# Le portail e-sidoc

Guide de l'utilisateur 2024

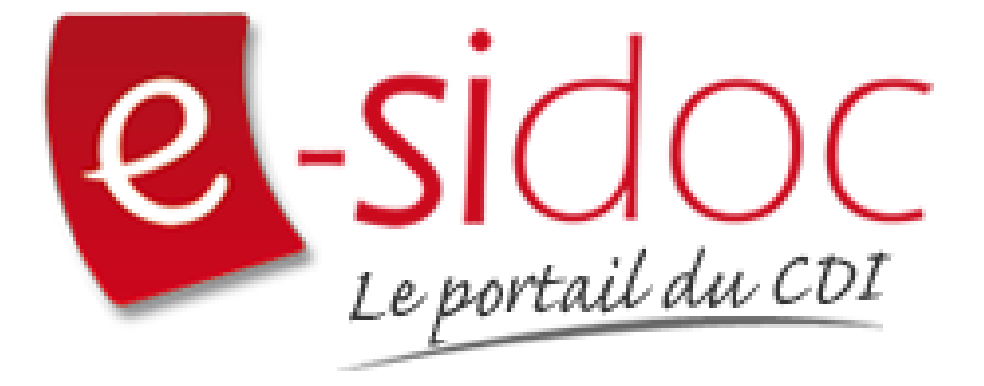

e-sidoc est un portail documentaire édité par Réseau Canopé.

Au sein de Réseau Canopé, éditeur public institutionnel français, le pôle **Canopé - Solutions Documentaires** s'est spécialisé depuis 1986 dans la fourniture aux établissements scolaires du second degré de systèmes d'information et de services documentaires.

# NOTRE EXPERTISE

### • Edition et ingénierie documentaire

- Edition d'une solution documentaire composée du logiciel BCDI et du portail d'accès e-sidoc
- Edition de notices bibliographiques décrivant des ressources documentaires sélectionnées pour leur adéquation aux programmes et aux activités des établissements du second degré
- Accompagnement et formation

Canopé - Solutions Documentaires est le seul éditeur offrant à la fois une solution de gestion et d'accès et des métadonnées documentaires.

# Manuel d'utilisation e-sidoc 4. Edition dans votre portail

# **Table des matières**

| Avant-propos                                            | 3   |
|---------------------------------------------------------|-----|
| l. Vos contenus                                         | 4   |
| 4.1. Actualités                                         | 6   |
| 4.1.1. Actualité                                        |     |
| 4.1.1.1. Création d'une actualité                       |     |
| 4.1.1.2. Edition d'une actualité                        | 20  |
| 4.1.2. Groupe d'actualités                              | 24  |
| 4.1.2.1. Création d'un groupe d'actualités              | 25  |
| 4.1.2.2. Edition d'un groupe d'actualités               |     |
| 4.2. Articles                                           | 34  |
| 4.2.1. Article                                          |     |
| 4.2.1.1. Création d'un article                          |     |
| 4.2.1.2. Edition d'un article                           | 44  |
| 4.2.2. Groupe d'articles                                | 48  |
| 4.2.2.1. Création d'un groupe d'articles                | 48  |
| 4.2.2.2. Edition d'un groupe d'articles                 | 54  |
| 4.3. Sélections thématiques                             | 58  |
| 4.3.1. Vos notices, vos recherches                      | 63  |
| 4.3.2. Sélection thématique                             | 68  |
| 4.3.2.1. Création d'une sélection thématique            | 71  |
| 4.3.2.2. Edition d'une sélection thématique             | 79  |
| 4.3.3. Groupe de sélections thématiques                 | 83  |
| 4.3.3.1. Création d'un groupe de sélections thématiques | 84  |
| 4.3.3.2. Edition d'un groupe de sélections thématiques  |     |
| 4.4. Ressources Numériques                              | 93  |
| 4.4.1. Les notices dans votre catalogue                 |     |
| 4.4.2. Ressources numériques                            |     |
| 4.4.2.1. Les Nouvelles ressources à activer             |     |
| 4.4.2.2. La liste des ressources numériques             |     |
| 4.4.3. Groupe de ressources numériques                  |     |
| 4.4.3.1. Création d'un groupe de ressources numériques  |     |
| 4.4.3.2. Edition d'un groupe de ressources numériques   |     |
| 4.5. Images                                             |     |
| 4.5.1. Gestion des images                               |     |
| 4.5.1.1. Ajout d'une image                              |     |
| 4.5.1.2. Edition d'une image                            |     |
| 4.5.2. Groupe d'images                                  |     |
| 4.5.2.1. Création d'un groupe d'images                  |     |
| 4.5.2.2. Edition d'un groupe d'images                   |     |
| 4.6. Sites en ligne                                     | 145 |
| 4.6.1. Site internet                                    |     |
| 4.6.1.1. Création d'un site internet                    |     |

|      | 4.6.1.2. Edition d'un site internet                 | 156 |
|------|-----------------------------------------------------|-----|
|      | 4.6.2. Catégorie de sites internet                  | 160 |
|      | 4.6.2.1. Création d'une catégorie de sites internet | 160 |
|      | 4.6.2.2. Edition d'une catégorie de sites internet  | 165 |
|      | 4.6.3. Sitothèque                                   | 170 |
|      | 4.6.3.1. Création d'une sitothèque                  | 170 |
|      | 4.6.3.2. Edition d'une sitothèque                   | 174 |
| 4.7. | Flux RSS                                            | 178 |
|      | 4.7.1. Création d'un flux RSS                       | 183 |
|      | 4.7.2. Edition de flux RSS                          | 188 |
| 4.8. | . Rechercher dans vos contenus                      | 191 |
|      |                                                     |     |

# **Avant propos**

Ce document est un extrait du Manuel d'utilisation du portail e-sidoc.

La documentation complète est consultable sous la forme d'un site en ligne depuis le back office de votre portail. Elle peut également être téléchargée en format PDF.

# Conditions générales d'utilisation

Toute reproduction totale ou partielle du manuel est strictement interdite, sous réserve des dispositions prévues à l'article L. 122-5 du Code de la propriété intellectuelle.

De même, la mise à disposition de tout ou partie du manuel en ligne, à des fins commerciales ou non commerciales, est expressément interdite.

Toute personne souhaitant mettre en ligne tout ou partie du manuel à des fins pédagogiques ou de formation est tenue de demander l'autorisation préalable de Réseau Canopé en écrivant à : formation-solutionsdocumentaires@reseau-canope.fr.

# 4. Vos contenus

Le portail e-sidoc permet à vos usagers, élèves et enseignants, d'accéder aux ressources documentaires physiques et numériques que vous avez sélectionnées, via la consultation du catalogue et des ressources numériques d'éditeurs auxquelles votre établissement est abonné.

e-sidoc est aussi un site web proposant un portail d'information leur permettant d'accéder aux contenus éditoriaux que vous publiez dans les différents espaces et rubriques.

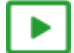

### 9'30 pour comprendre l'agencement des contenus, menus et rubriques dans e-sidoc

#### https://vimeo.com/844511755

Tout un panel de types de contenus est disponible dans le portail, qui vous permet de communiquer sur les différentes activités, évènements, projets... se déroulant dans votre CDI et votre établissement.

Que vous souhaitiez communiquer, auprès de vos usagers, sur :

- la venue d'un auteur (actualité),
- la participation à un concours (article),
- les coups de coeur du club lecture (sélection thématique),
- les sites de référence au collège/lycée pour chaque discipline (sitothèque),
- la dernière exposition en cours au CDI (groupe d'images),
- l'actualité d'un site en temps réel (flux RSS),
- une ressource numérique pour en favoriser l'usage,

vous pouvez trouver dans e-sidoc, une fonctionnalité adaptée à ces différentes situations de communication.

Comme tout site web, l'actualisation régulière de ces contenus (ajout de nouvelles publications, suppression des obsolètes) vous permet de faire vivre votre portail, inciter à la consultation et ainsi fidéliser vos usagers.

De plus, la mosaïque des articles, actualités, sélections thématiques ou autres sitothèques, à travers l'architecture de votre portail (choix des espaces et des rubriques), va initier des parcours de navigation et développer les pratiques numériques des élèves et des enseignants.

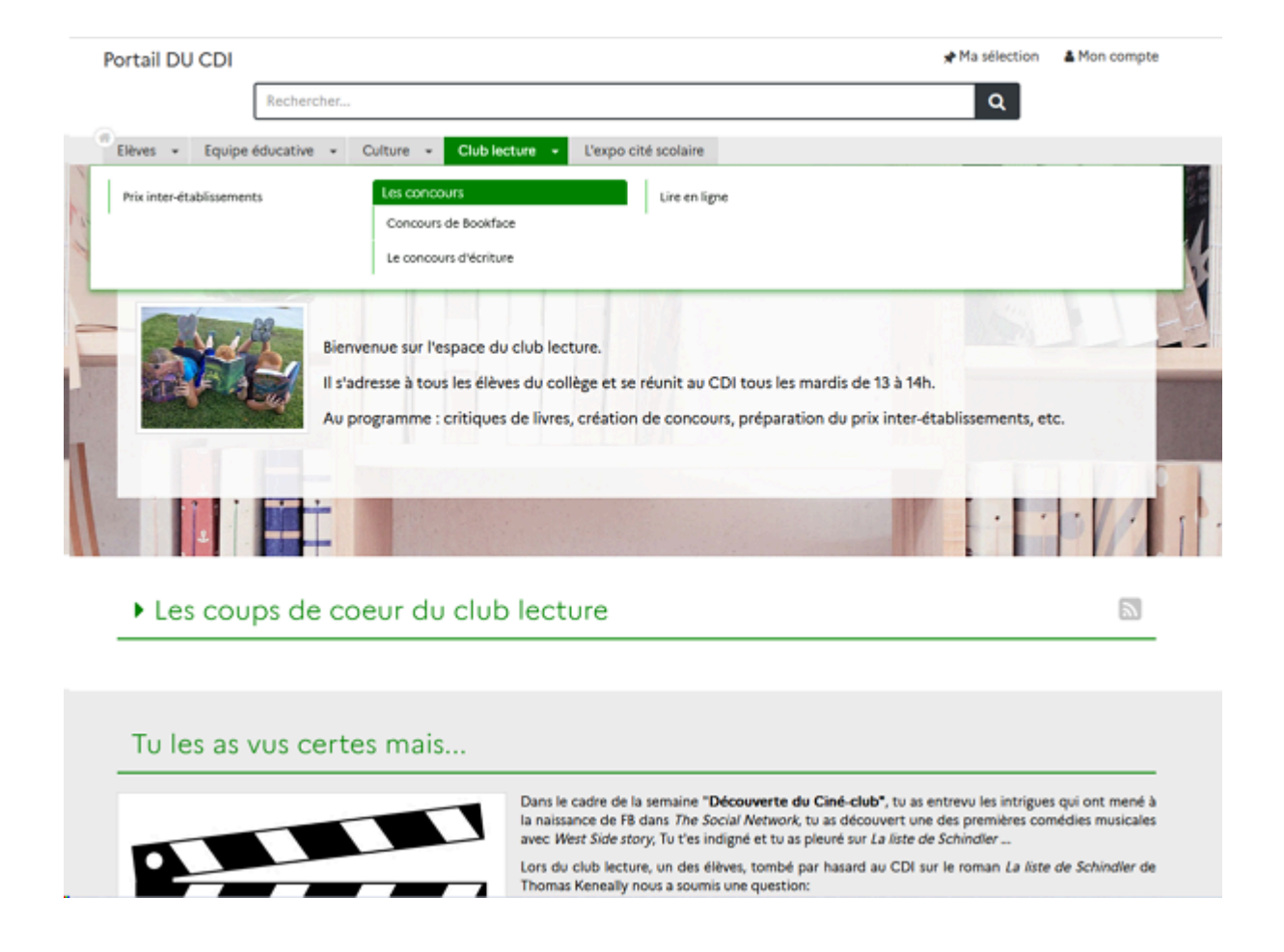

De plus, le portail e-sidoc vous permet de publier des contenus visibles uniquement pour les utilisateurs authentifiés. Cette option permet de diffuser à un public restreint des travaux ou photos d'élèves que vous ne souhaitez pas voir diffuser à tous sur le web pour des questions de droit.

Par exemple, dans le cadre de la venue d'un écrivain dans l'établissement, vous pouvez publier un reportage complet en images (diaporama) de se venue et sa rencontre avec des élèves, un article présentant les travaux des élèves faits lors de cette rencontre...

Dans ce cas, un bouton signale à l'usager qu'il doit s'authentifier pour accéder à ce contenu :

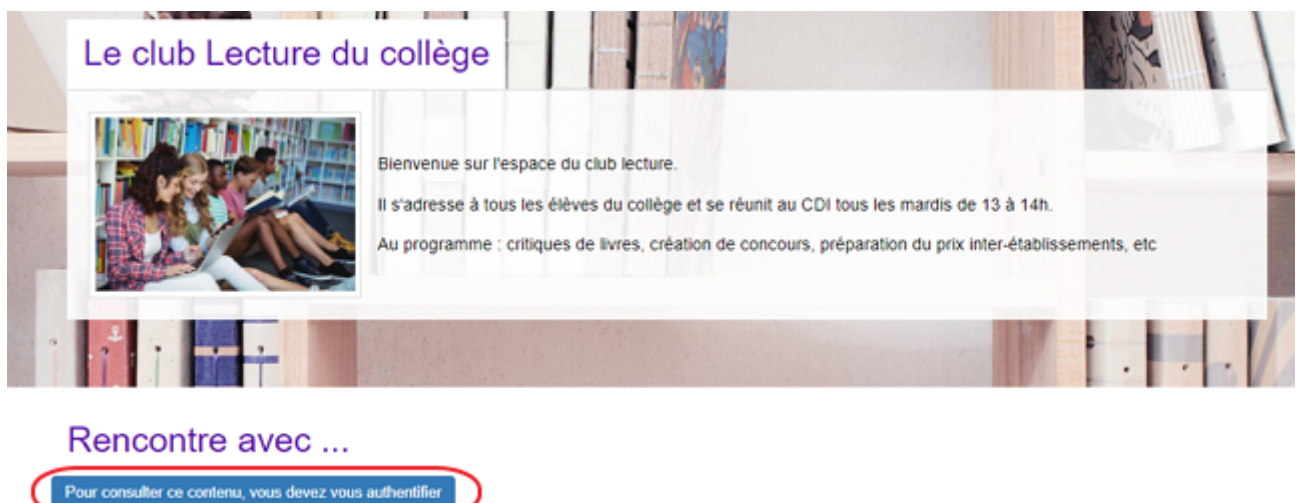

En tant qu'administrateur, le contenu s'affiche précédé de ce symbole:

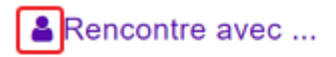

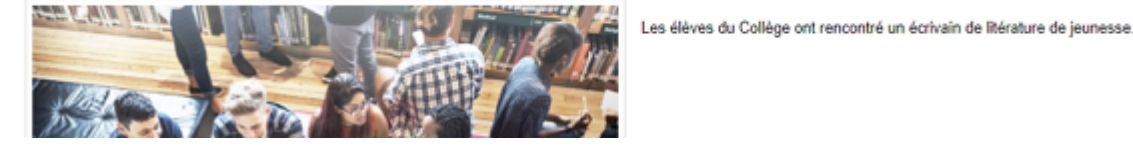

#### Le conseil utile !

Dans l'optique d'une meilleure structuration de la communication, il est intéressant de créer des liens entre votre portail e-sidoc et les autres espaces en ligne de votre établissement. Pour cela, e-sidoc vous donne la possibilité de déclarer des liens vers le site web de l'établissement et les comptes CDI que vous gérez sur différents réseaux sociaux. Aussi, pour donner un accès à e-sidoc depuis le site web de l'établissement par exemple, une série de logos est à votre disposition dans la partie Annexes Les logos.

#### Pour aller plus loin dans l'utilsation du portail

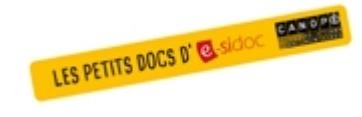

Consultez la collection des Petits docs d'e-sidoc qui propose des focus synthétiques sur une fonctionnalité, des conseils pratiques ou des petites astuces : <u>http://bit·ly/3107A0Q</u>

# 4.1. Actualités

Une vidéo pour comprendre la création des actualités dans e-sidoc

#### https://vimeo.com/411027238

Si vous avez besoin de plus d'informations sur les **champs communs à tous les contenus**, n'hésitez pas à visionner cette vidéo qui leur est consacrée : <u>https://vimeo.com/842760093</u>

Depuis Vos contenus, le menu Actualités se décline ainsi :

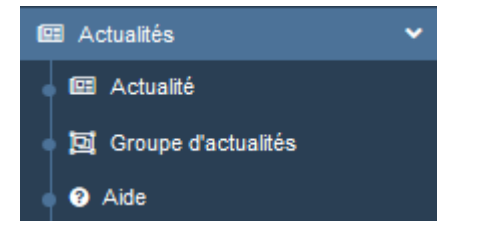

Depuis ce menu, il est possible de créer et gérer :

- des actualités seules,
- des groupes d'actualités qui regroupent plusieurs actualités.

#### Les listes de gestion du menu Actualités

Pour chacun de ces contenus, une liste de gestion est proposée, sous forme d'un tableau à 5 ou 6 colonnes. Exemple pour les actualités :

| Titre .lî                                                                                                    | Tags backoffice            | Associations                                                                                                    | Visible pour 🛛 👫 | Publication 1 |                                             |
|----------------------------------------------------------------------------------------------------|----------------------------|----------------------------------------------------------------------------------------------------|------------------|---------------|---------------------------------------------|
| Le Prix Mangawa, c'est quoi ?<br>Créé le 29/10/2019 à 11:49<br>Modifié le 31/10/2019 à 09:46                                  | Mangawa,2020,Concours      | Ψ <sup>O</sup> L                                                                                                    | Public           | O En cours    | 👁 Voir 🥒 Modifier 🔋 Supprimer               |
| Pensez à vous inscrire pour participez au<br>Prix Mangawa 2020<br>Créé le 23/10/2019 à 09:05<br>Modifie le 31/10/2019 à 09:45 | Mangawa, 2020, Inscription | To the second second se | Public           | O Terminé     | <ul> <li>Voir Modifier Supprimer</li> </ul> |
| Devenez mangaka en participant au<br>concours de dessin!<br>Créé le 31/10/2019 à 09:42                                        | Mangawa,2020,Dessin        | Ψ <sup>Θ</sup> <u>μ</u> Ο                                                                                                    | Public           | En attente    | 👁 Voir 🖌 Modifier 🔋 Supprimer               |
| Les mangas sélectionnés<br>Créé le 30/10/2019 à 17:06<br>Modifié le 31/10/2019 à 09:39                                        | Mangawa,2020,Selection     | Ψ <sup>O</sup> Å                                                                                                    | Public           | ✓ En cours    | 👁 Voir 🥒 Modifier 🔋 Supprimer               |

# <u>Titre</u>

Est affiché ici le titre de l'actualité tel que vous l'avez saisi, ainsi que la date et l'heure de création et de dernière modification.

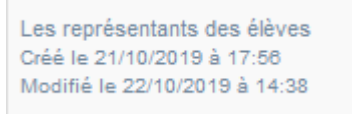

# Tags backoffice

Sont affichés les tags que vous avez saisis pour identifier et retrouver plus facilement le contenu dans le Back office.

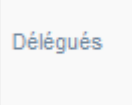

A ne pas confondre avec les *Tags recherche usagers* que vous pouvez indiquer dans chaque contenu et qui permettent d'améliorer la recherche des contenus du CMS pour vos usagers.

### **Associations**

Les associations sont les liens existants entre un contenu donné et les autres parties du site (menus et contenus).

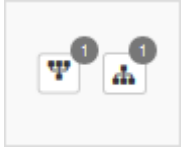

Dans cette colonne, 2 symboles indiquent ces liens :

• Example indique si le contenu est publié (dans un espace, une rubrique) ou regroupé dans un autre contenu (groupe d'actualités).

En passant la souris sur celui-ci, un pop-up affiche la liste des associations existantes dans votre portail. Exemple pour une actualité publiée dans une rubrique :

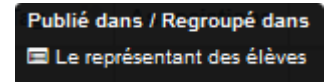

Si le chiffre indiqué est 0, ce contenu n'est publié dans aucune rubrique ou regroupé dans aucun contenu.

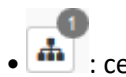

💼 : ce symbole indique si le contenu est relié à d'autres contenus (par exemple des images).

En passant la souris sur celui-ci, un pop-up affiche la liste des contenus associés. Exemple pour une actualité :

Contenus associés Nuages Délégués

Si le chiffre indiqué est 0, aucun contenu n'est associé à ce contenu.

#### Visible pour

Sous la forme d'un bouton est indiqué si le contenu est visible par tous (Public), uniquement pour les usagers qui se sont authentifiés (*Utilisateurs authentifiés*) ou seulement par les administrateurs (*Administrateurs*).

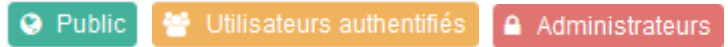

Il est possible de modifier cette valeur en cliquant sur ce bouton directement depuis la liste puis en sélectionnant la valeur souhaitée :

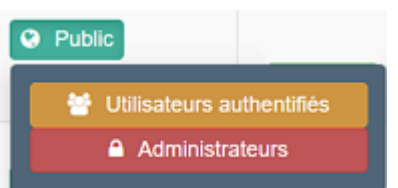

Pour en savoir plus sur le paramétrage par défaut de la fonction *Visible pour*, reportez-vous à la partie <u>3.2.3.L'interface</u> <u>administrateur</u>.

# Rappel

Pour tout contenu ou groupe de contenus publié en Administrateurs :

- celui-ci ne sera visible sur l'interface usager que par un administrateur authentifié,
- son titre sera toujours précédé d'un cadenas 💻.

#### **Publication**

Est précisé ici le statut de publication de l'actualité, qui conditionne la visibilité de celle-ci pour les usagers :

| ✓ En cours | O En cours | En attente | O Terminé |
|------------|------------|------------|-----------|
|------------|------------|------------|-----------|

Pour les actualités, la colonne **Publication** peut être :

- *En cours* : le contenu est visible sur l'interface usager pour tous les usagers si le contenu est *Public* ou seulement pour les usagers authentifiés avec l'option *Utilisateurs authentifiés* :
  - *En cours* précédé de **v** concerne les actualités dont le champ période de publication n'a pas été rempli ou complété sans mention de date de fin,
  - *En cours* précédé de **O** concerne les actualités dont le champ période de publication est rempli avec une date de fin.
- *En attente* : le contenu est enregistré et ne sera visible sur l'interface usager qu'au cours de la période de diffusion que vous avez défini (et qui n'est pas encore commencée).
- *Terminé* : le contenu n'est plus visible sur l'interface usager car la période de diffusion est passée.

Pour les groupes d'actualités, la colonne Publication sera toujours Publié.

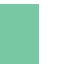

Une actualité dont la période de publication est En attente ou Terminé, est :

Rappel

- visible uniquement par un administrateur authentifié sur l'interface usager,
- accompagnée :
  - d'une horloge grise Opour une actualité dont la période de publication est terminée,
  - d'une horloge orange 🥝 pour une actualité dont la période de publication est à venir.

### Les boutons d'action

La dernière colonne comporte les boutons Voir, Modifier et Supprimer, qui permettent d'agir sur les contenus de la liste :

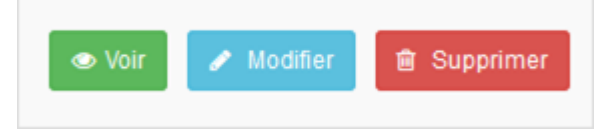

#### <u>Voir</u>

Ce bouton permet d'afficher un aperçu du contenu tel qu'il apparaîtra en interface usager. Exemple pour une actualité :

| Accéder au site du CDI - CDI - Lycée - Poitiers Démo                                   |                                                                                                    |  |  |  |  |  |  |  |  |  |
|----------------------------------------------------------------------------------------|----------------------------------------------------------------------------------------------------|--|--|--|--|--|--|--|--|--|
| Le Prix Mangawa, c'es                                                                  | st quoi ? Modifier                                                                                                    |  |  |  |  |  |  |  |  |  |
| DRIX                                                                                   | Le Prix Mangawa c'est un concours lecture<br>de mangas.                                                               |  |  |  |  |  |  |  |  |  |
| MANGAWA                                                                                | Si vous voulez y participer, il faudra lire de 5<br>à 15 titres, 5 par grande catégorie : shojo,<br>shonen et seinen. |  |  |  |  |  |  |  |  |  |
| 2020                                                                                   | Cette 16 <sup>eme</sup> édition vous encore permettra:                                                                |  |  |  |  |  |  |  |  |  |
| ouvrage lu,                                                                            | d'emettre un avis structure sur chaque                                                                                |  |  |  |  |  |  |  |  |  |
| <ul> <li>d'apprendre à convaincre les autres jur<br/>ouvrages sélectionnés,</li> </ul> | rés lors des échanges et débats sur les                                                                               |  |  |  |  |  |  |  |  |  |
| <ul> <li>d'être valorisés de participer à l'élection</li> </ul>                        | ı d'un prix littéraire international,                                                                                 |  |  |  |  |  |  |  |  |  |
| <ul> <li>d'être reconnus par les adultes.</li> </ul>                                   |                                                                                                    |  |  |  |  |  |  |  |  |  |

#### **Modifier**

Ce bouton permet d'ouvrir le mode édition du contenu afin de procéder à :

- des associations de contenus ;
- des publications dans un espace et/ou une rubrique ;
- la suppression d'une actualité ou d'un groupe d'actualités.

Lorsque vous vous connectez à partir de l'interface usager en tant qu'administrateur, en cliquant sur le bouton *Modifier* au niveau de chaque contenu, vous avez aussi la possibilité d'accéder rapidement à la page *Edition* de l'actualité ou du groupe d'actualités afin d'apporter les modifications souhaitées sans passer par la liste de gestion.

Le Prix Mangawa, c'est quoi ?

Modifier

#### Supprimer

Ce bouton permet de supprimer un contenu depuis la liste, sans avoir à l'ouvrir. En cliquant sur le bouton *Supprimer*, cet avertissement apparaît :

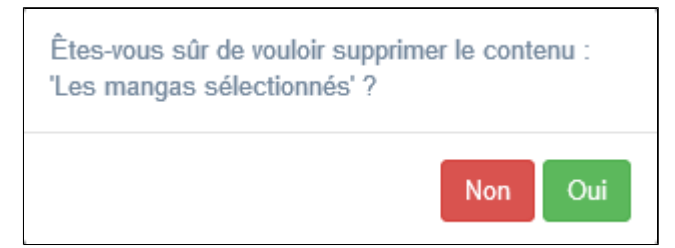

- Si vous cliquez sur *Oui*, le contenu est supprimé et un message vous le confirme.
- Si vous cliquez sur *Non*, l'opération est annulée.

#### Attention !

Pour supprimer une actualité comportant un ajout de contenu (sélection thématique, diaporama), vous devez supprimer au préalable cet ajout.

De plus, vous ne pouvez supprimer un groupe d'actualités que si, au préalable, vous l'avez vidé de ses actualités associées. Sinon, un message vous rappelle que le contenu est associé à d'autres contenus.

# Les options d'affichage des listes

• en haut de la nage ·

Par défaut, cette liste présente les contenus, du plus récemment ajouté ou modifié au plus ancien.

Un certain nombre d'options d'affichage sont disponibles :

|                                     | a page :                                     |             |      |  |  |  |           |   |   |         |  |  |
|-------------------------------------|----------------------------------------------|-------------|------|--|--|--|-----------|---|---|---------|--|--|
| Afficher 10 v éléments Rechercher : |                                              |             |      |  |  |  |           |   |   |         |  |  |
| • dans les en-t                     | têtes de colonn                              | es :        |      |  |  |  |           |   |   |         |  |  |
| Titre                               | Titre Lt Tag Lt Associations Visible pour Lt |             |      |  |  |  |           |   |   |         |  |  |
| • en bas de la                      | • en bas de la page :                        |             |      |  |  |  |           |   |   |         |  |  |
| Affichage de l'                     | élément 1 à 10                               | sur 11 élém | ents |  |  |  | Précédent | 1 | 2 | Suivant |  |  |

### Le nombre d'éléments à afficher

Il est possible de modifier l'affichage d'une liste en choisissant le nombre d'éléments à afficher :

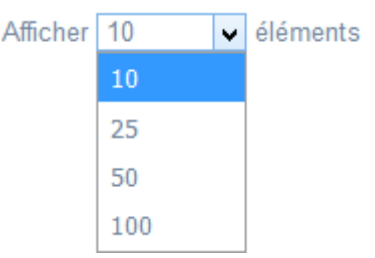

#### La recherche de contenu

En haut de page, la case Rechercher : permet d'effectuer une recherche sur la totalité des mots,

des tags et des chiffres affichés dans les colonnes de chaque liste de gestion (sauf la colonne **Associations**). Pour en savoir plus sur les possibilités de recherche dans les listes de gestion, reportez-vous à la partie <u>4.8. Rechercher dans</u> <u>vos contenus</u>.

#### Le classement des éléments

Il est possible d'afficher les éléments de la liste selon un ordre croissant ou décroissant, en cliquant sur les deux flèches présentes dans les en-têtes de plusieurs colonnes :

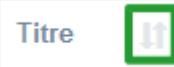

Pour les tags, il est possible de classer les contenus par ordre alphabétique du premier tag présent dans la colonne.

#### La navigation dans les listes

En bas de page, est indiqué le nombre d'éléments affichés (avec l'indication du nombre total d'éléments existants) : Affichage de l'élément 1 à 10 sur 27 éléments

Il est possible de naviguer entre les pages de résultats :

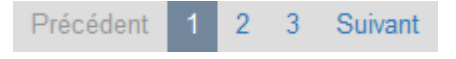

#### La réinitialisation des filtres

Que vous ayez modifié le nombre d'éléments à afficher ou le classement, que vous ayez effectué une recherche, l'affichage de la liste conserve les filtres d'affichage et de recherche, même si vous quittez le menu.

Pour revenir à l'état initial, il suffit de cliquer sur le bouton Réinitialiser les filtres qui apparaît dès qu'un changement est effectué en affichage.

Ces options ne sont par contre pas conservées une fois déconnecté de votre portail.

#### Rappel

Afin d'attirer l'attention de vos usagers sur l'une d'entre elles, vous avez la possibiblité de la punaiser en page d'accueil à partir du tableau de bord.

Pour en savoir plus sur cette fonction, reportez-vous à la partie <u>3.1. Le tableau de bord</u>.

Vos usagers verront l'actualité s'afficher de cette manière sur la page d'accueil du portail :

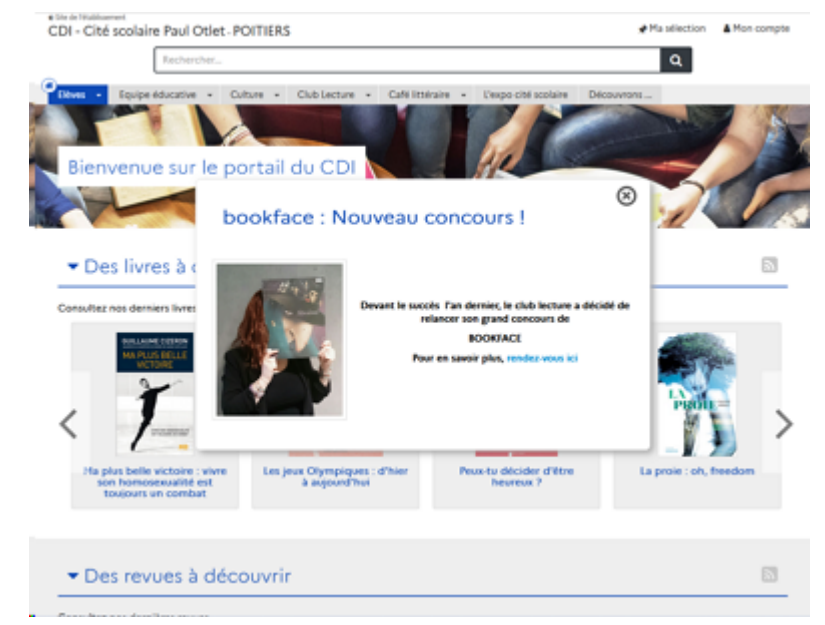

Lorsque l'usager clique sur la croix, l'actualité disparaît. Il peut poursuivre sa navigation. S'il revient ensuite sur la page d'accueil l'actualité punaisée n'apparaîtra plus.

# 4.1.1. Actualité

Une actualité est par définition ponctuelle : elle relate un évènement qui se produit à un moment donné, fait état d'une nouveauté au CDI, présente un changement de fonctionnement, etc.

Une actualité n'est pas destinée à rester publiée de manière pérenne. Elle ne doit l'être que pendant un temps donné, plutôt court (plus ou moins long en fonction du sujet).

Pour cette raison, il est conseillé de définir une période de diffusion sur le portail, à savoir une date de début et une date de fin de publication.

Une actualité datant de plus d'un an n'est plus une actualité !

Même si une actualité est ponctuelle et se doit d'être récente, celle-ci peut toutefois faire référence à un contenu (un article par exemple) dont la publication sera plus durable.

Par exemple, la venue d'un auteur de jeunesse dans le cadre d'un concours lecture peut faire l'objet d'un article présentant le travail effectué avec cet auteur de manière assez développé.

Une actualité signalera, dans un format court et ponctuellement, sa venue et renverra vers l'article en question. L'actualité doit plus relever du registre de la brève que de l'article.

Enfin, la publication régulière d'actualités permet de dynamiser un portail documentaire et peut favoriser la fréquentation et la fidélisation de vos publics.

Exemple d'une actualité et de son affichage sur le portail, côté usager :

| Le Prix Mangawa, c'est quoi ?<br>01/11/2019                                                                                                    |                                                                                                    |  |  |  |  |  |  |  |  |
|----------------------------------------------------------------------------------------------------|----------------------------------------------------------------------------------------------------|--|--|--|--|--|--|--|--|
| PRIX<br>MANGAWA                                                                                                    | Le Prix Mangawa est un concours lecture de<br>mangas.<br>Si vous voulez y participer, il faudra lire de 5 à 15<br>titres, 5 par grande catégorie : shojo, shonen et<br>seinen. |  |  |  |  |  |  |  |  |
| 2020                                                                                                    | Cette 16ème édition vous permettra :<br>· d'émettre un avis argumenté sur chaque<br>ouvrage lu,                                                                                |  |  |  |  |  |  |  |  |
| <ul> <li>d'apprendre à convaincre les autres jurés lors d'</li> <li>d'être valorisés en participant à l'élection d'un pour le la convaincre de la convaincre les autres jurés lors d'</li> </ul> | échanges et débats sur les ouvrages sélectionnés,<br>rix littéraire international.                                                                                             |  |  |  |  |  |  |  |  |
| Pour pouvoir voter, il faut avoir lu au moins les cinq ou                                                                                                    | vrages d'une des 3 catégories :                                                                                                    |  |  |  |  |  |  |  |  |
| · ceux qui ont lu les 5 livres d'une catégorie vote                                                                                                    | nt pour cette catégorie,                                                                                                    |  |  |  |  |  |  |  |  |
| · ceux qui ont lu les 5 livres de 2 catégories vote                                                                                                    | nt pour ces 2 catégories,                                                                                                    |  |  |  |  |  |  |  |  |
| · ceux qui ont lu les 5 livres des 3 catégories vot                                                                                                    | ent pour les 3 catégories.                                                                                                    |  |  |  |  |  |  |  |  |
| Le vote aura lieu fin mars, au CDI, à bulletin secret à l                                                                                                    | 'issue d'un débat qui permettra à chacun de s'exprimer.                                                                                                    |  |  |  |  |  |  |  |  |

# 4.1.1.1. Création d'une actualité

Pour créer une actualité, allez dans la liste de gestion correspondante en cliquant sur le menu *Actualité*. Puis cliquez sur le bouton *Créer* :

| 💷 Lis    | te des a | ctualités       |        |             |              |                | + Creer |
|----------|----------|-----------------|--------|-------------|--------------|----------------|---------|
| Afficher | 10 🗸     | éléments        |        |             |              | Rechercher :   |         |
| Titre    |          | Tags backoffice | JIT As | ssociations | Visible pour | Publication II |         |

#### Le cadre *Création d'une actualité* s'ouvre :

| TICTO -                               |                                                                          |   |
|---------------------------------------|--------------------------------------------------------------------------|---|
| Visible pour                          | Q Public                                                                 |   |
|                                       | ○                                                                        |   |
|                                       | ○                                                                        |   |
| Image                                 |                                                                          |   |
| Date de publication affichée          | format : JJ/MM/AAAA                                                      |   |
| Période de publication                | format : JJ/MM/AAAA                                                      | Ö |
| Description *                         |                                                                          |   |
|                                       | 二 III 小 作 P2 器 単 量 重 重 ■ Ajouter une sélection   NA Ajouter un diaporama |   |
|                                       |                                                                          |   |
|                                       |                                                                          |   |
|                                       |                                                                          |   |
|                                       |                                                                          |   |
| Tags recherche usagers <sup>(1)</sup> |                                                                          |   |
| ags backoffice administration (2)     |                                                                          |   |
|                                       | Fermer                                                                   |   |
|                                       |                                                                          |   |

Nous prendrons l'exemple de la création d'une <u>actualité concernant le Prix Mangawa 2020</u>.

#### Titre

Donnez un titre à votre actualité. Ce champ est obligatoire.

Pour notre exemple, cela donne :

Titre \*

Le Prix Mangawa, c'est quoi ?

# **Visible pour**

Cette option permet de paramétrer la visibilité de l'actualité enregistrée.

Visible pour

- 🖲 🚱 Public
- Multisateurs authentifiés
- ▲ Administrateurs

• Avec l'option *Public* : la publication est automatiquement visible pour vos publics en interface usager dès son enregistrement.

- Avec l'option Utilisateurs authentifiés : la publication n'est visible que si l'usager s'est authentifié au préalable.
- Avec l'option *Administrateurs* : la publication n'est visible que par l'administrateur et n'apparaît pas en interface usager.

Pour en savoir plus sur le paramétrage par défaut de cette option, reportez-vous à la partie <u>3.2.3. L'interface administrateur</u> en paramétrage.

# Rappel

Pour tout contenu publié en Administrateurs :

- celui-ci ne sera visible sur l'interface usager que par un administrateur authentifié,
- son titre sera toujours précédé d'un cadenas <sup>(</sup>

#### Image

Si vous souhaitez illustrer le contenu, insérez une image préalablement enregistrée ou ajoutez-la, à ce moment-là, à **Ma** bibliothèque.

Pour en savoir plus sur l'ajout d'image, reportez-vous à la partie 4.5 Images.

Pour notre exemple, cela donne :

Image ANGAN

# Date de publication affichée

Indiquez la date que vous souhaitez voir apparaître sous le titre de votre actualité en interface usager. Cette indication permet ainsi de dater clairement la publication pour vos publics.

Pour notre exemple :

Date de publication affichée

01/11/2019

# Période de publication

Ce champ permet de définir une période de diffusion sur le portail, à savoir une date de début et/ou une date de fin de publication.

La date de début ne pourra pas être antérieure à la date de création de l'actualité.

Ce champ n'est pas obligatoire.

Si vous ne remplissez pas ce champ, l'actualité sera publiée dès que vous cliquez sur *Enregistrer* et le restera tant que vous n'interviendrez pas manuellement (en la supprimant par exemple).

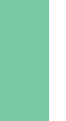

### Rappel

Une actualité, comme tout type de contenu, ne sera visible pour vos usagers, que lorsque celle-ci sera publiée dans un espace et/ou une rubrique ou dans un groupe.

Si vous souhaitez définir une période de publication, cliquez dans le champ. Un calendrier s'ouvre, positionné à la date du jour :

| Période de<br>publication           | form | at : JJ/MM/AAAA |    |         |    |    |    |          |    |    |    | Ö  |    |    |
|-------------------------------------|------|-----------------|----|---------|----|----|----|----------|----|----|----|----|----|----|
| Les 7 prochains jours               |      |                 | an | vrii 20 | 20 |    |    | mai 2020 |    |    |    |    | >  |    |
| Les 30 prochains jours              | 1    | m               | m  | J       | v  | 8  | d  | 1        | m  | m  | J  | v  | 8  | d  |
| La semaine courante                 | 30   | 31              | 1  | 2       | 3  | 4  | 5  | 27       | 28 | 29 | 30 | 1  | 2  | 3  |
| La semaine prochaine                | 6    | 7               | 8  | 9       | 10 | 11 | 12 | 4        | 5  | 6  | 7  | 8  | 9  | 10 |
| Le mois courant                     | 13   | 14              | 15 | 16      | 17 | 18 | 19 | 11       | 12 | 13 | 14 | 15 | 16 | 17 |
| Le mois prochain                    |      |                 |    |         |    |    |    |          |    |    |    |    |    |    |
| A partir de la semaine<br>prochaine | 20   | 21              | 22 | 23      | 24 | 25 | 26 | 18       | 19 | 20 | 21 | 22 | 23 | 24 |
| A partir du mois                    | 27   | 28              | 29 | 30      | 1  | 2  | 3  | 25       | 26 | 27 | 28 | 29 | 30 | 31 |
| prochain                            | 4    | 5               | 6  | 7       | 8  | 9  | 10 | 1        | 2  | 3  | 4  | 5  | 6  | 7  |

<u>Remarque</u> : Il est possible de naviguer dans le calendrier à l'aide des chevrons :

| < | décembre 2019 | ianvier 2020  | > |
|---|---------------|---------------|---|
|   |               | Jerriter wowe | e |

Il n'est pas possible de remonter à une date antérieure à celle du jour.

Pour notre exemple, nous voulons définir une période de publication du 1er novembre 2019 au 30 novembre 2019. Cliquez directement sur la date de début dans le calendrier. Celle-ci apparaît encadrée de bleu.

Cliquez ensuite sur la date de fin de publication dans le calendrier. Elle apparaît également encadrée de bleu et la période de publication apparaît alors surlignée dans le calendrier :

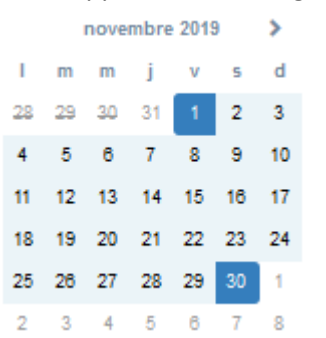

Une fois les dates choisies, elles s'inscrivent dans le champ :

Période de publication

01/11/2019 -> 30/11/2019

En cas d'erreur ou de changement de date, il est préférable de sélectionner les dates choisies et d'effacer le champ.

Il est possible de définir différents types de période de publication :

• vous pouvez sélectionner une date de début et une date de fin de publication, comme décrit ci-dessus.

Période de publication

01/11/2019 -> 30/11/2019

L'actualité sera publiée à partir de la date de début sélectionnée et jusqu'à la date de fin définie.

• vous pouvez sélectionner uniquement une date de début de publication :

Pour ce faire, cliquez 2 fois sur la date de début de publication souhaitée : Vous obtenez alors : Ċ

m

Ë

۲<u></u>

L'actualité ne sera publiée qu'à partir de la date définie.

• vous pouvez sélectionner uniquement une date de fin de publication :

Pour ce faire, cliquez sur la date du jour puis sur la date de fin de publication souhaitée :

|               |               | nove          | mbre           | 2019          | 9             | décembre 2019 |  |    |    |    |    |    |    |    |
|---------------|---------------|---------------|----------------|---------------|---------------|---------------|--|----|----|----|----|----|----|----|
| I.            | m             | m             | j              | v             | s             | d             |  | 1  | m  | m  | j  | v  | s  | d  |
| <del>28</del> | <del>29</del> | <del>30</del> | 31             | 4             | 2             | \$            |  | 25 | 26 | 27 | 28 | 29 | 30 | 1  |
| 4             | 5             | 6             | 7              | 8             | 9             | <del>10</del> |  | 2  | 3  | 4  | 5  | 6  | 7  | 8  |
| 44            | <del>12</del> | <del>13</del> | <del>1</del> 4 | <del>15</del> | <del>16</del> | 47            |  | 9  | 10 | 11 | 12 | 13 | 14 | 15 |
| <del>18</del> | <del>19</del> | <del>20</del> | 21             | 22            | 23            | 24            |  | 16 | 17 | 18 | 19 | 20 | 21 | 22 |
| 25            | 26            | 27            | 28             | 29            | 30            | 1             |  | 23 | 24 | 25 | 26 | 27 | 28 | 29 |
| 2             | 3             | 4             | 5              | 6             | 7             | 8             |  | 30 | 31 | 1  | 2  | 3  | 4  | 5  |

Vous obtenez alors :

Période de publication

jusqu'au 20/12/2019

L'actualité sera publiée jusque la date définie.

Vous pouvez aussi choisir d'utiliser les propositions de périodes dans la colonne de gauche :

| Période de<br>publication | forma | at : J | J/MM | /AAA    | A  |    |    |    |    |    |         | Ő  |    |    |
|---------------------------|-------|--------|------|---------|----|----|----|----|----|----|---------|----|----|----|
| Les 7 prochains jours     |       |        | a    | vrii 20 | 20 |    |    |    |    | п  | 1al 202 | 20 |    | >  |
| Les 30 prochains jours    | 1     | m      | m    | J       | v  | 5  | d  | 1  | m  | m  | J       | v  | 5  | d  |
| La semaine courante       | 30    | 31     | 1    | 2       | 3  | 4  | 5  | 27 | 28 | 29 | 30      | 1  | 2  | 3  |
| La semaine prochaine      | 6     | 7      | 8    | 9       | 10 | 11 | 12 | 4  | 5  | 6  | 7       | 8  | 9  | 10 |
| Le mois courant           | Ŭ     |        |      | -       |    |    | 14 | -  | Ŭ  |    |         | Ŭ  | -  | 10 |
| Le mois prochain          | 13    | 14     | 15   | 16      | 17 | 18 | 19 | 11 | 12 | 13 | 14      | 15 | 16 | 17 |
| A partir de la semaine    | 20    | 21     | 22   | 23      | 24 | 25 | 26 | 18 | 19 | 20 | 21      | 22 | 23 | 24 |
| A partir du mois          | 27    | 28     | 29   | 30      | 1  | 2  | 3  | 25 | 26 | 27 | 28      | 29 | 30 | 31 |
| prochain                  | 4     | 5      | 6    | 7       | 8  | 9  | 10 | 1  | 2  | 3  | 4       | 5  | 6  | 7  |
|                           |       |        |      |         |    |    |    |    |    |    |         |    |    |    |

Si vous créez, par exemple, une actualité le 3 avril 2020 et que vous sélectionnez les options suivantes :

• Les 7 prochains jours, vous obtenez :

| Période de publication                | jusqu'au 09/04/2020      | Ê |
|---------------------------------------|--------------------------|---|
| • La semaine prochaine, vous obtene   | z :                      |   |
| Période de publication                | 06/04/2020 -> 12/04/2020 | Ê |
| • A partir du mois prochain, vous obt | enez :                   |   |
| Période de publication                | à partir du 01/05/2020   | Ê |
|                                       |                          |   |

Rappel

Même si une période de publication a été définie au moment de l'enregistrement d'une actualité, il reste toujours possible d'intervenir manuellement si vous souhaitez agir sur la publication de cette dernière (modification de la date de fin, dépublication, suppression).

# Rappel

Une actualité dont la période de publication est En attente ou Terminé, est :

- visible uniquement par un administrateur authentifié sur l'interface usager,
- accompagnée :
  - d'une horloge grise Opour une actualité dont la période de publication est terminée,
  - d'une horloge orange 🥝 pour une actualité dont la période de publication est à venir.

# Description

Saisissez ici le texte de votre actualité.

Ce champ est obligatoire.

Pour en savoir plus sur l'éditeur de texte, reportez-vous à la partie <u>L'éditeur de texte</u> en annexes.

Pour notre exemple, cela donne :

| Description * | 😡 Source   🐰 🔓 🛱 🖬 📥 🔺 📾 🧠 🏴   🖬 🇮 Ω 🛇                                                                                     |   |
|---------------|----------------------------------------------------------------------------------------------------|---|
|               | B I II <sub>x</sub>   ≣ :≡   ⊕ ⊕ ⊕ 99 ₪   ≞ ≞ ≡ ≡                                                                          |   |
|               | Ajouter une sélection Ajouter un diaporama                                                                                 |   |
|               | Le Prix Mangawa est un concours lecture de mangas.                                                                         | * |
|               | Si vous voulez y participer, il faudra lire de 5 à 15 titres, 5 par grande catégorie : shojo,<br>shonen et seinen.         | l |
|               | Cette 16ème édition vous permettra:                                                                                        |   |
|               | <ul> <li>d'émettre un avis argumenté sur chaque ouvrage lu,</li> </ul>                                                     |   |
|               | <ul> <li>d'apprendre a convaincre les autres jurés lors d'échanges et débats sur<br/>les ouvrages sélectionnés,</li> </ul> |   |
|               | <ul> <li>d'être valorisés en participant à l'élection d'un prix littéraire international.</li> </ul>                       |   |
|               |                                                                                                    | - |
|               | body p                                                                                                    | 1 |

# Rappel

Les boutons *Ajouter une sélection* et *Ajouter un diaporama* vous permettent de compléter une actualité avec un ou des contenus.

Ces 2 fonctionnalités ne sont pas compatibles avec l'insertion d'une actualité dans un groupe.

Nous ne l'avons pas fait dans notre exemple.

Pour savoir comment procéder pour compléter une actualité, reportez-vous à la partie <u>L'ajout de contenus</u> supplémentaires en annexes.

#### **Tags recherche usagers**

Les mots clés saisis ici permettent d'améliorer la recherche des contenus du CMS par les usagers dans le Front office.

Pour utiliser cette fonction, saisissez le tag puis appuyez sur la touche *Entrée* : le tag est créé (il est entouré de bleu). Si vous souhaitez supprimer un tag, cliquez sur la croix qui se trouve au bout du cadre.

#### Le conseil utile !

Il est conseillé d'utiliser des caractères accentués pour vos **tags recherche usagers** pour des questions de lisibilité. Que vos usagers les saisissent ou non en recherche, le terme sera trouvé. Pour les tags comprenant un tiret nous vous conseillons également de saisir le tiret. Que vos usagers le saisissent ou le remplacent par un espace en recherche, le terme sera trouvé. Exemple : *Outre-mer* 

Par contre, si vous avez rédigé un contenu sur l'utilisation du portail e-sidoc : nous vous conseillons **de ne pas saisir le tiret**. En effet, pour être trouvé en recherche usager il faut, soit saisir le tiret, soit le remplacer par un espace, ce que vos usagers feront rarement dans ce cas.

Dans le cas d'un contenu sur e-sidoc, saisissez esidoc.

Pour notre exemple cela donne :

Tags recherche usagers (1)

Manga x Concours x

### **Tags backoffice administration**

Ce champ permet d'ajouter un ou plusieurs tags à votre actualité afin de la retrouver plus facilement dans le Back office. Pour utiliser cette fonction, saisissez le tag puis appuyez sur la touche *Entrée* : le tag est créé (il est entouré de bleu). Si vous souhaitez supprimer un tag, cliquez sur la croix qui se trouve au bout du cadre.

#### Le conseil utile !

Nous vous conseillons d'utiliser des caractères accentués et de saisir les mots composés dans un seul et même tag. Ex: *club lecture* permettra de retrouver uniquement les activités du club lecture mais pas celles d'un autre *club* ou ce qui concerne uniquement la *lecture*.

Pour en savoir plus sur la recherche sur les tags backoffice, reportez-vous à la partie 4.8. Rechercher dans vos contenus.

Pour notre exemple cela donne :

Tags backoffice administration <sup>(2)</sup>

Mangawa x 2020 x Concours x

### **Enregistrement de l'actualité**

Pour notre exemple, le cadre *Création d'une actualité* se présente désormais ainsi :

| Titre *                          | Le Prix Mangawa, c'est quoi ?                                                                                              |   |
|----------------------------------|----------------------------------------------------------------------------------------------------|---|
| Visible pour                     | Q Public                                                                                                    |   |
|                                  | ○                                                                                                    |   |
|                                  | ○                                                                                                    |   |
| Image                            | ۸. X                                                                                                    |   |
|                                  | ANGAN .                                                                                                    |   |
|                                  | 202                                                                                                    |   |
| Permalien                        | https://9990076D.esidoc.fr/site/ie-prix-mangawa-c-est-quoi                                                                 |   |
|                                  | 01/11/2010                                                                                                    | - |
| Jate de publication affichee     | 01/11/2019                                                                                                    |   |
| Période de publication           | 01/11/2019 -> 30/11/2019                                                                                                   | m |
|                                  |                                                                                                    | _ |
| Description *                    |                                                                                                    |   |
|                                  |                                                                                                    |   |
|                                  | i= i=   the the 77   10 Source                                                                                             |   |
|                                  | La Déc Manager autor annual la tra de annual                                                                               | ^ |
|                                  | Le Prix Mangawa est un concours lecture de mangas.                                                                         |   |
|                                  | Si vous voulez y participer, il faudra lire de 5 à 15 titres, 5 par grande catégorie :                                     |   |
|                                  | shojo, shonen et seinen.                                                                                                   |   |
|                                  |                                                                                                    |   |
|                                  | Cette 16ème édition vous permettra :                                                                                       |   |
|                                  | d'émettre un avis argumenté sur chaque ouvrage lu                                                                          |   |
|                                  |                                                                                                    |   |
|                                  | <ul> <li>d'apprendre à convaincre les autres jurés lors d'échanges et débats sur les<br/>ouvrages sélectionnée.</li> </ul> |   |
|                                  | body a                                                                                                    | • |
|                                  |                                                                                                    |   |
| These resolverable usageses (1)  | Manga x Concours x                                                                                                    |   |
| lags recherche usagers ***       |                                                                                                    |   |
| gs backoffice administration (2) | Mangawa x 2020 x Concours x                                                                                                |   |
|                                  | Annuler Enregistrer                                                                                                    |   |
| na obligatoiros                  | N                                                                                                    |   |

Si vous ne souhaitez pas enregistrer l'actualité, cliquez sur Annuler.

Si tout vous convient, cliquez sur le bouton *Enregistrer* :

• Un message de confirmation s'affiche :

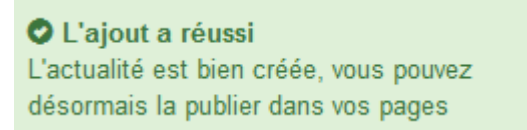

• Le cadre n'est plus dès lors intitulé Création d'une actualité mais Edition d'une actualité.

Pour notre exemple, cela donne :

| Edition d'une actualité |                                                            |  |
|-------------------------|------------------------------------------------------------|--|
| Titre *                 | Le Prix Mangawa, c'est quoi ?                              |  |
| Visible pour            | Public     W Itilisateurs authentifiés                     |  |
| Image                   | Administrateurs                                            |  |
| Permalien               | https://9990076D.esidoc.fr/site/le-prix-mangawa-c-est-quoi |  |

Notez que le lien s'est complété automatiquement.

# Lien

Chaque contenu publié ou non sur le portail, dispose d'un lien d'accès direct, quel que soit l'endroit où ce contenu a été publié (par exemple dans plusieurs rubriques).

Vous pourrez ainsi vous y référer, le communiquer si besoin est.

Lors de l'enregistrement d'une publication, ce lien se crée automatiquement à partir du titre et apparaît alors dans la fenêtre dans un cadre grisé qui indique son caractère non modifiable.

En cas de modification du titre du contenu, il se mettra à jour automatiquement à l'enregistrement.

Remarque : Pour communiquer ce lien d'accès, vous pouvez :

- soit faire un copier-coller depuis le champ *Lien* de cette fenêtre,
- soit cliquer sur le bouton *Voir*, dans la liste de gestion des actualités, puis copier-coller l'URL de la zone d'adresse.

L'édition d'une actualité est abordée dans la partie suivante.

# 4.1.1.2. Edition d'une actualité

Après l'enregistrement de l'actualité, le cadre n'est plus intitulé *Création d'une actualité* mais *Edition d'une actualité*.

Pour notre exemple, cela donne :

|                                       | La Rév Managura la la travé 2                                                                                     |              |
|---------------------------------------|----------------------------------------------------------------------------------------------------|--------------|
| Titre *                               | Le Prix Mangawa, Cest quoi ?                                                                                      |              |
| Visible pour                          | Q Public                                                                                                    |              |
|                                       | ○                                                                                                    |              |
|                                       | ○                                                                                                    |              |
| Image                                 | A BARTATI                                                                                                    |              |
|                                       | -11312-125                                                                                                    |              |
|                                       | 202                                                                                                    |              |
| Permalien                             | https://9990076D.esidoc.fr/site/le-prix-mangawa-c-est-quoi                                                        |              |
|                                       |                                                                                                    |              |
| Date de publication affichée          | 01/11/2019                                                                                                    | Ö            |
|                                       | 01/11/0010 - 00/11/0010                                                                                           | -            |
| Période de publication                | 01/11/2019 -> 30/11/2019                                                                                          |              |
| Description *                         |                                                                                                    |              |
|                                       |                                                                                                    |              |
|                                       | 2⊑ t⊒ te te 19 M Source                                                                                           |              |
|                                       | Le Prix Managura est un especiure lecture de manage                                                               | ^            |
|                                       | Le ritx mangawa est un concours recture de mangas.                                                                |              |
|                                       | Si vous voulez y participer, il faudra lire de 5 a 15 titres, 5 par grande catégorie :<br>shoin, shonen et seinen |              |
|                                       |                                                                                                    |              |
|                                       |                                                                                                    |              |
|                                       | Cette 18ème édition vous permettra :                                                                              |              |
|                                       | · d'émettre un avis argumenté sur chaque ouvrage lu,                                                              |              |
|                                       | · d'apprendre à convaincre les autres jurés lors d'échanges et débats sur les                                     |              |
|                                       | ouvrages sélectionnés,                                                                                            | $\checkmark$ |
|                                       | body p                                                                                                    |              |
|                                       |                                                                                                    |              |
| Tags recherche usagers <sup>(1)</sup> | Manga x Concours x                                                                                                |              |
| ags backoffice administration $(2)$   | Mangawa x 2020 x Concours x                                                                                       |              |
|                                       | Annuler Enregistrer                                                                                               |              |
| mps obligatoires                      |                                                                                                    |              |
|                                       |                                                                                                    |              |

3 cadres supplémentaires apparaissent.

# Le cadre Est publié dans

Ce cadre se situe en milieu de la page d'édition :

| st | pub | olié dan | S                                      |
|----|-----|----------|----------------------------------------|
|    | 4   | Elèves   |                                        |
|    |     | Trouver  |                                        |
|    |     |          | Des dictionnaires et des encyclopédies |
|    |     |          | Des bibliothèques numériques           |
|    |     |          | Des images et des vidéos               |
|    |     | Appren   | dre à                                  |
|    |     |          | Utiliser la base du CDI                |
|    |     |          | Chercher sur internet                  |
|    |     |          | Citer ses sources                      |

Il reprend l'architecture de votre portail, à savoir la totalité de vos espaces, sections et rubriques. Vous pouvez alors publier votre contenu dans un ou plusieurs espaces et/ou rubriques en cliquant sur les curseurs qui les précèdent :

En cliquant sur un des curseurs :

- celui-ci passe au vert : 🔍
- un message vous confirme que le contenu est bien publié sur cette page.

Si vous cliquez sur un curseur passé au vert :

- celui-ci repasse au gris :
- un message vous confirme que le contenu n'est plus publié sur cette page.

Pour notre exemple, cela donne :

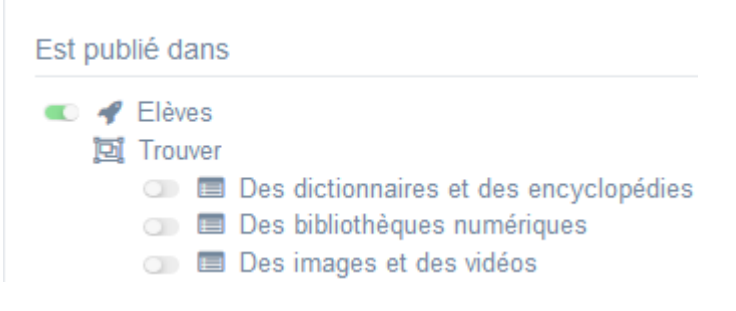

#### L'actualité est maintenant publiée dans l'espace Elèves :

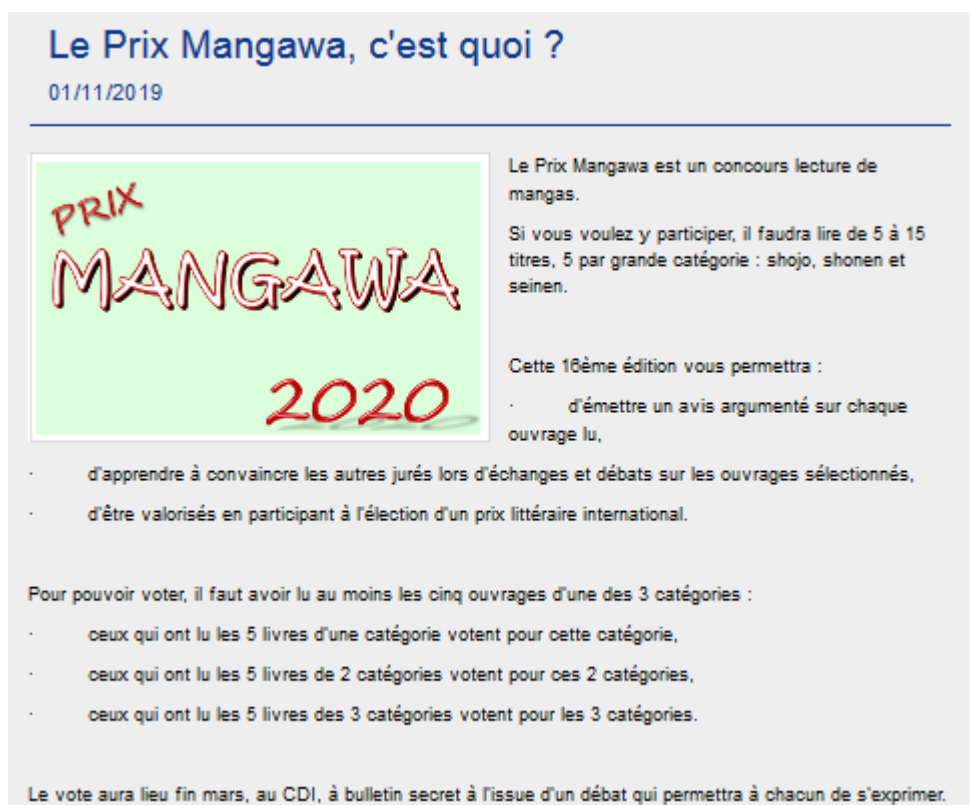

#### Rappel

Une actualité dont la période de publication est *En attente* ou *Terminé*, est :

- visible uniquement par un administrateur authentifié sur l'interface usager,
- accompagnée :

- d'une horloge grise Opour une actualité dont la période de publication est terminée,
- d'une horloge orange 🥝 pour une actualité dont la période de publication est à venir.

# Le cadre Est regroupé dans

Ce cadre se situe en bas de la page d'édition.

| Est regroupé dans                                                                                                    |  |
|----------------------------------------------------------------------------------------------------|--|
| <ul> <li>Di Les expositions dans votre CDI</li> <li>Di Sélection du Prix Goncourt lycéens</li> <li>Di Sélection du Prix Mangawa 2020, 16ème édition !</li> </ul> |  |

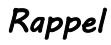

Si votre portail ne contient aucun groupe d'actualités, le cadre *Est regroupé dans* ne s'affichera pas.

Il reprend les groupes d'actualités existants.

Vous pouvez alors associer votre actualité à un ou plusieurs groupes d'actualités en cliquant sur les petits curseurs qui les précèdent :

En cliquant sur un des curseurs :

- celui-ci passe au vert : 🔍
- un message vous confirme que l'association entre les contenus a été effectuée.

Si vous cliquez sur un curseur passé au vert :

- celui-ci repasse au gris :
- un message vous confirme que l'association entre les contenus a été supprimée.

Pour notre exemple, cela donne :

Est regroupé dans

Est regroupé dans

Les expositions dans votre CDI

Sélection du Prix Goncourt lycéens

Sélection du Prix Mangawa 2020, 16ème édition !

# Le cadre Suppression du contenu

Il est situé tout en bas de la page d'édition :

| Suppression du contenu |             |  |
|------------------------|-------------|--|
|                        | 💼 Supprimer |  |

Il vous permet de supprimer définitivement une actualité :

En cliquant sur le bouton Supprimer, cet avertissement apparaît :

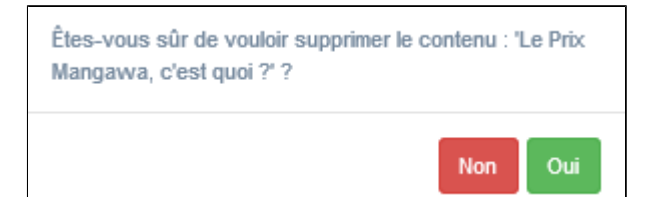

- Si vous cliquez sur **Oui**, l'actualité est supprimée et un message vous le confirme.
- Si vous cliquez sur Non, l'opération est annulée.

#### Attention !

Pour supprimer une actualité comportant un ajout de contenu (sélection thématique, diaporama), vous devez supprimer au préalable cet ajout.

# 4.1.2. Groupe d'actualités

Tout comme dans le cadre de la publication d'une actualité, un groupe d'actualités présente des informations récentes, liées à un évènement particulier et ponctuel.

Toutefois, certains évènements peuvent se dérouler en plusieurs étapes et il peut alors être intéressant de marquer chacune de ces étapes par la publication d'une actualité. Le groupement de ces actualités permet alors de retracer, de manière synthétique le déroulement de cet évènement.

Par exemple : dans le cadre d'un concours, il est possible de regrouper les actualités publiées pour définir ce qu'est le concours en question, son lancement, les différentes épreuves qui le constituent...

Un groupe d'actualités peut également présenter l'ensemble des concours auxquels participe l'établissement (par exemple : Concours de la Résistance, Goncourt des Lycées, Prix Mangawa...).

Un groupe d'actualités peut constituer, sur une année scolaire, un agenda de tous les évènements locaux qui rythment la vie de l'établissement (par exemple : Téléthon, Marché de Noël, Semaine de la presse, journée portes ouvertes...).

Exemple d'un groupe d'actualités et de son affichage sur le portail, côté usager :

# Prix Mangawa 2020, 16ème édition !

Fans de mangas, venez-vous inscrire au CDI pour le prix Mangawa !

Participez au choix du meilleur manga de sa catégorie (shonen, shojo et seinen) en votant pour votre préféré parmi les cinq proposés.

Les mangas sélectionnés dans les 3 catégories sont maintenant disponibles au CDI!

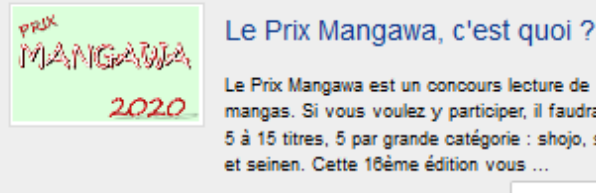

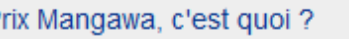

mangas. Si vous voulez y participer, il faudra lire de 5 à 15 titres, 5 par grande catégorie : shojo, shonen

Plus d'Information

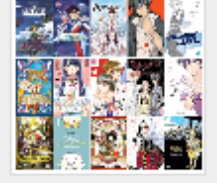

#### Les mangas sélectionnés

Voici les 15 mangas en lice pour le Prix Mangawa 2020. Ils sont tous disponibles au CDI ! Trois vainqueurs, un dans chaque catégorie (Shonen, Shojo et Seinen), seront élus par les collégie ...

Plus d'Information

Rappelons qu'une actualité se doit d'être brève et chaque évènement (concours, étape d'un concours, évènement local) peut faire l'objet d'un article plus complet.

# 4.1.2.1. Création d'un groupe d'actualités

Pour créer un groupe d'actualités, allez dans la liste de gestion correspondante en cliquant sur le menu *Groupe d'actualités*. Puis cliquez sur le bouton *Créer* :

| 💷 Lis    | te de | s groupes d'actualit | tés |              |              |             | + Créer      |
|----------|-------|----------------------|-----|--------------|--------------|-------------|--------------|
| Afficher | 10    | ✓ éléments           |     |              |              |             | Rechercher : |
| Titre    |       | Tags backoffice      |     | Associations | Visible pour | Publication |              |

#### Le cadre *Création d'un groupe d'actualités* s'ouvre :

| Titre "                                                                                |                                                                                                    |
|----------------------------------------------------------------------------------------|----------------------------------------------------------------------------------------------------|
| Visible pour                                                                           |                                                                                                    |
| Image                                                                                  |                                                                                                    |
| Mode d'affichage                                                                       | Carrousel Mur Liste Bloc Mosaïque Mosaïque sans résumé                                                                                             |
| Description                                                                            | ତ Source   X ℃ 箇 団 国 ← →   ∞ 및 ■ I I 田 亜 Ξ Ω ℃   B I   I <sub>x</sub>  <br>二 二   ④ ④ I = = Ξ Ξ ■   I Ajouter une sétection   副Ajouter un diaporama |
|                                                                                        |                                                                                                    |
| Tags recherche usagers (1)                                                             |                                                                                                    |
| Tags recherche usagers <sup>(1)</sup>                                                  |                                                                                                    |
| Tags recherche usagers <sup>(1)</sup><br>Tags backoffice administration <sup>(2)</sup> |                                                                                                    |

Prenons pour exemple la création d'un groupe d'actualités sur le Prix Mangawa 2020.

Au préalable, vous avez créé les actualités suivantes :

| Titre .Iî                                                                                                    | Tags backoffice          | Associations                  | Visible pour 🛛 👫 | Publication 11 |                                 |
|----------------------------------------------------------------------------------------------------|--------------------------|-------------------------------|------------------|----------------|---------------------------------|
| Le Prix Mangawa, c'est quoi ?<br>Créé le 29/10/2019 à 11:49<br>Modifié le 31/10/2019 à 09:46                                  | Mangawa,2020,Concours    | Ψ <sup>Θ</sup> <sup>Δ</sup>   | Public           | O En cours     | 👁 Voir 🥒 Modifier 🔋 Supprimer   |
| Pensez à vous inscrire pour participez au<br>Prix Mangawa 2020<br>Créé le 23/10/2019 à 09:05<br>Modifie le 31/10/2019 à 09:45 | Mangawa,2020,Inscription | ₩ <sup>9</sup> Å              | Public           | O Terminé      | 👁 Voir 🕜 Modifier 🔋 Supprimer   |
| Devenez mangaka en participant au<br>concours de dessin!<br>Créé le 31/10/2019 à 09:42                                        | Mangawa,2020,Dessin      | Ψ <sup>Θ</sup> <u>μ</u> Θ     | Public           | En attente     | 👁 Voir 🖌 Modifier 🛽 🔒 Supprimer |
| Les mangas sélectionnés<br>Créé le 30/10/2019 à 17:06<br>Modifié le 31/10/2019 à 09:39                                        | Mangawa,2020,Selection   | Ψ <sup>Θ</sup> Δ <sup>Ο</sup> | Public           | ✓ En cours     | ◆ Volr 🖌 Modifier 🛭 🖲 Supprimer |

# Titre

Donnez un titre à l'actualité. Ce champ est obligatoire.

Pour notre exemple, cela donne :

Titre \*

Prix Mangawa 2020, 16ème édition !

# Visible pour

En administration, cette option permet de paramétrer la visibilité du contenu enregistré.

Visible pour 

Public
Willisateurs authentifiés
Administrateurs

• Avec l'option *Public* : la publication est automatiquement visible pour vos publics en interface usager dès son enregistrement.

- Avec l'option Utilisateurs authentifiés : la publication n'est visible que si l'usager s'est authentifié au préalable.
- Avec l'option *Administrateurs* : la publication n'est visible que par l'administrateur et n'apparaît pas en interface usager.

Pour en savoir plus sur le paramétrage par défaut de cette option, reportez-vous à la partie <u>3.2.3. L'interface administrateur</u> en paramétrage.

# Rappel

Pour tout contenu publié en Administrateurs :

- celui-ci ne sera visible sur l'interface usager que par un administrateur authentifié,
- son titre sera toujours précédé d'un cadenas 🦲.

#### Image

Si vous souhaitez illustrer le contenu, insérez une image préalablement enregistrée ou ajoutez-la, à ce moment-là, à *Ma bibliothèque*.

Pour en savoir plus sur l'ajout d'image, reportez-vous à la partie 4.5 Images.

Nous n'en mettrons pas pour notre exemple.

# Mode d'affichage

6 modes d'affichage sont proposés. Par défaut, le mode d'affichage est *bloc*.

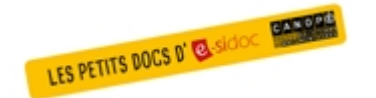

**Pour découvrir les différentes possibilités d'affichage,** consultez le numéro des Petits docs d'e-sidoc qui les présente : <u>http://bit·ly/3YukXV1</u>

Pour notre exemple, nous garderons le mode proposé par défaut :

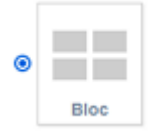

# Description

Ce champ vous permet d'ajouter, si besoin, un texte pour présenter votre groupe d'actualités. Pour en savoir plus sur l'éditeur de texte, reportez-vous à la partie <u>L'éditeur de texte</u> en annexes.

Pour notre exemple, cela donne :

| $\begin{array}{c ccccccccccccccccccccccccccccccccccc$                                                                                                    |
|----------------------------------------------------------------------------------------------------|
| Fans de mangas, venez-vous inscrire au CDI pour le prix Mangawa !<br>Participez au choix du meilleur manga de sa catégorie (shonen, shojo et seinen) en votant<br>pour votre préféré parmi les cinq proposés.<br>Les mangas sélectionnés dans les 3 catégories sont maintenant disponibles au CDI |

# Tags recherche usagers

Les mots clés saisis ici permettent d'améliorer la recherche des contenus du CMS par les usagers dans le Front office. Pour utiliser cette fonction, saisissez le tag puis appuyez sur la touche *Entrée* : le tag est créé (il est entouré de bleu). Si vous souhaitez supprimer un tag, cliquez sur la croix qui se trouve au bout du cadre.

### Le conseil utile !

Il est conseillé d'utiliser des caractères accentués pour vos **tags recherche usagers** pour des questions de lisibilité. Que vos usagers les saisissent ou non en recherche, le terme sera trouvé.

Pour les tags comprenant un tiret nous vous conseillons également de saisir le tiret.

Que vos usagers le saisissent ou le remplacent par un espace en recherche, le terme sera trouvé. Exemple : *Outre-mer* 

Par contre, si vous avez rédigé un contenu sur l'utilisation du portail e-sidoc : nous vous conseillons **de ne pas saisir le tiret**. En effet, pour être trouvé en recherche usager il faut, soit saisir le tiret, soit le remplacer par un espace, ce que vos usagers feront rarement dans ce cas.

Dans le cas d'un contenu sur e-sidoc, saisissez esidoc.

Pour notre exemple cela donne :

Tags recherche usagers (1)

#### Manga x Concours x

### **Tags backoffice administration**

Ce champ permet d'ajouter un ou plusieurs tags à votre groupe d'actualité afin de le retrouver plus facilement dans le Back office.

Pour utiliser cette fonction, saisissez le tag puis appuyez sur la touche *Entrée* : le tag est créé (il est entouré de bleu). Si vous souhaitez supprimer un tag, cliquez sur la croix qui se trouve au bout du cadre.

#### Le conseil utile !

Nous vous conseillons d'utiliser des caractères accentués et de saisir les mots composés dans un seul et même tag. Ex: *club lecture* permettra de retrouver uniquement les activités du club lecture mais pas celles d'un autre *club* ou ce qui concerne uniquement la *lecture*.

Pour en savoir plus sur la recherche sur les tags backoffice, reportez-vous à la partie 4.8. Rechercher dans vos contenus.

Pour notre exemple cela donne :

Tags backoffice administration (2

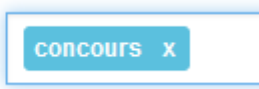

# Enregistrement du groupe d'actualités

Pour notre exemple, le cadre *Création d'un groupe d'actualités* se présente désormais ainsi :

| Titre *                                       | Prix Magawa 2020, 16ème édition !                                                                                                |  |  |  |
|-----------------------------------------------|----------------------------------------------------------------------------------------------------|--|--|--|
| Visible pour                                  | <ul> <li>O</li></ul>                                                                                                    |  |  |  |
|                                               | ○ Administrateurs                                                                                                    |  |  |  |
| Image                                         |                                                                                                    |  |  |  |
| Permalien                                     | https://9990076D.esidoc.fr/site/prix-mangawa-2020-16eme-edition                                                                  |  |  |  |
| Mode d'affichage                              | Carrousel Mur Liste Bloc Mosaïque sans résur                                                                                     |  |  |  |
| Description                                   | De Source   X ℃ 10 10 10 14 → ∞ ∞ ∞ ■ □ 10 10 10 10 11 1x                                                                        |  |  |  |
|                                               | ) 二 : 二   : :   : 19 閉   主 全 道 田   🔁 Ajouter une sélection   🎘 Ajouter un diaporama                                              |  |  |  |
|                                               | Fans de mangas, venez-vous inscrire au CDI pour le prix Mangawa !                                                                |  |  |  |
|                                               | Participez au choix du meilleur manga de sa catégorie (shonen, shojo, seinen) en votant pour votre préféré parmi les cinq propos |  |  |  |
|                                               | Les mangas sélectionnés dans les 3 catégories son maintenant disponibles au CDI.                                                 |  |  |  |
|                                               |                                                                                                    |  |  |  |
|                                               |                                                                                                    |  |  |  |
|                                               |                                                                                                    |  |  |  |
|                                               | BODY                                                                                                    |  |  |  |
| Tags recherche usagers (1)                    | concours x manga x                                                                                                    |  |  |  |
| Tags backoffice administration <sup>(2)</sup> |                                                                                                    |  |  |  |
|                                               | Annuler Enregistrer                                                                                                    |  |  |  |
| * champs obligatoires                         |                                                                                                    |  |  |  |

Si vous ne souhaitez pas enregistrer le groupe d'actualités, cliquez sur **Annuler**. Si tout vous convient, cliquez sur le bouton **Enregistrer** :

• Un message de confirmation s'affiche :

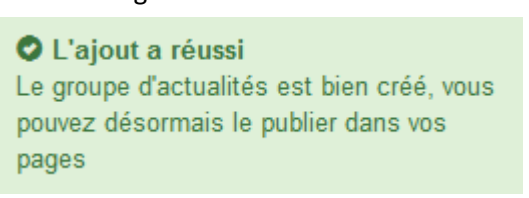

• Le cadre n'est plus dès lors intitulé Création d'un groupe d'actualités mais Edition d'un groupe d'actualités.

Pour notre exemple, cela donne :

| Edition d'un groupe d'actualités |                                                                 |  |  |  |
|----------------------------------|-----------------------------------------------------------------|--|--|--|
| Titre *                          | Prix Mangawa 2020, 16ème édition !                              |  |  |  |
| Visible pour                     | Public     Yeilisateurs authentifiés                            |  |  |  |
| Image                            | ○ Administrateurs                                               |  |  |  |
| Permalien                        | https://9990076D.esidoc.fr/site/prix-mangawa-2020-16eme-edition |  |  |  |

Notez que le lien s'est complété automatiquement.

# Lien

Chaque contenu publié ou non sur le portail, dispose d'un lien d'accès direct, quel que soit l'endroit où ce contenu a été publié (par exemple dans plusieurs rubriques).

Vous pourrez ainsi vous y référer, le communiquer si besoin est.

Lors de l'enregistrement d'une publication, ce lien se crée automatiquement à partir du titre et apparaît alors dans la fenêtre dans un cadre grisé qui indique son caractère non modifiable.

En cas de modification du titre du contenu, il se mettra à jour automatiquement à l'enregistrement.

<u>Remarque</u> : Pour communiquer ce lien d'accès, vous pouvez :

- soit faire un copier-coller depuis le champ *Lien* de cette fenêtre,
- soit cliquer sur le bouton *Voir*, dans la liste de gestion des groupes d'actualités, puis copier-coller l'URL de la zone d'adresse.

L'édition d'un groupe d'actualités est abordée dans la partie suivante.

# 4.1.2.2. Edition d'un groupe d'actualités

Après l'enregistrement du groupe d'actualités, le cadre n'est plus intitulé *Création d'un groupe d'actualités* mais *Edition d'un groupe d'actualités*.

Pour notre exemple, cela donne :

| Titre *                               | Prix Magawa 2020, 16ème édition !                                                                                                    |  |  |
|---------------------------------------|----------------------------------------------------------------------------------------------------|--|--|
| Visible pour                          | Public                                                                                                    |  |  |
|                                       | O                                                                                                    |  |  |
|                                       | O                                                                                                    |  |  |
| Image                                 |                                                                                                    |  |  |
| Permalien                             | https://9990076D.esidoc.fr/site/prix-mangawa-2020-16eme-edition                                                                                                    |  |  |
| Mode d'affichage                      | Carrousel Mur Liste Bloc Mosaïque Mosaïque sans résur                                                                                                    |  |  |
| Description                           |                                                                                                    |  |  |
|                                       |                                                                                                    |  |  |
|                                       | Fans de mangas, venez-vous inscrire au CDI pour le prix Mangawa !<br>Participez au choix du meilleur manga de sa catégorie (shonen, shojo, seinen) en votant pour votre préféré parmi les cinq proposés.<br>Les mangas sélectionnés dans les 3 catégories son maintenant disponibles au CDI. |  |  |
|                                       | body                                                                                                    |  |  |
| Tags recherche usagers <sup>(1)</sup> | concours x manga x                                                                                                    |  |  |
| Tags backoffice administration (2)    | concours x                                                                                                    |  |  |
|                                       | Annuler Enregistrer                                                                                                    |  |  |
| shamps obligatoing                    |                                                                                                    |  |  |

3 cadres supplémentaires apparaissent.

### Le cadre Contenus associés

Ce cadre se situe dans le bas de la page d'édition.

| Contenus associés |         |
|-------------------|---------|
|                   | Ajouter |

Il vous permet de choisir les actualités à associer.

Pour les trouver :

• Cliquez dans le champ puis appuyez sur la barre *Espace*.

Cela vous permet d'afficher la liste des titres des actualités déjà enregistrées et affichées sous la forme: *Titre [Tag backoffice administration] {type de contenu}*.

• Tapez les premières lettres d'un mot. Cela vous permet de trouver un contenu précis : la recherche s'effectue sur le *Titre* et sur le(s) tag(s) backoffice administration.

• Cliquez sur le titre souhaité : un message apparaît vous confirmant que l'association a été effectuée.

Vous pouvez capturer plusieurs actualités en les sélectionnant les unes après les autres dans la liste ou relancer une recherche si nécessaire et continuer votre sélection.

Les titres déjà associés ne vous seront pas proposés de nouveau.

Quand votre sélection est terminée, cliquez sur la croix en bout de ligne :

L'ensemble des actualités associées à votre groupe est affiché. Pour notre exemple, cela donne :

| Contenus associés                                           |                                                                                                    |   |   |
|-------------------------------------------------------------|----------------------------------------------------------------------------------------------------|---|---|
|                                                             |                                                                                                    |   | _ |
|                                                             |                                                                                                    |   | × |
| Le Prix Mangawa, c'est quoi ?                               | , in the second second s |   |   |
| ACTUALITE                                                   | ð                                                                                                    | 1 | X |
| Les mangas sélectionnés                                     |                                                                                                    |   |   |
| ACTUALITE                                                   | e e e e e e e e e e e e e e e e e e e                                                                                                    | 1 | × |
| Pensez à vous inscrire pour participez au Prix Mangawa 2020 |                                                                                                    |   |   |
| 🖾 ACTUALITE                                                 | e e e e e e e e e e e e e e e e e e e                                                                                                    | 1 | X |
| Devenez mangaka en participant au concours de dessin!       |                                                                                                    |   |   |

Une fois l'association créée, vous pouvez, si besoin :

- en cliquant sur le crayon, ouvrir la page qui permet de modifier l'actualité que vous venez d'ajouter,
- en cliquant sur la croix, supprimer l'association (en cas d'erreur par exemple).

Lorsque vous avez effectué toutes les associations souhaitées, vous avez la possibilité de modifier l'ordre d'affichage, par un glisser/déposer.

Un pop-up de ce type reprenant le titre, le type de contenu et les tags apparaît au survol pour vous aider à effectuer l'ordonnancement :

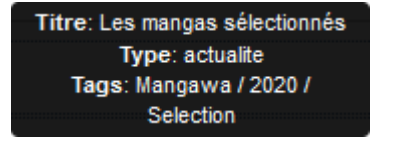

# Le cadre Est publié dans

Ce cadre se situe en milieu de la page d'édition :

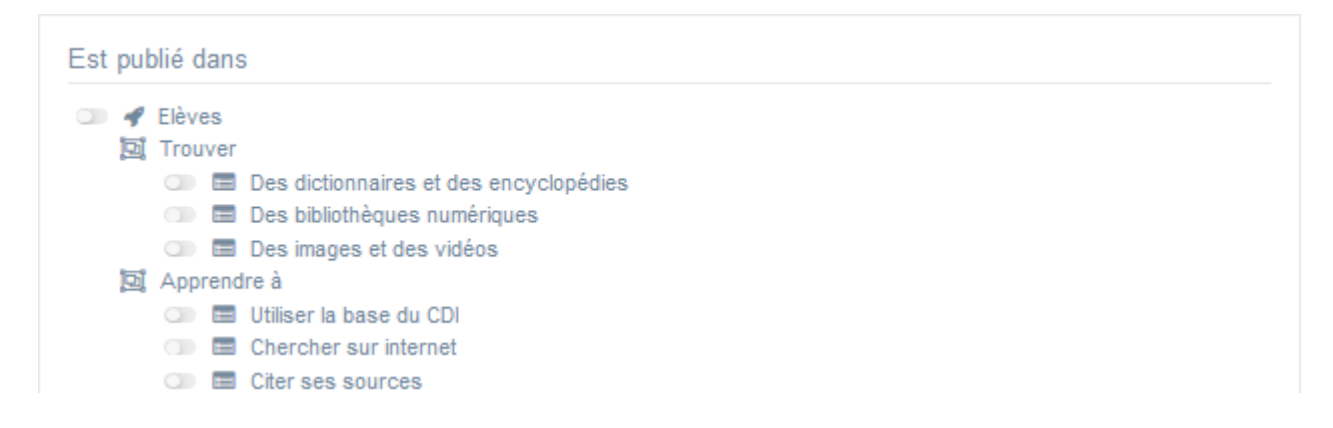

Il reprend l'architecture de votre portail, à savoir la totalité de vos espaces, sections et rubriques.

Vous pouvez alors publier votre contenu dans un ou plusieurs espaces et/ou rubriques en cliquant sur les curseurs qui les précèdent :

En cliquant sur un des curseurs :

- celui-ci passe au vert : 🔍
- un message vous confirme que le contenu est bien publié sur cette page.

Si vous cliquez sur un curseur passé au vert :

- celui-ci repasse au gris :
- un message vous confirme que le contenu n'est plus publié sur cette page.

#### Pour notre exemple, cela donne :

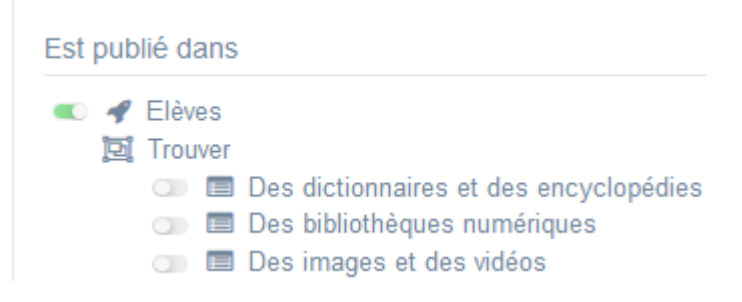

Le groupe d'actualités est maintenant publié dans l'espace Elèves :

# Prix Mangawa 2020, 16ème édition !

Fans de mangas, venez-vous inscrire au CDI pour le prix Mangawa !

Participez au choix du meilleur manga de sa catégorie (shonen, shojo et seinen) en votant pour votre préféré parmi les cinq proposés.

Les mangas sélectionnés dans les 3 catégories sont maintenant disponibles au CDI!

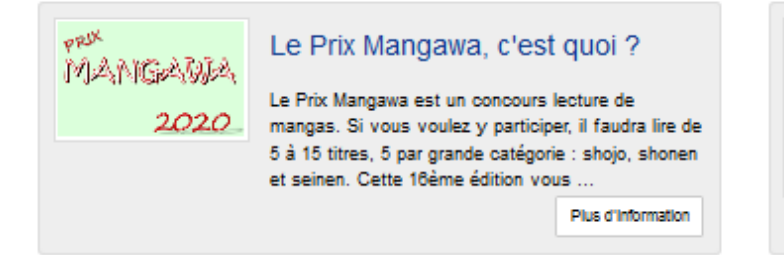

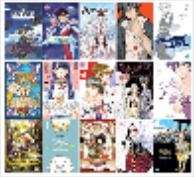

#### Les mangas sélectionnés

Voici les 15 mangas en lice pour le Prix Mangawa 2020. Ils sont tous disponibles au CDI ! Trois vainqueurs, un dans chaque catégorie (Shonen, Shojo et Seinen), seront élus par les collégie...

Plus d'Information

# Rappel

Une actualité dont la période de publication est En attente ou Terminé, est :

- visible uniquement par un administrateur authentifié sur l'interface usager,
- accompagnée :
  - d'une horloge grise Opour une actualité dont la période de publication est terminée,
  - d'une horloge orange 🥝 pour une actualité dont la période de publication est à venir.

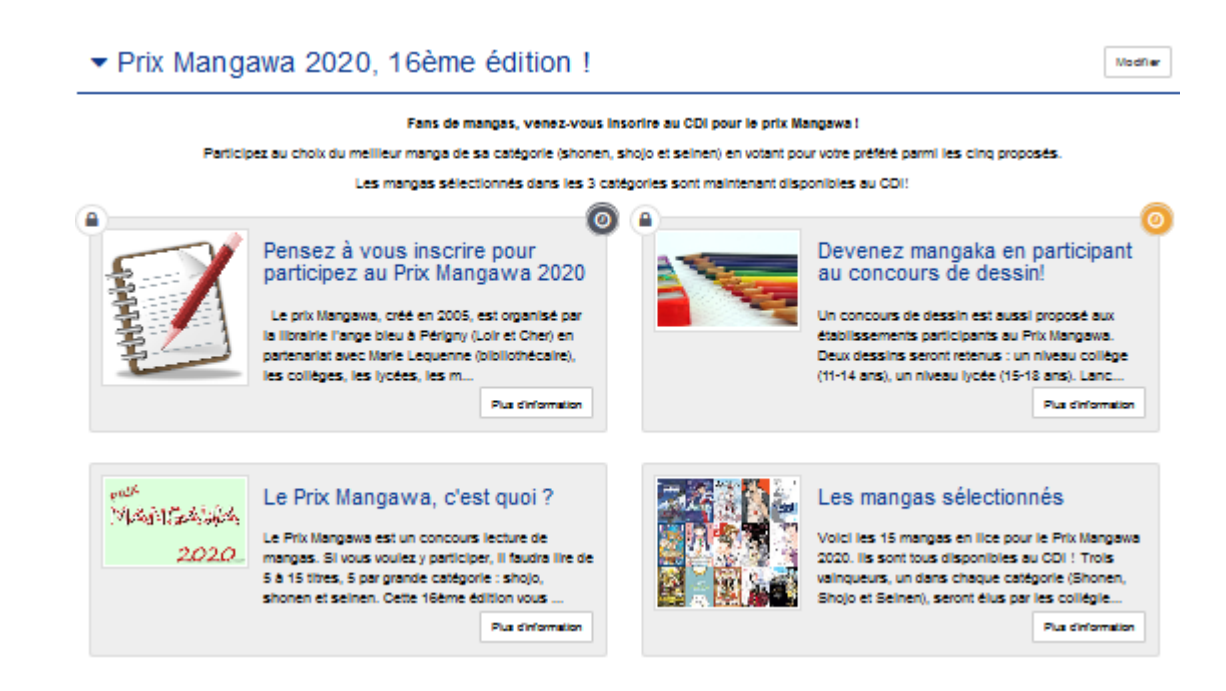

# Le cadre Suppression du contenu

Il est situé tout en bas de la page d'édition :

| Suppression du contenu |               |  |  |  |  |  |
|------------------------|---------------|--|--|--|--|--|
|                        | i Supprimer € |  |  |  |  |  |

Il vous permet de supprimer définitivement un groupe d'actualités :

En cliquant sur le bouton *Supprimer*, cet avertissement apparaît :

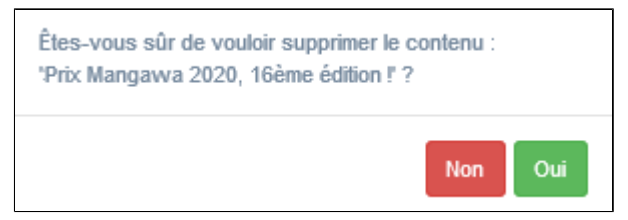

- Si vous cliquez sur **Oui**, le groupe d'actualités est supprimé et un message vous le confirme.
- Si vous cliquez sur Non, l'opération est annulée.

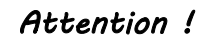

Vous ne pouvez supprimer un groupe d'actualités que si, au préalable, vous l'avez vidé de ses actualités associées. Sinon, un message vous rappelle que le contenu est associé à d'autres contenus.

# 4.2. Articles

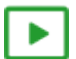

#### Une vidéo pour comprendre la création des articles dans e-sidoc

#### https://vimeo.com/411027238

Si vous avez besoin de plus d'informations sur les **champs communs à tous les contenus**, n'hésitez pas à visionner cette vidéo qui leur est consacrée : <u>https://vimeo.com/842760093</u>

Depuis Vos contenus, le menu Articles se décline ainsi :

| Articles                   | ~ |
|----------------------------|---|
| 🔹 🖹 Article                |   |
| 🔹 📴 Groupe d'articles      |   |
| <ul> <li>O Aide</li> </ul> |   |

Depuis ce menu, il est possible de créer et gérer :

- des articles seuls,
- des groupes d'articles qui regroupent plusieurs articles.

#### Les listes de gestion du menu Articles

Pour chacun de ces contenus, une liste de gestion est proposée, sous forme d'un tableau à 5 colonnes. Exemple pour les articles :

| Liste des articles                                                                       |                 |                        |              |                               |  |
|------------------------------------------------------------------------------------------|-----------------|------------------------|--------------|-------------------------------|--|
| Afficher 10 🖌 éléments                                                                   |                 |                        |              | Rechercher :                  |  |
| Titre II                                                                                 | Tags backoffice | Associations           | Visible pour |                               |  |
| Comment ajouter un avis ?<br>Créé le 23/10/2019 à 15:00<br>Modifié le 23/10/2019 à 15:42 | Avis            | <b>т<del>о</del> т</b> | Public       | 👁 Volr 🥒 Modifier 🔮 Supprimer |  |

#### <u>Titre</u>

Est affiché ici le titre de l'article tel que vous l'avez saisi, ainsi que la date et l'heure de création et de dernière modification.

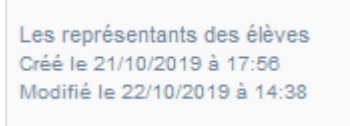

#### Tags backoffice

Sont affichés les tags que vous avez saisis pour identifier et retrouver plus facilement le contenu dans le Back office.

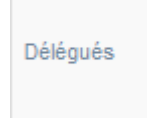

A ne pas confondre avec les *Tags recherche usagers* que vous pouvez indiquer dans chaque contenu et qui permettent d'améliorer la recherche des contenus du CMS pour vos usagers.
# **Associations**

Les associations sont les liens existants entre un contenu donné et les autres parties du site (menus et contenus).

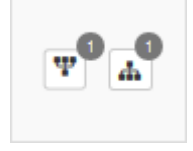

Dans cette colonne, 2 symboles indiquent ces liens :

• The symbole indique si le contenu est publié (dans un espace, une rubrique) ou regroupé dans un autre contenu (groupe d'articles).

En passant la souris sur celui-ci, un pop-up affiche la liste des associations existantes dans votre portail. Exemple pour un article publié dans une rubrique :

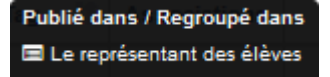

Si le chiffre indiqué est 0, ce contenu n'est publié dans aucune rubrique ou regroupé dans aucun contenu.

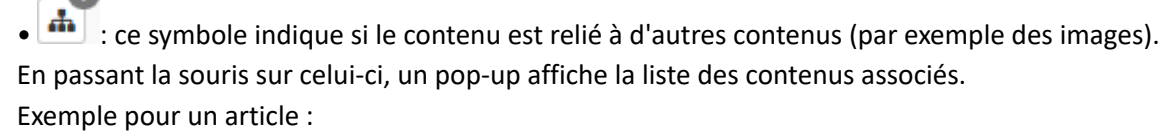

Contenus associés Nuages Délégués

Si le chiffre indiqué est 0, aucun contenu n'est associé à ce contenu.

#### Visible pour

Sous la forme d'un bouton est indiqué si le contenu est visible par tous (Public), uniquement pour les usagers qui se sont authentifiés (*Utilisateurs authentifiés*) ou seulement par les administrateurs (*Administrateurs*).

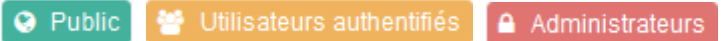

Il est possible de modifier cette valeur en cliquant sur ce bouton directement depuis la liste puis en sélectionnant la valeur souhaitée :

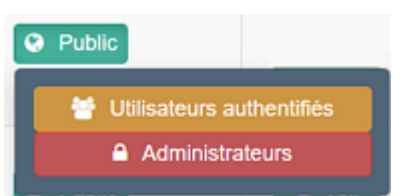

Pour en savoir plus sur le paramétrage par défaut de la fonction *Visible pour*, reportez-vous à la partie <u>3.2.3.L'interface</u> administrateur.

## Rappel

Pour tout contenu ou groupe de contenus publié en Administrateurs :

- celui-ci ne sera visible sur l'interface usager que par un administrateur authentifié,
- son titre sera toujours précédé d'un cadenas 😐.

## Les boutons d'action

La dernière colonne comporte les boutons Voir, Modifier et Supprimer, qui permettent d'agir sur les contenus de la liste :

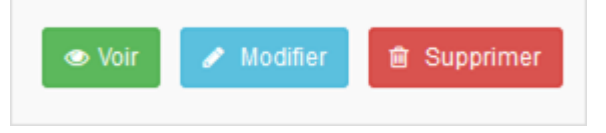

### <u>Voir</u>

Ce bouton permet d'afficher un aperçu du contenu tel qu'il apparaîtra en interface usager.

Exemple pour un article :

| Accéder au site du CDI - CDI - Lycée - Poitiers Démo                |                                                                                                    |
|---------------------------------------------------------------------|----------------------------------------------------------------------------------------------------|
| Comment ajouter un avis ?                                           | Wadher                                                                                                    |
| Avis des lecteurs                                                   | Savez-vous qu'il est possible de rédiger vous-même un avis sur un document<br>(Ilvre, manga, article de presse, site internet,) du catalogue de votre CDI.                                                                                                    |
| ✿ Ajouter un avis<br>Votre note : 1 v                               | Rendez-vous ensuite sur la fiche du document voulu et cliquez sur le bouton<br>Ajouter un avis.<br>Un écran s'ouvre et vous pouvez :                                                                                                    |
| Votre avis :<br>A Enregistrer comme brouillon  A Ajouter  A Annuler | <ul> <li>o donner une note (de 1 à 5) qui s'affichera sous forme d'étoiles, donnant déjà un<br/>premier avis sur le document à vos futurs lecteurs;</li> <li>o saisir un commentaire : essayez de justifier la note attribuée par des<br/>arguments clairs, sans pour autant, pour les fictions, trop en dévolier sur<br/>l'histoire.</li> </ul> |

#### **Modifier**

Ce bouton permet d'ouvrir le mode édition du contenu afin de procéder à :

- des associations de contenus ;
- des publications dans un espace et/ou une rubrique ;
- la suppression d'un article ou d'un groupe d'articles.

Lorsque vous vous connectez à partir de l'interface usager en tant qu'administrateur, en cliquant sur le bouton *Modifier* au niveau de chaque contenu, vous avez aussi la possibilité d'accéder rapidement à la page *Edition* de l'article ou du groupe d'articles afin d'apporter les modifications souhaitées sans passer par la liste de gestion des articles ou des groupes d'articles.

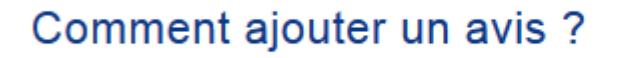

#### **Supprimer**

Ce bouton permet de supprimer un contenu depuis la liste, sans avoir à l'ouvrir. En cliquant sur le bouton *Supprimer*, cet avertissement apparaît :

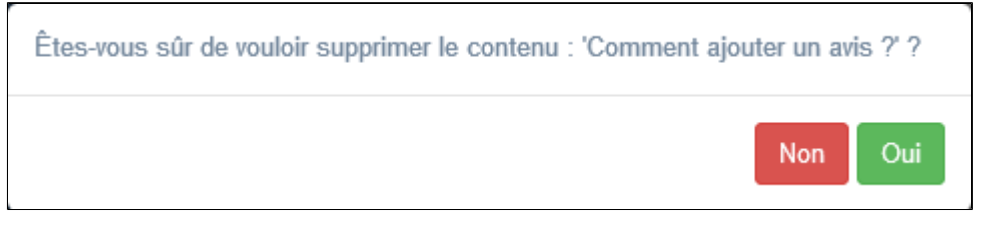

- Si vous cliquez sur *Oui*, le contenu est supprimé et un message vous le confirme.
- Si vous cliquez sur *Non*, l'opération est annulée.

# Attention !

Pour supprimer un article comportant un ajout de contenu (sélection thématique, diaporama), vous devez supprimer au préalable cet ajout.

De plus, vous ne pouvez supprimer un groupe d'articles que si, au préalable, vous l'avez vidé de ses articles associés. Sinon, un message vous rappelle que le contenu est associé à d'autres contenus.

## Les options d'affichage des listes

Par défaut, cette liste présente les contenus, du plus récemment ajouté ou modifié au plus ancien. Un certain nombre d'options d'affichage sont disponibles :

| • en haut de la | a page :        |             |      |              |              |           |     |         |
|-----------------|-----------------|-------------|------|--------------|--------------|-----------|-----|---------|
| Afficher 10     | ✓ élémen        | ts          |      |              | Recher       | rcher :   |     |         |
| • dans les en-  | têtes de colonn | es :        |      |              |              |           |     |         |
| Titre           | tt              | Tag         | lt   | Associations | Visible pour | 11        |     |         |
| • en bas de la  | page :          |             |      |              |              |           |     |         |
| Affichage de l' | 'élément 1 à 10 | sur 11 élém | ents |              |              | Précédent | 1 2 | Suivant |

### Le nombre d'éléments à afficher

Il est possible de modifier l'affichage d'une liste en choisissant le nombre d'éléments à afficher :

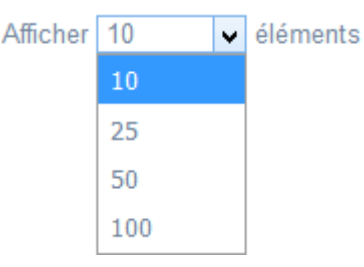

#### La recherche de contenu

En haut de page, la case Rechercher : permet d'effectuer une recherche sur la totalité des mots,

des tags et des chiffres affichés dans les colonnes de chaque liste de gestion (sauf la colonne Associations).

Pour en savoir plus sur les possibilités de recherche dans les listes de gestion, reportez-vous à la partie <u>4.8. Rechercher dans</u> <u>vos contenus</u>.

#### Le classement des éléments

Il est possible d'afficher les éléments de la liste selon un ordre croissant ou décroissant, en cliquant sur les deux flèches présentes dans les en-têtes de plusieurs colonnes :

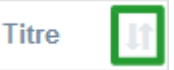

Pour les tags, il est possible de classer les contenus par ordre alphabétique du premier tag présent dans la colonne.

#### La navigation dans les listes

En bas de page, est indiqué le nombre d'éléments affichés (avec l'indication du nombre total d'éléments existants) : Affichage de l'élément 1 à 10 sur 27 éléments

Il est possible de naviguer entre les pages de résultats :

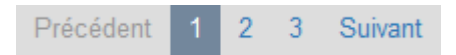

#### La réinitialisation des filtres

Que vous ayez modifié le nombre d'éléments à afficher ou le classement, que vous ayez effectué une recherche, l'affichage de la liste conserve les filtres d'affichage et de recherche, même si vous quittez le menu.

Pour revenir à l'état initial, il suffit de cliquer sur le bouton qui apparaît dès qu'un changement est effectué en affichage.

Ces options ne sont par contre pas conservées une fois déconnecté de votre portail.

# **4.2.1. Article**

Un article est un contenu publié pour mettre en valeur un évènement donné, présenter un aspect du fonctionnement du CDI, faire état d'une activité, apporter des conseils documentaires...

Même si son contenu est plus développé que celui d'une actualité, un article ne doit pas être trop long. Il est possible de privilégier la rédaction de plusieurs articles sur une thématique donnée, rapides à lire, pour ensuite les rassembler dans un groupe d'articles.

L'utilisation d'image pour illustrer un article n'est pas anecdotique : l'illustration, lorsqu'elle est en rapport avec le texte et pas uniquement décorative, participe à rendre plus facile la lecture du contenu et à l'appropriation de celui-ci par le lecteur.

Exemple d'un article et de son affichage sur le portail, côté usager :

| Comment ajouter un avis ?     |                                                                                                    |
|-------------------------------|----------------------------------------------------------------------------------------------------|
| Avis des lecteurs             | Savez-vous qu'il est possible de rédiger vous-même un avis sur un document (livre,<br>manga, article de presse, site internet,) du catalogue de votre CDI.<br>Il vous suffit de vous authentifier au préalable.                                                                                                    |
| ✿ Ajouter un avis             | Rendezvous ensuite sur la fiche du document voulu et cliquez sur le bouton<br>Ajouter un avis.                                                                                                    |
| Votre note : 1 v Votre avis : | Un écran s'ouvre et vous pouvez :<br>• donner une note (de 1 à 5) qui s'affichera sous forme d'étoiles, donnant déjà un<br>premier avis sur le document à vos futurs lecteurs ;<br>• saisir un commentaire : essayez de justifier la note attribuée par des arguments<br>clairs, sans pour autant, pour les fictions, trop en dévolier sur l'histoire.                                                                                                    |
| & Enregistrer comme brouillon | Vous pouvez alors solt cliquer sur :<br>• Enregistrer comme brouillon pour y revenir plus tard et l'améliorer (il apparaîtra<br>alors dans l'onglet Mes avis brouillons de votre compte).<br>• Ajouter pour enregistrer votre avis (il apparaîtra alors dans l'onglet Mes avis en<br>oours de modération de votre compte). Vote avis s'affiche ainsi qu'un message<br>confirmant l'envoi de cet avis pour modération.<br>• Annuler si vous ne souhaltez plus donner un avis sur le document. |

# 4.2.1.1. Création d'un article

Pour créer un article, allez dans la liste de gestion correspondante en cliquant sur le menu **Article**. Puis cliquez sur le bouton **Créer** :

| 💷 Lis    | te des ar | ticles          |        |            |            |        |             |              | + Créer |
|----------|-----------|-----------------|--------|------------|------------|--------|-------------|--------------|---------|
| Afficher | 10 🗸      | éléments        |        |            |            |        |             | Rechercher : |         |
| Titre    |           | Tags backoffice | JIT As | sociations | Visible po | r - 11 | Publication |              |         |

#### Le cadre *Création d'un article* s'ouvre :

| Titre *                                                                   |                                                                                |
|---------------------------------------------------------------------------|--------------------------------------------------------------------------------|
|                                                                           |                                                                                |
| Visible pour                                                              |                                                                                |
|                                                                           | C & Administrateurs                                                            |
|                                                                           | O M Administrateors                                                            |
| Image                                                                     |                                                                                |
| Description *                                                             | Source   X ℃ III III (I ← →   ∞ ∞ P   III III III Ω Ω ♥   B I   I <sub>x</sub> |
|                                                                           | := :=                                                                          |
|                                                                           |                                                                                |
|                                                                           | body p A                                                                       |
| Tags recherche usagers (1)                                                |                                                                                |
| Tags backoffice administration (2)                                        |                                                                                |
|                                                                           | Fermer                                                                         |
| hamps obligatoires<br>) Les mots clès saisis ici permettent d'améliorer k | a recherche proposée à vos usagers                                             |

Nous prendrons l'exemple de la création d'un article sur l'ajout d'avis par les usagers dans le portail.

#### Titre

Donnez un titre à l'article. Ce champ est obligatoire.

Pour notre exemple, cela donne :

Titre \*

Comment ajouter un avis ?

# **Visible pour**

En administration, cette option permet de paramétrer la visibilité du contenu enregistré.

| Visible pour | Public                        |
|--------------|-------------------------------|
|              | 🔿 替 Utilisateurs authentifiés |
|              | ○ ▲ Administrateurs           |

• Avec l'option *Public* : la publication est automatiquement visible pour vos publics en interface usager dès son enregistrement.

- Avec l'option Utilisateurs authentifiés : la publication n'est visible que si l'usager s'est authentifié au préalable.
- Avec l'option *Administrateurs* : la publication n'est visible que par l'administrateur et n'apparaît pas en interface usager.

Pour en savoir plus sur le paramétrage par défaut de cette option, reportez-vous à la partie <u>3.2.3. L'interface administrateur</u> en paramétrage.

## Rappel

Pour tout contenu publié en Administrateurs :

- celui-ci ne sera visible sur l'interface usager que par un administrateur authentifié,
- son titre sera toujours précédé d'un cadenas (
  <sup>●</sup>).

### Image

Si vous souhaitez illustrer le contenu, insérez une image préalablement enregistrée ou ajoutez-la, à ce moment-là, à **Ma bibliothèque**.

Pour en savoir plus sur l'ajout d'image, reportez-vous à la partie 4.5 Images.

Pour notre exemple, cela donne :

|    |         | × |
|----|---------|---|
| ge | 121.000 | - |
|    | 1.1     |   |
|    |         |   |
|    |         | - |

# Description

Saisissez ici le texte de votre article.

Ce champ est obligatoire.

Ima

Pour en savoir plus sur l'éditeur de texte, reportez-vous à la partie L'éditeur de texte en annexes.

Pour notre exemple, cela donne :

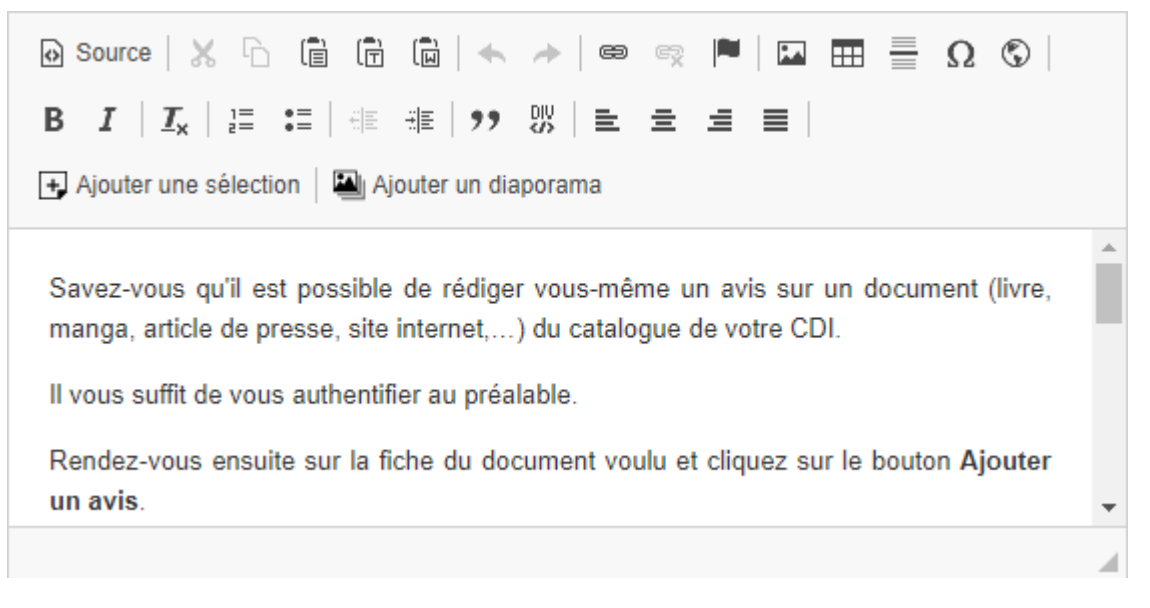

## Rappel

Les boutons *Ajouter une sélection* et *Ajouter un diaporama* vous permettent de compléter un article avec un ou des contenus.

Ces 2 fonctionnalités ne sont pas compatibles avec l'insertion d'un article dans un groupe. Nous ne l'avons pas fait dans notre exemple.

Pour savoir comment procéder pour compléter un article, reportez-vous à la partie <u>L'ajout de contenus</u> supplémentaires en annexes.

## **Tags recherche usagers**

Les mots clés saisis ici permettent d'améliorer la recherche des contenus du CMS par les usagers dans le Front office. Pour utiliser cette fonction, saisissez le tag puis appuyez sur la touche *Entrée* : le tag est créé (il est entouré de bleu). Si vous souhaitez supprimer un tag, cliquez sur la croix qui se trouve au bout du cadre.

### Le conseil utile !

Il est conseillé d'utiliser des caractères accentués pour vos **tags recherche usagers** pour des questions de lisibilité. Que vos usagers les saisissent ou non en recherche, le terme sera trouvé. Pour les tags comprenant un tiret nous vous conseillons également de saisir le tiret. Que vos usagers le saisissent ou le remplacent par un espace en recherche, le terme sera trouvé. Exemple : *Outre-mer* 

Par contre, si vous avez rédigé un contenu sur l'utilisation du portail e-sidoc : nous vous conseillons **de ne pas saisir le tiret**. En effet, pour être trouvé en recherche usager il faut, soit saisir le tiret, soit le remplacer par un espace, ce que vos usagers feront rarement dans ce cas.

Dans le cas d'un contenu sur e-sidoc, saisissez esidoc.

Pour notre exemple cela donne :

Tags recherche usagers (1)

# **Tags backoffice administration**

Ce champ permet d'ajouter un ou plusieurs tags à votre article afin de le retrouver plus facilement dans le Back office. Pour utiliser cette fonction, saisissez le tag puis appuyez sur la touche *Entrée* : le tag est créé (il est entouré de bleu). Si vous souhaitez supprimer un tag, cliquez sur la croix qui se trouve au bout du cadre.

#### Le conseil utile !

Nous vous conseillons d'utiliser des caractères accentués et de saisir les mots composés dans un seul et même tag. Ex: *club lecture* permettra de retrouver uniquement les activités du club lecture mais pas celles d'un autre *club* ou ce qui concerne uniquement la *lecture*.

Pour en savoir plus sur la recherche sur les tags backoffice, reportez-vous à la partie 4.8. Rechercher dans vos contenus.

Pour notre exemple cela donne :

Tags backoffice administration (2)

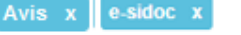

# **Enregistrement de l'article**

Pour notre exemple, le cadre *Création d'un article* se présente désormais ainsi :

| Titre *                                 | Comment ajouter un avis ?                                                                                       |
|-----------------------------------------|----------------------------------------------------------------------------------------------------|
| Visible pour                            | Public                                                                                                    |
|                                         | ○                                                                                                    |
|                                         | Administrateurs                                                                                                 |
| Image                                   | · · · · · · · · · · · · · · · · · · ·                                                                           |
|                                         | •                                                                                                    |
|                                         | a contraction of the second second second second second second second second second second second second second |
| Pormalian                               | https://9990076D.esidoc.fr/site/comment-ajouter-un-avis                                                         |
| rematen                                 |                                                                                                    |
| Description *                           |                                                                                                    |
|                                         |                                                                                                    |
|                                         | se •= da da 1 0 Source                                                                                          |
|                                         | Savez-vous qu'il est possible de rédiner vous-même un avis sur un dooument //ivre                               |
|                                         | manga, article de presse, site internet,) du catalogue de votre CDI.                                            |
|                                         | Il vous suffit de vous authentifier au nréalable                                                                |
|                                         | n vous sumit de vous admentmer au presidore.                                                                    |
|                                         | Rendez-vous ensuite sur la fiche du document voulu et cliquez sur le bouton Ajouter                             |
|                                         | body p                                                                                                    |
| (1)                                     | e sidoc x esidoc x                                                                                              |
| Tags recherche usagers                  |                                                                                                    |
| Tags backoffice administration          | Avis x e-sidoc x                                                                                                |
| (2)                                     |                                                                                                    |
|                                         | Annuler Enregistrer                                                                                             |
| I down of the later                     |                                                                                                    |
| <ul> <li>champs obligatoires</li> </ul> |                                                                                                    |

Si vous ne souhaitez pas enregistrer l'article, cliquez sur **Annuler**. Si tout vous convient, cliquez sur le bouton **Enregistrer** :

• Un message de confirmation s'affiche :

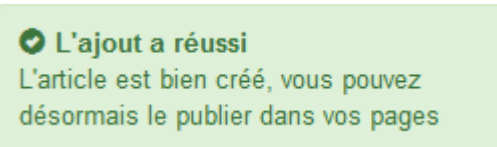

• Le cadre n'est plus dès lors intitulé *Création d'un article* mais *Edition d'un article*.

Pour notre exemple, cela donne :

| Édition d'un article |                                                         |  |
|----------------------|---------------------------------------------------------|--|
| Titre *              | Comment ajouter un avis ?                               |  |
| Visible pour         | Public     W Itilisateurs authentitiés                  |  |
| Image                | O                                                       |  |
|                      | rege sectors (1997)                                     |  |
| Permalien            | https://9990076D.esidoc.fr/site/comment-ajouter-un-avis |  |

Notez que le lien s'est complété automatiquement.

# Lien

Chaque contenu publié ou non sur le portail, dispose d'un lien d'accès direct, quel que soit l'endroit où ce contenu a été publié (par exemple dans plusieurs rubriques).

Vous pourrez ainsi vous y référer, le communiquer si besoin est.

Lors de l'enregistrement d'une publication, ce lien se crée automatiquement à partir du titre et apparaît alors dans la fenêtre dans un cadre grisé qui indique son caractère non modifiable.

En cas de modification du titre du contenu, il se mettra à jour automatiquement à l'enregistrement.

<u>Remarque</u> : Pour communiquer ce lien d'accès, vous pouvez :

- soit faire un copier-coller depuis le champ *Lien* de cette fenêtre,
- soit cliquer sur le bouton *Voir*, dans la liste de gestion des articles, puis copier-coller l'URL de la zone d'adresse.

L'édition d'un article est abordée dans la partie suivante.

# 4.2.1.2. Edition d'un article

Après l'enregistrement de l'article, le cadre n'est plus intitulé *Création d'un article* mais *Edition d'un article*.

Pour notre exemple, cela donne :

| 🖹 Édition d'un article                                                                                             |                                                                                     |
|----------------------------------------------------------------------------------------------------|-------------------------------------------------------------------------------------|
| Titre *                                                                                                    | Comment ajouter un avis ?                                                           |
| Visible pour                                                                                                    | Public                                                                              |
|                                                                                                    | ○                                                                                   |
|                                                                                                    | ○                                                                                   |
| Image                                                                                                    |                                                                                     |
| E Permalien                                                                                                    | https://9990076D.esidoc.fr/site/comment-ajouter-un-avis                             |
| Description *                                                                                                    |                                                                                     |
|                                                                                                    | 2章 2章 4世 4世   99   @ Source                                                         |
|                                                                                                    | Savez-vous qu'il est possible de rédiger vous-même un avis sur un document (livre.  |
|                                                                                                    | manga, article de presse, site internet,) du catalogue de votre CDI.                |
|                                                                                                    | Il vous suffit de vous authentifier au préalable.                                   |
|                                                                                                    | Rendez-vous ensuite sur la fiche du document voulu et cliquez sur le bouton Aiouter |
|                                                                                                    | un sviz                                                                             |
|                                                                                                    | body p                                                                              |
| Tags recherche usagers: <sup>(1)</sup>                                                                             | e-sidoc x esidoc x                                                                  |
| Tags backoffice administration<br>(2)                                                                              | Avis x e-sidoc x                                                                    |
|                                                                                                    | Annuler Enregistrer                                                                 |
| * champs obligatoires                                                                                              |                                                                                     |
| <ol> <li>Les mots clès saisis ici permettent d'amèl</li> <li>Les mots clès saisis ici permettent d'amèl</li> </ol> | lorer la recherche proposée à vos usagers                                           |
| <ul> <li>Les mots des saisis la vous permettent o</li> </ul>                                                       | e laciement recouver vos comenos dans voire internace a administration              |

3 cadres supplémentaires apparaissent.

# Le cadre Est publié dans

Ce cadre se situe en milieu de la page d'édition.

| 4 | Elèves  |                                        |
|---|---------|----------------------------------------|
|   | Trouver |                                        |
|   |         | Des dictionnaires et des encyclopédies |
|   |         | Des bibliothèques numériques           |
|   | ) E     | Des images et des vidéos               |
|   | Apprend | dre à                                  |
|   |         | Utiliser la base du CDI                |
|   |         | Chercher sur internet                  |
|   |         | Citer ses sources                      |

Il reprend l'architecture de votre portail, à savoir la totalité de vos espaces, sections et rubriques.

Vous pouvez alors publier votre contenu dans un ou plusieurs espaces et/ou rubriques en cliquant sur les curseurs qui les précèdent :

En cliquant sur un des curseurs :

• celui-ci passe au vert : 🔍

• un message vous confirme que le contenu est bien publié sur cette page.

Si vous cliquez sur un curseur passé au vert :

- celui-ci repasse au gris : 💷
- un message vous confirme que le contenu n'est plus publié sur cette page.

#### Pour notre exemple, cela donne :

| Est publié   | lans                                   |   |
|--------------|----------------------------------------|---|
| 🔍 🖋 E<br>🛐 T | ves<br>uver                            |   |
| 0            | Des dictionnaires et des encyclopédies | s |
| 0            | 🔳 Des bibliothèques numériques         |   |
| 0            | 🔳 Des images et des vidéos             |   |

L'article est maintenant publiée dans l'espace Elèves :

| Avis des lecteurs | Savez-vous qu'il est possible de rédiger vous-même un avis sur un<br>document (livre, manga, article de presse, site internet,) du<br>catalogue de votre CDI.                                                                                                    |
|-------------------|----------------------------------------------------------------------------------------------------|
| ✿ Ajouter un avis | Il vous suffit de vous authentifier au préalable.                                                                                                    |
| Votre note : 1 v  | Rendez-vous ensuite sur la fiche du document voulu et cliquez sur le<br>bouton Ajouter un avis.                                                                                                    |
| Votre avis :      | Un écran s'ouvre et vous pouvez :<br>• donner une note (de 1 à 5) qui s'affichera sous forme d'étoiles,<br>donnant déjà un premier avis sur le document à vos futurs lecteurs ;<br>• saisir un commentaire : essayez de justifier la note attribuée par des<br>arguments clairs, sans pour autant, pour les fictions, trop en<br>dévoiler sur l'histoire. |

- Enregistrer comme brouillon pour y revenir plus tard et l'améliorer (il apparaîtra alors dans l'onglet Mes avis brouillons de votre compte).
   Ajouter pour enregistrer votre avis (il apparaîtra alors dans l'onglet Mes avis en cours de modération de votre compte). Votre avis s'affiche
- ainsi qu'un message confirmant l'envoi de cet avis pour modération.
- Annuler si vous ne souhaitez plus donner un avis sur le document.

# Le cadre Est regroupé dans

Ce cadre se situe en bas de la page d'édition :

| <ul> <li>L'authentification dans votre portail</li> <li>La réservation dans votre portail</li> <li>Le harcelement</li> <li>Le handicap</li> <li>Les avis dans votre portail</li> </ul> | Est regroupé dans                                                                                                    |  |
|----------------------------------------------------------------------------------------------------|----------------------------------------------------------------------------------------------------|--|
|                                                                                                    | <ul> <li>L'authentification dans votre portail</li> <li>La réservation dans votre portail</li> <li>Le harcelement</li> <li>Le handicap</li> <li>Les avis dans votre portail</li> </ul> |  |

Rappel

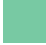

Si votre portail ne contient aucun groupe d'articles, le cadre *Est regroupé dans* ne s'affichera pas.

Il reprend les groupes d'articles existants, par ordre alphabétique.

Vous pouvez alors associer votre article à un ou plusieurs groupe(s) en cliquant sur les petits curseurs qui les précèdent :

En cliquant sur un des curseurs :

- celui-ci passe au vert : 🔍
- un message vous confirme que l'association entre les contenus a été effectuée.

Si vous cliquez sur un curseur passé au vert :

- celui-ci repasse au gris : 🔘
- un message vous confirme que l'association entre les contenus a été supprimée.

#### Pour notre exemple, cela donne :

Est regroupé dans

 Image: Set regroupé dans

 Image: Set regroupé dans

 Image: Set regroupé dans

 Image: Set regroupé dans

 Image: Set regroupé dans

 Image: Set regroupé dans

 Image: Set regroupé dans

 Image: Set regroupé dans

 Image: Set regroupé dans

 Image: Set regroupé dans

 Image: Set regroupé dans

 Image: Set regroupé dans

 Image: Set regroupé dans

 Image: Set regroupé dans

 Image: Set regroupé dans

 Image: Set regroupé dans

 Image: Set regroupé dans

 Image: Set regroupé dans

 Image: Set regroupé dans

 Image: Set regroupé dans

 Image: Set regroupé dans

 Image: Set regroupé dans

 Image: Set regroupé dans

 Image: Set regroupé dans

 Image: Set regroupé dans

 Image: Set regroupé dans

 Image: Set regroupé dans

 Image: Set regroupé dans

 Image: Set regroupé dans

 Image: Set regroupé dans

 Image: Set regroupé dans

 Image: Set regroupé dans

 Image: Set regroupé dans

 Image: Set regroupé dans

# Le cadre Suppression du contenu

Il est situé tout en bas de la page d'édition :

| Suppression du contenu |  |
|------------------------|--|
|                        |  |

Il vous permet de supprimer définitivement un article :

En cliquant sur le bouton Supprimer, cet avertissement apparaît :

| Êtes-vous sûr de vouloir supprimer le c<br>'Comment ajouter un avis ?' ? | ontenu : |     |
|--------------------------------------------------------------------------|----------|-----|
|                                                                          | Non      | Oui |

- Si vous cliquez sur **Oui**, l'article est supprimé et un message vous le confirme.
- Si vous cliquez sur *Non*, l'opération est annulée.

## Attention !

Pour supprimer un article comportant un ajout de contenu (sélection thématique, diaporama), vous devez supprimer au préalable cet ajout.

# 4.2.2. Groupe d'articles

Un groupe d'articles permet de mettre en valeur des activités ou évènements qui s'étendent sur une période donnée (participation de l'établissement à un concours, reportage sur le salon du livre, la venue d'auteurs ...).

Les articles publiés à cette occasion peuvent constituer une sorte d'album souvenir à conserver dans un groupement d'articles, même sur plusieurs années.

Les conseils documentaires, les aides à la navigation et à l'utilisation du portail peuvent eux aussi faire l'objet de groupement d'articles.

De manière générale, le groupement d'articles permet à vos publics de prendre connaissance rapidement de l'ensemble des contenus que vous avez publié sur une thématique donnée.

De plus, tout comme il peut être intéressant de fractionner un contenu en plusieurs articles pour des facilités de lecture (par exemple sur smartphone), il peut également être judicieux de proposer, pour une thématique large, plusieurs groupements portant chacun sur un segment plus précis.

Par exemple : les travaux d'élèves portant sur différents projets peuvent faire l'objet d'un groupement par projet (à condition d'en avoir les droits de publication).

Exemple d'un groupe d'articles et de son affichage sur le portail, côté usager :

# Les avis dans votre portail

#### Les avis dans votre portail ? Comment ça marche ?

Votre portail vous propose la possibilité de consulter et rechercher selon la note des avis validés ou même de rédiger des avis de lectures.

Voici différents articles pour vous en expliquer le fonctionnement.

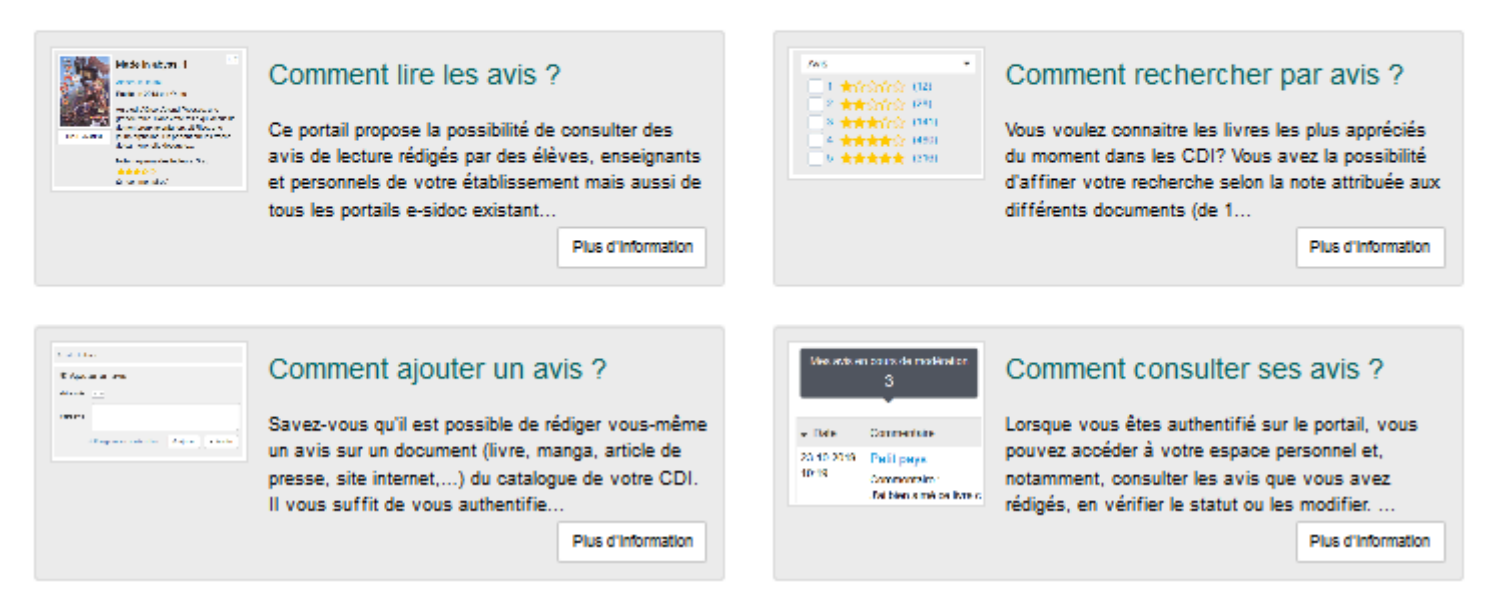

# 4.2.2.1. Création d'un groupe d'articles

Pour créer un groupe d'articles, allez dans la liste de gestion correspondante en cliquant sur le menu *Groupe d'articles*. Puis cliquez sur le bouton *Créer* :

| 💷 Lis    | te des gr | oupes d'article | s              |                |      |                | + Creer |
|----------|-----------|-----------------|----------------|----------------|------|----------------|---------|
| Afficher | 10 🗸      | éléments        |                |                |      | Recherch       | her :   |
| Titre    |           | Tags backoffice | It Association | s Visible pour | lt - | Publication 11 |         |

### Le cadre *Création d'un groupe d'articles* s'ouvre :

| 📴 Création d'un groupe d'articles                                                                                                    |                                                                                                    |
|----------------------------------------------------------------------------------------------------|----------------------------------------------------------------------------------------------------|
| Titre *                                                                                                    |                                                                                                    |
| Visible pour                                                                                                    | <ul> <li>♥ Public</li> <li>● <a> </a></li> <li>● Administrateurs          </li> </ul>                                                            |
| Image                                                                                                    |                                                                                                    |
| Mode d'affichage                                                                                                    | Carrousel Mur Liste Bloc Mosaïque Mosaïque sans résumé                                                                                           |
| Description                                                                                                    | Source   X □ □ □ □ □ □   ← →   ∞ ∞ □ □ □ □ □ □ □ □ □ □ □ Ω ○   B I   I <sub>x</sub>  <br>□ □ □   ⊕ ⊕   →   ∞ □ □ □ □ □ □ □ □ □ □ □ □ □ □ □ □ □ □ |
|                                                                                                    |                                                                                                    |
|                                                                                                    |                                                                                                    |
| Tags recherche usagers <sup>(1)</sup>                                                                                                    |                                                                                                    |
| Tags backoffice administration <sup>(2)</sup>                                                                                                    |                                                                                                    |
|                                                                                                    | Fermer                                                                                                    |
| * champs obligatoires<br>(1) Les mots clés saisis ici permettent d'améliorer la recl<br>(2) Les mots clés saisis ici vous permettent de facilemen | terche proposée à vos usagers<br>It retrouver vos contenus dans votre interface d'administration                                                 |

Nous prendrons l'exemple de la création d'<u>un groupe d'articles sur l'ajout d'avis par les usagers dans le portail</u>. Au préalable, vous avez créé les articles suivants :

| 🖹 Liste des articles                                                                         |       |                    |              | + Créer                       |
|----------------------------------------------------------------------------------------------|-------|--------------------|--------------|-------------------------------|
| Afficher 10 🖌 éléments                                                                       |       |                    |              | Rechercher :                  |
| Titre                                                                                        | Tag 💵 | Associations       | Visible pour |                               |
| Comment ajouter un avis ?<br>Créé le 24/10/2019 à 11:54<br>Modifié le 24/10/2019 à 12:24     | Avis  | Ψ <sup>0</sup>     | Public       | 👁 Voir 🥒 Modifier 😫 Supprimer |
| Comment consulter ses avis ?<br>Créé le 23/10/2019 à 14:47<br>Modifié le 23/10/2019 à 15:39  | Avis  | Ψ <sup>O</sup> Δ   | Public       | 👁 Voir 🥒 Modifier 😫 Supprimer |
| Comment rechercher par avis ?<br>Créé le 23/10/2019 à 14:33<br>Modifié le 23/10/2019 à 15:39 | Avis  | Ψ <sup>0</sup>     | Public       | 👁 Voir 🥒 Modifier 😫 Supprimer |
| Comment lire les avis ?<br>Créé le 23/10/2019 à 14:32<br>Modifié le 23/10/2019 à 15:38       | Avis  | Ψ <sup>0</sup> _\$ | Public       | 👁 Voir 🥒 Modifier 😫 Supprimer |

# Titre

Donnez un titre au groupe d'articles. Ce champ est obligatoire.

Pour notre exemple, cela donne :

Titre \*

Les avis dans votre portail

# Visible pour

En administration, cette option permet de paramétrer la visibilité du contenu enregistré.

• Avec l'option *Public* : la publication est automatiquement visible pour vos publics en interface usager dès son enregistrement.

- Avec l'option Utilisateurs authentifiés : la publication n'est visible que si l'usager s'est authentifié au préalable.
- Avec l'option *Administrateurs* : la publication n'est visible que par l'administrateur et n'apparaît pas en interface usager.

Pour en savoir plus sur le paramétrage par défaut de cette option, reportez-vous à la partie <u>3.2.3. L'interface administrateur</u> en paramétrage.

## Rappel

Pour tout contenu publié en Administrateurs :

- celui-ci ne sera visible sur l'interface usager que par un administrateur authentifié,
- son titre sera toujours précédé d'un cadenas igearrow

# Image

Si vous souhaitez illustrer le contenu, insérez une image préalablement enregistrée ou ajoutez-la, à ce moment-là, à *Ma bibliothèque*.

Pour en savoir plus sur l'ajout d'image, reportez-vous à la partie 4.5 Images.

Nous n'en mettrons pas pour notre exemple.

# Mode d'affichage

6 modes d'affichage sont proposés. Par défaut, le mode d'affichage est *bloc*.

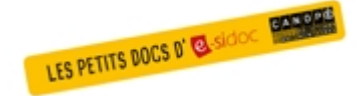

Pour découvrir les différentes possibilités d'affichage, consultez le numéro des Petits docs d'e-sidoc qui les présente : <u>http://bit·ly/3YukXV1</u>

Pour notre exemple, nous garderons le mode proposé par défaut :

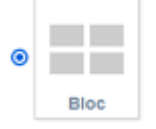

# Description

Ce champ vous permet d'ajouter, si besoin, un texte pour présenter votre groupe d'articles. Pour en savoir plus sur l'éditeur de texte, reportez-vous à la partie <u>L'éditeur de texte</u> en annexes.

Pour notre exemple, cela donne :

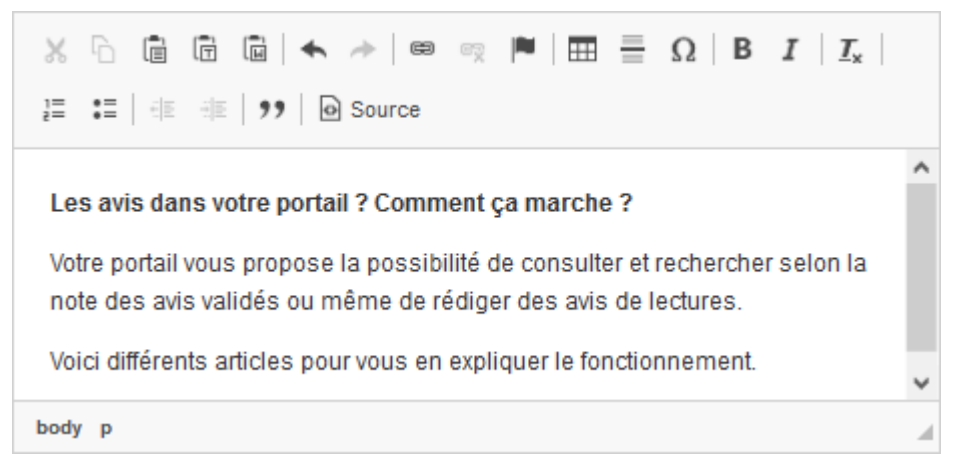

# **Tags recherche usagers**

Les mots clés saisis ici permettent d'améliorer la recherche des contenus du CMS par les usagers dans le Front office. Pour utiliser cette fonction, saisissez le tag puis appuyez sur la touche *Entrée* : le tag est créé (il est entouré de bleu). Si vous souhaitez supprimer un tag, cliquez sur la croix qui se trouve au bout du cadre.

#### Le conseil utile !

Il est conseillé d'utiliser des caractères accentués pour vos **tags recherche usagers** pour des questions de lisibilité. Que vos usagers les saisissent ou non en recherche, le terme sera trouvé. Pour les tags comprenant un tiret nous vous conseillons également de saisir le tiret. Que vos usagers le saisissent ou le remplacent par un espace en recherche, le terme sera trouvé. Exemple : *Outre-mer* 

Par contre, si vous avez rédigé un contenu sur l'utilisation du portail e-sidoc : nous vous conseillons **de ne pas saisir le tiret**. En effet, pour être trouvé en recherche usager il faut, soit saisir le tiret, soit le remplacer par un espace, ce que vos usagers feront rarement dans ce cas. Dans le cas d'un contenu sur e-sidoc, saisissez esidoc.

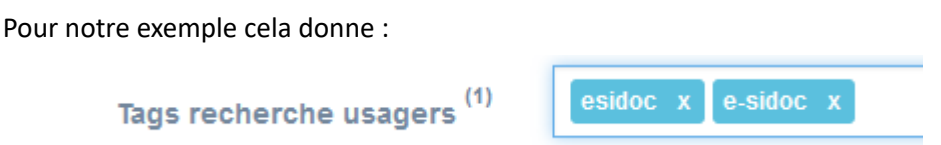

## Tags backoffice administration

Ce champ permet d'ajouter un ou plusieurs tags à votre groupe d'articles afin de le retrouver plus facilement dans le Back office.

Pour utiliser cette fonction, saisissez le tag puis appuyez sur la touche *Entrée* : le tag est créé (il est entouré de bleu). Si vous souhaitez supprimer un tag, cliquez sur la croix qui se trouve au bout du cadre.

#### Le conseil utile !

Nous vous conseillons d'utiliser des caractères accentués et de saisir les mots composés dans un seul et même tag. Ex: *club lecture* permettra de retrouver uniquement les activités du club lecture mais pas celles d'un autre *club* ou ce qui concerne uniquement la *lecture*.

e-sidoc x

Pour en savoir plus sur la recherche sur les tags backoffice, reportez-vous à la partie 4.8. Rechercher dans vos contenus.

Pour notre exemple cela donne :

Tags backoffice administration (2)

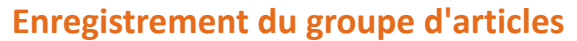

Pour notre exemple, le cadre *Création d'un groupe d'articles* se présente désormais ainsi :

| Titre *                                                                            | Les avis dans votre portail                                                                                                    |
|------------------------------------------------------------------------------------|----------------------------------------------------------------------------------------------------|
| Visible pour                                                                       | Q Public                                                                                                    |
|                                                                                    | O 🔮 Utilisateurs authentifiés                                                                                                    |
|                                                                                    | Q ▲ Administrateurs                                                                                                    |
| Image                                                                              |                                                                                                    |
| Permalien                                                                          | https://9990078F.esidoc.fr/site/les-avis-dans-votre-portail                                                                                |
| Mode d'affichage                                                                   | Carrousel Mur Liste Bloc Mosaíque Mosaíque sans résumé                                                                                     |
| Description                                                                        |                                                                                                    |
|                                                                                    | 注 📰 🕂 🕸 🤨 😰 宣 重 三 国 🖪 Ajouter une sélection   聖 Ajouter un diaporama                                                                       |
|                                                                                    | Comment ca marche ?                                                                                                    |
|                                                                                    | Votra natell voue reances la necelitêté de conculter et recherche colon la nate das suis validés ou même de rédieur des suis de lactures   |
|                                                                                    | voire portai vous propose la possibilite de consulter et recirerche seron la nore des ans randes du mente de reciger des ans de recitares. |
|                                                                                    | voici differents articles pour vous en expliquer le tonctionnement.                                                                        |
|                                                                                    |                                                                                                    |
|                                                                                    |                                                                                                    |
|                                                                                    |                                                                                                    |
|                                                                                    |                                                                                                    |
|                                                                                    | body p                                                                                                    |
| Tags recherche usagers <sup>(1)</sup>                                              | esidoc x e-sidoc x                                                                                                    |
| Tags backoffice administration <sup>(2)</sup>                                      | e-sidoc x                                                                                                    |
|                                                                                    | Annuler Enregistrer                                                                                                    |
| * champs obligatoires                                                              |                                                                                                    |
| <ol> <li>Les mots clés saisis ici permettent d'améliorer la recherche ;</li> </ol> | proposée à vos usagers                                                                                                    |
| Ver Les mots clès saisis ici vous permettent de facilement retrou                  | ver vos contenus dans votre intertace d'administration                                                                                     |

Si vous ne souhaitez pas enregistrer le groupe d'articles, cliquez sur **Annuler**.

Si tout vous convient, cliquez sur le bouton *Enregistrer* :

• Un message de confirmation s'affiche :

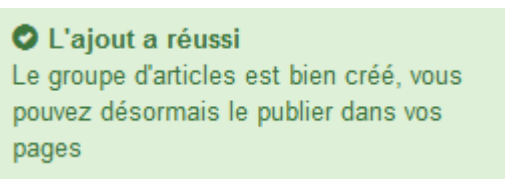

• Le cadre n'est plus dès lors intitulé *Création d'un groupe d'articles* mais *Edition d'un groupe d'articles*.

Pour notre exemple, cela donne :

| Edition d'un groupe d'articles |                                                             |
|--------------------------------|-------------------------------------------------------------|
| Titre *                        | Les avis dans votre portail                                 |
| Visible pour                   | <ul> <li></li></ul>                                         |
| image                          | Administrateurs                                             |
| Permalien                      | https://9990078F.esidoc.fr/site/les-avis-dans-votre-portail |

Notez que le lien s'est complété automatiquement.

### Lien

Chaque contenu publié ou non sur le portail, dispose d'un lien d'accès direct, quel que soit l'endroit où ce contenu a été publié (par exemple dans plusieurs rubriques).

Vous pourrez ainsi vous y référer, le communiquer si besoin est.

Lors de l'enregistrement d'une publication, ce lien se crée automatiquement à partir du titre et apparaît alors dans la fenêtre dans un cadre grisé qui indique son caractère non modifiable.

En cas de modification du titre du contenu, il se mettra à jour automatiquement à l'enregistrement.

Remarque : Pour communiquer ce lien d'accès, vous pouvez :

• soit faire un copier-coller depuis le champ *Lien* de cette fenêtre,

• soit cliquer sur le bouton *Voir*, dans la liste de gestion des groupes d'articles, puis copier-coller l'URL de la zone d'adresse.

L'édition d'un groupe d'articles est abordée dans la partie suivante.

# 4.2.2.2. Edition d'un groupe d'articles

Après l'enregistrement du groupe d'articles, le cadre n'est plus intitulé *Création d'un groupe d'articles* mais *Edition d'un groupe d'articles*.

Pour notre exemple, cela donne :

| Edition d'un groupe d'articles                                                                                                    |                                                                                                    |
|----------------------------------------------------------------------------------------------------|----------------------------------------------------------------------------------------------------|
| Titre *                                                                                                    | Les avis dans votre portail                                                                                                    |
| Visible pour                                                                                                    | <ul> <li>O Public</li> <li>O de Utilisateurs authentifiés</li> <li>O ← Administrateurs</li> </ul>                                                                                                    |
| Image                                                                                                    |                                                                                                    |
| Permalien                                                                                                    | https://9990078F.esidoc.fr/site/les-avis-dans-votre-portail                                                                                                    |
| Mode d'affichage                                                                                                    | Carrousel Mur Liste Bloc Mosaïque Mosaïque sans résumé                                                                                                    |
| Description                                                                                                    | ⊕ Source   X           ⊕          ⊕          ⊕                                                                                                    |
|                                                                                                    | Comment ça marche ?<br>Votre portail vous propose la possibilité de consulter et recherche selon la note des avis validés ou même de rédiger des avis de<br>lectures.<br>Voici différents articles pour vous en expliquer le fonctionnement. |
| Tags recherche usagers <sup>(1)</sup>                                                                                                    | esidoc x e-sidoc x                                                                                                    |
| Tags backoffice administration (2)                                                                                                    | e-sidoc x                                                                                                    |
| * champs obligatoires<br>(1) Les mots clés saisis ici permettent d'améliorer la rect<br>(2) Les mots clés saisis ici vous permettent de facilemen | Fermer<br>herche proposée à vos usagers<br>d retrouver vos contenus dans votre interface d'administration                                                                                                    |

3 cadres supplémentaires apparaissent.

# Le cadre Contenus associés

Ce cadre se situe dans le bas de la page d'édition.

| Contenus associes |         |
|-------------------|---------|
|                   | Ajouter |

Il vous permet de choisir les articles à associer.

Pour les trouver :

• Cliquez dans le champ puis appuyez sur la barre *Espace*.

Cela vous permet d'afficher la liste des titres des articles déjà enregistrés et affichés sous la forme: *Titre [Tag backoffice administration] {type de contenu}*.

- Tapez les premières lettres d'un mot. Cela vous permet de trouver un contenu précis : la recherche s'effectue sur
- le *Titre* et sur le(s) tag(s) backoffice administration.
- Cliquez sur le titre souhaité : un message apparaît vous confirmant que l'association a été effectuée.

Vous pouvez capturer plusieurs articles en les sélectionnant les uns après les autres dans la liste ou relancer une recherche si nécessaire et continuer votre sélection.

Les titres déjà associés ne vous seront pas proposés de nouveau.

Quand votre sélection est terminée, cliquez sur la croix en bout de ligne :

Contenus associés

|    |   | ۰. |
|----|---|----|
| ho | × |    |
|    | - |    |

L'ensemble des articles associés à votre groupe est affiché. Pour notre exemple, cela donne :

| ontenus associés              |   |   |
|-------------------------------|---|---|
|                               |   |   |
| ARTICLE                       | / | • |
| Comment lire les avis ?       |   |   |
| ARTICLE                       | / |   |
| Comment rechercher par avis ? |   |   |
| ARTICLE                       | A |   |
| Comment ajouter un avis ?     |   |   |
| ARTICLE                       | A | - |
| Comment consulter ses avis ?  | - |   |

Une fois l'association créée, vous pouvez, si besoin :

- en cliquant sur le crayon, ouvrir la page qui permet de modifier l'actualité que vous venez d'ajouter,
- en cliquant sur la croix, supprimer l'association (en cas d'erreur par exemple).

Lorsque vous avez effectué tous les regroupements souhaités, vous avez la possibilité de modifier l'ordre d'affichage, par un glisser/déposer.

Un pop-up de ce type reprenant le titre, le type de contenu et les tags apparaît au survol pour vous aider à effectuer l'ordonnancement :

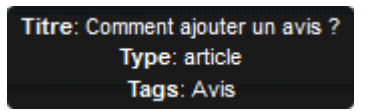

# Le cadre Est publié dans

Ce cadre se situe en milieu de la page d'édition.

| 4 | Elève | es   |                                        |
|---|-------|------|----------------------------------------|
|   | Trou  | ver  |                                        |
|   |       |      | Des dictionnaires et des encyclopédies |
|   |       | Ħ    | Des bibliothèques numériques           |
|   |       |      | Des images et des vidéos               |
|   | Арр   | rend | ire à                                  |
|   |       | =    | Utiliser la base du CDI                |
|   |       | =    | Chercher sur internet                  |
|   |       |      | Citer ses sources                      |

Il reprend l'architecture de votre portail, à savoir la totalité de vos espaces, sections et rubriques.

Vous pouvez alors publier votre contenu dans un ou plusieurs espaces et/ou rubriques en cliquant sur les curseurs qui les précèdent :

En cliquant sur un des curseurs :

- celui-ci passe au vert : 🔍
- un message vous confirme que le contenu est bien publié sur cette page.

Si vous cliquez sur un curseur passé au vert :

- celui-ci repasse au gris : 💷
- un message vous confirme que le contenu n'est plus publié sur cette page.

#### Pour notre exemple, cela donne :

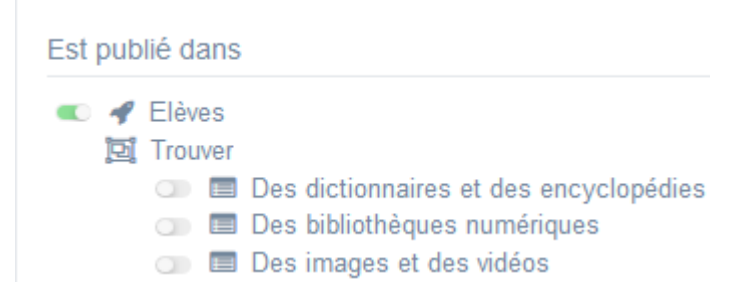

Le groupe d'articles est maintenant publié dans l'espace Elèves :

# Les avis dans votre portail

#### Les avis dans votre portail ? Comment ça marche ?

Votre portail vous propose la possibilité de consulter et rechercher selon la note des avis validés ou même de rédiger des avis de lectures.

Voici différents articles pour vous en expliquer le fonctionnement.

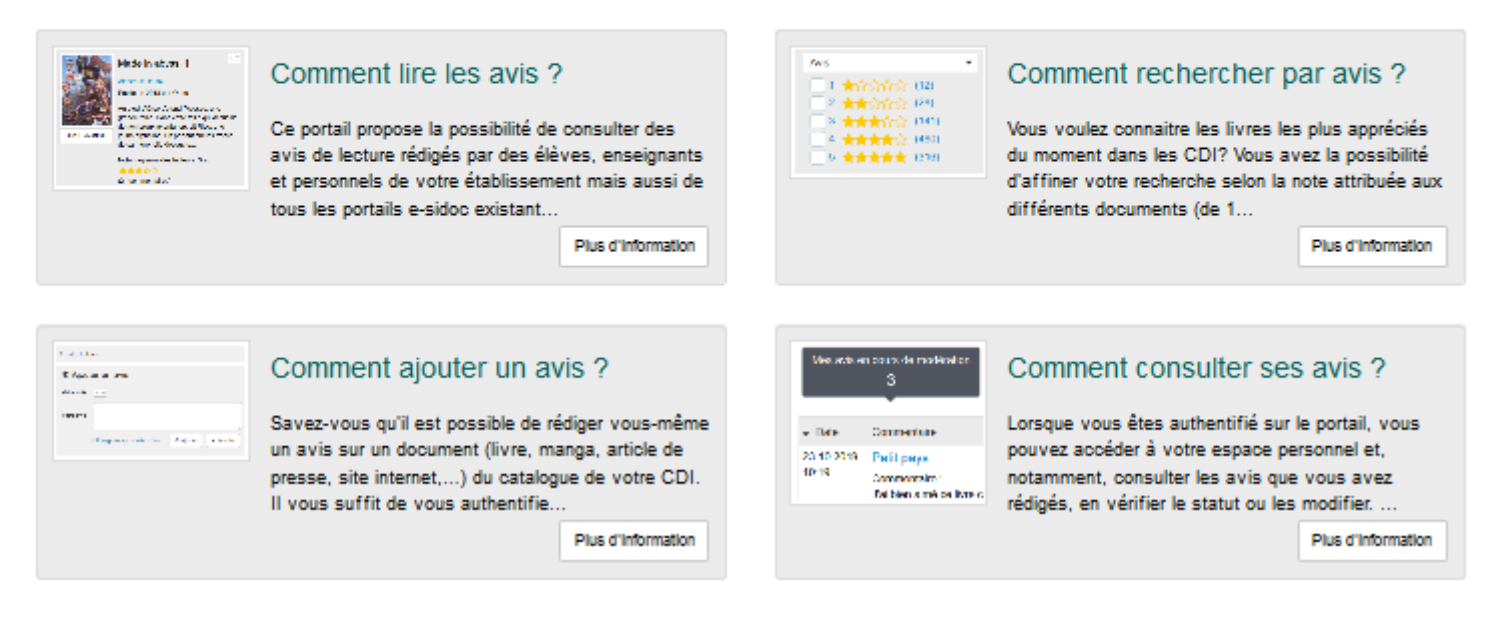

## Le cadre Suppression du contenu

Il est situé tout en bas de la page d'édition :

| Suppression du contenu |             |  |
|------------------------|-------------|--|
|                        | 💼 Supprimer |  |

Il vous permet de supprimer définitivement un groupe d'articles :

En cliquant sur le bouton Supprimer, cet avertissement apparaît :

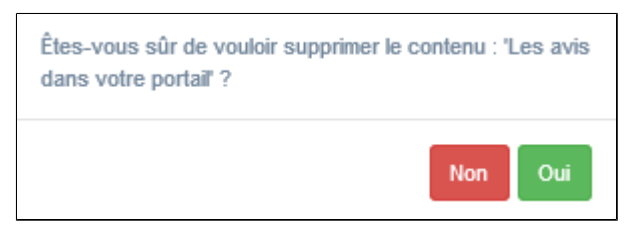

- Si vous cliquez sur **Oui**, le groupe d'articles est supprimé et un message vous le confirme.
- Si vous cliquez sur Non, l'opération est annulée.

#### Attention !

Vous ne pouvez supprimer un groupe d'articles que si, au préalable, vous l'avez vidé de ses articles associés. Sinon, un message vous rappelle que le contenu est associé à d'autres contenus.

# 4.3. Sélections thématiques

Depuis Vos contenus, le menu Sélections thématiques se décline ainsi :

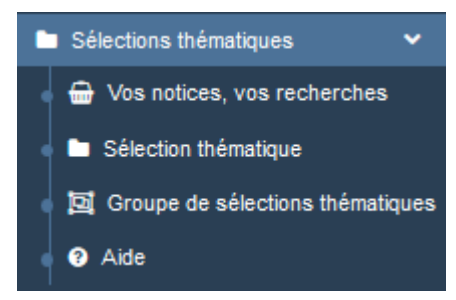

Depuis ce menu, il est possible de :

- gérer les notices et recherches sauvegardées depuis l'interface usager,
- créer et gérer des sélections thématiques à partir de ces notices ou recherches,
- créer et gérer des groupes de sélections thématiques qui regroupent plusieurs sélections thématiques.

# Les listes de gestion des menus Sélections thématiques et Groupe de sélections thématiques

La liste de gestion de *Vos notices, vos recherches* sera expliquée dans la partie <u>4.3.1. Vos notices, vos recherches</u>.

Pour les sélections thématiques et les groupes de sélections thématiques, une liste de gestion est proposée, sous forme d'un tableau à 5 colonnes.

Exemple pour les sélections thématiques :

| Liste d     | Liste des sélections thématiques                                                                                          |                 |                               |                 |                            |  |  |  |  |  |
|-------------|----------------------------------------------------------------------------------------------------|-----------------|-------------------------------|-----------------|----------------------------|--|--|--|--|--|
| Afficher 10 | ✓ éléments                                                                                                    | Rechercher :    |                               |                 |                            |  |  |  |  |  |
| Id It       | Titre 11                                                                                                    | Tags backoffice | Associations                  | Visible pour 11 |                            |  |  |  |  |  |
| 5653610     | Egalité filles/garçons - Pour aller plus loin côté collège<br>Créé le 19/05/2021 à 12:34<br>Modifié le 12/07/2021 à 11:51 | exposition      | Ψ <sup>0</sup> ± <sup>0</sup> | Public          | Voir Modifier Supprimer    |  |  |  |  |  |
| 5653612     | Egalité filles/garçons - Pour aller plus Ioin côté lycée<br>Créé le 19/05/2021 à 12:35                                    | exposition      | Ψ <sup>0</sup> .0             | Public          | ● Voir Modifier  Supprimer |  |  |  |  |  |
| 5653163     | Et si de votre fauteuil, vous découvriez la revue Beaux-Arts ?<br>Créé le 19/05/2021 à 11:20                              |                 | Ψ <b>0</b> _0                 | Public          | The Modifier Supprimer     |  |  |  |  |  |

# ld

Est affiché ici le code d'identification de la sélection thématique. Lorsque l'on ajoute une sélection à un article, une actualité ou un espace, ce code apparaît dans la **Description** :

- Des documents pour approfondir le sujet :
  - Une sélection pour le collège,
  - Une sélection pour le lycée.

```
{Selection : 5653610}
{Selection : 5653612}
```

#### <u>Titre</u>

Est affiché ici le titre de la sélection thématique ou du groupe de sélections thématiques tel que vous l'avez saisi, ainsi que la date et l'heure de création et de dernière modification.

```
Egalité filles/garçons - Pour aller plus loin côté collège
Créé le 19/05/2021 à 12:34
Modifié le 12/07/2021 à 11:51
```

#### Tags backoffice

Sont affichés les tags que vous avez saisis pour identifier et retrouver plus facilement le contenu dans le Back office.

#### exposition

A ne pas confondre avec les Tags recherche usagers que vous pouvez indiquer dans chaque contenu et qui permettent d'améliorer la recherche des contenus du CMS pour vos usagers.

#### Associations

Les associations sont les liens existants entre un contenu donné et les autres parties du site (menus et contenus).

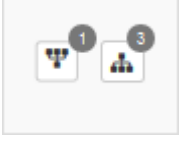

Dans cette colonne, 2 symboles indiquent ces liens :

ce symbole indique si le contenu est publié (dans un espace, une rubrique) ou regroupé dans un autre contenu (groupe de sélections thématiques).

En passant la souris sur celui-ci, un pop-up affiche la liste des associations existantes dans votre portail. Exemple pour une sélection thématique publiée dans une rubrique :

Publié dans / Regroupé dans Le représentant des élèves

Si le chiffre indiqué est 0, ce contenu n'est publié dans aucune rubrique ou regroupé dans aucun contenu.

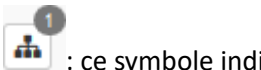

• [ ce symbole indique si le contenu est relié à d'autres contenus (par exemple des images). En passant la souris sur celui-ci, un pop-up affiche la liste des contenus associés.

Exemple pour un groupe de sélections thématiques auquel sont associées plusieurs sélections thématiques :

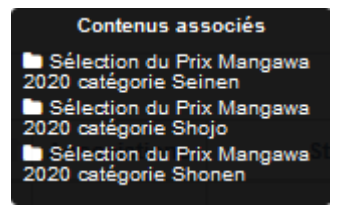

Si le chiffre indiqué est 0, aucun contenu n'est associé à ce contenu.

#### Visible pour

Sous la forme d'un bouton est indiqué si le contenu est visible par tous (Public), uniquement pour les usagers qui se sont authentifiés (Utilisateurs authentifiés) ou seulement par les administrateurs (Administrateurs).

😌 Public 🛛 😁 Utilisateurs authentifiés Administrateurs

Il est possible de modifier cette valeur en cliquant sur ce bouton directement depuis la liste puis en sélectionnant la valeur souhaitée :

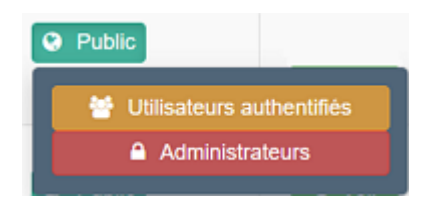

Pour en savoir plus sur le paramétrage par défaut de la fonction *Visible pour*, reportez-vous à la partie <u>3.2.3.L'interface</u> <u>administrateur</u>.

## Rappel

Pour tout contenu ou groupe de contenus publié en Administrateurs :

- celui-ci ne sera visible sur l'interface usager que par un administrateur authentifié,
- son titre sera toujours précédé d'un cadenas igearrow

## Les boutons d'action

La dernière colonne comporte les boutons Voir, Modifier et Supprimer, qui permettent d'agir sur les contenus de la liste :

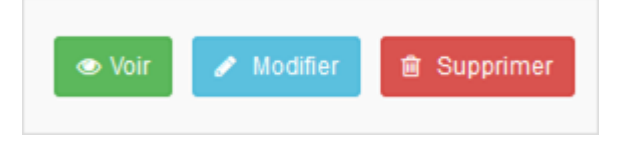

### <u>Voir</u>

Ce bouton permet d'afficher un aperçu du contenu tel qu'il apparaîtra en interface usager.

Exemple pour un groupe de sélections thématiques :

# La sélection du Prix Mangawa 2020

Voici la sélection des mangas pour les 3 catégories du Prix Mangawa 2020.

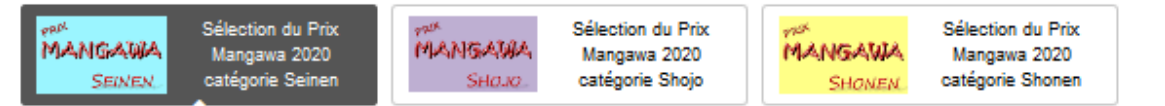

#### Sélection du Prix Mangawa 2020 catégorie Seinen

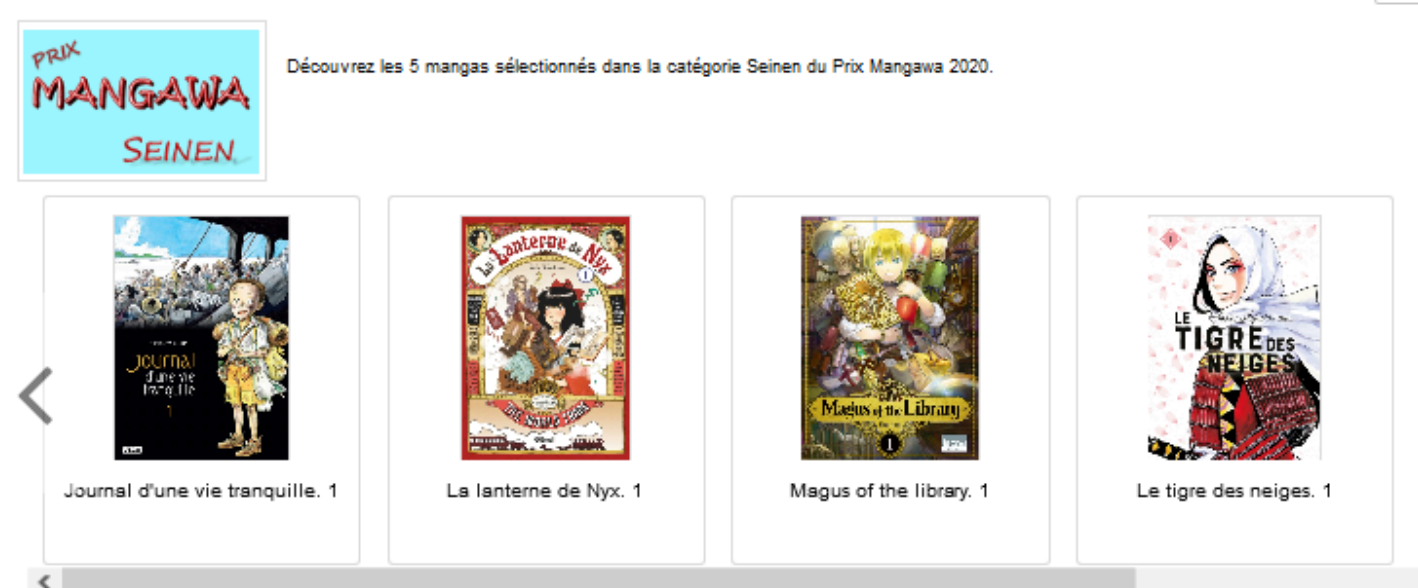

#### **Modifier**

Ce bouton permet d'ouvrir le mode édition du contenu afin de procéder à :

- des associations de contenus ;
- des publications dans un espace et/ou une rubrique ;
- la suppression d'une sélection thématique ou d'un groupe de sélections thématiques.

Mod

Mod

5

Lorsque vous vous connectez à partir de l'interface usager en tant qu'administrateur, en cliquant sur le bouton *Modifier* au niveau de chaque contenu, vous avez aussi la possibilité d'accéder rapidement à la page *Edition* de la sélection thématique ou du groupe de sélections thématiques afin d'apporter les modifications souhaitées sans passer par la liste de gestion.

Des livres à découvrir

Modifier

#### **Supprimer**

Ce bouton permet de supprimer un contenu depuis la liste, sans avoir à l'ouvrir. En cliquant sur le bouton *Supprimer*, cet avertissement apparaît :

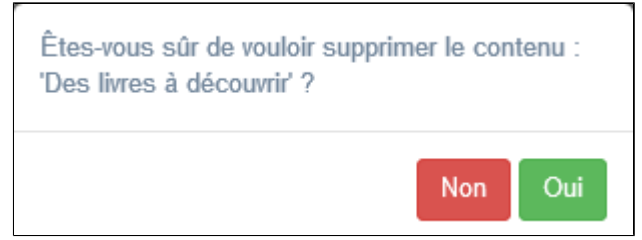

- Si vous cliquez sur **Oui**, le contenu est supprimé et un message vous le confirme.
- Si vous cliquez sur *Non*, l'opération est annulée.

### Attention !

Vous ne pouvez supprimer un groupe de sélections thématiques que si, au préalable, vous l'avez vidé de ses sélections thématiques associées.

Sinon, un message vous rappelle que le contenu est associé à d'autres contenus.

# Les options d'affichage des listes

Par défaut, cette liste présente les contenus, du plus récemment ajouté ou modifié au plus ancien. Un certain nombre d'options d'affichage sont disponibles :

• en haut de la page :

| Afficher 10 v éléments Rechercher : |                |               |      |              |              |    |           |   |   |         | ] |
|-------------------------------------|----------------|---------------|------|--------------|--------------|----|-----------|---|---|---------|---|
| • dans les en-                      | têtes de color | ines :        |      |              |              |    |           |   |   |         | - |
| Titre                               | t              | Tag           | lt   | Associations | Visible pour | lt |           |   |   |         |   |
| • en bas de la page :               |                |               |      |              |              |    |           |   |   |         |   |
| Affichage de l'                     | 'élément 1 à 1 | 0 sur 11 élém | ents |              |              |    | Précédent | 1 | 2 | Suivant |   |

#### Le nombre d'éléments à afficher

Il est possible de modifier l'affichage d'une liste en choisissant le nombre d'éléments à afficher :

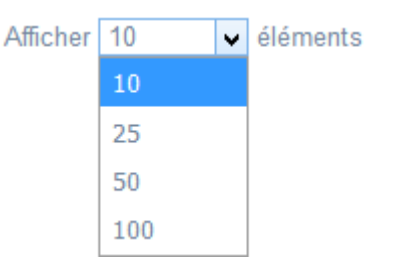

#### La recherche de contenu

En haut de page, la case Rechercher : permet d'effectuer une recherche sur la totalité des mots, des tags et des chiffres affichés dans les colonnes de chaque liste de gestion (sauf la colonne *Associations*). Pour en savoir plus sur les possibilités de recherche dans les listes de gestion, reportez-vous à la partie <u>4.8. Rechercher dans</u> vos contenus.

#### Le classement des éléments

Il est possible d'afficher les éléments de la liste selon un ordre croissant ou décroissant, en cliquant sur les deux flèches présentes dans les en-têtes de plusieurs colonnes :

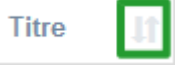

Pour les tags, il est possible de classer les contenus par ordre alphabétique du premier tag présent dans la colonne.

#### La navigation dans les listes

En bas de page, est indiqué le nombre d'éléments affichés (avec l'indication du nombre total d'éléments existants) : Affichage de l'élément 1 à 10 sur 27 éléments

Il est possible de naviguer entre les pages de résultats :

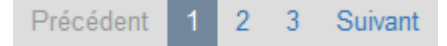

#### La réinitialisation des filtres

Que vous ayez modifié le nombre d'éléments à afficher ou le classement, que vous ayez effectué une recherche, l'affichage de la liste conserve les filtres d'affichage et de recherche, même si vous quittez le menu.

Pour revenir à l'état initial, il suffit de cliquer sur le bouton qui apparaît dès qu'un changement est effectué en affichage.

Ces options ne sont par contre pas conservées une fois déconnecté de votre portail.

#### Rappel

Vous pouvez compléter un espace, une actualité, un article par une ou des sélections thématiques.

Pour savoir comment procéder, reportez-vous à la partie <u>L'ajout de contenus supplémentaires</u> en annexes (qui s'appuie sur l'exemple de l'ajout d'une sélection thématique dans une actualité).

# 4.3.1. Vos notices, vos recherches

Le sous-menu *Vos notices, vos recherches* liste toutes les sélections de notices et les recherches que vous avez enregistrées depuis l'interface usager du portail.

Pour en savoir plus sur comment effectuer et enregistrer :

- une recherche, reportez-vous à la partie 2.5.1. Exploiter la recherche;
- une sélection, reportez-vous à la partie 2.5.2. Exploiter les résultats.

#### Le conseil utile !

Le choix de faire une sélection de notices ou d'enregistrer une recherche est à faire en fonction de l'objectif poursuivi. Pour mettre en valeur les coups de coeur du club lecture par exemple, vous ferez une sélection, tandis que pour communiquer sur les nouveautés du fonds documentaires du CDI, l'enregistrement d'une recherche sera plus adaptée.

# La liste de gestion de Vos notices, vos recherches

La liste de gestion de Vos notices, vos recherches est proposée, sous forme d'un tableau à 4 colonnes :

| 📾 Liste des sélections de notices et des recherches enregistrées                    |             |                           |                   |  |  |  |  |
|-------------------------------------------------------------------------------------|-------------|---------------------------|-------------------|--|--|--|--|
| Afficher 10 🖌 éléments                                                              | echercher : |                           |                   |  |  |  |  |
| Titre If                                                                            | Type 👫      | Sélections<br>thématiques |                   |  |  |  |  |
| Articles en allemand<br>Créé le 23/10/2019 à 09:04<br>Modifié le 18/11/2019 à 17:00 | Recherche   | <b>T</b>                  | 👁 Voir 🧪 Modifier |  |  |  |  |
| Articles en anglais<br>Créé le 23/10/2019 à 09:04<br>Modifié le 18/11/2019 à 17:00  | Recherche   | <b>y</b> <sup>0</sup>     | 👁 Voir 🥒 Modifier |  |  |  |  |
| Atlas de géographie<br>Créé le 23/10/2019 à 09:04<br>Modifié le 18/11/2019 à 16:50  | Sélection   | Ψ                         | 👁 Voir 🧪 Modifier |  |  |  |  |

## <u>Titre</u>

Est affiché ici le titre de la sélection de notices ou de la recherche sauvegardée tel que vous l'avez saisi, ainsi que la date et l'heure de création et de dernière modification.

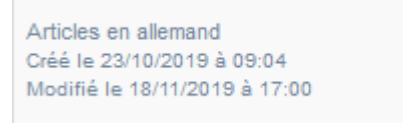

## <u>Type</u>

Il est précisé s'il s'agit d'une recherche sauvegardée ou d'une sélection de notices.

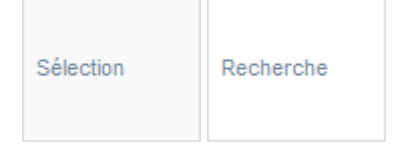

## Sélections thématiques

Les associations sont les liens existants entre un contenu donné et les autres parties du site (menus et contenus). Dans le cas des sélections et recherches sauvegardées, seul est présent le symbole suivant :

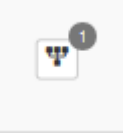

Il indique si le contenu (sélection de notices ou recherche enregistrée) est associé à une ou plusieurs sélection(s) thématique(s).

En passant la souris sur celui-ci, un pop-up affiche la liste des associations existantes dans votre portail:

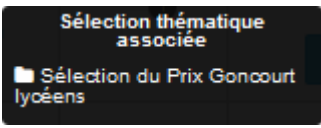

Si le chiffre indiqué est 0, ce contenu n'est associé à aucune sélection thématique.

### Les boutons d'action

La dernière colonne comporte les boutons Voir et Modifier, qui permettent d'agir sur les contenus de la liste :

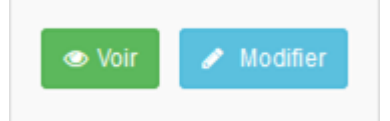

#### <u>Voir</u>

Ce bouton permet d'afficher votre sélection de notices ou votre recherche sauvegardée depuis l'interface usager : Exemple pour une sélection de notices :

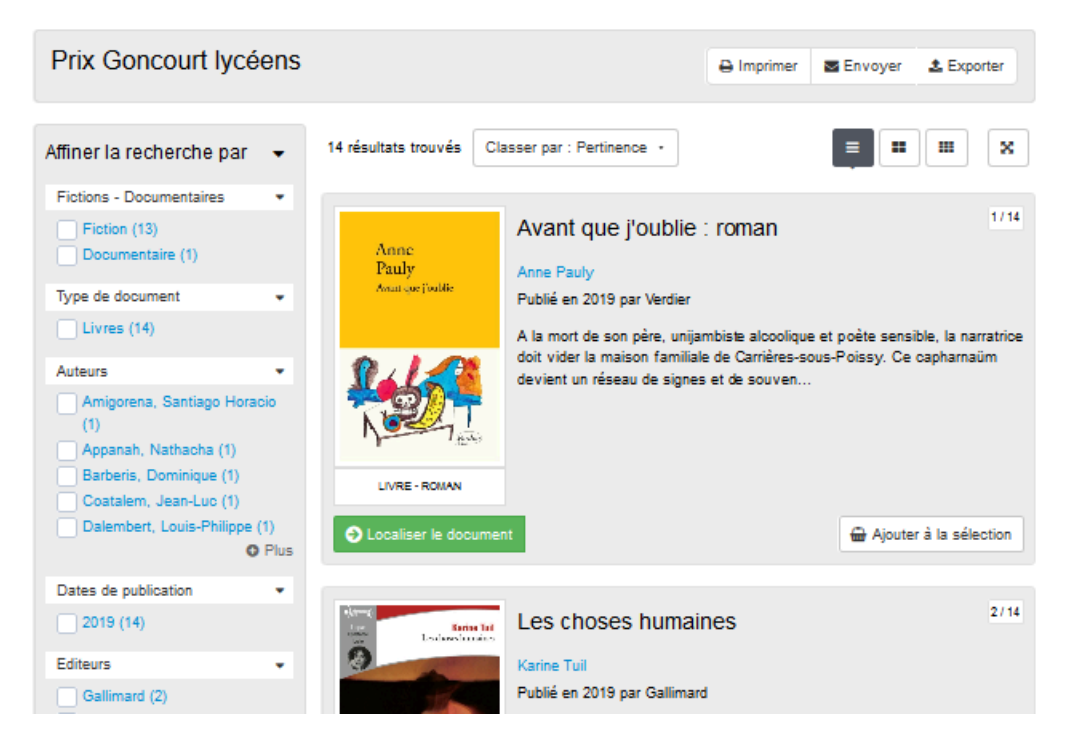

#### **Modifier**

Ce bouton permet d'ouvrir le cadre *Edition d'une sélection ou d'une recherche*. Exemple d'une sélection de notices concernant le Prix Goncourt lycéens :

| Titre *            | Prix Goncourt lycéens                   |
|--------------------|-----------------------------------------|
| Description        | Sélection du Prix Goncourt lycéens      |
|                    | .4                                      |
|                    | Modification du contenu de la sélection |
|                    | Fermer                                  |
| hamps obligatoires |                                         |
|                    |                                         |
|                    |                                         |

Vous pouvez alors effectuer certaines modifications à votre sélection de notices ou votre recherche enregistrée.

# Edition de Vos notices, vos recherches

Depuis le cadre *Edition d'une sélection ou d'une recherche*, plusieurs actions sont possibles.

### <u>Titre</u>

Il est possible de modifier le titre initialement donné à l'enregistrement de la sélection de notices ou de la recherche. Ce champ est obligatoire et ne peut être vide.

Pour notre exemple, cela donne :

Titre \*

Prix Goncourt lycéens 2020

### **Description**

Vous pouvez ajouter ou modifier la description initialement saisie.

Pour notre exemple, cela donne :

Description

Sélection des livres pour le Prix Goncourt lycéens 2020

#### Le bouton Modification du contenu de la sélection

Si vous cliquez sur le bouton *Modification du contenu de la sélection* d'une sélection ou d'une recherche, une nouvelle page de votre navigateur internet s'ouvre sur la page *Mes sélections* ou *Mes recherches* dans *Mon compte*. Vous pouvez modifier depuis *Mon compte* le contenu des sélections de notices ou des recherche enregistrées. La sélection ou la recherche que vous souhaitez modifier apparaît en jaune.

Pour notre exemple, cela donne :

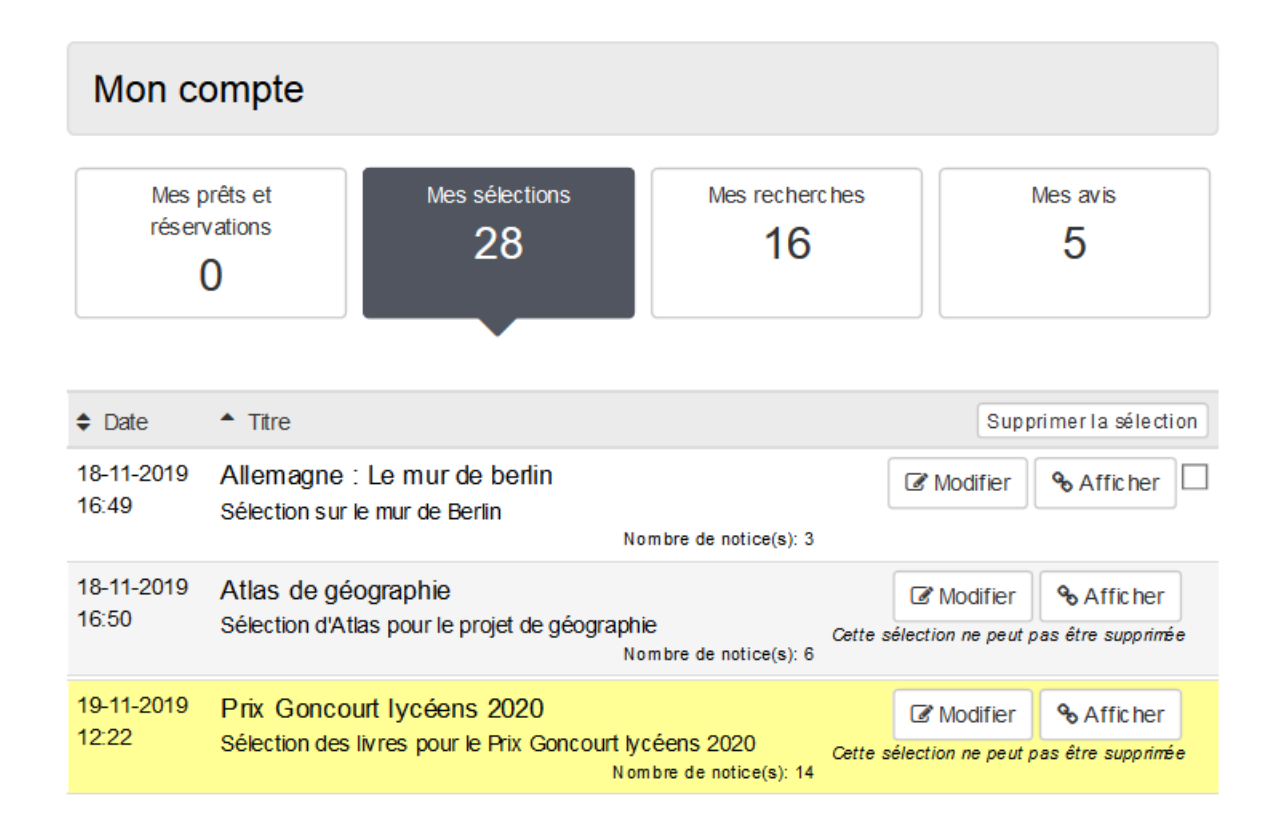

## Rappel

La mention *Cette sélection ne peut pas être supprimée* vous indique que la sélection ou la recherche est associée à une sélection thématique. Si vous voulez la supprimer, il vous faudra, au préalable, supprimer la sélection thématique associée pour pouvoir ensuite supprimer cette recherche ou sélection.

Pour cela, cliquez sur le bouton *Modifier* de votre sélection.

Celle-ci s'ouvre en interface usager et vous pouvez alors effectuer vos modifications.

Pour en savoir plus sur la modification :

- d'une sélection, reportez-vous à la partie 2.2.4. Mes sélections du compte usager.
- d'une recherche, reportez-vous à la partie 2.2.5. Mes recherches du compte usager

#### Le cadre Sélections thématiques associées

Ce cadre liste les sélections thématiques auxquelles est associée votre sélection de notices ou votre recherche enregistrée. Pour notre exemple, cela donne :

Le crayon à droite de chaque sélection thématique vous permet d'éditer le contenu de celle-ci et de le modifier si vous le souhaitez.

Si votre sélection de notices ou votre recherche enregistrée n'est associée à aucune sélection thématique, ce cadre sera vide :

Sélections thématiques associées Aucun élément associé

Pour notre exemple, cela donne :

| Sélections thématiques associées     |  |
|--------------------------------------|--|
| Sélection du Prix Goncourt lycéens 🖋 |  |

# Enregistrement des modifications d'une sélection ou d'une recherche

Pour toute modification, le bouton *Enregistrer* vient s'ajouter en bas du cadre *Edition d'une sélection ou d'une recherche :* 

| Titre *     | Prix Goncourt lycéens 2020                              |     |  |  |  |  |
|-------------|---------------------------------------------------------|-----|--|--|--|--|
| Description | Sélection des livres pour le Prix Goncourt lycéens 2020 |     |  |  |  |  |
|             |                                                         | .:1 |  |  |  |  |
|             | Modification du contenu de la sélection                 |     |  |  |  |  |

Si vous ne souhaitez pas enregistrer vos modifications, cliquez sur **Annuler**. Si tout vous convient, cliquez sur le bouton **Enregistrer** :

• Un message de confirmation s'affiche :

C La modification a réussi Le panier a été modifié

• Vous revenez sur la page Liste des sélections de notices et des recherches enregistrées.

# 4.3.2. Sélection thématique

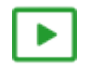

8' pour créer une sélection thématique

#### https://vimeo.com/843163737

Si vous avez besoin de plus d'informations sur les **champs communs à tous les contenus**, n'hésitez pas à visionner cette vidéo qui leur est consacrée : <u>https://vimeo.com/842760093</u>

Une sélection thématique permet de mettre en valeur un segment du fonds documentaire. Par exemple, elle permet :

- de présenter les nouveautés du CDI,
- de mettre en valeur les coups de coeur du professeur documentaliste, du club lecture...,
- de mettre en avant les avis de l'établissement (produits dans le cadre d'un club lecture par exemple),
- de présenter des ressources en fonction d'une thématique travaillée par un niveau, une classe, une discipline, un projet...

Pour réaliser une sélection thématique, il est possible d'enregistrer une recherche ou de faire une sélection de notices.

Ce choix dépend de l'objectif poursuivi : soit vous souhaitez présenter un ensemble fini de ressources (sélection), soit vous souhaitez présenter des ressources de manière renouvelée, avec une réactualisation au fil des acquisitions dans le fonds documentaire (recherche).

Une sélection thématique peut être présentée selon différents modes d'affichage (carrousel, liste, bloc, mosaïque, mur).

Exemple d'une sélection thématique en mode d'affichage *mur* sur le portail, côté usager :

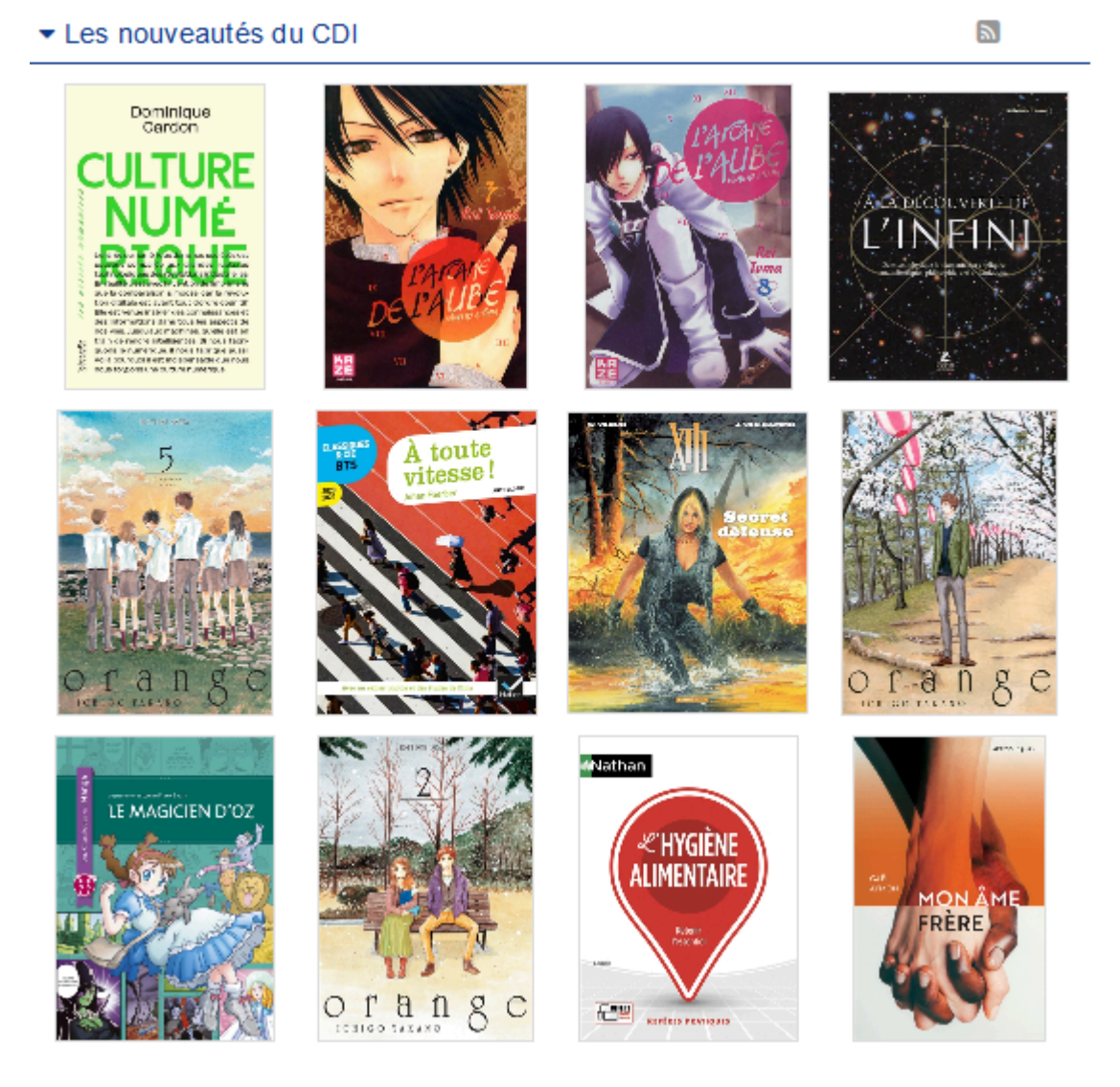

# Les sélections thématiques livrées par défaut

3 sélections thématiques sont livrées avec le portail.

A l'aide d'une équation spécifique à chacune d'elles, elles permettent d'afficher, pour les livres et les revues, les dernières notices saisies dans la base.

Les 3 sélections sont publiées sous forme de carrousel dans l'espace *Elèves* et uniquement les deux premières dans l'espace *Equipe Educative*.

Une autre équation de recherche est proposée permettant de créer une sélection qui présente les dernières nouveautés issues de CanoTech.

Les 3 sélections thématiques publiées sont :

#### Des livres à découvrir :

• Pour la constituer, l'équation lancée sur les notices générales de votre base est la suivante :

Support = Livre

• Les notices trouvées doivent disposer obligatoirement d'une imagette de couverture dans la base Electre. Elles sont présentées en fonction de la date de parution du livre, de la plus récente à la plus ancienne (en cas de date similaire, c'est la date de saisie qui sera prise en compte).

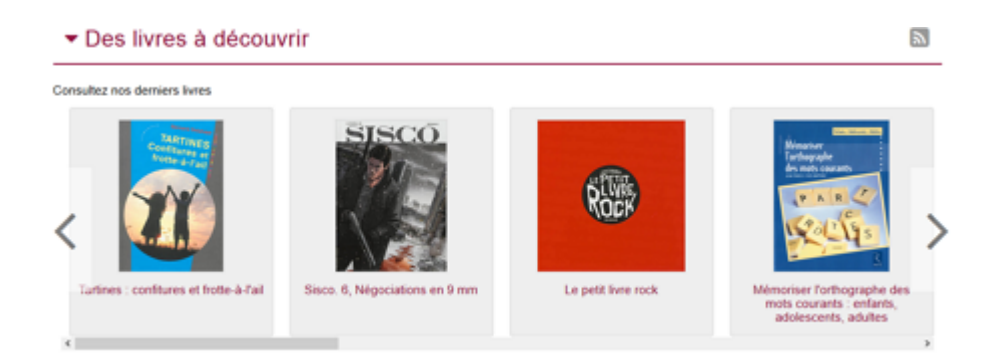

#### Des revues à découvrir :

- Pour la constituer, l'équation lancée sur les notices générales de votre base est la suivante :
  - Support = Périodique

• Les notices trouvées doivent disposer obligatoirement d'une imagette de couverture. Cette dernière est fournie par le prestataire avec lequel Canopé Solutions Documentaires a signé un contrat. L'affichage se fait en fonction de la date de parution des différents numéros de périodiques, de la plus récente à la plus ancienne.

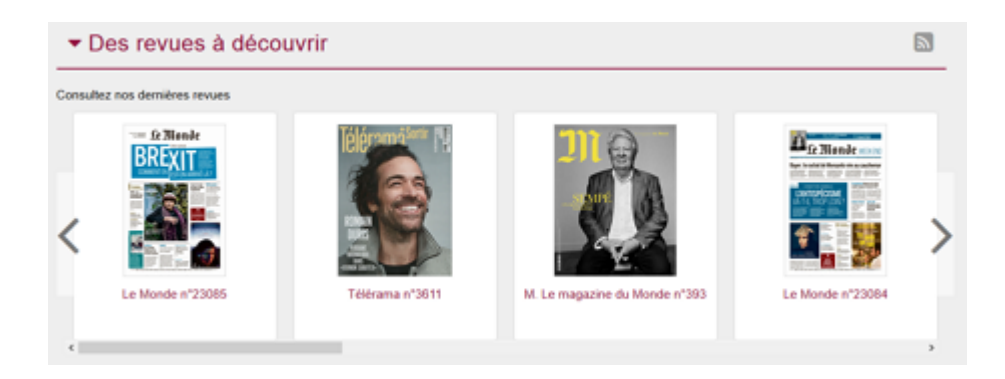

#### Des sites internet à découvrir :

- Une sélection d'une dizaine de notices issues des Mémodocnet correspondant à votre type d'établissement et à la thématique du mois s'affiche.
- Vous pouvez retrouver cette dernière à partir du bloc Informations éditoriales du tableau de bord.

Pour en savoir plus sur le tableau de bord du mode administrateur, reportez-vous à la partie 3.1. Le tableau de bord.

Une sélection pour apprendre ou en savoir plus sur :

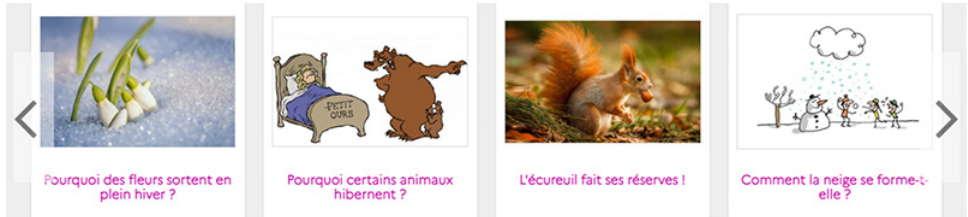

Exemple février 2023 : L'hiver pour le collège

Une sélection pour apprendre ou en savoir plus sur :

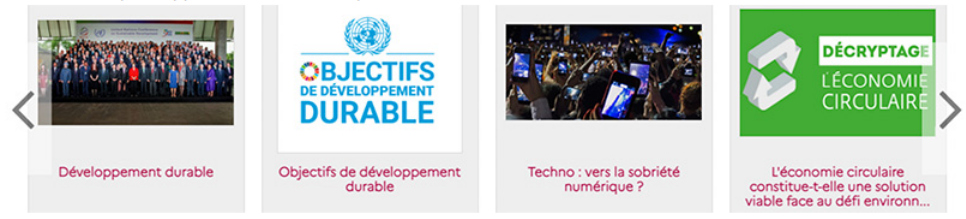

Exemple février 2023 : Le dévelopement durable pour le lycée

### Rappel

Pour faire apparaitre les notices de sites internet que vous avez cataloguées dans votre base documentaire BCDI, vous devez créer vous-même une sélection thématique à partir d'une recherche qui permet de les retrouver.

### Les dernières vidéos de formation CanoTech :

Il s'agit de courtes vidéos (Interviews d'experts, témoignages d'enseignants, reportages en établissement) permettant de découvrir ou d'approfondir un sujet pédagogique précis.

Cette équation permet de mettre en valeur une partie du fonds Canotech livré avec e-sidoc

• L'équation lancée est la suivante :

#### Sources = Canotech ET Date de publication= Depuis3 mois

• Si vous souhaitez utliser cette équation, il vous faudra créer la sélection thématique comme expliqué au chapitre suivant.

# 4.3.2.1. Création d'une sélection thématique

Pour créer une sélection thématique, allez dans la liste de gestion correspondante en cliquant sur le menu *Sélection thématique*.

Puis cliquez sur le bouton Créer :

| Liste des   | sélections th | ématiques       |              |                | + Créer |
|-------------|---------------|-----------------|--------------|----------------|---------|
| Afficher 10 | ✔ éléments    |                 |              | Rechercher     |         |
| Titre       |               | Tags backoffice | Associations | Visible pour 🕼 |         |

Le cadre *Création d'une sélection thématique* s'ouvre :
| Titre *                                            |                                                                                                    |
|----------------------------------------------------|----------------------------------------------------------------------------------------------------|
| Visible pour                                       | <ul> <li>O          <sup>™</sup> Utilisateurs authentifiés         <ul> <li>O              <sup>™</sup> Administrateurs         </li> </ul> </li> </ul>                                                                                                    |
| Image                                              |                                                                                                    |
| Mes sélections et mes recherches<br>sauvegardées * |                                                                                                    |
| Nombre de notices                                  | 10                                                                                                    |
| Uniquement les notices disposant<br>d'une image    |                                                                                                    |
| Afficher les notices de manière<br>aléatoire       |                                                                                                    |
| Mettre en avant les avis de<br>l'établissement     |                                                                                                    |
| Mode d'affichage                                   | Carrousel Mur Liste Bloc Mosaïque Mosaïque résum                                                                                                    |
| Description                                        | ■ Source   $X$<br>$\square$<br>$\square$ |
|                                                    |                                                                                                    |
| Tags recherche usagers <sup>(1)</sup>              |                                                                                                    |
| Tags backoffice administration <sup>(2)</sup>      |                                                                                                    |
|                                                    | Fermer                                                                                                    |
| champs obligatoires                                |                                                                                                    |

Nous prendrons l'exemple de la création d'une sélection thématique concernant <u>les mangas sélectionnés dans la catégorie</u> <u>Seinen du Prix Mangawa 2020</u>.

# Titre

Donnez un titre à la sélection thématique. Ce champ est obligatoire.

Pour notre exemple, cela donne :

Titre \*

# **Visible pour**

Cette option permet de paramétrer la visibilité de la sélection thématique.

Visible pour 💿 🚱 Public

○ Multisateurs authentifiés

○ Administrateurs

• Avec l'option *Public* : la publication est automatiquement visible pour vos publics en interface usager dès son enregistrement.

• Avec l'option Utilisateurs authentifiés : la publication n'est visible que si l'usager s'est authentifié au préalable.

• Avec l'option *Administrateurs* : la publication n'est visible que par l'administrateur et n'apparaît pas en interface usager.

Pour en savoir plus sur le paramétrage par défaut de cette option, reportez-vous à la partie <u>3.2.3. L'interface administrateur</u> en paramétrage.

### Rappel

Pour tout contenu publié en Administrateurs :

- celui-ci ne sera visible sur l'interface usager que par un administrateur authentifié,
- son titre sera toujours précédé d'un cadenas <sup>(</sup>

### Image

Si vous souhaitez illustrer le contenu, insérez une image préalablement enregistrée ou ajoutez-la, à ce moment-là, à *Ma bibliothèque*.

Pour en savoir plus sur l'ajout d'image, reportez-vous à la partie 4.5 Images.

### Le conseil utile !

Insérez une image dans une sélection thématique vous permet de la voir s'afficher dans l'onglet correspondant dans un groupe de sélections thématiques :

# La sélection du Prix Mangawa 2020

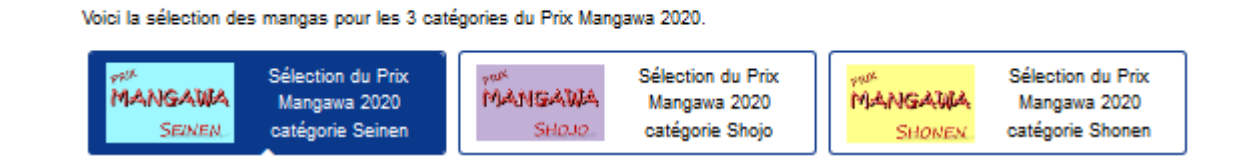

Pour notre exemple, cela donne :

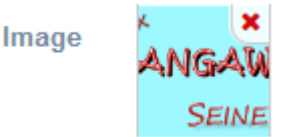

## Mes sélections et recherches sauvegardées

Un menu déroulant vous propose la liste de toutes les sélections de notices et recherches préalablement enregistrées depuis votre compte :

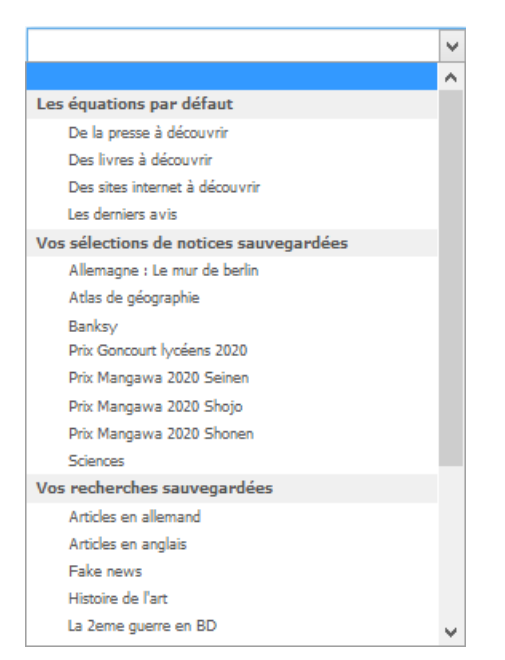

Cliquez sur la sélection de notices ou la recherche voulue afin de la sélectionner.

### Pour notre exemple, cela donne :

Mes sélections et mes recherches sauvegardées \* Prix Mangawa 2020 Seinen

### Rappel

Le menu déroulant vous propose d'abord les 3 équations par défaut livrées avec le portail portant sur les périodiques, les livres et les sites internet.

L'équation *Les derniers avis* vous permet de créer une sélection thématique présentant les dernières notices avec avis modérés, issus de votre établissement. Lors de sa création, vous choisissez le nombre de notices à afficher. Tant que la fonctionnalité n'aura pas été activée et qu'aucun avis n'aura été proposé et validé, cette sélection thématique même publiée dans un espace ou une rubrique ne sera visible que par l'administrateur et se présentera ainsi :

Medifier

Les derniers avis de lecture du collège

Aucun document ne correspond à cette sélection.

Pour en savoir plus sur comment effectuer et enregistrer :

- une recherche, reportez-vous à la partie 2.5.1. Exploiter la recherche;
- une sélection, reportez-vous à la partie 2.5.2. Exploiter les résultats.

## Nombre de notices

Ce champ permet de choisir le nombre maximum de notices que vous souhaitez voir apparaître au niveau de l'affichage de la sélection, en interface usager.

Au-delà du nombre choisi, un bouton *Voir plus de résultats* permet d'ouvrir la sélection dans son intégralité en résultats de recherche.

Ce champ est à 10 notices par défaut et peut aller jusqu'à 50 notices maximum, quel que soit le mode d'affichage sélectionné.

Pour notre exemple, comme la catégorie Seinen ne compte que 5 notices, le champ n'est pas modifié :

v

## Uniquement les notices disposant d'une image

En cochant cette option, vous choisissez de n'afficher, dans votre sélection thématique, que les notices disposant d'une image. Par défaut, elle n'est pas activée.

Pour notre exemple, cette option est activée à l'aide du curseur :

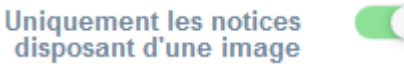

# Afficher les notices de manière aléatoire

Cette option permet d'afficher les notices selon un ordre aléatoire. Par défaut, elle n'est pas activée.

Pour notre exemple, cette option est activée :

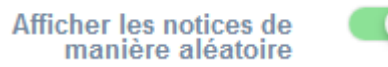

### Mettre en avant les avis

Cette option permet de n'afficher que les notices avec au moins un avis rédigé au sein de votre établissement. Les notices sans avis ou avec des avis issus d'autres établissement ne seront donc pas affichées. Par défaut, l'option n'est pas activée.

### Attention !

Cette option n'est pas activable :

- avec les recherches sauvegardées,
- avec les modes d'affichage carrousel, mur et mosaique sans résumé.

Cette option est activée automatiquement lorsque vous choisissez d'afficher l'équation par défaut *Les derniers avis*. C'est donc, dans ce cas, à partir d'une recherche et non d'une sélection, que s'effectuera l'affichage des notices avec avis.

Si vous activez cette option, le résumé est alors remplacé par le dernier avis ajouté et approuvé pour ce document. Exemple de l'option *Mettre en avant les avis* pour l'affichage liste :

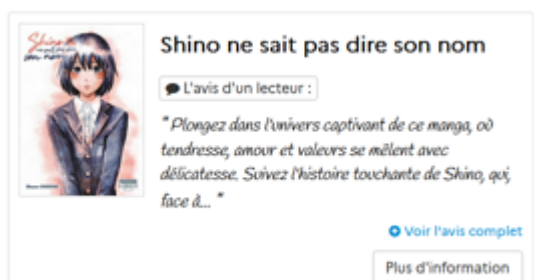

En cliquant sur le bouton :

- L'avis d'un lecteur, la notice complète s'ouvre avec l'affichage des avis émis pour ce document.
- Voir l'avis complet, l'intégralité de l'avis s'affiche.

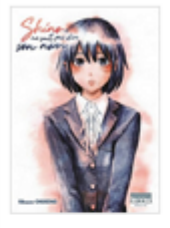

### Shino ne sait pas dire son nom

Diavis d'un lecteur :

\* Plongez dans l'univers captivant de ce manga, où tendresse, amour et valeurs se mêlent avec délicatesse. Suivez l'histoire touchante de Shino, qui, face à un handicap, choisit de s'échapper, mais dont la rencontre avec Kayo va tout bouleverser. Leur amitié, qui débute de manière inhabituelle, évolue en une relation empreinte de douceur et de bienveillance. Malgré une fin un peu précipitée, qui a mon gout gâche en partie le manga. Je le conseille pour ceux qui aiment les livres pas trop longs. \*

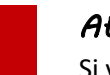

# Attention !

Si vous cochez cette option, toutes les options avec curseur seront décochées et verrouillées, à savoir : Uniquement les notices disposant d'une image, Afficher les notices de manière aléatoire et Affichage complet de la notice.

Pour notre exemple, comme le mode d'affichage choisi est *carrousel*, le champ est automatiquement verrouillé et un message en rouge s'affiche :

Plus d'information

Mettre en avant les avis

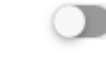

La mise en avant des avis n'est pas possible pour cette sélection ou ce mode d'affichage.

# Mode d'affichage

6 modes d'affichage sont proposés. Par défaut, le mode d'affichage est *bloc*.

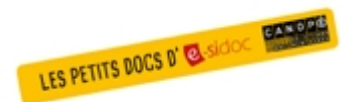

**Pour découvrir les différentes possibilités d'affichage,** consultez le numéro des Petits docs d'e-sidoc qui les présente : <u>http://bit·ly/3YukXV1</u>

Pour notre exemple, cela donne :

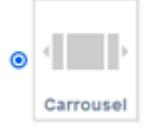

# Description

Ce champ vous permet d'ajouter, si besoin, un texte pour présenter votre sélection thématique. Pour en savoir plus sur l'éditeur de texte, reportez-vous à la partie <u>L'éditeur de texte</u> en annexes.

Pour notre exemple, cela donne :

Description

Source $\mathcal{K}$  $\widehat{\square}$  $\widehat{\square}$  $\mathcal{K}$  $\mathcal{M}$  $\mathcal{M}$  $\mathcal{M}$  $\mathcal{M}$  $\widehat{\square}$  $\widehat{\square$ 

### Tags recherche usagers

Les mots clés saisis ici permettent d'améliorer la recherche des contenus du CMS par les usagers dans le Front office. Pour utiliser cette fonction, saisissez le tag puis appuyez sur la touche *Entrée* : le tag est créé (il est entouré de bleu). Si vous souhaitez supprimer un tag, cliquez sur la croix qui se trouve au bout du cadre.

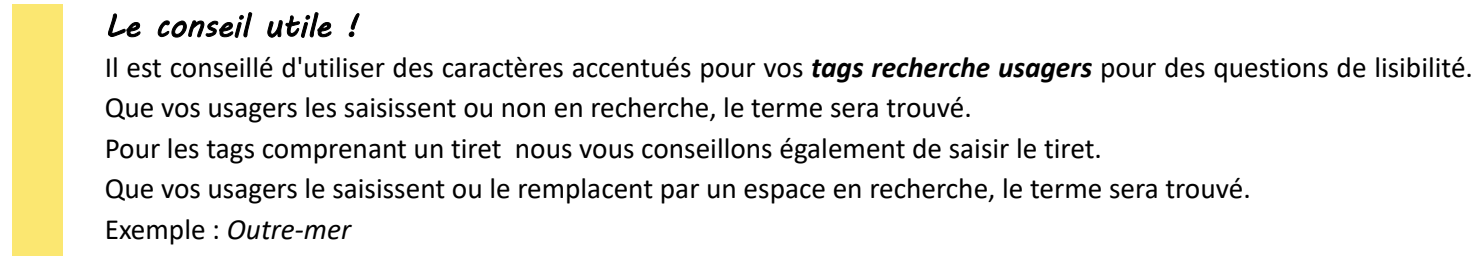

Pour notre exemple cela donne :

Tags recherche usagers (1)

| Joincours A |
|-------------|
|-------------|

## **Tags backoffice administration**

Ce champ permet d'ajouter un ou plusieurs tags à votre sélection thématique afin de la retrouver plus facilement dans le Back office.

Pour utiliser cette fonction, saisissez le tag puis appuyez sur la touche *Entrée* : le tag est créé (il est entouré de bleu). Si vous souhaitez supprimer un tag, cliquez sur la croix qui se trouve au bout du cadre.

### Le conseil utile !

Nous vous conseillons d'utiliser des caractères accentués et de saisir les mots composés dans un seul et même tag. Ex: *club lecture* permettra de retrouver uniquement les activités du club lecture mais pas celles d'un autre *club* ou ce qui concerne uniquement la *lecture*.

Pour en savoir plus sur la recherche sur les tags backoffice, reportez-vous à la partie 4.8. Rechercher dans vos contenus.

Pour notre exemple cela donne :

Tags backoffice administration (2)

Manga x Concours x

# Enregistrement de la sélection thématique

Pour notre exemple, le cadre *Création d'une sélection thématique* se présente désormais ainsi :

| Titre *                                            | Sélection du Prix Mangawa 2020 catégorie Seinen                                                        |   |
|----------------------------------------------------|----------------------------------------------------------------------------------------------------|---|
| Visible pour                                       | Public                                                                                                 |   |
| Image                                              |                                                                                                    |   |
| Permalien                                          | https://9990078F.esidoc.fr/site/selection-du-prix-mangawa-2020-categorie-seinen                        |   |
| Mes sélections et mes<br>recherches sauvegardées * | Prix Mangawa 2020 Seinen                                                                               | ~ |
| Nombre de notices                                  | 10                                                                                                    | • |
| Uniquement les notices<br>disposant d'une image    |                                                                                                    |   |
| Afficher les notices de manière<br>aléatoire       |                                                                                                    |   |
| lettre en avant les avis de l'établissement        | La mise en avant des avis n'est pas possible pour cette sélection ou ce mode d'affichage.              |   |
| Mode d'affichage                                   | Carrousel Mur Liste Bloc Mosaique sans<br>résumé                                                       |   |
| Description                                        | B Source   X B B B B   ← →   ∞ ∞ ■   ⊡ ⊞ ≣ Ω O   B I I <sub>x</sub>  <br>□ □ □   ⊕ ⊕   ≥ ∞ ⊗ ■ □ Ξ Ξ Ξ |   |
|                                                    | Découvrez les 5 mangas sélectionnés dans la catégorie Seinen du Prix Mangawa 2020.                     |   |
|                                                    | body p                                                                                                 | 4 |
| Tags recherche usagers <sup>(1)</sup>              | Concours x                                                                                             |   |
| Tags backoffice administration (2)                 | Manga x Concours x                                                                                     |   |
|                                                    | Annuler Enregistrer                                                                                    |   |

Si vous ne souhaitez pas enregistrer la sélection thématique, cliquez sur **Annuler**. Si tout vous convient, cliquez sur le bouton **Enregistrer** :

• Un message de confirmation s'affiche :

C L'ajout a réussi La sélection thématique est bien créée, vous pouvez désormais la publier dans vos pages

• Le cadre n'est plus dès lors intitulé *Création d'une sélection thématique* mais *Edition d'une sélection thématique*.

Pour notre exemple, cela donne :

| Edition d'une sélection thématique |                                                                                 |
|------------------------------------|---------------------------------------------------------------------------------|
| Titre "                            | Sélection du Prix Mangawa 2020 catégorie Seinen                                 |
| Visible pour                       | Q Public                                                                        |
|                                    | O 矕 Utilisateurs authentifiés                                                   |
|                                    | O A Administrateurs                                                             |
| Image                              | x x<br>ANGAŬ<br>SEINE                                                           |
| Permalien                          | https://9990078F.esidoc.fr/site/selection-du-prix-mangawa-2020-categorie-seinen |

Notez que le lien s'est complété automatiquement.

## Lien

Chaque contenu publié ou non sur le portail, dispose d'un lien d'accès direct, quel que soit l'endroit où ce contenu a été publié (par exemple dans plusieurs rubriques).

Vous pourrez ainsi vous y référer, le communiquer si besoin est.

Lors de l'enregistrement d'une publication, ce lien se crée automatiquement à partir du titre et apparaît alors dans la fenêtre dans un cadre grisé qui indique son caractère non modifiable.

En cas de modification du titre du contenu, il se mettra à jour automatiquement à l'enregistrement.

<u>Remarque</u> : Pour communiquer ce lien d'accès, vous pouvez :

• soit faire un copier-coller depuis le champ Lien de cette fenêtre,

• soit cliquer sur le bouton *Voir*, dans la liste de gestion des sélections thématiques, puis copier-coller l'URL de la zone d'adresse.

L'édition d'une sélection thématique est abordée dans la partie suivante.

# 4.3.2.2. Edition d'une sélection thématique

Après l'enregistrement de la sélection thématique, le cadre n'est plus intitulé *Création d'une sélection thématique* mais *Edition d'une sélection thématique*.

Pour notre exemple, cela donne :

| Titre *                                            | Sélection du Prix Mangawa 2020 catégorie Seinen                                           |   |
|----------------------------------------------------|-------------------------------------------------------------------------------------------|---|
| Visible pour                                       | Q Public                                                                                  |   |
|                                                    | ○                                                                                         |   |
|                                                    | ○                                                                                         |   |
| Image                                              | × ×<br>AAIGATI                                                                            |   |
|                                                    | SEINE                                                                                     |   |
| Permalien                                          | https://9990078F.esidoc.fr/site/selection-du-prix-mangawa-2020-categorie-selnen           |   |
| Mes sélections et mes<br>recherches sauvegardées * | Prix Mangawa 2020 Seinen                                                                  | ~ |
| Nombre de notices                                  | 10                                                                                        | • |
| Uniquement les notices<br>disposant d'une image    |                                                                                           |   |
| Afficher les notices de manière<br>aléatoire       |                                                                                           |   |
| Mettre en avant les avis de l'établissement        | La mise en avant des avis n'est pas possible pour cette sélection ou ce mode d'affichage. |   |
| Mode d'affichage                                   | Carrousel Mur Liste Bloc Mosaïque Sans résumé                                             |   |
| Description                                        | Bource   X B C C C C A A A A A A A A A A A A A A A                                        |   |
|                                                    | Découvrez les 5 mangas sélectionnés dans la catégorie Seinen du Prix Mangawa 2020.        |   |
|                                                    | body p                                                                                    |   |
| Tags recherche usagers (1)                         | Concours x                                                                                |   |
| Tags backoffice administration $(2)$               | Manga x Concours x                                                                        |   |
|                                                    | Annuler Enregistrer                                                                       |   |

3 cadres supplémentaires apparaissent.

# Le cadre Est publié dans

Ce cadre se situe en milieu de la page d'édition :

| 4 | Elève | es   |                                        |
|---|-------|------|----------------------------------------|
|   | Trou  | iver |                                        |
|   |       | =    | Des dictionnaires et des encyclopédies |
|   |       | Ħ    | Des bibliothèques numériques           |
|   |       |      | Des images et des vidéos               |
|   | Арр   | rend | re à                                   |
|   |       | =    | Utiliser la base du CDI                |
|   |       | =    | Chercher sur internet                  |
|   |       |      | Citer ses sources                      |

Il reprend l'architecture de votre portail, à savoir la totalité de vos espaces, sections et rubriques.

Vous pouvez alors publier votre contenu dans un ou plusieurs espaces et/ou rubriques en cliquant sur les curseurs qui les précèdent :

En cliquant sur un des curseurs :

- celui-ci passe au vert : 🔍
- un message vous confirme que le contenu est bien publié sur cette page.

Si vous cliquez sur un curseur passé au vert :

- celui-ci repasse au gris : 💷
- un message vous confirme que le contenu n'est plus publié sur cette page.

### Pour notre exemple, cela donne :

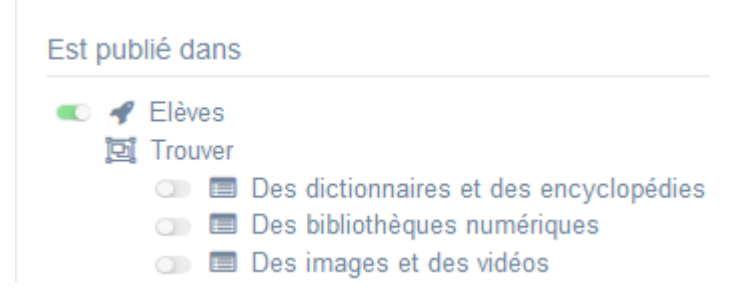

La sélection thématique est maintenant publiée dans l'espace Elèves :

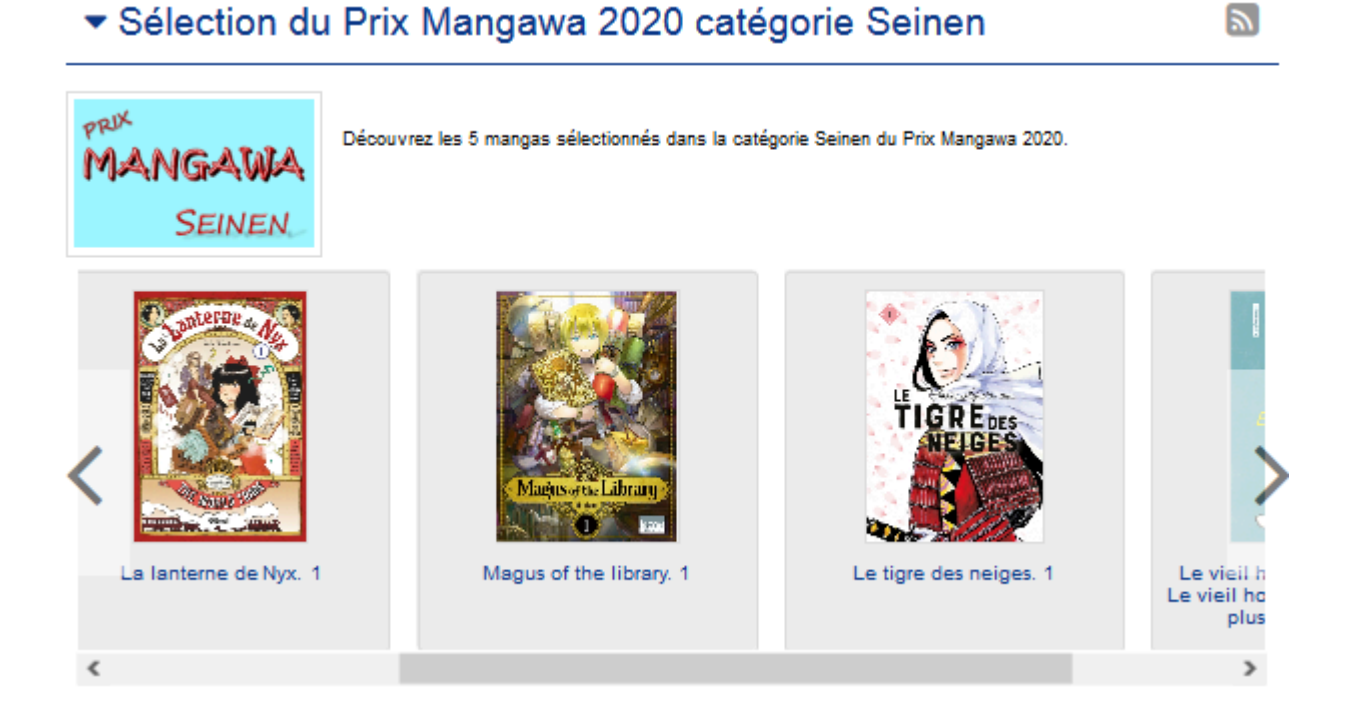

# Le cadre Est regroupé dans

Ce cadre se situe en bas de la page d'édition.

| Est regroupé dans                                                                                                    |  |
|----------------------------------------------------------------------------------------------------|--|
| <ul> <li>Di Le Prix Goncourt lycéens</li> <li>Di Sélection du Prix Mangawa 2020</li> <li>Di Les nouveautés au CDI</li> </ul> |  |

# Rappel

Si votre portail ne contient aucun groupe de sélections thématiques, le cadre *Est regroupé dans* ne s'affichera pas.

Il reprend les groupes de sélections thématiques existants.

Vous pouvez alors associer votre sélection thématique à un ou plusieurs groupes de sélections thématiques en cliquant sur les petits curseurs qui les précèdent :

En cliquant sur un des curseurs :

- celui-ci passe au vert : 🔍
- un message vous confirme que l'association entre les contenus a été effectuée.

Si vous cliquez sur un curseur passé au vert :

- celui-ci repasse au gris :
- un message vous confirme que l'association entre les contenus a été supprimée.

Pour notre exemple, cela donne :

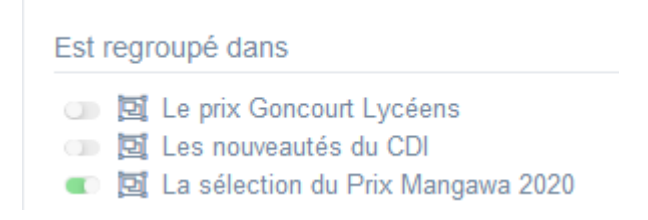

# Le cadre Est ajouté dans

Ce cadre apparaît si la sélection thématique a été ajoutée à un article, une actualité ou un espace :

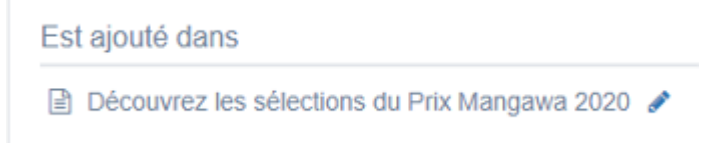

Pour en savoir plus sur l'ajout d'une sélection à un contenu ou un espace, reportez-vous à la partie <u>L'ajout de contenus</u> supplémentaires dans la partie Annexes.

# Le cadre Suppression du contenu

Il est situé tout en bas de la page d'édition :

| Suppression du contenu |  |
|------------------------|--|
|                        |  |

Il vous permet de supprimer définitivement une sélection thématique :

En cliquant sur le bouton Supprimer, cet avertissement apparaît :

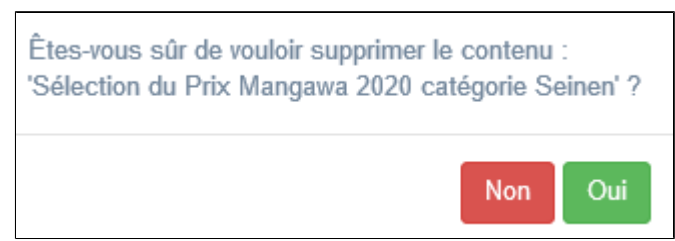

- Si vous cliquez sur **Oui**, la sélection thématique est supprimée et un message vous le confirme.
- Si vous cliquez sur *Non*, l'opération est annulée.

## Attention !

Si vous avez inséré une sélection thématique dans un article, une actualité ou un espace, il vous faudra, au préalable, la dissocier du contenu où elle a été ajoutée. Sinon, un message vous rappelle que le contenu est associé à d'autres contenus.

# 4.3.3. Groupe de sélections thématiques

Comme dit précédemment, une sélection thématique permet de mettre en valeur un segment du fonds documentaire.

Il est possible de proposer un groupe de sélections thématiques, afin de rassembler plusieurs sélections, par exemple :

- pour une même discipline, en déclinant différents sujets d'étude abordés dans celle-ci,
- pour un thème général, en proposant un panel de sélections thématiques dont chacune est centrée sur un point précis,
- pour un même projet, avec différentes sélections selon les axes de celui-ci,

...

Il peut être intéressant de décliner une sélection thématique portant sur un même thème en fonction :

- de la nature des documents (roman, BD, documentaire, encyclopédique),
- du support (livre, presse, site web...),

...

Exemple d'un groupe de sélections thématiques et de son affichage sur le portail, côté usager :

# La sélection du Prix Mangawa 2020

Voici la sélection des mangas pour les 3 catégories du Prix Mangawa 2020.

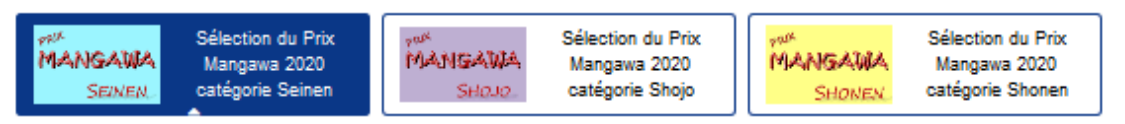

### Sélection du Prix Mangawa 2020 catégorie Seinen

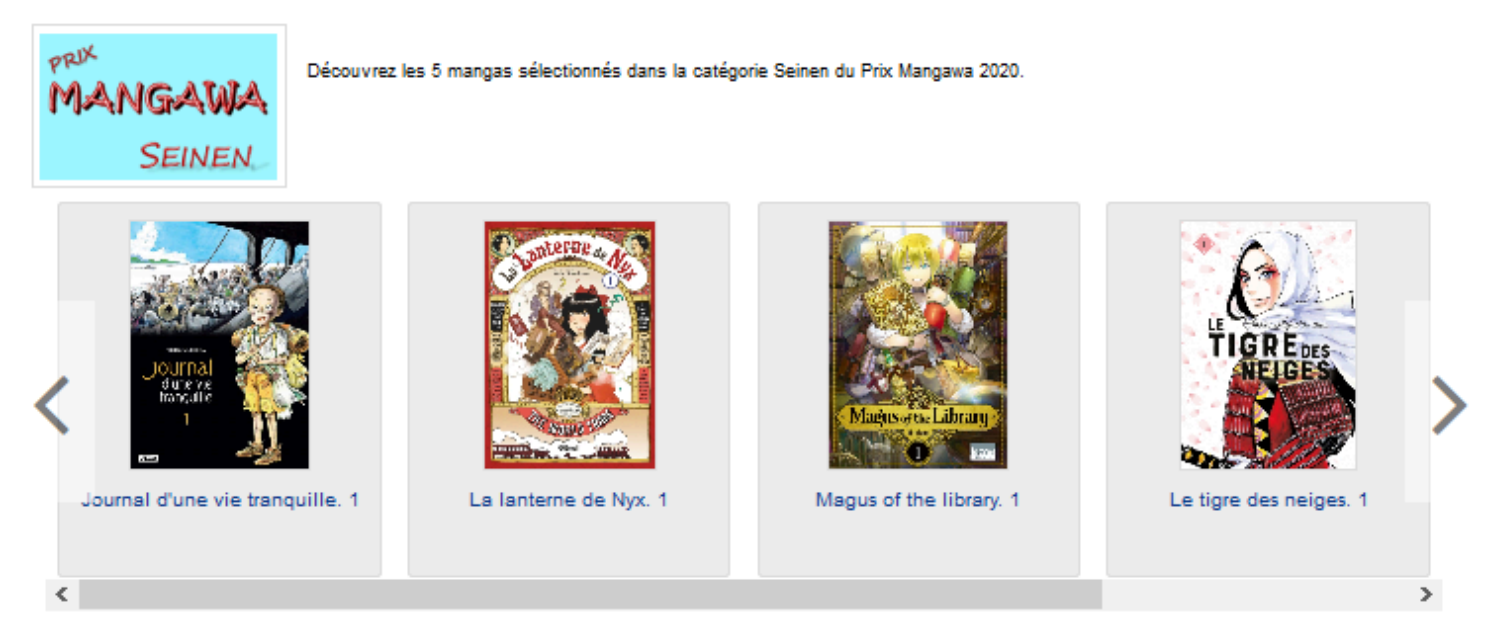

# 4.3.3.1. Création d'un groupe de sélections thématiques

Pour créer un groupe de sélections thématiques, allez dans la liste de gestion correspondante en cliquant sur le menu *Groupe de sélections thématiques*.

Puis cliquez sur le bouton *Créer* :

| 📴 Liste de  | s groupes de | sélections thémai | tique | S            |                 | + Créer |
|-------------|--------------|-------------------|-------|--------------|-----------------|---------|
| Afficher 10 | ✓ éléments   |                   |       |              | Rechercher      | :       |
| Titre       |              | Tags backoffice   |       | Associations | Visible pour 11 |         |

2

| 며. Création d'un groupe de sélections                                                                                                    | thématiques                                                                                    |  |
|----------------------------------------------------------------------------------------------------|------------------------------------------------------------------------------------------------|--|
| Par of callon a un groupe de selections                                                                                                    | inemaiques                                                                                     |  |
| Titre *                                                                                                    |                                                                                                |  |
| Visible pour                                                                                                    | ● ● Public                                                                                     |  |
|                                                                                                    | O                                                                                              |  |
|                                                                                                    | O ≜ Administrateurs                                                                            |  |
| Image                                                                                                    |                                                                                                |  |
| Description                                                                                                    | B Source   X ℃ B B B   ← →   ∞ ∞ P   ∞ B B I   I <sub>x</sub>                                  |  |
|                                                                                                    | :플 :프   赤 市   🤧 행   트 프 프 트   🕢 Ajouter une sélection   🖼 Ajouter un diaporama                 |  |
|                                                                                                    |                                                                                                |  |
|                                                                                                    |                                                                                                |  |
|                                                                                                    |                                                                                                |  |
|                                                                                                    |                                                                                                |  |
|                                                                                                    |                                                                                                |  |
|                                                                                                    |                                                                                                |  |
|                                                                                                    |                                                                                                |  |
|                                                                                                    | A                                                                                              |  |
| Tags recherche usagers <sup>(1)</sup>                                                                                                    |                                                                                                |  |
| Tags backoffice administration $^{(2)}$                                                                                                    |                                                                                                |  |
|                                                                                                    | Fermer                                                                                         |  |
| * champs obligatoires<br>(1) Les mots clés salsis ici permettent d'améliorer la rech<br>(2) Les mots clés salsis ici vous permettent de facilemen | terche proposée à vos usagers<br>tretrouver vos contenus dans votre interface d'administration |  |

### Le cadre *Création d'un groupe de sélections thématiques* s'ouvre :

Nous prendrons l'exemple de la création d'un groupe de sélections thématiques sur <u>les mangas sélectionnés dans les trois</u> catégories du Prix Mangawa 2020.

Au préalable, vous avez créé les sélections thématiques suivantes :

| Liste des sélection                                                                                               | ns thématiques      |                        |                | + Créer                       |
|----------------------------------------------------------------------------------------------------|---------------------|------------------------|----------------|-------------------------------|
| Afficher 10 🗸 élémer                                                                                              | its                 |                        |                | Rechercher :                  |
| Titre 11                                                                                                    | Tag II              | Associations           | Visible pour 👔 |                               |
| Sélection du Prix Mangawa<br>2020 catégorie Seinen<br>Créé le 28/10/2019 à 12:37<br>Modifié le 20/01/2020 à 13:51 | Mangawa,2020,Seinen | <b>ч<sup>0</sup> д</b> | Public         | 👁 Voir 🥒 Modifier 🔮 Supprimer |
| Sélection du Prix Mangawa<br>2020 catégorie Shojo<br>Créé le 28/10/2019 à 12:37<br>Modifié le 20/01/2020 à 13:43  | Mangawa,2020,Shojo  | <b>ч<sup>9</sup> д</b> | Public         | 👁 Voir 🥒 Modifier 🔮 Supprimer |
| Sélection du Prix Mangawa<br>2020 catégorie Shonen<br>Créé le 28/10/2019 à 12:35<br>Modifié le 20/01/2020 à 13:43 | Mangawa,2020,Shonen | <b>ч<sup>0</sup> д</b> | Public         | 👁 Voir 🥒 Modifier 😫 Supprimer |

# Titre

Donnez un titre au groupe de sélections thématiques.

Ce champ est obligatoire.

Pour notre exemple, cela donne :

Titre \*

La sélection du Prix Mangawa 2020

# **Visible pour**

Cette option permet de paramétrer la visibilité du groupe de sélections thématiques.

Visible pour 💿 🚱 Public

○ Multisateurs authentifiés

○ Administrateurs

- Avec l'option *Public* : la publication est automatiquement visible pour vos publics en interface usager dès son enregistrement.
- Avec l'option Utilisateurs authentifiés : la publication n'est visible que si l'usager s'est authentifié au préalable.
- Avec l'option *Administrateurs* : la publication n'est visible que par l'administrateur et n'apparaît pas en interface usager.

Pour en savoir plus sur le paramétrage par défaut de cette option, reportez-vous à la partie <u>3.2.3. L'interface administrateur</u> en paramétrage.

### Rappel

Pour tout contenu publié en Administrateurs :

- celui-ci ne sera visible sur l'interface usager que par un administrateur authentifié,
- son titre sera toujours précédé d'un cadenas igearrow.

### Image

Si vous souhaitez illustrer le contenu, insérez une image préalablement enregistrée ou ajoutez-la, à ce moment-là, à *Ma* bibliothèque.

Pour en savoir plus sur l'ajout d'image, reportez-vous à la partie 4.5 Images.

Nous n'en mettrons pas pour notre exemple.

# Description

Ce champ vous permet d'ajouter, si besoin, un texte pour présenter votre groupe de sélections thématiques. Pour en savoir plus sur l'éditeur de texte, reportez-vous à la partie <u>L'éditeur de texte</u> en annexes.

Pour notre exemple, cela donne :

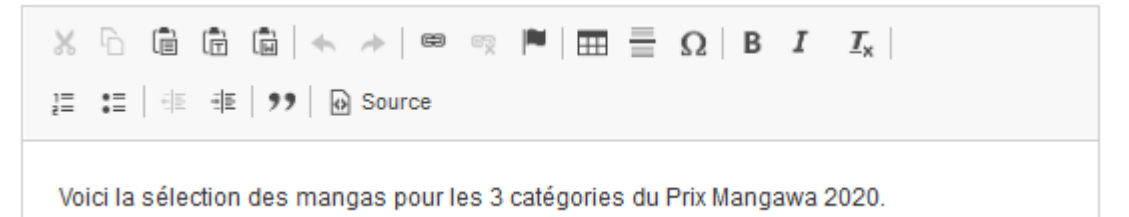

## **Tags recherche usagers**

Les mots clés saisis ici permettent d'améliorer la recherche des contenus du CMS par les usagers dans le Front office. Pour utiliser cette fonction, saisissez le tag puis appuyez sur la touche *Entrée* : le tag est créé (il est entouré de bleu). Si vous souhaitez supprimer un tag, cliquez sur la croix qui se trouve au bout du cadre.

### Le conseil utile !

Il est conseillé d'utiliser des caractères accentués pour vos **tags recherche usagers** pour des questions de lisibilité. Que vos usagers les saisissent ou non en recherche, le terme sera trouvé. Pour les tags comprenant un tiret nous vous conseillons également de saisir le tiret. Que vos usagers le saisissent ou le remplacent par un espace en recherche, le terme sera trouvé. Exemple : *Outre-mer* 

Pour notre exemple cela donne :

Tags recherche usagers (1)

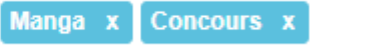

# Tags backoffice administration

Ce champ permet d'ajouter un ou plusieurs tags à votre groupe de sélections afin de le retrouver plus facilement dans le Back office.

Pour utiliser cette fonction, saisissez le tag puis appuyez sur la touche *Entrée* : le tag est créé (il est entouré de bleu). Si vous souhaitez supprimer un tag, cliquez sur la croix qui se trouve au bout du cadre.

### Le conseil utile !

Nous vous conseillons d'utiliser des caractères accentués et de saisir les mots composés dans un seul et même tag. Ex: *club lecture* permettra de retrouver uniquement les activités du club lecture mais pas celles d'un autre *club* ou ce qui concerne uniquement la *lecture*.

Pour en savoir plus sur la recherche sur les tags backoffice, reportez-vous à la partie 4.8. Rechercher dans vos contenus.

Pour notre exemple cela donne :

Tags backoffice administration <sup>(2)</sup>

Manga x Concours x

## Enregistrement du groupe de sélections thématiques

Pour notre exemple, le cadre *Création d'un groupe de sélections thématiques* se présente désormais ainsi :

| Création d'un groupe de séle                                         | ctions thématiques                                                        |
|----------------------------------------------------------------------|---------------------------------------------------------------------------|
| Titre *                                                              | La sélection du Prix Mangawa 2020                                         |
| Visible pour                                                         | Public                                                                    |
|                                                                      |                                                                           |
| Image                                                                |                                                                           |
| Permalien                                                            | https://9990078F.esidoc.fr/site/la-selection-du-prix-managawa-2020        |
| Description                                                          | O Source   X □ □ □ □ □ = A →   ∞ ∞ □ □ □ □ □ □ □ □ □ □ □ □ □ □ □ □ □      |
|                                                                      | Voici la sélection des mangas pour les 3 catégories du Prix Mangawa 2020. |
|                                                                      | body p                                                                    |
| Tags recherche usagers <sup>(1)</sup>                                | Manga x Concours x                                                        |
| Tags backoffice administration<br>(2)                                | Manga x Concours x                                                        |
|                                                                      | Annuler Enregistrer                                                       |
| namps obligatoires<br>Les mots clés saisis ici permettent d'améliore | la recherche proposée à vos usagers                                       |

Si vous ne souhaitez pas enregistrer le groupe de sélections thématiques, cliquez sur **Annuler**. Si tout vous convient, cliquez sur le bouton **Enregistrer** :

• Un message de confirmation s'affiche :

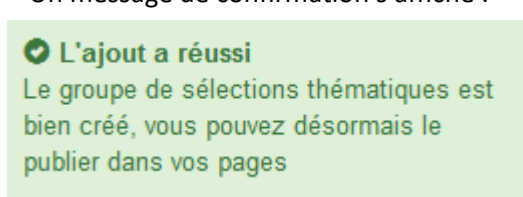

• Le cadre n'est plus dès lors intitulé *Création d'un groupe de sélections thématiques* mais *Edition d'un groupe de sélections thématiques*.

Pour notre exemple, cela donne :

| Edition d'un groupe de sélect | tions thématiques                                                  |  |
|-------------------------------|--------------------------------------------------------------------|--|
| Titre *                       | La sélection du Prix Mangawa 2020                                  |  |
| Visible pour                  | G Public     G      Hutilisateurs authentifiés                     |  |
| Image                         | ○ Administrateurs                                                  |  |
| Permalien                     | https://9990078F.esidoc.fr/site/la-selection-du-prix-managawa-2020 |  |

Notez que le lien s'est complété automatiquement.

### Lien

Chaque contenu publié ou non sur le portail, dispose d'un lien d'accès direct, quel que soit l'endroit où ce contenu a été publié (par exemple dans plusieurs rubriques).

Vous pourrez ainsi vous y référer, le communiquer si besoin est.

Lors de l'enregistrement d'une publication, ce lien se crée automatiquement à partir du titre et apparaît alors dans la fenêtre dans un cadre grisé qui indique son caractère non modifiable.

En cas de modification du titre du contenu, il se mettra à jour automatiquement à l'enregistrement.

Remarque : Pour communiquer ce lien d'accès, vous pouvez :

• soit faire un copier-coller depuis le champ Lien de cette fenêtre,

• soit cliquer sur le bouton *Voir*, dans la liste de gestion des groupes de sélections thématiques, puis copier-coller l'URL de la zone d'adresse.

L'édition d'un groupe de sélections thématiques est abordée dans la partie suivante.

# 4.3.3.2. Edition d'un groupe de sélections thématiques

Après l'enregistrement du groupe de sélections thématiques, le cadre n'est plus intitulé *Création d'un groupe de sélections thématiques* mais *Edition d'un groupe de sélections thématiques*.

Pour notre exemple, cela donne :

| Edition d'un groupe de sélection                                   | one thématiques                                                           |
|--------------------------------------------------------------------|---------------------------------------------------------------------------|
| Edition d'un groupe de selection                                   | Sis tremauquest                                                           |
| Titre *                                                            | La sélection du Prix Mangawa 2020                                         |
| Visible pour                                                       | Public                                                                    |
|                                                                    | ○                                                                         |
|                                                                    | ○                                                                         |
| Image                                                              |                                                                           |
| Permalien                                                          | https://9990078F.esidoc.fr/site/la-selection-du-prix-managawa-2020        |
| Description                                                        |                                                                           |
| Description                                                        |                                                                           |
|                                                                    |                                                                           |
|                                                                    | Voici la sélection des mangas pour les 3 catégories du Prix Mangawa 2020. |
|                                                                    | body p                                                                    |
| Tags recherche usagers (1)                                         | Manga x Concours x                                                        |
| Tags backoffice administration<br>(2)                              | Manga x Concours x                                                        |
|                                                                    | Annuler Enregistrer                                                       |
| champs obligatoires                                                |                                                                           |
| <ol> <li>Les mots clés saisis ici permettent d'améliore</li> </ol> | r la recherche proposée à vos usagers                                     |
| / Les mots clès saisis ici vous permettent de fa                   | cilement retrouver vos contenus dans votre interface d'administration     |

3 cadres supplémentaires apparaissent.

# Le cadre Contenus associés

Ce cadre se situe dans le bas de la page d'édition.

| Contenus associés |         |
|-------------------|---------|
|                   | Ajouter |

Il vous permet de choisir les sélections thématiques à associer.

Pour les trouver :

• Cliquez dans le champ puis appuyez sur la barre *Espace*.

Cela vous permet d'afficher la liste des titres des sélections thématiques déjà enregistrées et affichées sous la forme: *Titre [Tag backoffice administration] {type de contenu}*.

• Tapez les premières lettres d'un mot. Cela vous permet de trouver un contenu précis : la recherche s'effectue sur le *Titre* et sur le(s) tag(s) backoffice administration.

• Cliquez sur le titre souhaité : un message apparaît vous confirmant que l'association a été effectuée.

Vous pouvez capturer plusieurs sélections thématiques en les sélectionnant les unes après les autres dans la liste ou relancer une recherche si nécessaire et continuer votre sélection.

Les titres déjà associés ne vous seront pas proposés de nouveau.

Quand votre sélection est terminée, cliquez sur la croix en bout de ligne :

L'ensemble des sélections thématiques associées à votre groupe est affiché. Pour notre exemple, cela donne :

| ontenus associés                                |     |
|-------------------------------------------------|-----|
|                                                 |     |
| SELECTION                                       | Ø 🗴 |
| Sélection du Prix Mangawa 2020 catégorie Seinen |     |
| SELECTION                                       | Ø 🗴 |
| Sélection du Prix Mangawa 2020 catégorie Shojo  |     |
| SELECTION                                       | 🖋 🗴 |
| Sélection du Prix Mangawa 2020 catégorie Shonen |     |

Une fois l'association créée, vous pouvez, si besoin est :

- en cliquant sur le crayon, ouvrir la page qui permet de modifier la sélection thématique que vous venez d'ajouter,
- en cliquant sur la croix, supprimer l'association (en cas d'erreur par exemple).

Lorsque vous avez effectué tous les regroupements souhaités, vous avez la possibilité de modifier l'ordre d'affichage, par un glisser/déposer.

Un pop-up de ce type reprenant le titre, le type de contenu et les tags apparaît au survol pour vous aider à effectuer l'ordonnancement :

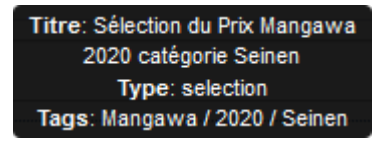

# Le cadre Est publié dans

Ce cadre se situe en milieu de la page d'édition.

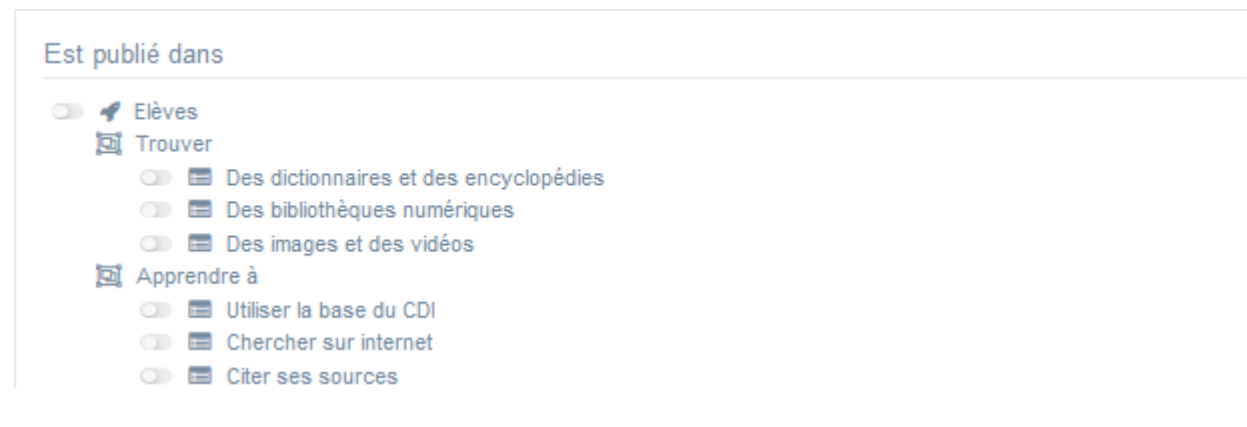

Il reprend l'architecture de votre portail, à savoir la totalité de vos espaces, sections et rubriques. Vous pouvez alors publier votre contenu dans un ou plusieurs espaces et/ou rubriques en cliquant sur les curseurs qui les précèdent :

En cliquant sur un des curseurs :

- celui-ci passe au vert : 🔍
- un message vous confirme que le contenu est bien publié sur cette page.

Si vous cliquez sur un curseur passé au vert :

- celui-ci repasse au gris : 💷
- un message vous confirme que le contenu n'est plus publié sur cette page.

Pour notre exemple, cela donne :

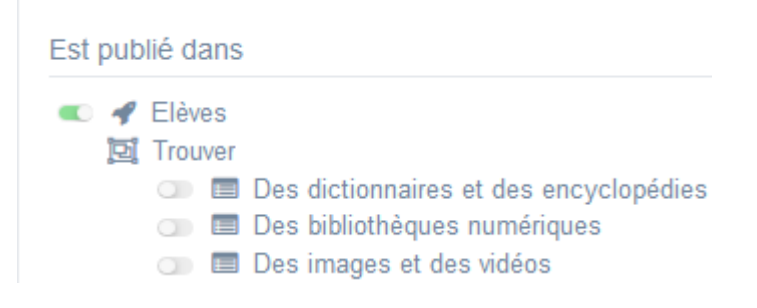

Le groupe de sélections thématiques est maintenant publié dans l'espace Elèves :

# La sélection du Prix Mangawa 2020

Voici la sélection des mangas pour les 3 catégories du Prix Mangawa 2020.

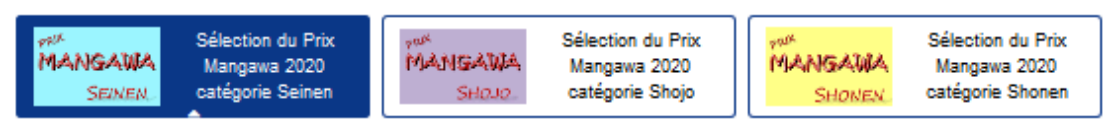

## Sélection du Prix Mangawa 2020 catégorie Seinen

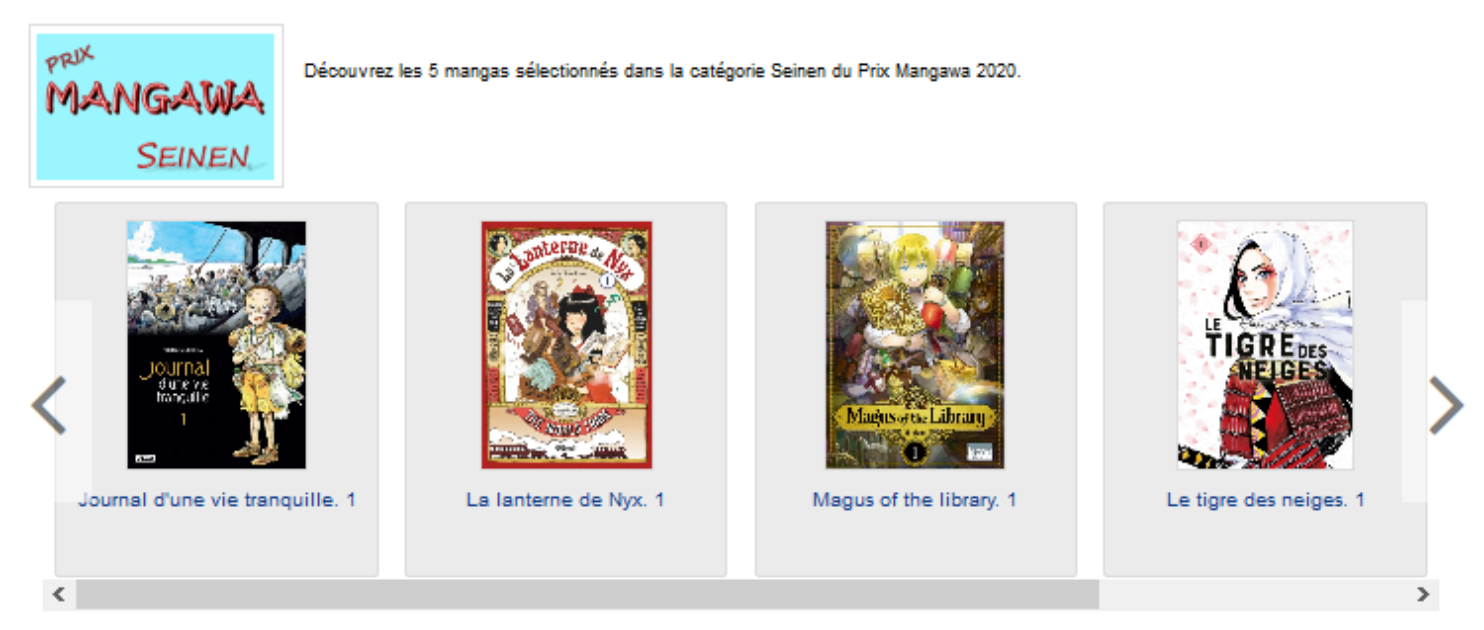

La navigation dans les différentes sélections thématiques du groupe se fait à l'aide des onglets : par défaut la première sélection thématique est sélectionnée et son contenu est affiché.

2

# Rappel

Insérez une image dans une sélection thématique vous permet de la voir s'afficher dans l'onglet correspondant dans un groupe de sélections thématiques :

#### La sélection du Prix Mangawa 2020 Voici la sélection des mangas pour les 3 catégories du Prix Mangawa 2020. Sélection du Prix Sélection du Prix Sélection du Prix MANGAWA MANGAWA Mangawa 2020 MANGAWA Mangawa 2020 Mangawa 2020 SEINEN. catégorie Seinen SHOJO catégorie Shojo SHONEN catégorie Shonen

# Le cadre Suppression du contenu

Il est situé tout en bas de la page d'édition :

| Suppression du contenu |             |  |
|------------------------|-------------|--|
|                        | 💼 Supprimer |  |

Il vous permet de supprimer définitivement un groupe de sélections thématiques :

En cliquant sur le bouton Supprimer, cet avertissement apparaît :

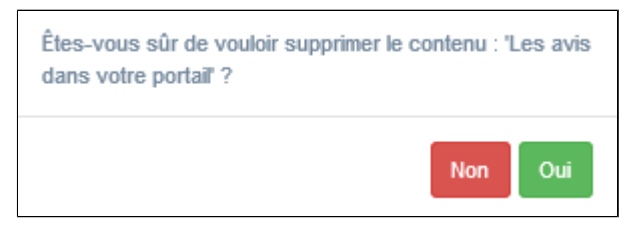

• Si vous cliquez sur **Oui**, le groupe de sélections thématiques est supprimé et un message vous le confirme.

• Si vous cliquez sur Non, l'opération est annulée.

## Attention !

Vous ne pouvez supprimer un groupe de sélections thématiques que si, au préalable, vous l'avez vidé de ses sélections thématiques associées.

Sinon, un message vous rappelle que le contenu est associé à d'autres contenus.

# 4.4. Ressources Numériques

Depuis Vos contenus, le menu Ressources Numériques se décline ainsi :

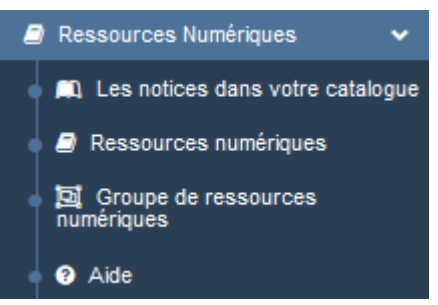

Depuis ce menu, il est possible de :

- connaître les réservoirs de notices accessibles depuis votre portail,
- gérer et activer les ressources numériques auxquelles vous êtes abonné,
- créer et publier des groupes de ressources numériques (qui rassemblent plusieurs ressources numériques) sur votre portail.

# Les listes de gestion des menus Ressources numériques et Groupe de ressources numériques

Pour les ressources numériques et les groupes de ressources numériques, une liste de gestion est proposée, sous forme d'un tableau à 5 colonnes.

Exemple pour les ressources numériques :

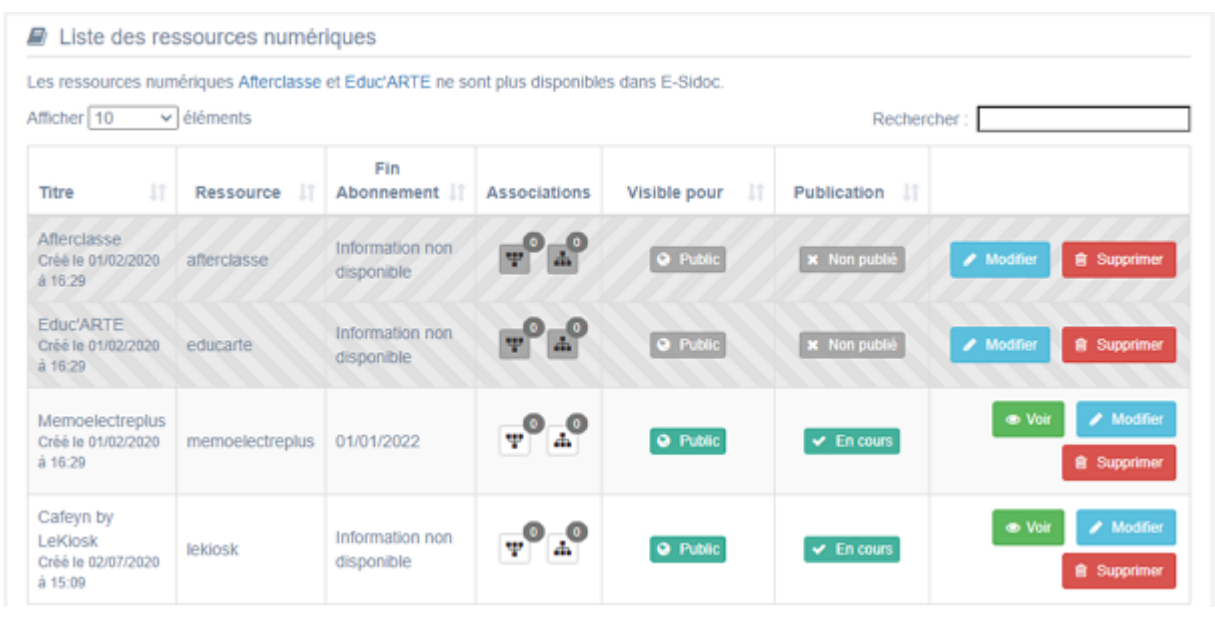

## <u>Titre</u>

Est affiché ici le titre de la ressource numérique ou du groupe de ressources numériques tel que vous l'avez saisi, ainsi que la date et l'heure de création et de dernière modification.

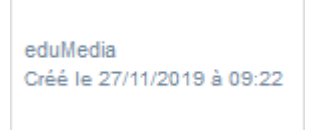

**<u>Ressources</u>** (uniquement pour les ressources numériques) Est affiché ici le nom attribué à la ressource numérique.

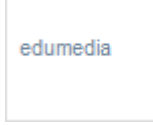

## Fin Abonnement

Est affichée ici la date de fin d'abonnement à la ressource numérique quand cette information a été transmise par l'éditeur.

01/01/2022

Si tel n'est pas le cas, la mention *Information non disponible* est affichée.

### Tag (uniquement pour les groupes de ressources numériques)

Sont affichés les tags que vous avez saisis pour identifier et retrouver plus facilement le contenu.

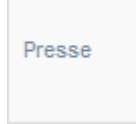

### **Associations**

Les associations sont les liens existants entre un contenu donné et les autres parties du site (menus et contenus).

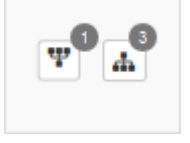

Dans cette colonne, 2 symboles indiquent ces liens :

• T: ce symbole indique si le contenu est publié (dans un espace, une rubrique) ou regroupé dans un autre contenu (groupe de sélections thématiques).

En passant la souris sur celui-ci, un pop-up affiche la liste des associations existantes dans votre portail. Exemple pour une ressource numérique publiée dans un espace :

Si le chiffre indiqué est 0, cette ressource numérique n'est publiée dans aucun espace ou rubrique ou regroupée dans aucun groupe de ressources numériques.

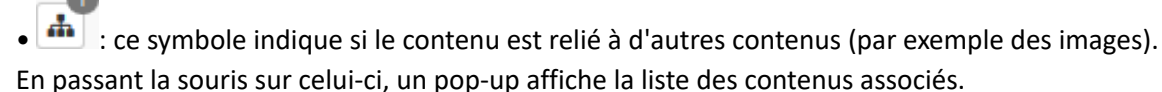

• Dans le cas d'une ressource numérique, le chiffre sera toujours à 0 : le logo de la ressource est inséré par défaut et ne peut pas être supprimé (cette association n'est donc pas mentionnée ici).

• Dans le cas d'un groupe de ressources numériques, le chiffre dépend du nombre de ressources numériques associées.

Exemple pour un groupe de ressources numériques auquel sont associées plusieurs ressources numériques :

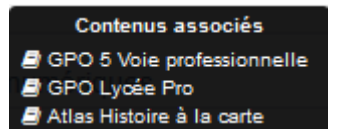

### Visible pour

Il est indiqué si le contenu est visible par tous (Public), ou seulement par les administrateurs (Administrateurs).

S Public Administrateurs

Il est possible de modifier cette valeur en cliquant sur ce bouton directement depuis la liste puis en sélectionnant la valeur souhaitée :

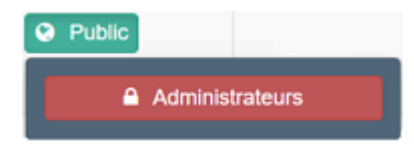

Pour en savoir plus sur le paramétrage par défaut de la fonction *Visible pour*, reportez-vous à la partie <u>3.2.3.L'interface</u> <u>administrateur</u>.

# Rappel

Pour tout contenu ou groupe de contenus publié en Administrateurs :

- celui-ci ne sera visible sur l'interface usager que par un administrateur authentifié,
- son titre sera toujours précédé d'un cadenas igearrow

### Publication (uniquement pour les ressources numériques)

Permet de savoir si la ressource numérique est publiée ou non sur le portail

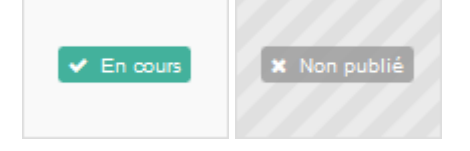

# Les boutons d'action

La dernière colonne comporte les boutons Voir, Modifier et Supprimer, qui permettent d'agir sur les contenus de la liste :

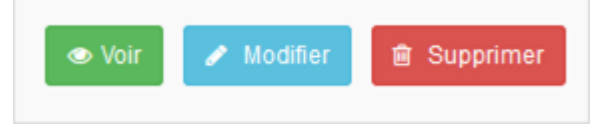

### <u>Voir</u>

Ce bouton permet d'afficher un aperçu du contenu tel qu'il apparaîtra en interface usager.

Exemple pour une ressource numérique :

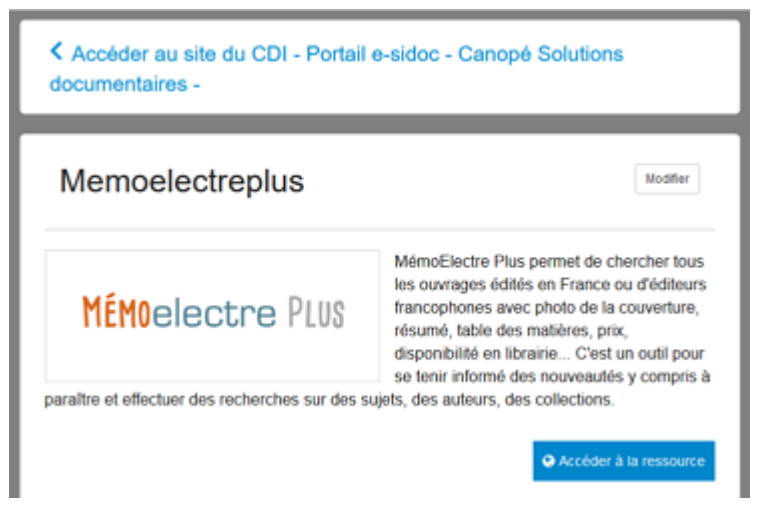

Exemple pour un groupe de ressources numériques :

| céder à la presse en           | ligne grâce à :                                                                                                   |        |                                                                                                    |
|--------------------------------|----------------------------------------------------------------------------------------------------|--------|----------------------------------------------------------------------------------------------------|
| Brief.me                       |                                                                                                    |        |                                                                                                    |
| Cafeyn                         |                                                                                                    |        |                                                                                                    |
| <ul> <li>Europresse</li> </ul> |                                                                                                    |        |                                                                                                    |
| brief.me                       | Brief.me                                                                                                    | cafeyn | Cafeyn                                                                                              |
|                                | Brief.me est un mini-journal quotidien reprenant les                                                              |        | Cafeyn permet la consultation illimitée d'une<br>sélection de titres magazine et presse quotidienne |
|                                | sur les faits. Chaque sujet est traité de maière<br>concise avec des explications pou                             |        | parmi les plus présents dans les lycées et couvrant<br>l'essentiel des thématiques (Sciences et     |
|                                | Plus d'information                                                                                                |        | Plus d'information                                                                                  |
|                                |                                                                                                    |        |                                                                                                    |
| EUROPRESSE.COM                 | Europresse                                                                                                    |        |                                                                                                    |
|                                | Europresse permet de rechercher des articles de 14<br>000 sources de presse et de médias français et<br>étrangers |        |                                                                                                    |
|                                | ettangers.                                                                                                    |        |                                                                                                    |

### **Modifier**

Ce bouton permet d'ouvrir le mode édition du contenu afin de procéder à :

- des associations de contenus ;
- des publications dans un espace et/ou une rubrique ;
- la suppression d'une ressource numérique ou d'un groupe de ressources numériques.

Lorsque vous vous connectez à partir de l'interface usager en tant qu'administrateur, en cliquant sur le bouton *Modifier* au niveau de chaque contenu, vous avez aussi la possibilité d'accéder rapidement à la page *Edition* de la ressource numérique ou d'un groupe de ressources numériques afin d'apporter les modifications souhaitées sans passer par la liste de gestion.

| Educ'ARTE | Modifier |
|-----------|----------|
|           |          |

### <u>Supprimer</u>

Ce bouton permet de supprimer un contenu depuis la liste, sans avoir à l'ouvrir. En cliquant sur le bouton *Supprimer*, un avertissement apparaît :

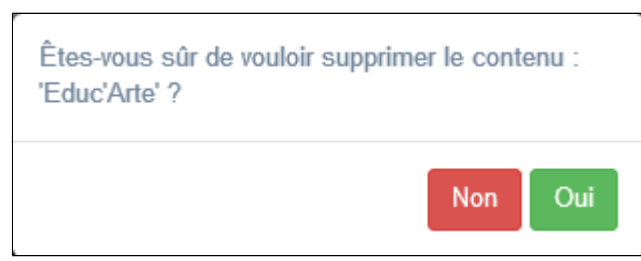

### Dans le cas d'une ressource numérique :

- Si vous cliquez sur **Oui**, la ressource numérique est supprimée de la **Liste des ressources numériques** et apparaît
- dans le cadre *Nouvelles ressources à activer* (si l'abonnement n'est pas échu).

• Si vous cliquez sur *Non*, l'opération est annulée.

Dans le cas d'un groupe de ressources numériques :

- Si vous cliquez sur **Oui**, le groupe de ressources numériques est supprimé et un message vous le confirme.
- Si vous cliquez sur *Non*, l'opération est annulée.

### Attention !

Vous ne pouvez supprimer un groupe de ressources numériques que si, au préalable, vous l'avez vidé de ses ressources numériques associées.

Sinon, un message vous rappelle que le contenu est associé à d'autres contenus.

# Les options d'affichage des listes

Par défaut, les listes de **Ressources numériques** et **Groupe de ressources numériques** présentent les contenus, du plus récemment ajouté ou modifié au plus ancien.

Un certain nombre d'options d'affichage sont disponibles :

• en haut de la page :

| Afficher 10       | ✓ élémen      | ts           |      |              | Recher       | cher |           |   |   |         |  |
|-------------------|---------------|--------------|------|--------------|--------------|------|-----------|---|---|---------|--|
| • dans les en-tê  | tes de colonn | ies :        |      |              |              |      |           |   |   |         |  |
| Titre             |               | Tag          |      | Associations | Visible pour |      |           |   |   |         |  |
| • en bas de la p  | age:          |              |      |              |              |      |           |   |   |         |  |
| Affichage de l'él | ément 1 à 10  | sur 11 éléme | ents |              |              | ł    | Précédent | 1 | 2 | Suivant |  |

### Le nombre d'éléments à afficher

Il est possible de modifier l'affichage d'une liste en choisissant le nombre d'éléments à afficher :

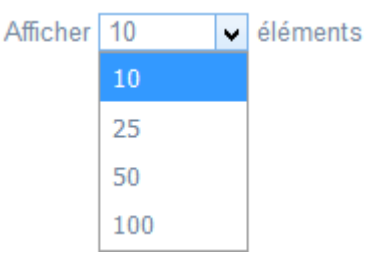

### La recherche de contenu

| En haut de page, la case Rechercher :                                 | permet d'effectuer une recherche sur la totalité des mots, |
|-----------------------------------------------------------------------|------------------------------------------------------------|
| des tags et des chiffres affichés dans les colonnes de chaque liste   | de gestion (sauf la colonne <b>Associations</b> ).         |
| Pour en savoir plus sur les possibilités de recherche dans les listes | de gestion, reportez-vous à la partie 4.8. Rechercher dans |
| vos contenus.                                                         |                                                            |

### Le classement des éléments

Il est possible d'afficher les éléments de la liste selon un ordre croissant ou décroissant, en cliquant sur les deux flèches présentes dans les en-têtes de plusieurs colonnes :

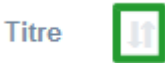

Pour les tags, il est possible de classer les contenus par ordre alphabétique du premier tag présent dans la colonne.

### La navigation dans les listes

En bas de page, est indiqué le nombre d'éléments affichés (avec l'indication du nombre total d'éléments existants) : Affichage de l'élément 1 à 10 sur 27 éléments

Il est possible de naviguer entre les pages de résultats :

Précédent 1 2 3 Suivant

### La réinitialisation des filtres

Que vous ayez modifié le nombre d'éléments à afficher ou le classement, que vous ayez effectué une recherche, l'affichage de la liste conserve les filtres d'affichage et de recherche, même si vous quittez le menu.

Pour revenir à l'état initial, il suffit de cliquer sur le bouton en affichage.

Ces options ne sont par contre pas conservées une fois déconnecté de votre portail.

# 4.4.1. Les notices dans votre catalogue

Dans *Ressources Numériques*, ce menu vous permet de consulter les ressources numériques pour lesquelles vous disposez de notices intégrées au catalogue de votre portail.

En effet, ces ressources disposent d'un réservoir de notices qui viennent s'ajouter aux résultats de recherche lors d'une requête dans le catalogue.

Il existe 2 types de ressources, présentées dans 2 cadres différents :

- *Mémodocnet,* Sélection de sites internet veillés par Canopé Solutiondocumentaires (compris dans l'abonnement annuel Soldoc),
- *CanoTech*, courtes vidéos (Interviews d'experts, témoignages d'enseignants, reportages en établissement) permettant de découvrir ou d'approfondir un sujet pédagogique précis.
- Ressources auxquelles vous êtes abonné.

Les carrés de couleur indiquent si la ressource est accessible avec ou sans authentification :

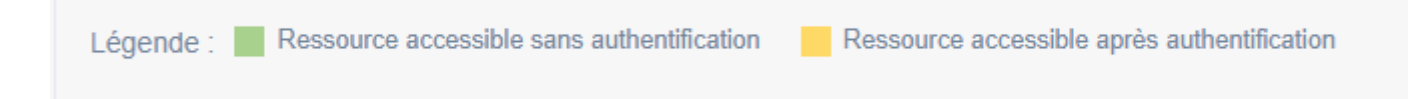

# Les Mémodocnet

Ce cadre vous permet de voir quel corpus des Mémodocnet est activé dans votre portail.

### Ressources incluses dans votre abonnement SOLDOC/SOLDOC+

| Į£ | Ressource                                                                      |                                       |
|----|--------------------------------------------------------------------------------|---------------------------------------|
|    | Sélection de sites veillés par Réseau Canopé<br>(Mémodocnet)<br><b>Collège</b> | Voir les notices dans votre catalogue |

### Pour plus d'informations

Pour en savoir plus sur les Mémodocnet, reportez-vous au site de Canopé Solutions Documentaires, rubrique Bibliothèque numérique, entrée <u>MémoDocnet</u>.

En cliquant sur le bouton *Voir les notices dans votre catalogue*, vous pouvez consulter les notices de Mémodocnet présentes dans votre portail :

| Recherche : Sources : Mémodo                                                                                                    | cnet          | @ Modifier                                                                                | 🕹 Sauvegarder ma recherche                                                                                  | 🏝 Imprimer / Exporter                            | Envoyer                               |
|----------------------------------------------------------------------------------------------------|---------------|-------------------------------------------------------------------------------------------|----------------------------------------------------------------------------------------------------|--------------------------------------------------|---------------------------------------|
| TOUS Affiner la recherche par  Accès Sur internet (14670) Type de document                                                                                                    | ROMANS, BD    | M<br>ar : Date décrois                                                                    | ÉDIAS, DOCUMENTAIRES                                                                                        |                                                  | III X                                 |
| Sites internet (9474)           Vidéos (5196)           Dates de publication           2023 (308)           2022 (1794)           2021 (1883)           2020 (1626)           2019 (3325) | VIDEO         | <b>'est quoi le</b><br>iblié en 2023 par<br>plications sur le<br>iusse des prix.          | : <b>pouvoir d'achat ?</b><br>·1jour 1actu<br>pouvoir d'achat : la capacité d'ac                            | that grâce à son revenu, l'im<br>★ Ajouter i     | apact de la                           |
| Plus     Auteurs     Mourgues, Elsa (94)     Lagarde, Yann (88)     Roux, Gérald (87)     Filippi, Laurent (84)     Perrot. Iulien (75)                                                   | SITE INTERNET | n jour cons<br>I Seconde (<br>aude Singer et M<br>iblië en 2023 par<br>terview de l'histo | acré aux millions de Ju<br>Guerre mondiale<br>lyriam Rembaut<br>Lumni<br>srien Claude Singer, responsable d | uifs exterminés dur<br>du service pédagogique au | ant <sup>2/14670</sup><br>Mémorial de |

# La sélection de vidéos de formation CanoTech

Ce cadre vous indique qu'une sélection de vidéo CanoTech est forunie avec votre portail.

| Sélection de vidéos de formation CanoTech | Voir les notices dans votre catalogue |
|-------------------------------------------|---------------------------------------|
|                                           |                                       |

## Pour plus d'informations

Pour en savoir plus sur les vidéos CanoTech fournies, reportez-vous au site de Canopé Solutions Documentaires, rubrique Bibliothèque numérique, entrée <u>CanoTech</u>.

En cliquant sur le bouton *Voir les notices dans votre catalogue*, vous pouvez consulter les notices CanoTech présentes dans votre portail :

| Recherche : Sources : CanoTec                                                                                                    | ch                                                              | C Modifier                                                                                               | ▲ Sauvegarder ma recherche                                                                                                    | ▲ Imprimer / Exporter                                                             | Envoyer 🕈   |
|----------------------------------------------------------------------------------------------------|-----------------------------------------------------------------|----------------------------------------------------------------------------------------------------|----------------------------------------------------------------------------------------------------|-----------------------------------------------------------------------------------|-------------|
| TOUS                                                                                                    | ROMANS, BD                                                      | м                                                                                                    | ÉDIAS, DOCUMENTAIRES                                                                                                    | EN LIGNE                                                                          | [           |
| Affiner la recherche par •<br>Fictions - Documentaires •<br>Documentaire (196)                                                                                      | III Résultats de recherche<br>196 résultats trouvés Classer par | : Pertinence +                                                                                           |                                                                                                    | = =                                                                               | III X       |
| Type de document  Vidéos (196)  Vidéos (196)  Duvillard, Jean (6) Colas-Micheli, Emmanuelle (5) Chanard, Mélinée (4) Delaballe, Julien (4) Giardet, Céline (4) Plus | VIDÉO ENSEISONANT                                               | e sommeil<br>naternelle<br>téphanie Mazza<br>ublié le 04 juin 20<br>partir de quel m<br>este est importa | et les besoins de cha<br>124 par Réseau Canopé, 1 vidéo d<br>oment un enfant « siesteur » devi<br>1te dans la régulation des émotio                    | <b>que enfant à l'éc</b><br>e 5 minutes<br>ient-il un « reposeur » ? Et p<br>ns ? | pourquoi la |
| Dates de publication                                                                                                    | VIDÍO ENSEISNANT                                                | l'enser le so<br>ATSEM, pare<br>ublié le 04 juin 20<br>e sommeil est un<br>équipe pédagogie              | mmeil des élèves en e<br>ents, enfants<br>124 par Réseau Canopé, 1 vidéo d<br>sujet de co-éducation qui ne peu<br>que, les parents, les ATSEM et les o | Équipe : professe<br>e 4 minutes<br>t se faire sans des discussi<br>enfants.      | ons entre   |

# Les Ressources auxquelles vous êtes abonné

Cette liste vous permet de voir les ressources numériques, pour lesquelles vous avez un abonnement, qui disposent d'un réservoir de notices : ces notices sont intégrées automatiquement aux résultats de recherche dans votre portail dès que vous êtes abonnés à la ressource.

| 11 | Ressource           | Jt s | Statut 🕼                   |                                       |
|----|---------------------|------|----------------------------|---------------------------------------|
|    | Cafeyn<br>Offre Duo |      | ✓ Activė                   | Voir les notices dans votre catalogue |
|    | Educ'Arte           |      | 🖌 Activé                   | Voir les notices dans votre catalogue |
|    | EduMédia            |      | 🖌 Activě                   | Voir les notices dans votre catalogue |
|    | Brief.eco           |      | 🖌 Activě                   | Voir les notices dans votre catalogue |
|    | Brief.me            |      | 🖌 Activě                   | Voir les notices dans votre catalogue |
|    | ScholarVox          |      | 🖌 Activė                   | Voir les notices dans votre catalogue |
|    | Brief.science       |      | <ul> <li>Activé</li> </ul> | Voir les notices dans votre catalogue |

Dans cette liste est précisé également si la ressource est activée dans votre portail. A noter que pour l'offre Cafeyn, est indiqué de quel accès vous disposez : Collège, Lycée ou Duo.

<u>Remarque</u> : il n'est pas possible de désactiver ces réservoirs de notices depuis cette liste.

Vous ne pouvez pas modifier cette ressource. Veuillez contacter notre service support pour plus d'informations

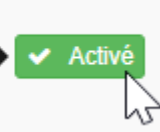

## Pour plus d'informations

Pour en savoir plus sur les ressources d'éditeurs pouvant être interconnectées avec votre portail, reportez-vous au site de Canopé Solutions Documentaires, rubrique Bibliothèque numérique, entrée <u>Les ressources numériques</u> <u>accessibles depuis e-sidoc</u>.

En cliquant sur le bouton **Voir les notices dans votre catalogue**, vous pouvez consulter les notices présentes dans votre portail pour chacune des ressources auxquelles vous êtes abonnés : Exemple pour Educ'Arte :

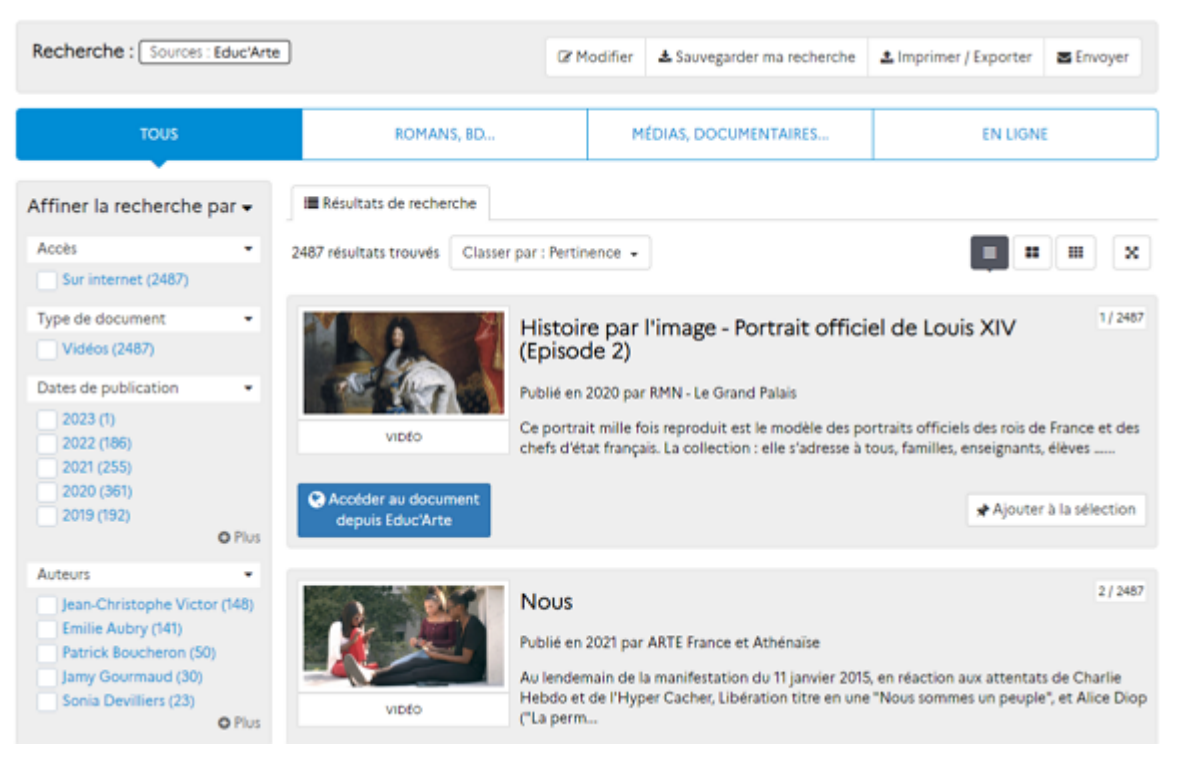

# Rappel

Dans cette liste, apparaissent uniquement les ressources numériques disposant d'un réservoir de notices. Pour consulter l'ensemble des ressources interconnectées (ou interconnectables) avec votre portail, vous devez aller dans la rubrique **Ressources numériques** du menu **Ressources Numériques**. Pour en savoir plus sur cette entrée, reportez-vous à la partie 4.4.2. Ressources numériques.

# 4.4.2. Ressources numériques

Le portail e-sidoc vous permet de rendre consultables, en authentification unique, une quarantaine de ressources numériques proposées par de nombreux éditeurs et soumises à abonnement.

Ceci signifie qu'un usager authentifié dans e-sidoc n'a pas besoin de s'authentifier à nouveau pour consulter une ressource à laquelle l'établissement est abonné.

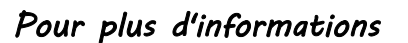

Pour en savoir plus sur les ressources d'éditeurs pouvant être interconnectées avec votre portail, reportez-vous au site de Canopé Solutions Documentaires, rubrique Bibliothèque numérique, entrée <u>Les ressources numériques</u> <u>accessibles depuis e-sidoc</u>.

Les ressources numériques activées dans votre portail sont accessibles :

- depuis un onglet latéral à droite de l'écran, affiché en permanence,
- dans le menu déroulant *Mon compte* lorsque l'usager est authentifié.

Il est également possible de mettre en avant une ressource en la publiant dans une rubrique de votre portail par exemple. Ceci permet :

- de porter à la connaissance de vos usagers l'existence d'une ressource dans votre portail,
- de la présenter et de mettre en avant ses usages possibles,
- de guider le parcours de vos usagers en l'intégrant à une rubrique correspondant à la thématique couverte par celle-ci.

L'entrée *Ressources numériques*, du menu du même nom, vous permet de voir les ressources numériques auxquelles vous êtes abonné.

Cette entrée propose 2 listes :

- Nouvelles ressources à activer,
- Liste des ressources numériques.

Dans cette partie, nous prendrons l'exemple de l'activation et la publication de la ressource numérique Cafeyn.

# 4.4.2.1. Les Nouvelles ressources à activer

La liste des *Nouvelles ressources à activer* reprend toutes les ressources numériques en attente d'activation par le professeur documentaliste :

| ficher 10 v éléments Rechercher : |                                                                                                    |          |  |  |
|-----------------------------------|----------------------------------------------------------------------------------------------------|----------|--|--|
| Ressource 🏨                       | Description                                                                                                    | 11       |  |  |
| Cafeyn                            | Cafeyn permet l'accès illimité à une sélection de titres de presse magazine numérique qui couvrent des thématiques variées : actualités, sciences et technologies, culture, loisirs<br>Cafeyn donne accès à la version numérique d'un article ou d'un numéro d'un magazine, où vous voulez et quand vous voulez. Les archives des différents titres sont également disponibles.                                                  | + Active |  |  |
| Glose<br>Éducation                | Glose Éducation donne accès à l'intégralité de 4 000 livres numériques gratuits et aux premières pages de livres<br>disponibles depuis une librairie d'1 million de livres numériques. Le service permet de créer ses propres listes de<br>lecture, de trouver de nouveaux livres à lire, d'ajouter des emojis et des annotations dans les livres pour s'exprime<br>et partager ses impressions avec d'autres élèves.            | + Active |  |  |
| Louvre.edu                        | Ce site propose un ensemble de ressources visuelles, sonores et textuelles autour des collections numérisées du<br>musée. Elles abordent les œuvres d'art abritées au Louvre sous l'angle de leur histoire propre et de celle des<br>civilisations et des époques qui leur ont donné naissance.                                                                                                    | + Active |  |  |
| Texteimage                        | Texteimage propose des ressources numériques de culture générale, littéraire et artistique qui associent les textes<br>fondateurs de notre culture (l'Illade et l'Odyssée d'Homère, Les métamorphoses d'Ovide, La Bible) et des textes<br>plus modernes (poésie française de la Renaissance, Baudelaire, Apollinaire), et la mise en relation des textes<br>littéraires avec les arts plastiques depuis l'Antiquité à nos jours. | + Active |  |  |

Lorsque les ressources sont affichées dans cette liste, cela signifie qu'elles ne sont pas encore visibles ou accessibles sur votre portail :

- La colonne *Ressource* en indique le nom.
- La colonne *Description* en propose un descriptif.
- La dernière colonne propose le bouton + Activer vous permettant de l'activer sur votre portail.

Si vous n'avez pas de ressources numériques à activer, la liste apparaîtra vide :

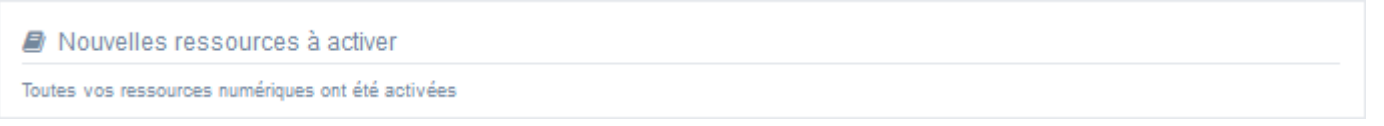

### Activer une nouvelle ressource numérique

En cliquant sur le bouton *+ Activer,* le cadre pré-rempli *Activation d'une ressource numérique* s'ouvre. Pour notre exemple, cela donne :

| Titre *                                                                                                    | Cafeyn                                                                                                    |  |
|----------------------------------------------------------------------------------------------------|----------------------------------------------------------------------------------------------------|--|
| Visible pour                                                                                                    | A Public                                                                                                    |  |
|                                                                                                    | ○                                                                                                    |  |
| Image                                                                                                    |                                                                                                    |  |
|                                                                                                    | cafeyn                                                                                                    |  |
|                                                                                                    |                                                                                                    |  |
| <ul> <li>Source   X □ □ □ □ □ □ □ + →</li> <li>Ajouter un diaporama</li> <li>Cafeyn permet l'accès illimité à une sélection</li> <li>Cafeyn donne accès à la version numérique d'</li> </ul>      | I en eq P I En En En Q S   B I   I <sub>x</sub>   I = :=   I = I = II > I = Ajouter une sélection   de titres de presse magazine numérique qui couvrent des thématiques variées : actualités, sciences et technologies, culture, loisirs un article ou d'un numéro d'un magazine, où vous voulez et quand vous voulez. Les archives des différents titres sont également disponibles.                                                                                                    |  |
| <ul> <li>Source X</li> <li>Ajouter un diaporama</li> <li>Ajouter un diaporama</li> <li>Cafeyn permet l'accès illimité à une sélection<br/>Cafeyn donne accès à la version numérique d'</li> </ul> | en en P I I I II II II II II II II II II II I                                                                                                    |  |
| <ul> <li>Source X</li> <li>Ajouter un diaporama</li> <li>Ajouter un diaporama</li> <li>Cafeyn permet l'accès Illimité à une sélection<br/>Cafeyn donne accès à la version numérique d'</li> </ul> | en en en en en en en en en en en en en e                                                                                                    |  |
| Source X C C C C C C C C C C C C C C C C C C                                                                                                    | m       m       m |  |
| Source   X C Tags backoffice administration <sup>(2)</sup>                                                                                                    |                                                                                                    |  |

Vous avez alors la possibilité de :

- modifier les champs Titre, Visible pour ou encore personnaliser la Description,
- compléter, si besoin, *Tags recherche usagers* ou *Tags backoffice administration*.

Si vous ne souhaitez pas activer la ressource numérique, cliquez sur **Annuler**. Si tout vous convient, cliquez sur le bouton **Enregistrer** :

• Un message de confirmation s'affiche :

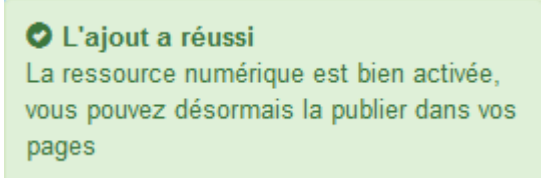

• Le cadre n'est plus dès lors intitulé Activation d'une ressource numérique mais Edition d'une ressource numérique.

• La ressource numérique disparaît de la liste des *Ressource numériques à activer* et s'ajoute dans la *Liste des ressources numériques*.

<u>Remarque</u> : La ressource est dorénavant accessible, si vous êtes authentifié, depuis le menu déroulant *Mon compte* ainsi que depuis l'onglet latéral *Ressources numériques*.

Pour notre exemple, cela donne :

| Edition d'une ressource numérique | )                                      |  |  |  |  |  |  |
|-----------------------------------|----------------------------------------|--|--|--|--|--|--|
| Titre *                           | Cafeyn                                 |  |  |  |  |  |  |
| Visible pour                      |                                        |  |  |  |  |  |  |
| Image                             |                                        |  |  |  |  |  |  |
| cafeyn                            |                                        |  |  |  |  |  |  |
| Permalien                         | https://9990078Fiesidoc.fr/site/cafeyn |  |  |  |  |  |  |

Notez que le permalien s'est complété automatiquement.

## **Permalien**

Il s'agit de l'URL permettant d'accéder directement à un contenu, quel que soit l'endroit où celui-ci a été publié (par exemple dans plusieurs rubriques).

Vous pourrez ainsi vous y référer, le communiquer si besoin est.

Lors de l'enregistrement d'une publication, le permalien se crée automatiquement à partir du titre et et apparaît alors dans la fenêtre dans un cadre grisé qui indique son caractère non modifiable.

<u>Remarque</u> : Pour communiquer un permalien, vous pouvez :

- soit faire un copier-coller depuis le champ Permalien de cette fenêtre,
- soit cliquer sur le bouton *Voir*, dans la liste de gestion des ressources numériques, puis copier-coller l'URL de la zone d'adresse.

3 cadres supplémentaires apparaissent.

# Le cadre Est publié dans

Ce cadre se situe en milieu de la page d'édition :

| 4 | Elève | es   |                                        |
|---|-------|------|----------------------------------------|
|   | Trou  | iver |                                        |
|   |       | =    | Des dictionnaires et des encyclopédies |
|   |       |      | Des bibliothèques numériques           |
|   |       |      | Des images et des vidéos               |
|   | App   | rend | ire à                                  |
|   |       |      | Utiliser la base du CDI                |
|   |       | =    | Chercher sur internet                  |
|   |       |      | Citer ses sources                      |

Il reprend l'architecture de votre portail, à savoir la totalité de vos espaces, sections et rubriques.

Vous pouvez alors publier votre ressource numérique dans un ou plusieurs espaces et/ou rubriques en cliquant sur les curseurs qui les précèdent :

En cliquant sur un des curseurs :

- celui-ci passe au vert : 🔍
- un message vous confirme que le contenu est bien publié sur cette page.

Si vous cliquez sur un curseur passé au vert :

- celui-ci repasse au gris :
- un message vous confirme que le contenu n'est plus publié sur cette page.

### Pour notre exemple, cela donne :

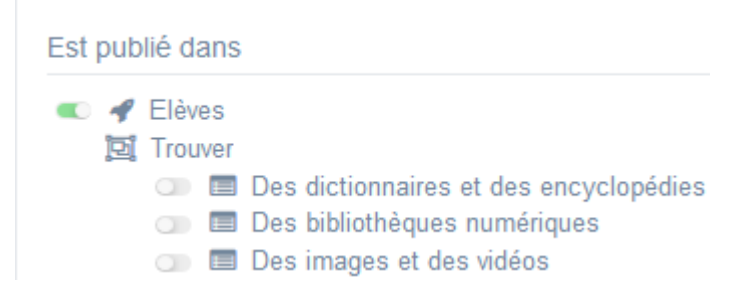

La ressource numérique Cafeyn est maintenant publiée dans l'espace Elèves :

# Cafeyn

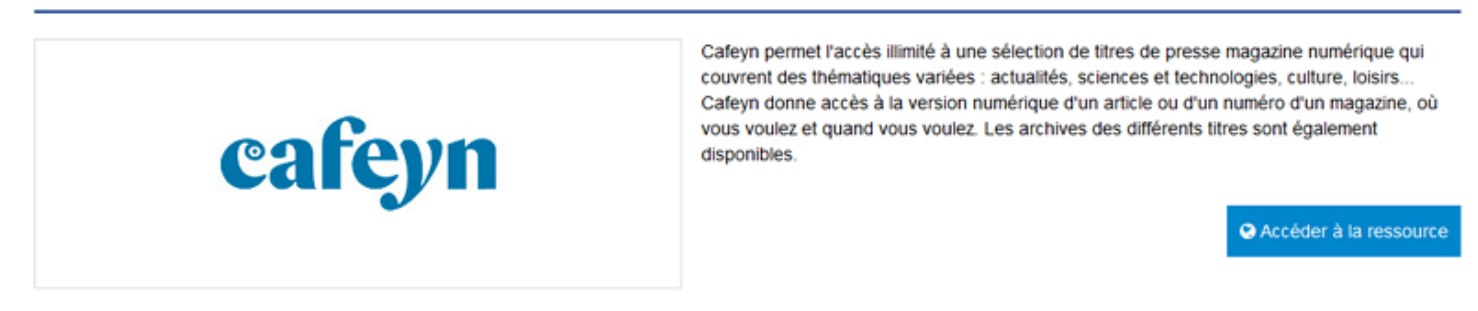

## Le cadre Est regroupé dans

Ce cadre se situe en bas de la page d'édition.

### Est regroupé dans

💿 📴 Guides pour l'orientation

🕕 📴 La presse en ligne

### Rappel

Si votre portail ne contient aucun groupe de ressources numériques, le cadre *Est regroupé dans* ne s'affichera pas.

Il reprend les groupes de ressources numériques existants. Vous pouvez alors associer votre ressource numérique à un ou plusieurs groupes de ressources numériques en cliquant sur les petits curseurs qui les précèdent :

En cliquant sur un des curseurs :

- celui-ci passe au vert : 🔍
- un message vous confirme que l'association entre les contenus a été effectuée.

Si vous cliquez sur un curseur passé au vert :

- celui-ci repasse au gris : 💷
- un message vous confirme que l'association entre les contenus a été supprimée.

### Pour notre exemple, cela donne :

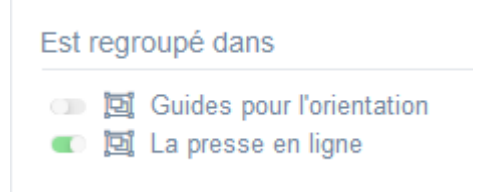

## Le cadre Suppression du contenu

Il est situé tout en bas de la page d'édition :

| Suppression du contenu |             |  |
|------------------------|-------------|--|
|                        | 💼 Supprimer |  |

Il vous permet de désactiver une ressource numérique, ce qui signifie faire disparaître ce contenu :

- de l'onglet latéral,
- du menu déroulant de Mon compte pour les usagers authentifiés,
- de la rubrique dans laquelle il était publié (ou du groupe de ressources dans laquelle il apparaissait).

En cliquant sur le bouton Supprimer, cet avertissement apparaît :
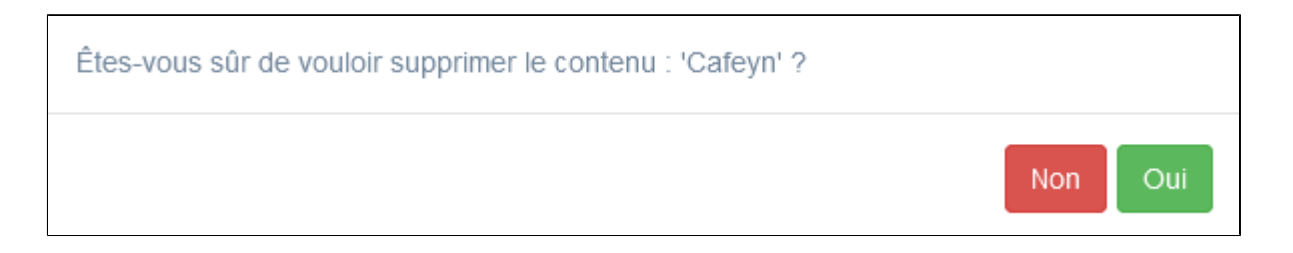

• Si vous cliquez sur *Oui*, la ressource numérique est supprimée de la *Liste des ressources numériques* et, si l'abonnement n'est pas échu, apparaît dans *Nouvelles ressources à activer*.

• Si vous cliquez sur *Non*, l'opération est annulée.

# 4.4.2.2. La liste des ressources numériques

La *Liste des ressources numériques* reprend toutes les ressources numériques activées dans votre portail, que l'abonnement soit en cours ou échu.

| es ressources numériques Afterclasse et Educ'ARTE ne sont plus disponibles dans E-Sidoc. |                 |                            |                  |              |              |                                                      |
|------------------------------------------------------------------------------------------|-----------------|----------------------------|------------------|--------------|--------------|------------------------------------------------------|
| fficher 10 🗸                                                                             | éléments        |                            |                  |              |              | Rechercher :                                         |
| Titre 🕼                                                                                  | Ressource 1     | Fin<br>Abonnement 🕼        | Associations     | Visible pour | Publication  |                                                      |
| Afterclasse<br>Créé le 01/02/2020 à<br>16:29                                             | afterclasse     | Information non disponible | Ψ <sup>O</sup> Δ | Public       | X Non publié | Modifier 🔒 SuppriAser                                |
| Educ'ARTE<br>Créé le 01/02/2020 á<br>16:29                                               | educarte        | Information non disponible | <b>*0</b>        | Public       | × Non publié | Modifier 🔒 Supprimer                                 |
| Memoelectreplus<br>Créé le 01/02/2020 à<br>16:29                                         | memoelectreplus | 01/01/2022                 | Ψ <sup>0</sup> Å | Public       | ✓ En cours   | <ul> <li>Voir Modifier</li> <li>Supprimer</li> </ul> |
| Cafeyn by<br>LeKiosk<br>Créé le 02/07/2020 à<br>15:09                                    | lekiosk         | Information non disponible | Ψ <sup>O</sup> Å | Public       | ✓ En cours   | Voir Modifier Supprimer                              |

Les ressources numériques dont l'abonnement est échu :

• sont listées en haut du cadre :

Les ressources numériques Afterclasse et Educ'ARTE ne sont plus disponibles dans E-Sidoc.

- apparaissent en grisées dans la liste,
- ont la mention Non publié dans la colonne Publication.

Ces ressources ne sont donc plus visibles ou accessibles depuis l'interface usager de votre portail.

La fonction de chaque colonne de cette liste est décrite dans la partie <u>4.4. Ressources Numériques</u>.

La dernière colonne qui comporte les boutons d'action *Voir*, *Modifier* et *Supprimer* est détaillée plus amplement dans cette partie.

Ces boutons permettent d'agir sur les ressources numériques de la liste :

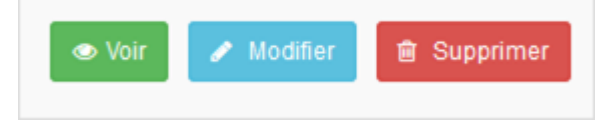

## Le bouton Voir

Ce bouton permet d'afficher un aperçu du contenu tel qu'il apparaîtra en interface usager. Pour notre exemple, cela donne :

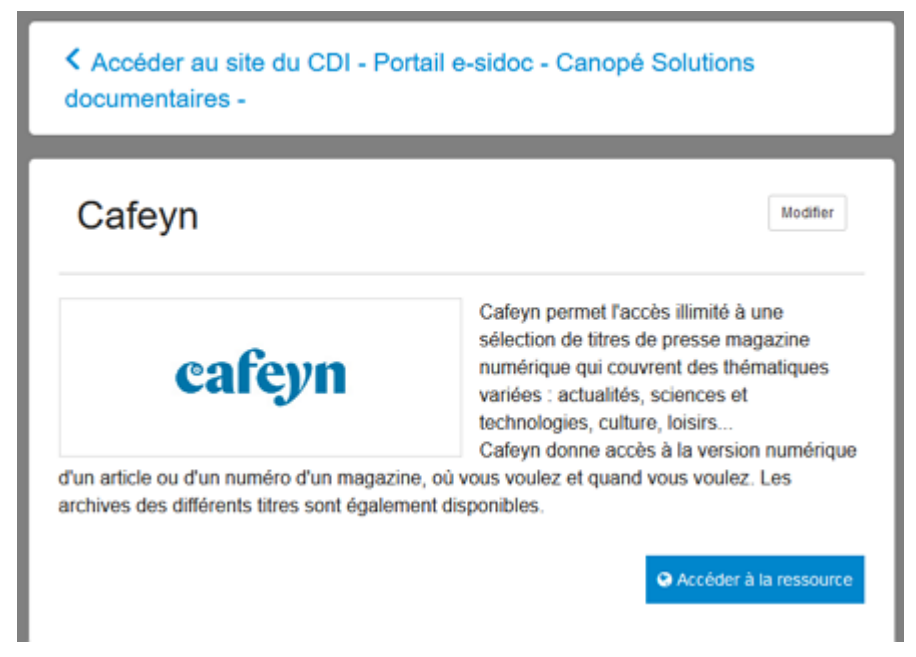

## Le bouton Modifier

Ce bouton permet d'ouvrir le mode édition de la ressource numérique et vous donne alors accès aux cadres :

- Edition d'une ressource numérique,
  - Est publié dans,
  - Est regroupé dans,
  - Suppression du contenu.

#### Le Cadre Edition d'une ressource numérique

Vous avez la possibilité de modifier les champs *Titre*, *Visible pour*, *Description* et/ou *Tags*.

Si vous ne souhaitez pas conserver les modifications effectuées, cliquez sur **Annuler**. Si tout vous convient, cliquez sur le bouton **Enregistrer** et un message de confirmation s'affiche :

> La modification a réussi La ressource numérique a été modifiée

Pour notre exemple, cela donne :

| Titre *                                                                                                    | Cafeyn                                                                                                    |
|----------------------------------------------------------------------------------------------------|----------------------------------------------------------------------------------------------------|
| Visible pour                                                                                                    | A Public                                                                                                    |
|                                                                                                    | ○ Administrateurs                                                                                                    |
| Image                                                                                                    |                                                                                                    |
|                                                                                                    | cafeyn                                                                                                    |
| Permalien                                                                                                    | https://9990078F.esidoc.fr/site/cafeyn                                                                                                    |
|                                                                                                    |                                                                                                    |
| 😡 Source   💥 🖒 💼 📅 🛱   🖘 🔺                                                                                                    | 🚥 👳 🏴 🖾 🎹 🚆 Ω 🕲   Β Ι   Ι <sub>χ</sub>   ஜ 🏭 🕸 🕸 🤫 🎀 😨 🗮 🗮 Ajouter une sélection                                                                                                    |
| <ul> <li>Source   X </li> <li>Ajouter un diaporama</li> <li>Cafeyn permet la consultation illimitée d'une tech, culture, langues, loisirs, etc.). LeKiosk of</li> </ul>                                                                                                    | ∞ 🙊 🏴   🖬 亜 Ξ Ω ©   Β Ι   Ι <sub>x</sub>   ﷺ I = I + IE + IE + IE + IE = IE = I ● Ajouter une sélection  <br>sélection de titres magazine et presse quotidienne parmi les plus présents dans les lycées et courrant l'essentiel des thématiques (Sciences et<br>donne accès à la version numérique d'un article ou d'un numéro d'un journal/magazine quel que soit le lieu et le support de consultation de l'élève                                                                                                    |
| <ul> <li>Source X</li> <li>Mail Apouter un diaporama</li> <li>Cafeyn permet la consultation illimitée d'une tech, culture, langues, loisirs, etc.). LeKiosk d'Tenseignant.</li> </ul>                                                                                                    | ∞ 🧠 严 I 🖬 亜 亜 Ξ Ω ⑤ I B I I I <sub>X</sub>   ≔ ≕ I HE HE II II                                                                                                    |
| Source X  Aouter un diaporama Cafeyn permet la consultation illimitée d'une stech, culture, langues, loisirs, etc.). LeKiosk of renseignant. Tags recherche usagers <sup>(1)</sup>                                                                                                    | ∞ ∞ №   函 丽 喜 Ω ⑤   B I   I <sub>x</sub>   ≔ ≕   非 非 !>> ※   主 主 国   ▲ Ajouter une sélection  <br>sélection de titres magazine et presse quotidienne parmi les plus présents dans les lycées et courrant l'essentiel des thématiques (Sciences et<br>donne accès à la version numérique d'un article ou d'un numéro d'un journal/magazine quel que soit le lieu et le support de consultation de l'élève                                                                                                    |
| Source X  Ajouter un diaporama Cafeyn permet la consultation illimitée d'une stech, culture, langues, loisirs, etc.). LeKiosk of renseignant. Tags recherche usagers <sup>(1)</sup> (2)                                                                                                    | Image: Image: Imag |
| Source X in the line is the second second secon | Image: Image: Imag |
| Source X in the limit of the second second seco | Image: Image: Imag |

## Le Cadre Est publié dans

Ce cadre se situe en milieu de la page d'édition :

|   | 4 | Elèves                                     |
|---|---|--------------------------------------------|
| 1 | Q | Trouver                                    |
|   |   | 💷 🚍 Des dictionnaires et des encyclopédies |
|   |   | 🗇 🚍 Des bibliothèques numériques           |
|   |   | 💷 🖃 Des images et des vidéos               |
| 1 | Q | Apprendre à                                |
|   |   | 💷 📰 Utiliser la base du CDI                |
|   |   | 🗇 🚍 Chercher sur internet                  |
|   |   | 💷 🖻 Citer ses sources                      |

Il reprend l'architecture de votre portail, à savoir la totalité de vos espaces, sections et rubriques.

Vous pouvez alors publier votre ressource numérique dans un ou plusieurs espaces et/ou rubriques en cliquant sur les curseurs qui les précèdent :

En cliquant sur un des curseurs :

- celui-ci passe au vert : 🔍
- un message vous confirme que le contenu est bien publié sur cette page.

Si vous cliquez sur un curseur passé au vert :

- celui-ci repasse au gris : 💷
- un message vous confirme que le contenu n'est plus publié sur cette page.

#### Pour notre exemple, cela donne :

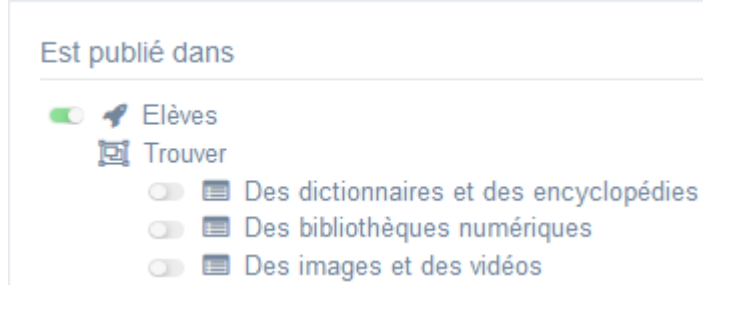

La ressource numérique Cafeyn est maintenant publiée dans l'espace Elèves :

## Cafeyn

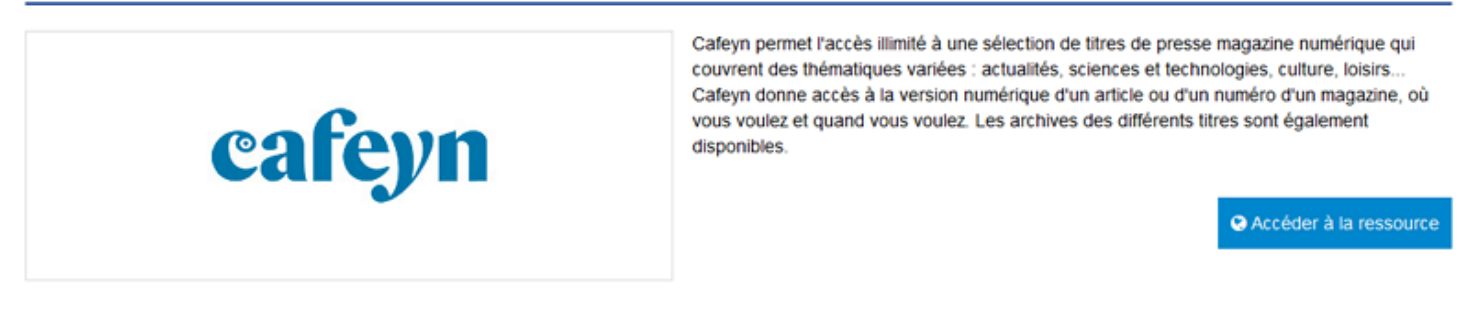

#### Le Cadre Est regroupé dans

Ce cadre se situe en bas de la page d'édition.

| Est reg | upé dans                                       |
|---------|------------------------------------------------|
| ă o     | Guides pour l'orientation<br>a presse en ligne |

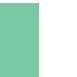

#### Rappel

Si votre portail ne contient aucun groupe de ressources numériques, le cadre *Est regroupé dans* ne s'affichera pas.

Il reprend les groupes de ressources numériques existants.

Vous pouvez alors associer votre ressource numérique à un ou plusieurs groupes de ressources numériques en cliquant sur les petits curseurs qui les précèdent :

En cliquant sur un des curseurs :

- celui-ci passe au vert : 🔍
- un message vous confirme que l'association entre les contenus a été effectuée.

Si vous cliquez sur un curseur passé au vert :

- celui-ci repasse au gris :
- un message vous confirme que l'association entre les contenus a été supprimée.

Pour notre exemple, cela donne :

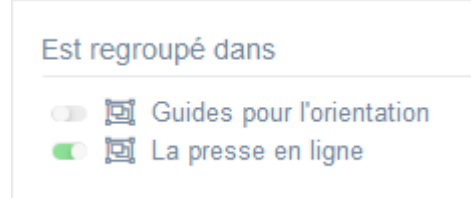

#### Le Cadre Suppression du contenu

Il est situé tout en bas de la page d'édition :

| Suppression du contenu |             |  |
|------------------------|-------------|--|
|                        | 💼 Supprimer |  |

Il vous permet de supprimer définitivement une ressource numérique.

En cliquant sur le bouton *Supprimer*, cet avertissement apparaît :

| Êtes-vous sûr de vouloir supprimer le contenu : 'Cafeyn' ? |     |     |
|------------------------------------------------------------|-----|-----|
|                                                            | Non | Oui |

• Si vous cliquez sur *Oui*, la ressource numérique est supprimée de la *Liste des ressources numériques* et, si l'abonnement n'est pas échu, apparaît dans *Ressource numériques à activer*.

• Si vous cliquez sur *Non*, l'opération est annulée.

## Le bouton Supprimer

Ce bouton permet de supprimer la ressource numérique depuis la liste, sans avoir à l'ouvrir.

# 4.4.3. Groupe de ressources numériques

Tout comme la publication d'une ressource numérique dans une rubrique, un groupe de ressources permet de mettre en avant un certain nombre de contenus en ligne.

Il est possible de proposer un groupe de ressources afin de rassembler plusieurs ressources, en fonction par exemple :

- d'une thématique (l'Orientation, la Presse...),
- d'un type de ressources (usuels, livres numériques, banques d'images et vidéos...),
- du niveau de vos usagers (Collège ou Lycée dans une cité scolaire),
- d'un projet mené dans votre établissement,

•••

Proposer des groupes de ressources numériques peut permettre de "paysager" l'offre de contenus en ligne dans votre portail et ainsi d'orienter vos usagers.

Cela vous permet également d'indiquer à ceux-ci dans quel cadre ils peuvent consulter ces ressources et leur apporter des conseils d'utilisation pour les guider dans leur consultation.

Exemple d'un groupe de ressources numériques et de son affichage sur le portail, côté usager :

## La presse en ligne

Accéder à la presse en ligne grâce à :

- Brief.me
- Cafeyn
- Europresse

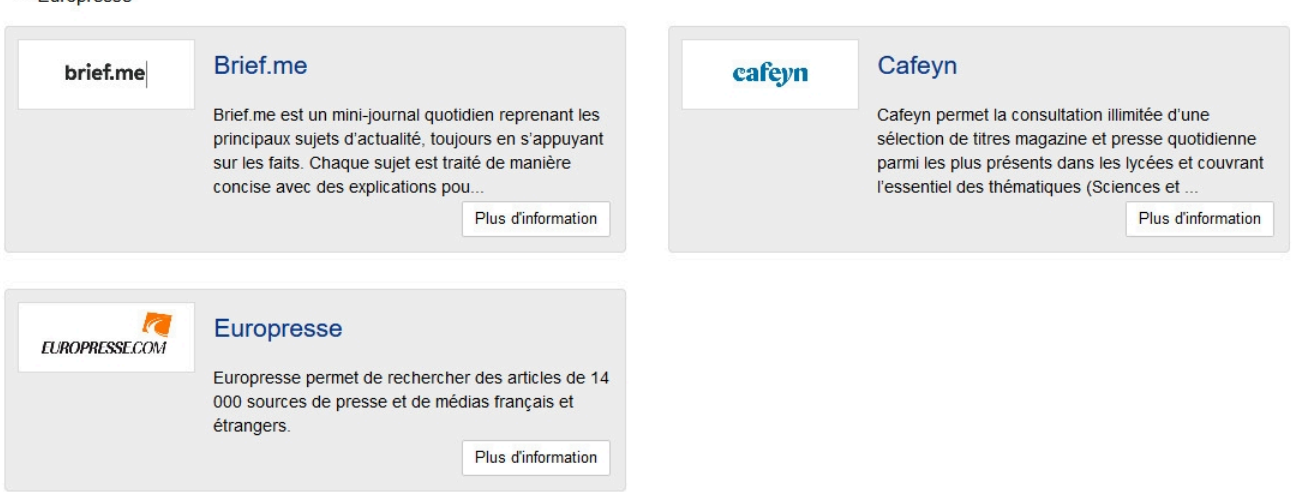

# 4.4.3.1. Création d'un groupe de ressources numériques

Pour créer un groupe de ressources numériques, allez dans la liste de gestion correspondante en cliquant sur le menu *Groupe de ressources numériques.* 

Puis cliquez sur le bouton *Créer* :

| 📴 Liste des groupes   | de ressources numériqu | ues          |              | + Créer      |
|-----------------------|------------------------|--------------|--------------|--------------|
| Afficher 10 🗸 élément | 5                      |              |              | Rechercher : |
| Titre II              | Tags backoffice        | Associations | Visible pour |              |

Le cadre Création d'un groupe de ressources numériques s'ouvre :

| nue                                   |                                                                                                    |
|---------------------------------------|----------------------------------------------------------------------------------------------------|
| Visible pour                          | <ul> <li>♥ Public</li> <li>♥ Utilisateurs authentifiés</li> <li>● Administrateurs</li> </ul>                                                                                                    |
| Image                                 |                                                                                                    |
| Mode d'affichage                      | Carrousel Mur Liste Bloc Mosaïque Mosaïque sans résumé                                                                                                    |
| Description                           | Image: Source       X       Image: Image: A plant in the second second |
| Tags recherche usagers <sup>(1)</sup> |                                                                                                    |
|                                       |                                                                                                    |
| Tags backoffice administration (2)    |                                                                                                    |

Prenons pour exemple la création d'un groupe de ressources numériques sur la presse en ligne.

## Titre

Donnez un titre à votre groupe de ressources numériques. Ce champ est obligatoire.

Pour notre exemple, cela donne :

Titre \*

La presse en ligne

## **Visible pour**

En administration, cette option permet de paramétrer la visibilité du contenu enregistré.

| Visible pour | Public                        |
|--------------|-------------------------------|
|              | 🔿 嶜 Utilisateurs authentifiés |
|              | ○                             |

• Avec l'option *Public* : la publication est automatiquement visible pour vos publics en interface usager dès son enregistrement.

- Avec l'option Utilisateurs authentifiés : la publication n'est visible que si l'usager s'est authentifié au préalable.
- Avec l'option *Administrateurs* : la publication n'est visible que par l'administrateur et n'apparaît pas en interface usager.

Pour en savoir plus sur le paramétrage par défaut de cette option, reportez-vous à la partie <u>3.2.3. L'interface administrateur</u> en paramétrage.

## Rappel

Pour tout contenu publié en Administrateurs :

- celui-ci ne sera visible sur l'interface usager que par un administrateur authentifié,
- son titre sera toujours précédé d'un cadenas (
  <sup>●</sup>).

#### Image

Si vous souhaitez illustrer le contenu, insérez une image préalablement enregistrée ou ajoutez-la, à ce moment-là, à **Ma** bibliothèque.

Pour en savoir plus sur l'ajout d'image, reportez-vous à la partie 4.5 Images.

Nous n'en mettrons pas pour notre exemple.

## Mode d'affichage

6 modes d'affichage sont proposés. Par défaut, le mode d'affichage est *bloc*.

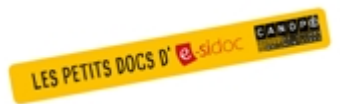

**Pour découvrir les différentes possibilités d'affichage,** consultez le numéro des Petits docs d'e-sidoc qui les présente : <u>http://bit·ly/3YukXV1</u>

Pour notre exemple, nous garderons le mode proposé par défaut :

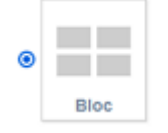

## **Description**

Ce champ vous permet d'ajouter, si besoin, un texte pour présenter votre groupe de ressources numériques. Pour en savoir plus sur l'éditeur de texte, reportez-vous à la partie <u>L'éditeur de texte</u> en annexes.

Pour notre exemple, cela donne :

| 😡 Source   💥 ြ 📋 🛱 🛍   🐟 🥕 📾 🛒 🏴 🖬 🇮 Ω 💿                                         |
|----------------------------------------------------------------------------------|
| B I I <sub>x</sub> I≡ :≡ I = = = = = = =                                         |
| Jouter une sélection                                                             |
| Accéder à la presse en ligne grâce à :<br>• Brief.me<br>• Cafeyn<br>• Europresse |
| body p                                                                           |

## **Tags recherche usagers**

Les mots clés saisis ici permettent d'améliorer la recherche des contenus du CMS par les usagers dans le Front office. Pour utiliser cette fonction, saisissez le tag puis appuyez sur la touche *Entrée* : le tag est créé (il est entouré de bleu). Si vous souhaitez supprimer un tag, cliquez sur la croix qui se trouve au bout du cadre.

# Le conseil utile ! Il est conseillé d'utiliser des caractères accentués pour vos tags recherche usagers pour des questions de lisibilité. Que vos usagers les saisissent ou non en recherche, le terme sera trouvé. Pour les tags comprenant un tiret nous vous conseillons également de saisir le tiret. Que vos usagers le saisissent ou le remplacent par un espace en recherche, le terme sera trouvé. Exemple : Outre-mer

Pour notre exemple cela donne :

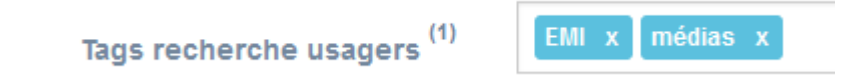

## Tags backoffice administration

Ce champ permet d'ajouter un ou plusieurs tags à votre groupe de ressources afin de le retrouver plus facilement dans le Back office.

Pour utiliser cette fonction, saisissez le tag puis appuyez sur la touche *Entrée* : le tag est créé (il est entouré de bleu). Si vous souhaitez supprimer un tag, cliquez sur la croix qui se trouve au bout du cadre.

#### Le conseil utile !

Nous vous conseillons de saisir les mots composés dans un seul et même tag.

Ex: *club lecture* permettra de retrouver uniquement les activités du club lecture mais pas celles d'un autre *club* ou ce qui concerne uniquement la *lecture*.

Pour en savoir plus sur la recherche sur les tags backoffice, reportez-vous à la partie 4.8. Rechercher dans vos contenus.

Pour notre exemple cela donne :

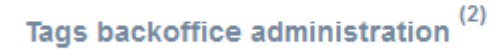

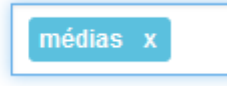

## Enregistrement du groupe de ressources numériques

Pour notre exemple, le cadre *Création d'un groupe de ressources numériques* se présente désormais ainsi :

| Di Création d'un groupe de ressources num                                                   | ériques                                                                                                    |
|---------------------------------------------------------------------------------------------|----------------------------------------------------------------------------------------------------|
| Titre *                                                                                     | La presse en ligne                                                                                                    |
| Visible pour                                                                                |                                                                                                    |
| Image                                                                                       |                                                                                                    |
| Permalien                                                                                   | https://9990078F.esidoc.fr/site/la-presse-en-ligne                                                                                                    |
| Mode d'affichage                                                                            | Carrousel Mur Liste Bloc Mosaïque Mosaïque sans résumé                                                                                                    |
| Description                                                                                 | $\square$ Source $X$ $\square$ $\square$ |
|                                                                                             | Accédez à la presse en ligne grâce à :                                                                                                    |
|                                                                                             | Cafeyn     Brief me     Europresse                                                                                                    |
|                                                                                             |                                                                                                    |
|                                                                                             | body ul li                                                                                                    |
| Tags recherche usagers <sup>(1)</sup>                                                       | EMI x médias x                                                                                                    |
| Tags backoffice administration <sup>(2)</sup>                                               | médias x                                                                                                    |
|                                                                                             | Annuler                                                                                                    |
| * champs obligatoires<br>(1) Les mots clés saisis ici permettent d'améliorer la recherche n | xoposée à vos usagers                                                                                                    |
| (2) Les mots clés saisis ici vous permettent de facilement retrouv                          | ver vos contenus dans votre interface d'administration                                                                                                    |

Si vous ne souhaitez pas enregistrer le groupe de ressources numériques, cliquez sur **Annuler**. Si tout vous convient, cliquez sur le bouton **Enregistrer** :

• Un message de confirmation s'affiche :

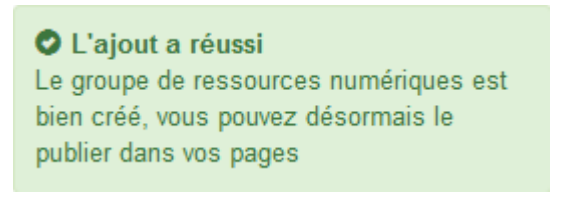

• Le cadre n'est plus dès lors intitulé *Création d'un groupe de ressources numériques* mais *Edition d'un groupe de ressources numériques.* 

Pour notre exemple, cela donne :

| Titre *      | La presse en ligne                       |    |
|--------------|------------------------------------------|----|
| Visible pour | Q Public     B Utilisateurs authentifiés | l≽ |
| Image        |                                          |    |

Notez que le lien s'est complété automatiquement.

## Lien

Chaque contenu publié ou non sur le portail, dispose d'un lien d'accès direct, quel que soit l'endroit où ce contenu a été publié (par exemple dans plusieurs rubriques).

Vous pourrez ainsi vous y référer, le communiquer si besoin est.

Lors de l'enregistrement d'une publication, ce lien se crée automatiquement à partir du titre et apparaît alors dans la fenêtre dans un cadre grisé qui indique son caractère non modifiable.

En cas de modification du titre du contenu, il se mettra à jour automatiquement à l'enregistrement.

Remarque : Pour communiquer ce lien d'accès, vous pouvez :

• soit faire un copier-coller depuis le champ *Lien* de cette fenêtre,

• soit cliquer sur le bouton *Voir*, dans la liste de gestion des groupes de ressources numériques, puis copier-coller l'URL de la zone d'adresse.

L'édition d'un groupe de ressources numériques est abordée dans la partie suivante.

# 4.4.3.2. Edition d'un groupe de ressources numériques

Après l'enregistrement du groupe de ressources numériques, le cadre n'est plus intitulé *Création de ressources numériques* mais *Edition de ressources numériques*.

Pour notre exemple, cela donne :

| Edition d'un groupe de ressources numériques                                                                                                    |          |
|----------------------------------------------------------------------------------------------------|----------|
| Titre * La presse en ligne                                                                                                    |          |
| Visible pour       Image: Constraint of the state of the state of the |          |
| Image                                                                                                    |          |
| Permalien https://9990078F.esidoc.fr/site/la-presse-en-ligne                                                                                                    |          |
| Mode d'affichage<br>Carrousel Mur Liste Bloc Mosaïque Mosaïque<br>sans<br>résumé                                                                                                    | je<br>je |
| Description<br>⊇ Source   X ⊡ □ □ □ ↓ →   ∞ ⊲ ■ □ □ □ □ □ □ □ Ω ⊙   B I   I <sub>x</sub>  <br>□ □ □ □ ↓ ↓ ↓ ↓ ↓ ↓ ↓ ↓ ↓ ↓ ↓ ↓ ↓ ↓ ↓ ↓                                                                                                    |          |
| Accédez à la presse en ligne grâce à :<br>• Cafeyn<br>• Brief me<br>• Europresse                                                                                                    |          |
|                                                                                                    |          |
| Tags recherche usagers <sup>(1)</sup> EMI x médias x                                                                                                    |          |
| Tags backoffice administration <sup>(2)</sup>                                                                                                    |          |
| Fermer                                                                                                    |          |
| (1) Les mots clés saisis lei permettent d'améliorer la recherche proposée à vos usagers (2) Les mots clés saisis lei vous nermettent de faciliement retrouver vos contenus dans votre interface d'activitation                                                                                                    |          |

3 cadres supplémentaires apparaissent.

## Le cadre Contenus associés

Ce cadre se situe dans le bas de la page d'édition.

| Contenus associés |         |
|-------------------|---------|
|                   | Ajouter |
|                   |         |

Il vous permet de choisir les ressources numériques à associer.

Pour les trouver :

• Cliquez dans le champ puis appuyez sur la barre *Espace*.

Cela vous permet d'afficher la liste des titres des ressources numériques activées et affichées sous la forme: *Titre* [*Tag backoffice administration*] {*type de contenu*}.

- Tapez les premières lettres d'un mot. Cela vous permet de trouver un contenu précis : la recherche s'effectue sur
- le *Titre* et sur le(s) tag(s) backoffice administration.
- Cliquez sur le titre souhaité : un message apparaît vous confirmant que l'association a été effectuée.

Vous pouvez capturer plusieurs sélections thématiques en les sélectionnant les unes après les autres dans la liste ou relancer une recherche si nécessaire et continuer votre sélection.

Les titres déjà associés ne vous seront pas proposés de nouveau.

Quand votre sélection est terminée, cliquez sur la croix en bout de ligne :

| × | <br>× |
|---|-------|

L'ensemble des ressources numériques associées à votre groupe est affiché.

Pour notre exemple, cela donne :

Contenus associés

| RESSOURCE NUMÉRIQUE | )   | 6 |
|---------------------|-----|---|
| Brief.me            |     |   |
| RESSOURCE NUMÉRIQUE | ( ک | ٢ |
| Cafeyn              |     |   |
| RESSOURCE NUMÉRIQUE | )   | 6 |
| Europresse          |     |   |

Une fois l'association créée, vous pouvez, si besoin est :

- en cliquant sur le crayon, ouvrir la page qui permet de modifier la de ressource numérique que vous venez d'ajouter,
- en cliquant sur la croix, supprimer l'association (en cas d'erreur par exemple).

Lorsque vous avez effectué toutes les associations souhaitées, vous avez la possibilité de modifier l'ordre d'affichage, par un glisser/déposer.

Un pop-up de ce type reprenant le titre, le type de contenu et les tags apparaît au survol pour vous aider à effectuer l'ordonnancement :

Titre: Cafeyn Type: ressource numérique

## Le cadre Est publié dans

Ce cadre se situe en milieu de la page d'édition :

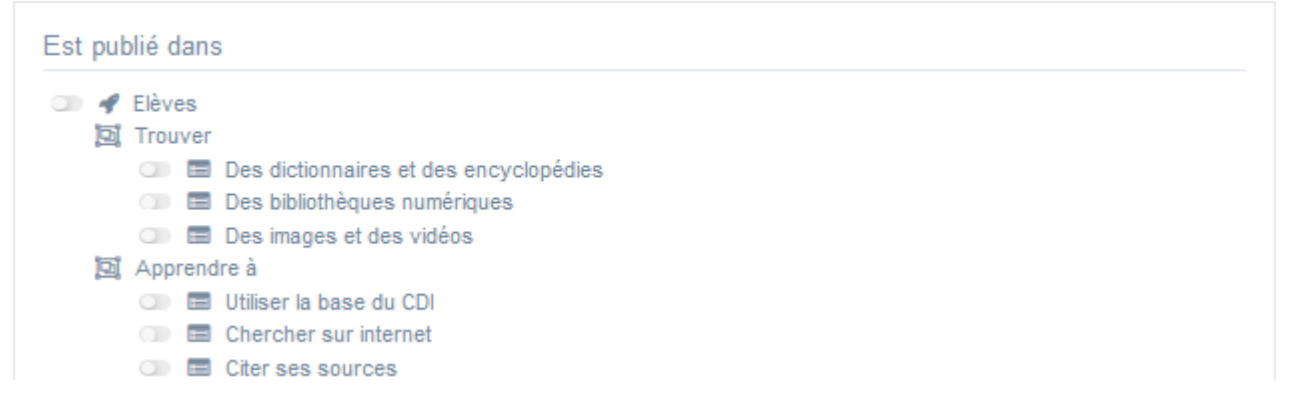

Il reprend l'architecture de votre portail, à savoir la totalité de vos espaces, sections et rubriques.

Vous pouvez alors publier votre contenu dans un ou plusieurs espaces et/ou rubriques en cliquant sur les curseurs qui les précèdent :

En cliquant sur un des curseurs :

- celui-ci passe au vert : 🔍
- un message vous confirme que le contenu est bien publié sur cette page.

Si vous cliquez sur un curseur passé au vert :

- celui-ci repasse au gris : 💷
- un message vous confirme que le contenu n'est plus publié sur cette page.

#### Pour notre exemple, cela donne :

| Est publié dans |                                                                                                 |
|-----------------|-------------------------------------------------------------------------------------------------|
| C Ièves         | es dictionnaires et des encyclopédies<br>es bibliothèques numériques<br>es images et des vidéos |
|                 |                                                                                                 |

Le groupe de ressources numériques est maintenant publié dans l'espace Elèves :

#### La presse en ligne Accéder à la presse en ligne grâce à : • Brief.me Cafeyn Europresse Brief.me Cafeyn cafeyn brief.me Brief.me est un mini-journal quotidien reprenant les Cafeyn permet la consultation illimitée d'une principaux sujets d'actualité, toujours en s'appuyant sélection de titres magazine et presse quotidienne sur les faits. Chaque sujet est traité de manière parmi les plus présents dans les lycées et couvrant concise avec des explications pou.. l'essentiel des thématiques (Sciences et . Plus d'information Plus d'information Europresse 6 EUROPRESSE.COM Europresse permet de rechercher des articles de 14 000 sources de presse et de médias français et étrangers. Plus d'information

## Le cadre Suppression du contenu

Il est situé tout en bas de la page d'édition :

| Suppression du contenu |             |  |
|------------------------|-------------|--|
|                        | 💼 Supprimer |  |

Il vous permet de supprimer définitivement un groupe de ressources numériques : En cliquant sur le bouton *Supprimer*, cet avertissement apparaît :

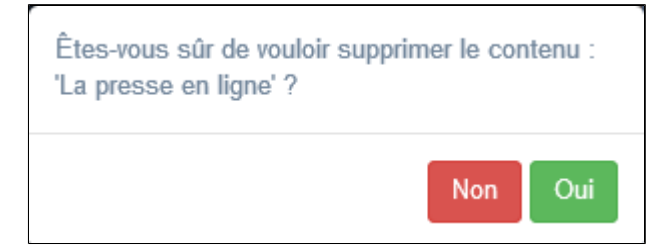

• Si vous cliquez sur **Oui**, le groupe de ressources numériques est supprimé et un message vous le confirme.

• Si vous cliquez sur *Non*, l'opération est annulée.

## Attention !

Vous ne pouvez supprimer un groupe de ressources numériques que si, au préalable, vous l'avez vidé de ses ressources numériques associées.

Sinon, un message vous rappelle que le contenu est associé à d'autres contenus.

# 4.5. Images

Depuis Vos contenus, le menu Images se décline ainsi :

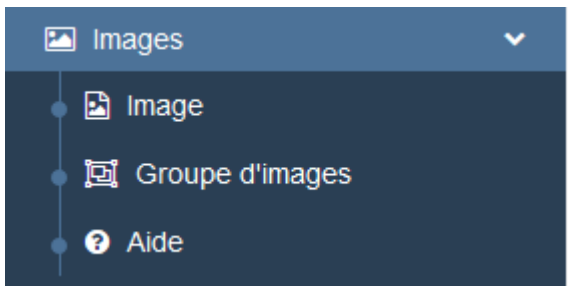

Depuis ce menu, il est possible :

- de télécharger une image dans la bibliothèque d'images afin de l'associer ensuite à un contenu pour l'illustrer,
- de créer et gérer des diaporamas (groupes d'images).

Un contenu ne peut être annoncé que par une seule image. Par contre, une image peut être utilisée simultanément pour plusieurs contenus.

Elle doit être au format **.png** ou **.jpg** ou **.gif**. Elle ne peut excéder 2 Mo.

#### Le conseil utile !

Vérifiez toujours avant d'utiliser une image que vous en avez bien les droits afférents : libre d'usage, de modification, autorisation parentale...

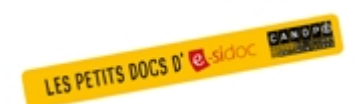

#### Pour plus d'informations

Si vous souhaitez consulter une synthèse sur l'utilisation des images dans e-sidoc, consultez les 3 numéros *des Petits docs d'e-sidoc* qui les concernent : <u>http://bit·ly/42byYdx</u>

# 4.5.1. Gestion des images

Le menu *Images* permet d'afficher l'ensemble des images qui annoncent les espaces, rubriques et contenus de votre portail.

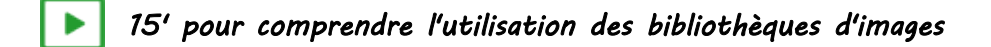

#### https://vimeo.com/569895541

## Présentation

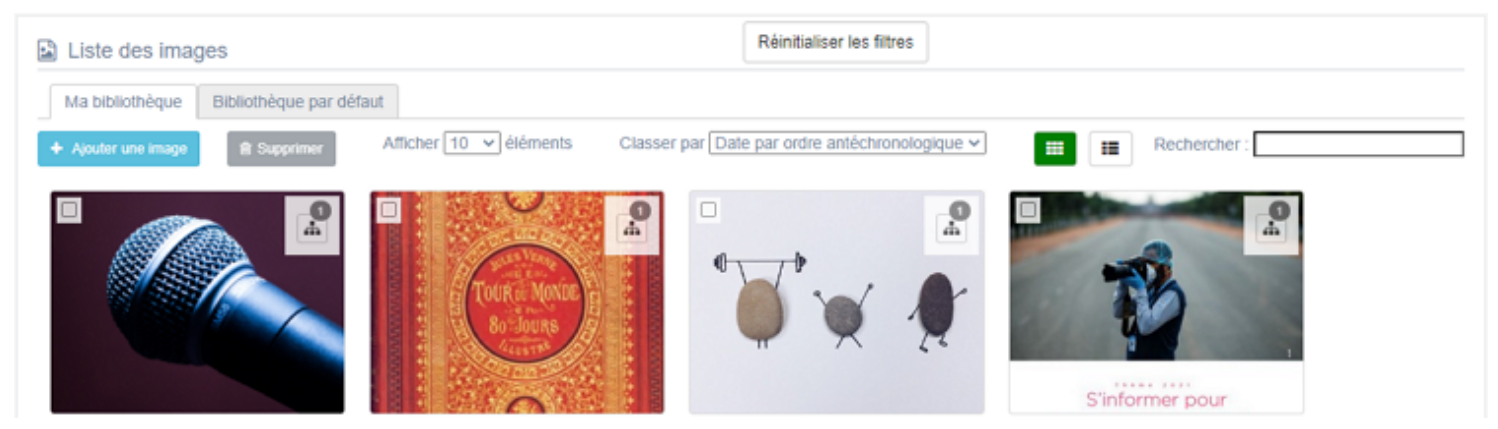

Ce menu est scindé en 2 parties :

- Ma bibliothèque où seront regroupées toutes les images qui vous sont propres,
- Bibliothèque par défaut où sont regroupées toutes les images proposées par Canopé Solutions Documentaires.

#### Rappel

Les droits afférents aux images de la **Bibliothèque par défaut** ont été négociés par Canopé Solutions Documentaires afin de pouvoir utilisées celles-ci dans votre portail. Elles servent donc d'image de fond pour illustrer les différents espaces mais peuvent néanmoins être utilisées pour agrémenter l'un des contenus.

Vous ne pouvez ni ajouter ni supprimer d'image dans cette bibliothèque.

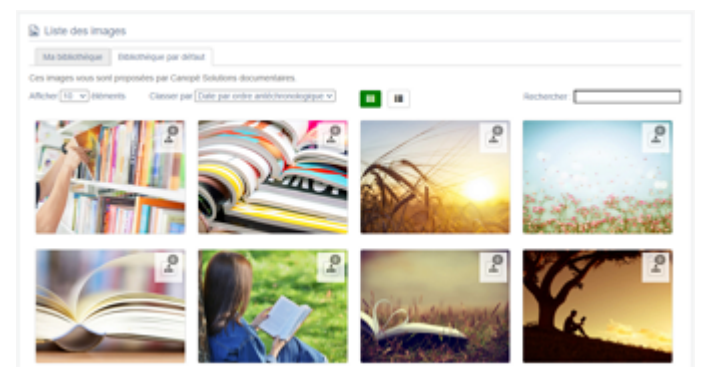

## Les modes d'affichage et les actions

#### Affichage de la liste

Plusieurs options d'affichage sont à votre disposition :

• Il est possible de choisir le nombre d'éléments à afficher par page :

| Afficher | 10 🗸 | éléments |
|----------|------|----------|
|          | 10   |          |
|          | 25   |          |
|          | 50   |          |
|          | 100  |          |
|          |      | 1        |

Il est possible de choisir entre 2 modes d'affichage : Il emode d'affichage Mosaïque :

| Liste des images              |                         | Réinitaiser les fit                  | 148         |                                                                                                    |  |
|-------------------------------|-------------------------|--------------------------------------|-------------|----------------------------------------------------------------------------------------------------|--|
| Masterenégie Beninégie par dé | Afficher 10 v Alloments | Classer par [Date par orden ambicino | oniogiput v | B Rechercher                                                                                                    |  |
|                               | İğ                      | 2<br>•                               |             | P<br>P<br>Subscripts<br>Subscripts |  |

#### • le mode d'affichage *Liste* :

| 🗟 Lis | te des image   | 5                            |                 |              |            |                            |
|-------|----------------|------------------------------|-----------------|--------------|------------|----------------------------|
| Ма    | bibliothèque   | Bibliothèque par défaut      |                 |              |            |                            |
| + 40  | uter une image | R Supprimer Afficher         | 0 v éséments    |              |            | Rechercher :               |
|       |                | 78re ]]                      | Tags backoffice | Associations | Date 17    | Actions                    |
| 0     |                | Le Grand Oral                |                 | <b>A</b> 0   | 01/04/2021 | + Vol 🗸 Modiler 🔒 Supprime |
|       | ě              | Jules verne 80 jours         |                 | ±0           | 01/04/2021 | • Vor 🖌 Mudder 🔒 Supprimer |
|       | ¥×.            | Journée mondiale de la santé |                 | 40           | 01/04/2021 | ● Vor 🖌 Modifer 🛔 Supprime |

Avec le mode d'affichage *Liste* sont présentes les colonnes suivantes :

- aperçu de l'image,
- Titre : est affiché ici le nom que vous avez donné à l'image,
- *Tag backoffice*: sont affichés le ou les tags que vous avez saisis pour identifier et retrouver plus facilement l'image dans le Back office (à ne pas confondre avec les *Tags recherche usagers* que vous pouvez indiquer dans chaque contenu et qui permettent d'améliorer la recherche des contenus du CMS pour vos usagers),
- Associations : vous pouvez voir ici si l'image est publiée et où elle l'est (espaces / rubriques et contenus),
- Date : la date indiquée est celle de l'importation ou de la dernière modification de l'image.
- Actions :
  - Voir permet d'afficher l'image en taille réelle,
  - Modifier permet de changer d''image, de modifier le titre, un tag ou encore son descriptif,
  - *Supprimer* permet de supprimer l'image.
- Il est possible de classer les images selon différents critères de tri :

• en affichage *Mosaïque*, un menu déroulant est proposé :

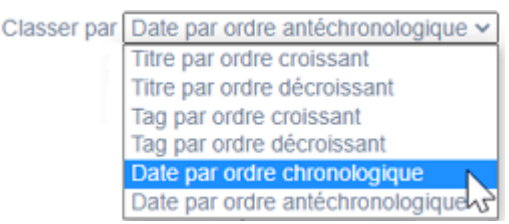

• en affichage *Liste*, le classement se fait en cliquant sur les deux flèches présentes dans les en-têtes des colonnes *Titre*, *Tag* et *Date* 

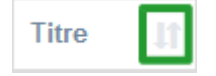

## Affichage des images

Les images sont affichées sous forme de miniatures.

Au survol de la miniature, un rectangle contenant différentes informations apparaît :

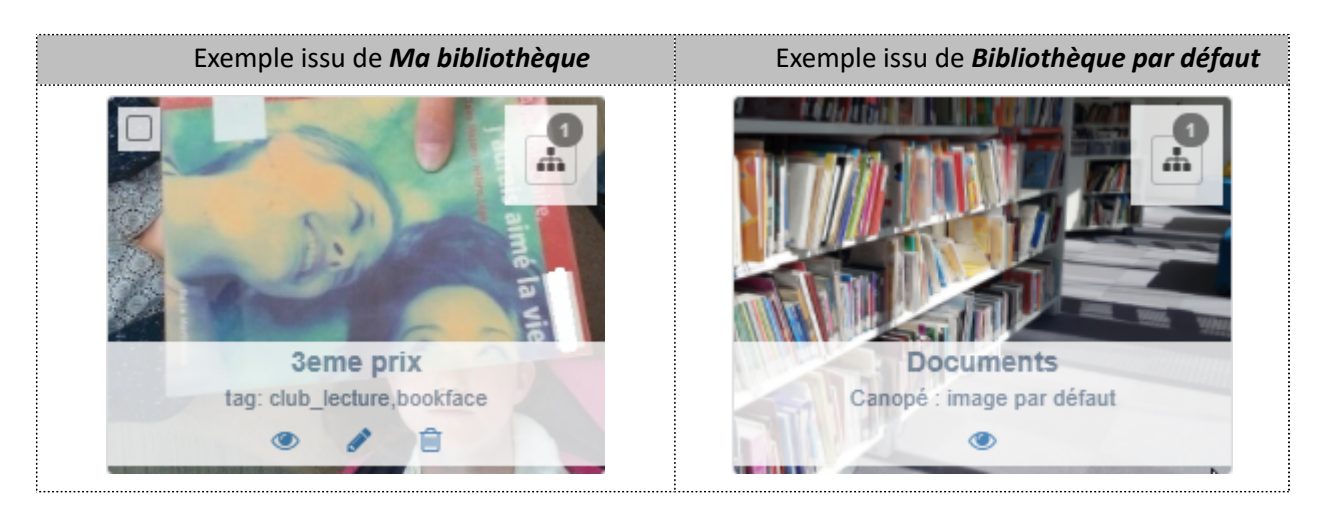

Pour toutes les images, il contient les informations suivantes :

- le nom de l'image en caractère gras,
- le descriptif de l'image : systématiquement pour la *Bibliothèque par défaut*, éventuellement pour *Ma bibliothèque* (en fonction de ce vous avez indiqué),
- l'oeil qui vous permet d'afficher l'image en taille réelle,
- le symbole Association avec un chiffre pour les images utilisées dans un contenu de votre portail :

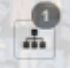

le chiffre indique le nombre de fois où l'image est utilisée.

Pour les images de *Ma bibliothèque*, vous avez également :

- un ou des tags (en fonction de ce vous avez indiqué),
- le crayon qui permet permet de changer d''image, de modifier le titre, un tag ou encore son descriptif,
- la poubelle qui permet de supprimer l'image.

Le mode visionnage des images :

Lorsque vous cliquez sur l'oeil, l'image apparaît en taille réelle :

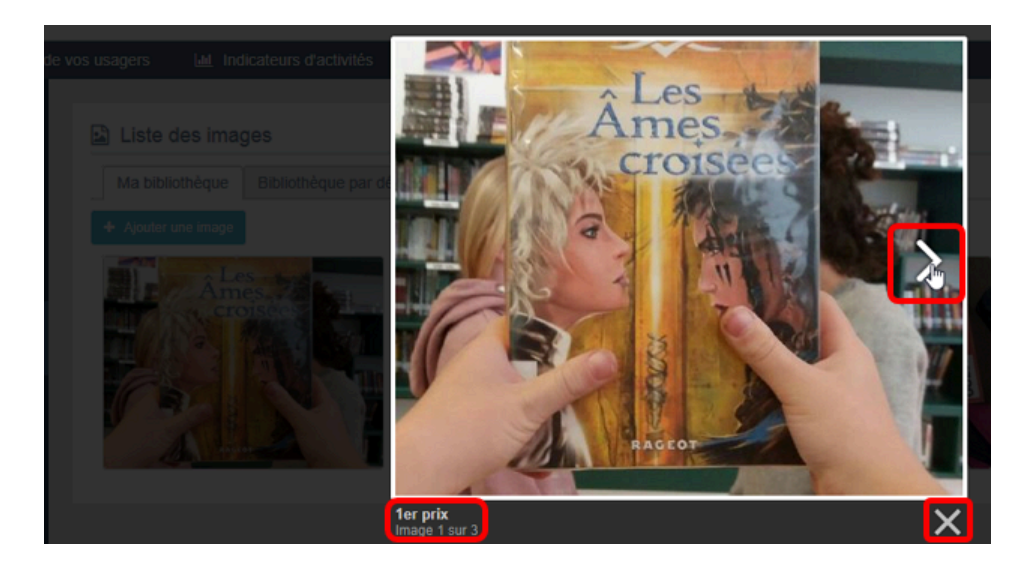

Les informations suivantes la complètent :

- son nom,
- des chevrons (si la bibliothèque contient plus d'une image) : ils vous permettent de vous déplacer dans la bibliothèque d'une image à l'autre,
- en bas à gauche le nom de l'image ainsi que sa position dans la bibliothèque,
- une croix pour sortir du mode visionnage.

#### La recherche dans la liste des images

En haut de page, la case Rechercher : permet d'effectuer une recherche sur le contenu des

colonnes *Titre, Tag* et *Date* (lettres et/ou chiffres).

Au fur et à mesure de votre frappe, e-sidoc élimine de la liste les images qui ne correspondent pas.

Il est possible de saisir plusieurs mots reliés par un espace : l'opérateur booléen ET est alors implicite.

#### La suppression de plusieurs images

Il est possible de supprimer plusieurs images à la fois depuis la liste.

Pour cela, vous sélectionnez les images à supprimer :

• à l'aide de la coche en haut à gauche en mode *Mosaïque :* 

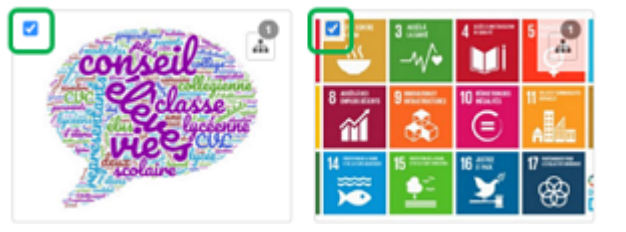

• à l'aide de la coche devant chaque image en mode *Liste :* 

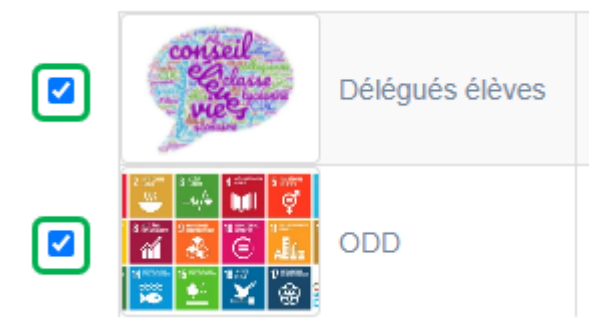

Le bouton Supprimer devient alors actif :

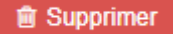

Cet avertissement apparaît :

| Êtes-vous sûr de vouloir supprimer 2 images ? |     |     |
|-----------------------------------------------|-----|-----|
|                                               | Non | Oui |

- Si vous cliquez sur **Oui**, les images sont supprimées et un message vous le confirme.
- Si vous cliquez sur *Non*, l'opération est annulée.

#### La navigation dans les listes

En bas de page, est indiqué le nombre d'éléments affichés (avec l'indication du nombre total d'éléments existants) : Affichage de l'élément 1 à 10 sur 27 éléments

Il est possible de naviguer entre les pages de résultats :

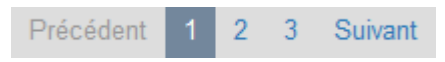

#### La réinitialisation des filtres

Que vous ayez modifié le nombre d'éléments à afficher, le classement ou le mode d'affichage, que vous ayez effectué une recherche, l'affichage de la liste conserve les filtres d'affichage et de recherche, même si vous quittez le menu.

Pour revenir à l'état initial, il suffit de cliquer sur le bouton en affichage.

Ces options ne sont par contre pas conservées une fois déconnecté de votre portail.

# 4.5.1.1. Ajout d'une image

Pour ajouter une image, allez dans le menu *Image*. Dans l'onglet *Ma bibliothèque,* cliquez sur le bouton *Ajouter une image*.

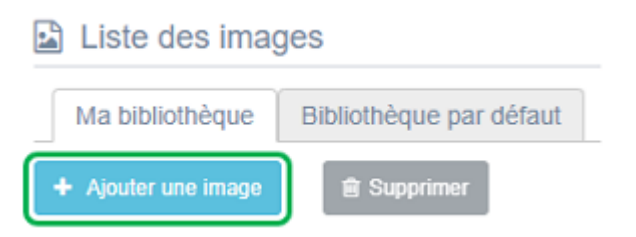

En cliquant sur celui-ci, le cadre Création d'une image s'affiche :

| Création d'une image                            |                                                                          |   |
|-------------------------------------------------|--------------------------------------------------------------------------|---|
| Nom *                                           |                                                                          |   |
| Image *                                         | Sélectionner le fichier                                                  |   |
|                                                 | L'image doit être au format PNG, JPG ou GIF, ne doit pas dépasser 2 Mo.  |   |
| Description                                     |                                                                          |   |
|                                                 | A                                                                        |   |
| Tags backoffice administration                  |                                                                          | ] |
|                                                 | Fermer                                                                   |   |
| * champs obligatoires                           |                                                                          |   |
| (2) Les mots clés saisis ici vous permettent de | faciliement retrouver vos contenus dans votre interface d'administration |   |

Nous prendrons pour exemple l'ajout d'une image à la bibliothèque en vue de réaliser un diaporama.

#### Nom

Nommez précisément l'image que vous allez importer. Ce champ est obligatoire.

Pour notre exemple, cela donne :

| Nom * | 1er prix |
|-------|----------|
|-------|----------|

#### Image :

Cliquez sur *Sélectionner le ficher* afin d'ouvrir l'explorateur de fichiers.

Déplacez vous dans l'arborescence afin de vous positionner sur l'image que vous souhaitez importer, puis cliquez sur **Ouvrir**. Son nom s'affiche.

Pour notre exemple cela donne :

| Image *                                        | 1er prix.png                                                  | × |
|------------------------------------------------|---------------------------------------------------------------|---|
| Si vous avez fait une<br>Le fichier est suppri | erreur, cliquez sur la croix.<br>mé et ce message s'affiche : |   |
| Image *                                        | Sélectionner le fichier                                       |   |

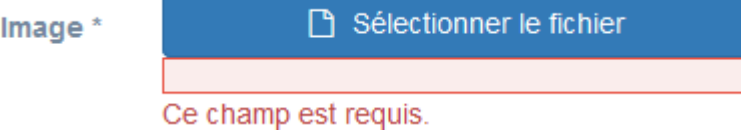

Sélectionnez alors une nouvelle image.

#### Le conseil utile !

Vérifiez toujours avant d'utiliser une image que vous en avez bien les droits afférents : libre d'usage, de modification, autorisation parentale...

Si l'image a pour but l'annonce d'un contenu, privilégiez une hauteur de 150 pixels maximum.

## Description

Si besoin, vous pouvez mettre une description pour l'image. Pour notre exemple, cela donne :

Description

1er prix du concours Bookface 2021

## Tags backoffice administration

Ce champ permet d'ajouter un ou plusieurs tags à votre image afin de la retrouver plus facilement dans le Back office. Pour utiliser cette fonction, saisissez le tag puis appuyez sur la touche *Entrée* : le tag est créé (il est entouré de bleu). Si vous souhaitez supprimer un tag, cliquez sur la croix qui se trouve au bout du cadre.

## Le conseil utile !

Nous vous conseillons de saisir les mots composés dans un seul et même tag. Ex: *club lecture* permettra de retrouver uniquement les activités du club lecture mais pas celles d'un autre *club* ou ce qui concerne uniquement la *lecture*.

Pour en savoir plus sur la recherche sur les tags backoffice, reportez-vous à la partie 4.8. Rechercher dans vos contenus.

Pour notre exemple cela donne :

| Tags backoffice    | bookface x | concours x | club_lecture x | 2021 x |
|--------------------|------------|------------|----------------|--------|
| administration (2) |            |            |                |        |

## **Enregistrement de l'image**

Pour notre exemple, le cadre *Création d'une image* se présente désormais ainsi :

| Nom *             | 1er prix                                                                |
|-------------------|-------------------------------------------------------------------------|
| Image "           | 1er prix.jpg                                                            |
|                   | L'image doit être au format PNG, JPG ou GIF, ne doit pas dépasser 2 Mo. |
| Description       | 1er prix du concours Bookface 2021                                      |
|                   | li.                                                                     |
| Tags backoffice   | bookface x concours x club_lecture x 2021 x                             |
| administration    | Annuler Enregistrer                                                     |
| amps obligatoires |                                                                         |

Si vous ne souhaitez pas importer l'image, cliquez sur *Annuler*. Si tout vous convient, cliquez sur le bouton *Enregistrer*. L'image est importée et sa miniature apparaît dans votre bibliothèque.

Ce qui donne pour notre exemple :

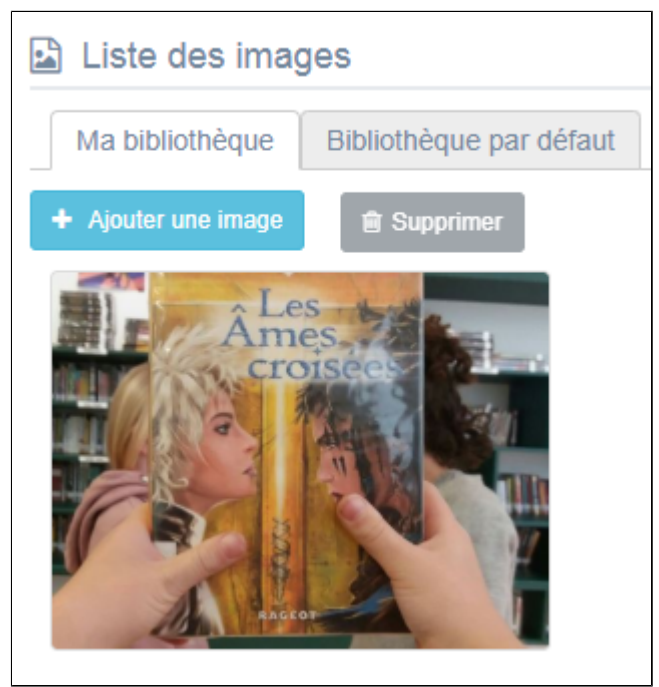

L'édition d'une image est abordée dans la partie suivante.

<sup>F</sup>en mode **Mosaïque,** 

# 4.5.1.2. Edition d'une image

Pour éditer une image, cliquez sur :

• le crayon qui apparaît au survol de l'image

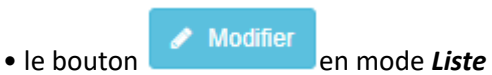

La fenêtre Edition d'une image s'ouvre :

| Édition d'une image                                    |                                                                                   |
|--------------------------------------------------------|-----------------------------------------------------------------------------------|
| Nom *                                                  | 1er prix                                                                          |
| Image                                                  | Croisee                                                                           |
|                                                        | Sélectionner le fichier                                                           |
|                                                        | L'image doit être au format PNG, JPG ou GIF, ne doit pas dépasser 2 Mo.           |
| Description                                            | 1er prix du concours Bookface 2021                                                |
| Tags backoffice<br>administration <sup>(2)</sup>       | bookface x concours x club_lecture x 2021 x                                       |
|                                                        | Fermer                                                                            |
| champs obligatoires                                    |                                                                                   |
| <ol> <li>Les mots clés saisis ici vous perm</li> </ol> | ettent de facilement retrouver vos contenus dans votre interface d'administration |

#### 2 cadres sont présents en bas de la page :

| Contenus associés      |           |  |
|------------------------|-----------|--|
| Aucun élément associé  |           |  |
|                        |           |  |
| Suppression du contenu |           |  |
|                        | Supprimer |  |

Ils restent vides tant qu'aucune association n'a été effectuée.

Le cadre *Est regroupé dans* n'apparaît que si la base contient des regroupements d'images.

## Le cadre Contenus associés

Ce cadre se situe au milieu de la page d'édition. Il vous indique si une image a été associée à un contenu pour l'illustrer.

Cela peut donner par exemple :

Contenus associés

🖹 concours Bookface : les délibérations du jury 🖋

Dans l'exemple ci-dessus, la photo a été utilisée pour illustrer un article comme le symbole suivant l'indique : 🗎

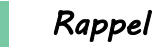

En cliquant sur le crayon ou sur le bouton *Modifier*, vous ouvrez la page qui permet de modifier le contenu et de supprimer si besoin l'association qui a été effectuée.

## Le cadre Est regroupé dans

Si des groupements existent, ce cadre se situe ici en bas de la page d'édition. Il vous indique dans quel(s) groupement(s) d'images (diaporama) elle apparaît.

Cela peut donner par exemple :

Est regroupé dans

- Istoire des arts mais pas que...
- Les lauréats du concours bookface
- Image: Rencontre avec Hubert Mingarelli
- 🕕 📴 Les réseaux sociaux

Ici, 4 diaporamas (reconnaissables à ce symbole 🖾) ont été créés et la photo se trouve dans le diaporama *Les lauréats du concours bookface*.

Vous pouvez aussi inclure cette image dans un autre diaporama ou l'ôter du diaporama où elle se trouve en cliquant sur les petits curseurs qui les précèdent :

En cliquant sur un des curseurs :

- celui-ci passe au vert : 🔍
- un message vous confirme l'association : l'image sera incluse au diaporama.

Si vous cliquez sur un curseur passé au vert :

- celui-ci repasse au gris : 💷
- un message vous confirmation la surpression de l'association : l'image ne sera plus incluse au diaporama.

## Le cadre Suppression du contenu

Vous pouvez supprimer une image soit :

- en cliquant sur la poubelle en qui apparaît au survol de l'image dans l'affichage en mode *Mosaïque* ou sur *Supprimer* de la colonne *Actions* en mode *Liste*,
- en cliquant sur le bouton Supprimer qui apparaît en bas de la page lorsque vous éditez une image.

#### Cet avertissement apparaît :

| Êtes-vous sûr de vouloir supprimer le contenu : '1er prix' ? |         |
|--------------------------------------------------------------|---------|
|                                                              | Non Oui |

- Si vous cliquez sur *Oui*, l'image est supprimée et un message vous le confirme.
- Si vous cliquez sur Non, l'opération est annulée.

# 4.5.2. Groupe d'images

Un diaporama est un groupe d'images.

Par exemple, il permet de publier :

- les photos du CDI afin de mieux appréhender le lieu où les usagers sont accueillis,
- un reportage photo sur une rencontre avec un écrivain ou une personnalité,
- quelques panneaux d'une exposition présente au CDI,
- une exposition virtuelle...

#### Le conseil utile !

Vérifiez toujours avant d'utiliser une image que vous en avez bien les droits afférents : libre d'usage, de modification, autorisation parentale...

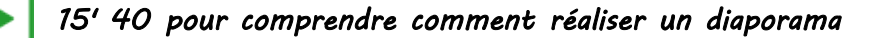

#### https://vimeo.com/599611849

Pour réaliser un diaporama, cliquez sur le menu Groupe d'images.

## La liste de gestion des diaporamas

Une liste de gestion est proposée, sous forme d'un tableau à 5 colonnes. Pour notre exemple cela donne :

| 1 | 🗟 Liste    | des g | roupes d'images                                                                                                    |                                  |                  |                | + Créer                   |
|---|------------|-------|----------------------------------------------------------------------------------------------------|----------------------------------|------------------|----------------|---------------------------|
| μ | fficher 10 |       | éléments                                                                                                    |                                  |                  |                | Rechercher :              |
|   | Id         |       | Titre II                                                                                                    | Tags backoffice                  | Associations     | Visible pour 👫 |                           |
|   | 5149645    |       | Les lauréats du concours<br>bookface de l'an dernier<br>Créé le 24/09/2020 à 13:20<br>Modifié le 25/10/2021 à 14:49                       | club_lecture,bookface,2021       | т <sup>6</sup> д | Public         | Toir Modifier 🔒 Supprimer |
|   | 5254281    |       | Filles/garçons : égalité des<br>chances ? Quelques<br>panneaux de l'expo !<br>Créé le 12/11/2020 à 12:13<br>Modifié le 19/05/2021 à 12:19 | munae,evenementiel_pedago,femmes | T. A.            | Public         | Voir Modifier Supprimer   |

#### <u>Id</u>

Est affiché ici le code d'identification du diaporama. Lorsque l'on ajoute un diaporama à un article, une actualité ou un espace, ce code apparaît dans la **Description** :

```
    Quelques panneaux à découvrir en avant-première :
```

{Diaporama : 5653598}

#### <u>Titre</u>

Est affiché ici le titre du diaporama tel que vous l'avez saisi, ainsi que la date et l'heure de création et de dernière modification.

```
Les lauréats du concours bookface de l'an dernier
Créé le 09/06/2020 à 13:55
Modifié le 19/05/2021 à 10:25
```

## Tags backoffice

Sont affichés les tags que vous avez saisis pour identifier et retrouver plus facilement le contenu dans le Back office.

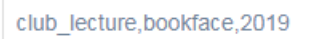

A ne pas confondre avec les **Tags recherche usagers** que vous pouvez indiquer dans chaque contenu et qui permettent d'améliorer la recherche des contenus du CMS pour vos usagers.

#### **Associations**

Les associations sont les liens existants entre un contenu donné et les autres parties du site (menus et contenus).

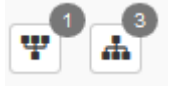

Dans cette colonne, 2 symboles indiquent ces liens :

• The symbole indique si le diaporama est publié (dans un espace, une rubrique). En passant la souris sur celui-ci, un pop-up affiche la liste des publications effectuées. Exemple pour un diaporama publiée dans l'espace Elève :

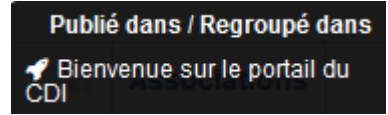

Si le chiffre indiqué est 0, ce diaporama n'est contenu n'est publié dans aucun espace ou rubrique.

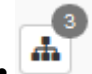

: ce symbole indique si le diaporama contient des images.

En passant la souris sur celui-ci, un pop-up affiche la liste des images qu'il contient. Exemple pour un diaporama :

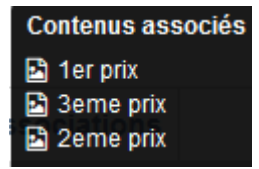

Si le chiffre indiqué est 0, le diaporama ne contient aucune image.

#### Visible pour

Il est indiqué si le contenu est visible par tous (Public), uniquement pour les usagers qui se sont authentifiés (*Utilisateurs authentifiés*) ou seulement par les administrateurs (*Administrateurs*).

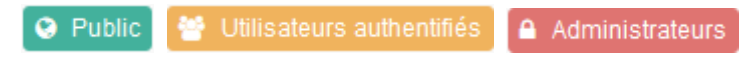

## Rappel

Pour tout contenu ou groupe de contenus publié en Administrateurs :

- celui-ci ne sera visible sur l'interface usager que par un administrateur authentifié,
- son titre sera toujours précédé d'un cadenas 😐.

## Attention !

Un contenu publié, même si la colonne *Visible pour* indique *Public*, n'est pas forcément visible de tous. En effet, s'il n'est pas associé à une rubrique ou regroupé dans un contenu, il n'apparaîtra pas en interface usager.

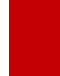

Par contre, il est possible, par exemple dans le cadre d'un travail collaboratif avec un collègue, de lui envoyer le lien d'accès au contenu publié afin qu'il puisse en prendre connaissance au préalable.

## Les boutons d'action

La dernière colonne comporte les boutons Voir, Modifier et Supprimer permettent d'agir avec les contenus de la liste :

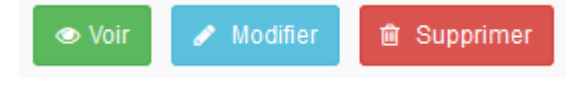

#### <u>Voir</u>

Ce bouton permet d'afficher un aperçu du contenu tel qu'il apparaîtra en interface usager. Exemple :

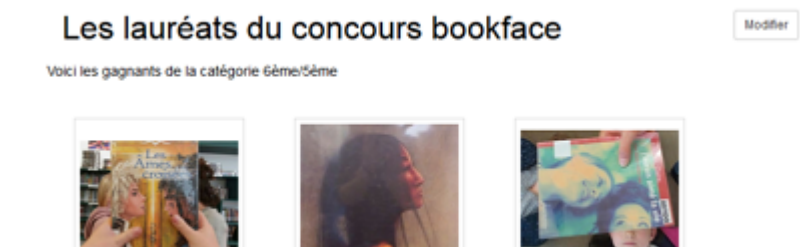

#### **Modifier**

Ce bouton permet d'ouvrir le mode édition du groupe d'images afin de procéder à :

- des associations de contenus ;
- des publications dans un espace et/ou une rubrique;
- la suppression d'un groupe d'images.

Lorsque vous vous connectez à partir de l'interface usager en tant qu'administrateur, en cliquant sur le bouton *Modifier* au niveau de chaque contenu, vous avez aussi la possibilité d'accéder rapidement à la page *Edition* d'un diaporama afin d'apporter les modifications souhaitées sans passer par la liste de gestion des groupes d'images.

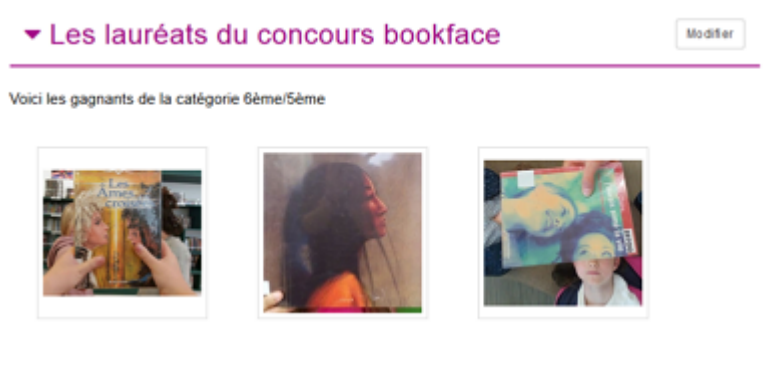

#### **Supprimer**

Ce bouton permet de supprimer un contenu depuis la liste, sans avoir à l'ouvrir. En cliquant sur le bouton *Supprimer*, cet avertissement apparaît :

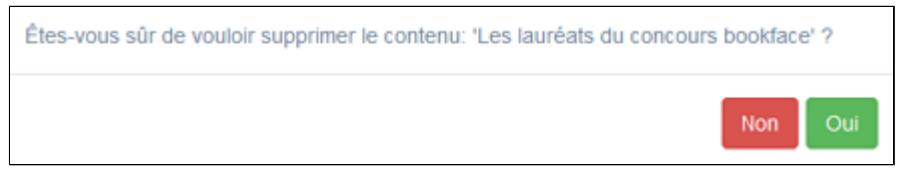

• Si vous cliquez sur *Oui*, le groupe d'images est supprimé et un message vous le confirme.

• Si vous cliquez sur *Non*, l'opération est annulée.

#### Attention !

Vous ne pouvez supprimer un diaporama que si, au préalable, vous l'avez vidé de ses images associées. Sinon, un message vous rappelle que le contenu est associé à d'autres contenus.

## Les options d'affichage des listes

Par défaut, cette liste présente les contenus, du plus récemment ajouté ou modifié au plus ancien. Un certain nombre d'options d'affichage sont disponibles :

| • en haut de la  | page :        |               |      |              |              |      |           |   |   |         |
|------------------|---------------|---------------|------|--------------|--------------|------|-----------|---|---|---------|
| Afficher 10      | ✓ éléme       | ents          |      |              | Recher       | cher | -         |   |   |         |
| • dans les en-té | ètes de color | nnes :        |      |              |              |      |           |   |   |         |
| Titre            |               | Tag           |      | Associations | Visible pour |      |           |   |   |         |
| • en bas de la p | age :         |               |      |              |              |      |           |   |   |         |
| Affichage de l'é | lément 1 à 1  | 0 sur 11 élém | ents |              |              |      | Précédent | 1 | 2 | Suivant |

#### Le nombre d'éléments à afficher

Il est possible de modifier l'affichage d'une liste en choisissant le nombre d'éléments à afficher :

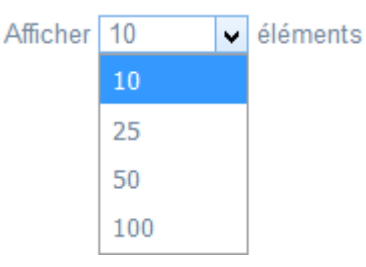

#### La recherche de contenu

En haut de page, la case Rechercher : permet d'effectuer une recherche sur la totalité des mots,

des tags et des chiffres affichés dans les colonnes de chaque liste de gestion (sauf la colonne Associations).

Pour en savoir plus sur les possibilités de recherche dans les listes de gestion, reportez-vous à la partie <u>4.8. Rechercher dans</u> <u>vos contenus</u>.

#### Le classement des éléments

Il est possible d'afficher les éléments de la liste selon un ordre croissant ou décroissant, en cliquant sur les deux flèches présentes dans les en-têtes de plusieurs colonnes :

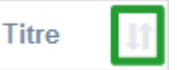

Pour les tags, Il est possible de classer les contenus par ordre alphabétique du premier tag présent dans la colonne :

#### La navigation dans les listes

En bas de page, est indiqué le nombre d'éléments affichés (avec l'indication du nombre total d'éléments existants) : Affichage de l'élément 1 à 10 sur 27 éléments

Il est possible de naviguer entre les pages de résultats :

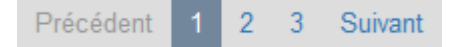

## Rappel

Vous pouvez compléter un espace, une actualité, un article par une ou des diaporamas.

Pour savoir comment procéder pour compléter une actualité, reportez-vous à la partie <u>L'ajout de contenus</u> supplémentaires en annexes (qui s'appuie sur l'exemple de l'ajout d'un diaporama dans une actualité).

# 4.5.2.1. Création d'un groupe d'images

Pour créer un groupe d'images, allez dans la liste de gestion correspondante en cliquant sur le menu *Groupe d'image*. Puis cliquez sur le bouton *Créer* :

| 📴 Liste des groupes d'im | ages            |                 |              | + Créer |
|--------------------------|-----------------|-----------------|--------------|---------|
| Afficher 10 v éléments   |                 |                 | Rechercher : |         |
| Id 11 Titre 11           | Tags backoffice | 11 Associations | Visible pour | 11      |

#### Le cadre *Création d'un diaporama* s'affiche :

| 🖾 Création d'un diaporama                                                                                                    |                                                                                                  |  |
|----------------------------------------------------------------------------------------------------|--------------------------------------------------------------------------------------------------|--|
| Titre *                                                                                                    |                                                                                                  |  |
| Visible pour                                                                                                    | Public                                                                                           |  |
|                                                                                                    | O 🔮 Utilisateurs authentifiés                                                                    |  |
|                                                                                                    |                                                                                                  |  |
| Image                                                                                                    |                                                                                                  |  |
| Description                                                                                                    | $\textcircled{\begin{tabular}{cccccccccccccccccccccccccccccccccccc$                              |  |
|                                                                                                    | := :=   引 利 引 閉   色 三 三 三 三 三 Ajouter une sélection   🏝 Ajouter un diaporama                     |  |
|                                                                                                    |                                                                                                  |  |
|                                                                                                    |                                                                                                  |  |
|                                                                                                    |                                                                                                  |  |
|                                                                                                    |                                                                                                  |  |
|                                                                                                    |                                                                                                  |  |
|                                                                                                    |                                                                                                  |  |
|                                                                                                    | 4                                                                                                |  |
| Tags recherche usagers <sup>(1)</sup>                                                                                                    |                                                                                                  |  |
| Tags backoffice administration $^{(2)}$                                                                                                    |                                                                                                  |  |
|                                                                                                    | Fermer                                                                                           |  |
| * champs obligatoires<br>(1) Les mots clés saisis ici permettent d'améliorer la rec<br>(2) Les mots clés saisis ici vous permettent de facilemen | herche proposée à vos usagers<br>It retrouver vos contenus dans votre interface d'administration |  |

Nous prendrons l'exemple d'un diaporama reprenant les 3 premiers prix d'un concours de bookface.

Les images qui vont le constituer ont déjà été téléchargées au préalable.

## Titre

Donnez un titre au diaporama. Ce champ est obligatoire.

Pour notre exemple, cela donne :

Titre \*

Les lauréats du concours bookface

## **Visible pour**

En administration, cette option permet de paramétrer la visibilité du contenu enregistré.

Visible pour 

Visible pour
Public

○ Vtilisateurs authentifiés

○ Administrateurs

- Avec l'option *Public* : la publication est automatiquement visible pour vos publics en interface usager dès son enregistrement.
- Avec l'option Utilisateurs authentifiés : la publication n'est visible que si l'usager s'est authentifié au préalable.
- Avec l'option *Administrateurs* : la publication n'est visible que par l'administrateur et n'apparaît pas en interface usager.

Pour en savoir plus sur le paramétrage par défaut de cette option, reportez-vous à la partie <u>3.2.3. L'interface administrateur</u> en paramétrage.

## Rappel

Pour tout contenu publié en Administrateurs :

- celui-ci ne sera visible sur l'interface usager que par un administrateur authentifié,
- son titre sera toujours précédé d'un cadenas iglean.

#### Image

Si vous souhaitez illustrer le contenu, insérez une image préalablement enregistrée ou ajoutez-la, à ce moment-là, à **Ma** bibliothèque.

Pour en savoir plus sur l'ajout d'image, reportez-vous à la partie 4.5 Images.

Nous n'en mettrons pas pour notre exemple.

## Description

Ce champ permet d'ajouter si besoin un texte pour présenter votre diaporama. Pour en savoir plus sur l'éditeur de texte, reportez-vous à la partie <u>L'éditeur de texte</u> en annexes. Pour notre exemple, cela donne :

| TI -       | B | Ι | <del>S</del> | U | = | 1  | 4 |
|------------|---|---|--------------|---|---|----|---|
| <b>*</b> * |   | - | <u> </u>     |   |   | 3- | _ |

Voici les gagnants de la catégorie 6ème/5ème

# Tags recherche usagers

Les mots clés saisis ici permettent d'améliorer la recherche des contenus du CMS par les usagers dans le Front office. Pour utiliser cette fonction, saisissez le tag puis appuyez sur la touche *Entrée* : le tag est créé (il est entouré de bleu). Si vous souhaitez supprimer un tag, cliquez sur la croix qui se trouve au bout du cadre.

## Le conseil utile !

Il est conseillé d'utiliser des caractères accentués pour vos *tags recherche usagers* pour des questions de lisibilité. Que vos usagers les saisissent ou non en recherche, le terme sera trouvé.

Pour les tags comprenant un tiret nous vous conseillons également de saisir le tiret.

Que vos usagers le saisissent ou le remplacent par un espace en recherche, le terme sera trouvé. Exemple : *Outre-mer* 

Pour notre exemple cela donne :

Tags recherche usagers

club lecture x

## Tags backoffice administration

Ce champ permet d'ajouter un ou plusieurs tags à votre groupe d'images afin de le retrouver plus facilement dans le Back office.

Pour utiliser cette fonction, saisissez le tag puis appuyez sur la touche *Entrée* : le tag est créé (il est entouré de bleu). Si vous souhaitez supprimer un tag, cliquez sur la croix qui se trouve au bout du cadre.

#### Le conseil utile !

Nous vous conseillons d'utiliser des caractères accentués et de saisir les mots composés dans un seul et même tag. Ex: *club lecture* permettra de retrouver uniquement les activités du club lecture mais pas celles d'un autre *club* ou ce qui concerne uniquement la *lecture*.

Pour en savoir plus sur la recherche sur les tags backoffice, reportez-vous à la partie 4.8. Rechercher dans vos contenus.

2021 x 6/5 x

Pour notre exemple cela donne :

Tags backoffice administration<sup>(2)</sup>

## Enregistrement du diaporama

Pour notre exemple, le cadre *Création d'un diaporama* se présente désormais ainsi :

club lecture x

| Titre *                                          | Les lauréats du concours Bookface              |
|--------------------------------------------------|------------------------------------------------|
| Visible pour                                     | George Public                                  |
|                                                  | ○ 營 Utilisateurs authentifiés                  |
|                                                  | ○ Administrateurs                              |
| Image                                            |                                                |
| Description                                      | 🖻 Source   🐰 🕞 🛗 🛱 😫   🐟 🔶   🚥 🧠 🏴             |
|                                                  | $\blacksquare \equiv = \Omega \otimes B I I_x$ |
|                                                  | 注 := 法 兆 99 探 主 三 三 三 王 Ajouter une sélection  |
|                                                  | Aiouter un diaporama                           |
|                                                  |                                                |
|                                                  | Voici les gagnants de la catégorie 6ème /5ème  |
|                                                  |                                                |
|                                                  | body p                                         |
| Tags recherche usagers<br>(1)                    | club lecture x                                 |
| Tags backoffice<br>administration <sup>(2)</sup> | club lecture x 2021 x 6/5 x                    |
|                                                  | Annuler Enregistrer                            |
| champs obligatoires                              |                                                |

Si vous ne souhaitez pas importer l'image, cliquez sur **Annuler**. Si tout vous convient, cliquez sur le bouton **Enregistrer** :

• Un message de confirmation s'affiche :

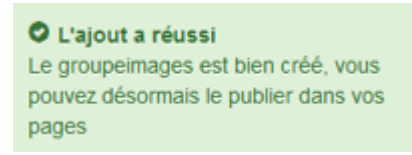

• Le cadre n'est plus dès lors intitulé *Création d'un diaporama* mais *Edition d'un diaporama*.

Pour notre exemple, cela donne :

| D Edition d'un diaporama |                                                                                                    |  |
|--------------------------|----------------------------------------------------------------------------------------------------|--|
| Titre *                  | Les lauréats du concours bookface                                                                                                    |  |
| Visible pour             | Public     de      de |  |
| Image                    | ○ Administrateurs                                                                                                    |  |
| Permalien                | https://9990076D.esidoc.fr/site/les-laureats-du-concours-bookface                                                                                                    |  |

Notez que le lien s'est complété automatiquement.

## Lien

Chaque contenu publié ou non sur le portail, dispose d'un lien d'accès direct, quel que soit l'endroit où ce contenu a été publié (par exemple dans plusieurs rubriques).

Vous pourrez ainsi vous y référer, le communiquer si besoin est.

Lors de l'enregistrement d'une publication, ce lien se crée automatiquement à partir du titre et apparaît alors dans la fenêtre dans un cadre grisé qui indique son caractère non modifiable.

En cas de modification du titre du contenu, il se mettra à jour automatiquement à l'enregistrement.

Remarque : Pour communiquer ce lien d'accès, vous pouvez :

- soit faire un copier-coller depuis le champ *Lien* de cette fenêtre,
- soit cliquer sur le bouton *Voir*, dans la liste de gestion des groupes d'images, puis copier-coller l'URL de la zone d'adresse.

L'édition d'un groupe d'images est abordée dans la partie suivante.

# 4.5.2.2. Edition d'un groupe d'images

Après l'enregistrement d'un groupe d'images, le cadre n'est plus intitulé *Création d'un diaporama* mais *Edition d'un diaporama*.

Pour notre exemple, cela donne :

| Edition d'un diaporama                                                                                                    |                                                                                                    |
|----------------------------------------------------------------------------------------------------|----------------------------------------------------------------------------------------------------|
| Titre *                                                                                                    | Les lauréats du concours Bookface                                                                                                    |
| Visible pour                                                                                                    | <ul> <li>♥ Public</li> <li>♥ Hubilisateurs authentifiés</li> </ul>                                                                                                    |
| Image                                                                                                    | Administrateurs                                                                                                    |
| Permalien                                                                                                    | https://9990076D.esidoc.fr/site/les-laureats-du-concours-bookface .                                                                                                    |
| Description                                                                                                    | Source       X       Im       Im |
| Tags recherche usagers                                                                                                    | club lecture x                                                                                                    |
| Tags backoffice<br>administration <sup>(2)</sup>                                                                                 | club lecture x 2021 x 6/5 x                                                                                                    |
| * champs obligatoires<br><sup>(1)</sup> Les mots clés saisis ici permettent<br><sup>(2)</sup> Les mots clés saisis ici vous perm | Fermer<br>d'améliorer la recherche proposée à vos usagers<br>ettent de facilement retrouver vos contenus dans votre interface d'administration                                                                                                    |

3 cadres supplémentaires apparaissent.

## Le cadre Contenus associés

Ce cadre se situe dans le bas de la page d'édition.

| Contenus associés |         |
|-------------------|---------|
|                   | Ajouter |

Il vous permet de choisir les images à associer.

Pour les trouver :

• Cliquez dans le champ puis appuyez sur la barre *Espace*.

Cela vous permet d'afficher la liste des titres des images déjà enregistrées et affichées sous la forme: *Titre [Tag backoffice administration] {type de contenu}*.

• Tapez les premières lettres d'un mot. Cela vous permet de trouver un contenu précis : la recherche s'effectue sur le *Titre* et sur le(s) tag(s) backoffice administration.

• Cliquez sur le titre souhaité : un message apparaît vous confirmant que l'association a été effectuée.

Vous pouvez capturer plusieurs images en les sélectionnant les unes après les autres dans la liste ou relancer une recherche si nécessaire et continuer votre sélection.

Les titres déjà associés ne vous seront pas proposés de nouveau.

Quand votre sélection est terminée, cliquez sur la croix en bout de ligne :

L'ensemble des images associées à votre groupe est affiché.

| Pour notre | exemple, | cela donne : |  |
|------------|----------|--------------|--|
|------------|----------|--------------|--|

 $\sim$ 

| MAGE      | ¢ | × |
|-----------|---|---|
| 3eme prix |   |   |
| MAGE      | ø | × |
| 2eme prix |   |   |
| MAGE      | ð | × |
| 1er prix  |   |   |

Une fois l'association créée, vous pouvez si besoin est :

- en cliquant sur le crayon, ouvrir la page qui permet de modifier l'image que vous venez d'ajouter,
- en cliquant sur la croix, supprimer l'association (en cas d'erreur par exemple).

Lorsque vous avez effectué tous les regroupements souhaités, vous avez la possibilité de modifier l'ordre d'affichage, par un glisser/déposer.

Un pop-up de ce type reprenant le titre, le type de contenu et les tags apparaît au survol pour vous aider à effectuer l'ordonnancement :

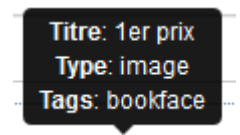

## Le cadre Est publié dans

Ce cadre se situe en milieu de la page d'édition.

| 🗩 🛷 Elèv | ves                                    |
|----------|----------------------------------------|
| 📴 Tro    | buver                                  |
| 0        | Des dictionnaires et des encyclopédies |
| 0        | 🛛 🚍 Des bibliothèques numériques       |
| 0        | 🗈 🚍 Des images et des vidéos           |
| 🖾 Ap     | prendre à                              |
| 0        | 🗈 🚍 Utiliser la base du CDI            |
| 0        | 🗈 🚍 Chercher sur internet              |
|          | Citer ses sources                      |

Il reprend l'architecture de votre portail, à savoir la totalité de vos espaces, sections et rubriques.
Vous pouvez alors publier votre diaporama dans un ou plusieurs espaces et/ou rubriques en cliquant sur les petits curseurs qui les précèdent :

En cliquant sur un des curseurs :

- celui-ci passe au vert : 🔍
- un message vous confirme que le diaporama est bien publié sur cette page.

Si vous cliquez sur un curseur passé au vert :

- celui-ci repasse au gris : 💷
- un message vous confirme que le diaporama n'est plus publié sur cette page.

#### Pour notre exemple, cela donne :

| Est pub | Est publie dans |                                        |  |  |  |
|---------|-----------------|----------------------------------------|--|--|--|
| • 4     | Elèves          |                                        |  |  |  |
| jej     | Trouver         |                                        |  |  |  |
|         |                 | Des dictionnaires et des encyclopédies |  |  |  |
|         |                 | Des bibliothèques numériques           |  |  |  |
|         |                 | Des images et des vidéos               |  |  |  |
|         |                 |                                        |  |  |  |

#### Le diaporama est désormais publié dans l'espace Elèves :

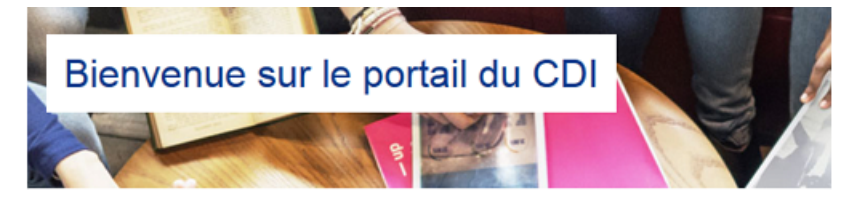

## Les lauréats du concours bookface

Voici les gagnants de la catégorie 6ème/5ème

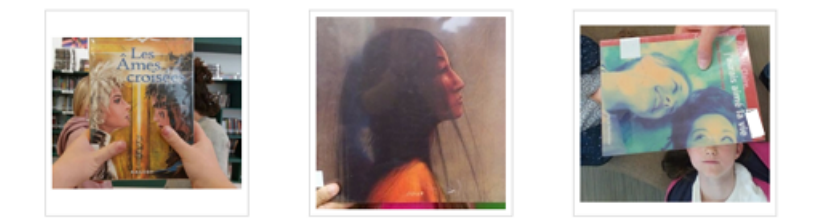

### Le cadre Est ajouté dans

Ce cadre apparaît si le diaporama a été ajouté à un article, une actualité ou un espace :

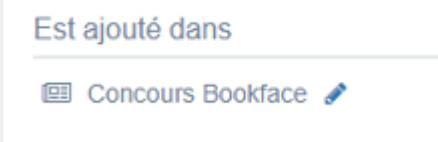

Pour en savoir plus sur l'ajout d'un diaporama à un contenu ou un espace, reportez-vous à la partie <u>L'ajout de contenus</u> supplémentaires dans la partie Annexes.

# Le cadre Suppression de contenu

Il est situé tout en bas de la page d'édition.

Il vous permet de supprimer définitivement un diaporama.

En cliquant sur le bouton Supprimer, cet avertissement apparaît :

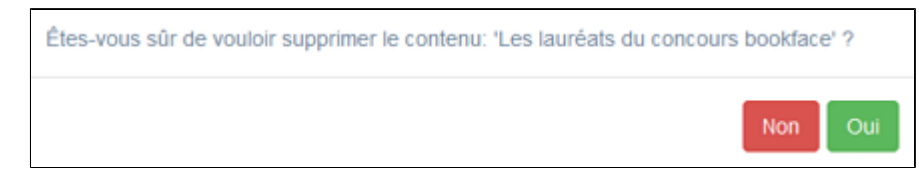

- Si vous cliquez sur **Oui**, le diaporama est supprimé et un message vous le confirme.
- Si vous cliquez sur *Non*, l'opération est annulée.

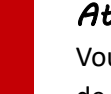

#### Attention !

Vous ne pouvez supprimer un diaporama que si, au préalable, vous l'avez vidé des images qu'il contient ou dissocié de l'article, l'actualité ou l'espace où il a été inséré. Sinon, un message vous rappelle que le contenu est associé à d'autres contenus.

# 4.6. Sites en ligne

### 9' pour comprendre l'ajout de sites et les sitothèques

#### https://vimeo.com/894463327

Si vous avez besoin de plus d'informations sur les **champs communs à tous les contenus**, n'hésitez pas à visionner cette vidéo qui leur est consacrée : <u>https://vimeo.com/842760093</u>

Depuis Vos contenus, le menu Sites en ligne se décline ainsi :

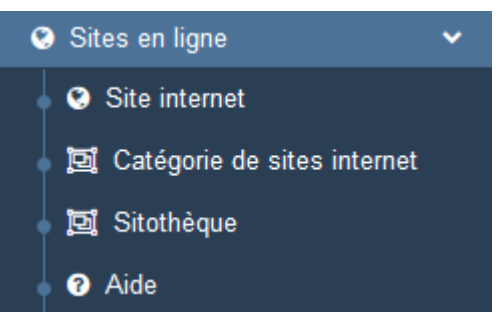

Depuis ce menu, il est possible de créer et gérer :

- des sites internet seuls,
- des catégories de sites internet qui regroupent plusieurs sites internet,
- des sitothèques qui regroupent plusieurs catégories de sites internet.

### Les listes de gestion du menu Sites en ligne

Pour chacun de ces contenus, une liste de gestion est proposée, sous forme d'un tableau à 5 colonnes. Exemple pour les sites internet :

| Liste des sites internet                         |                     |               |          | + Cr                          |
|--------------------------------------------------|---------------------|---------------|----------|-------------------------------|
| Afficher 10 🗸 éléments                           |                     |               |          | Rechercher :                  |
| Titre                                            | Tags backoffice     | Associations  | Statut 💵 |                               |
| Le musée du Louvre<br>Créé le 24/10/2019 à 15:35 | Musee,Europe,Louvre | Ψ <b>Ο</b> _Ο | Public   | 👁 Volr 🅜 Modifier 😫 Supprimer |
| Localingual<br>Créé le 23/10/2019 à 09:05        |                     | Ψ <b>0</b> _0 | Public   | 👁 Volr 🅜 Modifier 😫 Supprimer |

### <u>Titre</u>

Est affiché ici le titre du site internet, catégorie de sites internet ou sitothèque tel que vous l'avez saisi, ainsi que la date et l'heure de création et de dernière modification.

Eduscol : vie scolaire Créé le 08/10/2019 à 11:32 Modifié le 11/10/2019 à 09:25

### Tags backoffice

Sont affichés les tags que vous avez saisis pour identifier et retrouver plus facilement le contenu dans le Back office.

Eduscol

A ne pas confondre avec les *Tags recherche usagers* que vous pouvez indiquer dans chaque contenu et qui permettent d'améliorer la recherche des contenus du CMS pour vos usagers.

### **Associations**

Les associations sont les liens existants entre un contenu donné et les autres parties du site (menus et contenus).

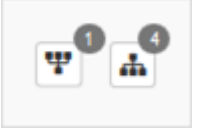

Dans cette colonne, 2 symboles indiquent ces liens :

• Example indique si le contenu est publié (dans un espace, une rubrique) ou regroupé dans un autre contenu (sitothèque).

En passant la souris sur celui-ci, un pop-up affiche la liste des associations existantes dans votre portail. Exemple pour une sitothèque publiée dans une rubrique :

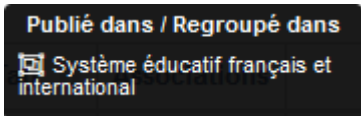

Si le chiffre indiqué est 0, ce contenu n'est publié dans aucune rubrique ou regroupé dans aucun contenu.

• • : ce symbole indique si le contenu est relié à d'autres contenus (par exemple des sites internet ou des catégories de sites internet).

En passant la souris sur celui-ci, un pop-up affiche la liste des contenus associés. Exemple pour une catégorie de site internet :

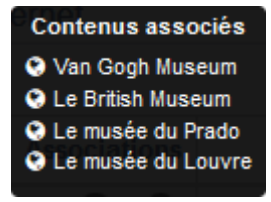

Si le chiffre indiqué est 0, aucun contenu n'est associé à ce contenu.

### Visible pour

Sous la forme d'un bouton est indiqué si le contenu est visible par tous (Public), uniquement pour les usagers qui se sont authentifiés (*Utilisateurs authentifiés*) ou seulement par les administrateurs (*Administrateurs*).

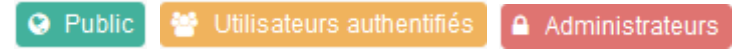

Il est possible de modifier cette valeur en cliquant sur ce bouton directement depuis la liste puis en sélectionnant la valeur souhaitée :

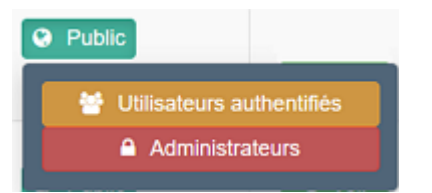

Pour en savoir plus sur le paramétrage par défaut de la fonction *Visible pour*, reportez-vous à la partie <u>3.2.3.L'interface</u> <u>administrateur</u>.

### Rappel

Pour tout contenu ou groupe de contenus publié en Administrateurs :

- celui-ci ne sera visible sur l'interface usager que par un administrateur authentifié,
- son titre sera toujours précédé d'un cadenas (

## Les boutons d'action

La dernière colonne comporte les boutons Voir, Modifier et Supprimer, qui permettent d'agir sur les contenus de la liste :

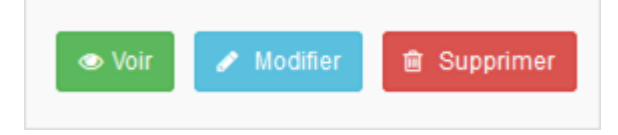

#### <u>Voir</u>

Ce bouton permet d'afficher un aperçu du contenu tel qu'il apparaîtra en interface usager.

Exemples pour :

• un site internet :

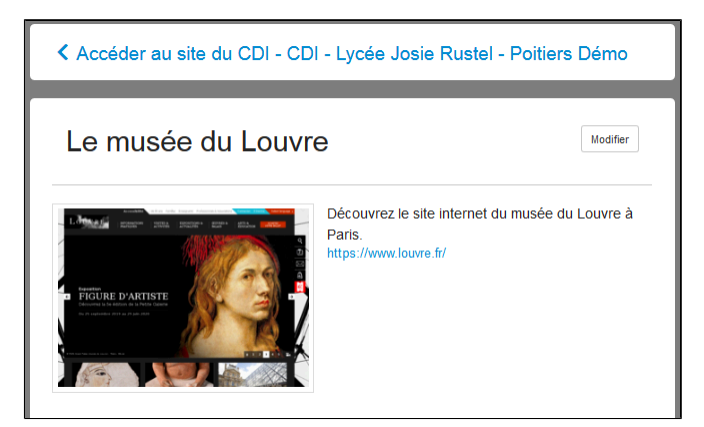

• une catégorie de sites internet :

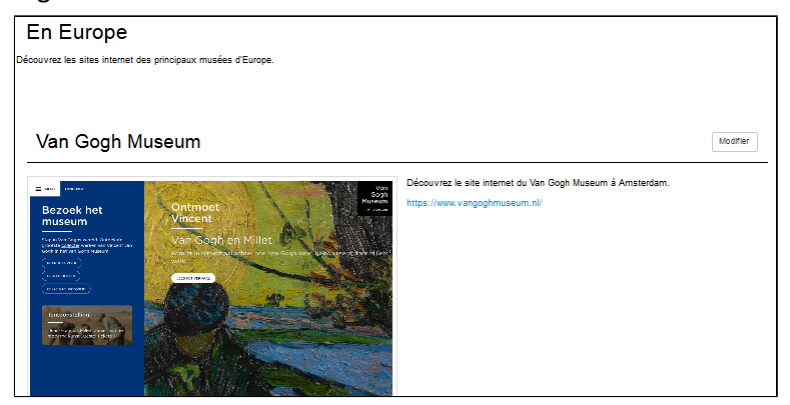

#### • une sitothèque :

| Les musées dans le monde                                          |                                                            |
|-------------------------------------------------------------------|------------------------------------------------------------|
| Découvrez les sites internet des principaux musées dans le monde. |                                                            |
|                                                                   |                                                            |
|                                                                   |                                                            |
| ▶ En Asie                                                         | Modifier                                                   |
|                                                                   |                                                            |
|                                                                   |                                                            |
|                                                                   |                                                            |
| ▶ En Océanie                                                      | Modifier                                                   |
|                                                                   |                                                            |
|                                                                   |                                                            |
|                                                                   |                                                            |
| En Amérique                                                       | Modifier                                                   |
|                                                                   |                                                            |
|                                                                   |                                                            |
|                                                                   |                                                            |
|                                                                   | Modifier                                                   |
|                                                                   |                                                            |
|                                                                   |                                                            |
| ▼ En Europe                                                       | Modifier                                                   |
|                                                                   |                                                            |
| Découvrez les sites internet des principaux musées d'Europe.      |                                                            |
|                                                                   |                                                            |
| Van Gogh Museum                                                   | Le British Museum                                          |
| Van Gogn Museum                                                   |                                                            |
| Decouvrez le site internet du Van Gogh Museum à<br>Amsterdam.     | Decouvrez le site internet du British Museum à<br>Londres. |
| Plus d'information                                                | Plus d'information                                         |
|                                                                   |                                                            |

#### <u>Modifier</u>

Ce bouton permet d'ouvrir le mode édition du contenu afin de procéder à :

- des associations de contenus ;
- des publications dans un espace et/ou une rubrique ;
- la suppression d'un site internet, d'une catégorie de sites internet ou d'une sitothèque.

Lorsque vous vous connectez à partir de l'interface usager en tant qu'administrateur, en cliquant sur le bouton *Modifier* au niveau de chaque contenu, vous avez aussi la possibilité d'accéder rapidement à la page *Edition* du contenu (site internet,

catégorie de sites internet ou sitothèque) afin d'apporter les modifications souhaitées sans passer par la liste de gestion des contenus.

# Le musée du Louvre

Modifier

### Supprimer

Ce bouton permet de supprimer un contenu depuis la liste, sans avoir à l'ouvrir. En cliquant sur le bouton *Supprimer*, cet avertissement apparaît :

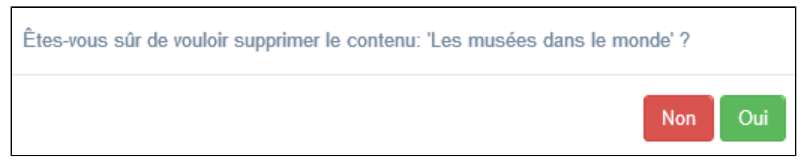

- Si vous cliquez sur *Oui*, le contenu est supprimé et un message vous le confirme.
- Si vous cliquez sur *Non*, l'opération est annulée.

### Attention !

Vous ne pouvez supprimer une catégorie de sites internet ou une sitothèque que si, au préalable, vous l'avez vidée de ses sites internet ou catégories de sites internet associés.

Sinon, un message vous rappelle que le contenu est associé à d'autres contenus.

# Les options d'affichage des listes

Par défaut, cette liste présente les contenus, du plus récemment ajouté ou modifié au plus ancien. Un certain nombre d'options d'affichage sont disponibles :

| • | en | haut | de | la | page | : |  |
|---|----|------|----|----|------|---|--|
|---|----|------|----|----|------|---|--|

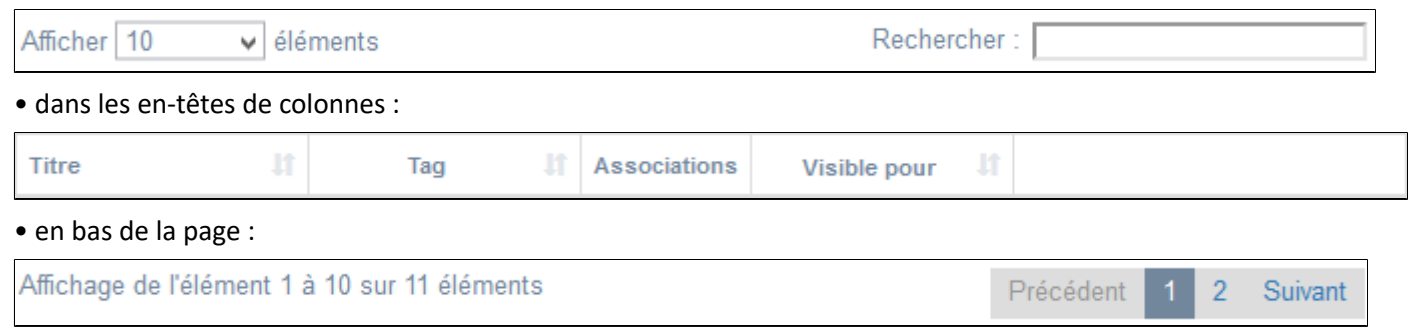

### Le nombre d'éléments à afficher

Il est possible de modifier l'affichage d'une liste en choisissant le nombre d'éléments à afficher :

| Afficher | 10  | - | éléments |
|----------|-----|---|----------|
|          | 10  |   |          |
|          | 25  |   |          |
|          | 50  |   |          |
|          | 100 |   |          |

### La recherche de contenu

En haut de page, la case Rechercher : permet d'effectuer une recherche sur la totalité des mots, des tags et des chiffres affichés dans les colonnes de chaque liste de gestion (sauf la colonne **Associations**).

Pour en savoir plus sur les possibilités de recherche dans les listes de gestion, reportez-vous à la partie <u>4.8. Rechercher dans</u> <u>vos contenus</u>.

#### Le classement des éléments

Il est possible d'afficher les éléments de la liste selon un ordre croissant ou décroissant, en cliquant sur les deux flèches présentes dans les en-têtes de plusieurs colonnes :

Titre 🕼

Pour les tags, il est possible de classer les contenus par ordre alphabétique du premier tag présent dans la colonne.

#### La navigation dans les listes

En bas de page, est indiqué le nombre d'éléments affichés (avec l'indication du nombre total d'éléments existants) : Affichage de l'élément 1 à 10 sur 27 éléments

Il est possible de naviguer entre les pages de résultats :

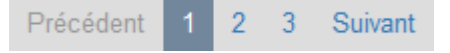

#### La réinitialisation des filtres

Que vous ayez modifié le nombre d'éléments à afficher ou le classement, que vous ayez effectué une recherche, l'affichage de la liste conserve les filtres d'affichage et de recherche, même si vous quittez le menu.

Pour revenir à l'état initial, il suffit de cliquer sur le bouton qui apparaît dès qu'un changement est effectué en affichage.

Ces options ne sont par contre pas conservées une fois déconnecté de votre portail.

# 4.6.1. Site internet

Le catalogue de votre CDI contient certainement des notices décrivant des sites internet ou des pages de sites, que vous ayez catalogué vous-même ces sites dans votre base BCDI et/ou que vous soyez abonné au réservoir de notices Mémodocnet. Ainsi ces ressources en ligne sont trouvées dans les résultats de recherche à l'issue d'une requête dans le catalogue. Il est alors possible de les sélectionner pour les mettre en avant dans une sélection thématique.

Dans le portail e-sidoc, il est également possible d'enregistrer directement la description d'un site internet avec son URL, afin de le mettre en valeur, dans les contenus d'une rubrique, d'un espace.

Par exemple :

Vous souhaitez mettre en avant :

- le site de la ville, et notamment le programme des activités culturelles,
- le site de la médiathèque,

Vous souhaitez apporter un complément de ressources sur :

- une thématique donnée,
- un projet ponctuel,
- une exposition (le site de l'exposition suite à une visite avec des élèves),

...

...

Les sites internet que vous avez enregistrés dans le Back office sont également trouvés à l'issue d'une recherche dans les résultats, au même titre que les notices Mémodocnet et les notices de votre base BCDI.

De plus, l'ajout d'un site dans le CMS permet d'apporter, si besoin, des éléments de contexte, de communication, liés aux projets et activités de l'établissement.

Enfin, il est conseillé de fixer en amont l'objectif de l'ajout du site en question. S'agit-il d'un site seul ? Allez-vous intégrer ce site dans une ou plusieurs catégories ? Cette catégorie va-t-elle, elle-même, être intégrée dans une sitothèque?

Exemple d'un site internet et de son affichage sur le portail, côté usager :

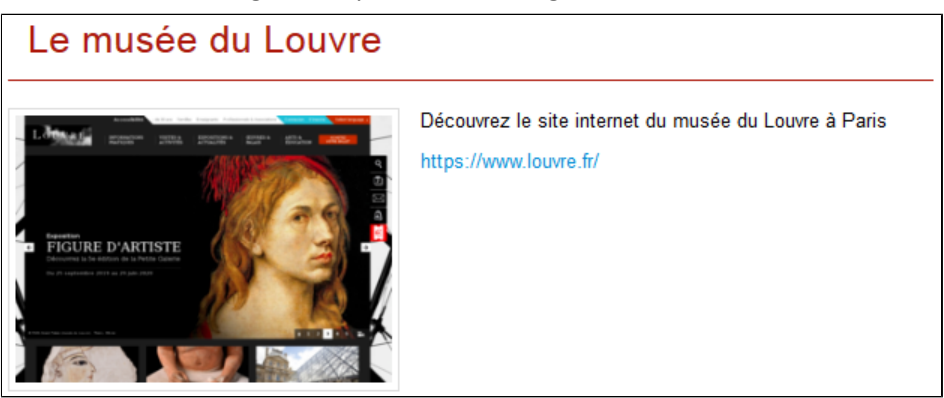

# 4.6.1.1. Création d'un site internet

Pour créer un site internet, allez dans la liste de gestion correspondante en cliquant sur le menu *Site internet*. Puis cliquez sur le bouton *Créer* :

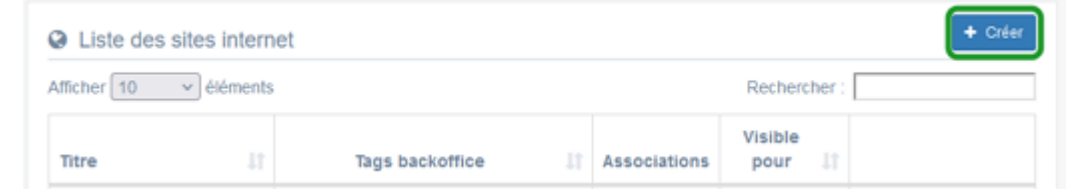

Le cadre *Création d'un site internet* s'ouvre :

| Titre *                                          |                                                                            |
|--------------------------------------------------|----------------------------------------------------------------------------|
| Visible pour                                     | O Public                                                                   |
|                                                  | O 營 Utilisateurs authentifiés                                              |
|                                                  | O                                                                          |
| Image                                            |                                                                            |
| URL *                                            |                                                                            |
| Description *                                    | $\odot$ Source   $\raiset \ \ \ \ \ \ \ \ \ \ \ \ \ \ \ \ \ \ \$           |
|                                                  | B I   I <sub>x</sub>   注 ∷   ∃ ﷺ   ?? 00   ≧ Ξ Ξ   ➡ Ajouter une sélection |
|                                                  | Ajouter un diaporama                                                       |
|                                                  |                                                                            |
|                                                  |                                                                            |
|                                                  |                                                                            |
|                                                  |                                                                            |
|                                                  |                                                                            |
|                                                  |                                                                            |
|                                                  |                                                                            |
|                                                  | A                                                                          |
| Tags recherche usagers <sup>(1)</sup>            |                                                                            |
| Tags backoffice<br>administration <sup>(2)</sup> |                                                                            |
|                                                  | Fermer                                                                     |
| champs obligatoires                              |                                                                            |

Nous prenons l'exemple de la création du site internet du musée du Louvre.

### Titre

Donnez un titre au site internet. Ce champ est obligatoire.

Pour notre exemple, cela donne :

Titre \*

Le musée du Louvre

# Visible pour

En administration, cette option permet de paramétrer la visibilité du contenu enregistré.

Visible pour

🖲 🚱 Public

🔿 矕 Utilisateurs authentifiés

○ Administrateurs

• Avec l'option *Public* : la publication est automatiquement visible pour vos publics en interface usager dès son enregistrement.

• Avec l'option *Utilisateurs authentifiés* : la publication n'est visible que si l'usager s'est authentifié au préalable.

• Avec l'option *Administrateurs* : la publication n'est visible que par l'administrateur et n'apparaît pas en interface usager.

Pour en savoir plus sur le paramétrage par défaut de cette option, reportez-vous à la partie <u>3.2.3. L'interface administrateur</u> en paramétrage.

### Rappel

Pour tout contenu publié en Administrateurs :

- celui-ci ne sera visible sur l'interface usager que par un administrateur authentifié,
- son titre sera toujours précédé d'un cadenas (

### Image

Dans le cadre d'un site internet, le portail inclut automatiquement une capture de la page d'accueil du site internet. Toutefois, vous pouvez insérer une image préalablement enregistrée ou l'ajouter, à ce moment-là, à *Ma bibliothèque*. Pour en savoir plus sur l'ajout d'image, reportez-vous à la partie <u>4.5 Images</u>.

Pour notre exemple, cela donne :

Image

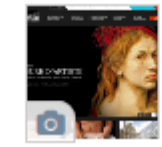

### URL

Ce champ permet de coller l'adresse URL du site internet. Ce champ est obligatoire.

Pour notre exemple, cela donne :

URL \*

https://www.louvre.fr/

# Description

Saisissez ici le texte pour présenter votre site internet.

Ce champ est obligatoire.

Pour en savoir plus sur l'éditeur de texte, reportez-vous à la partie <u>L'éditeur de texte</u> en annexes.

Pour notre exemple, cela donne :

| Description * | 🛛 Source   🐰 🖒 📋 🛱 🕼   🛧 🔶   📾 👳 🏴               |
|---------------|--------------------------------------------------|
|               | 🕂 Ajouter une sélection 🛛 🚇 Ajouter un diaporama |
|               | Découvrez le site web du musée du Louvre à Paris |

### **Tags recherche usagers**

Les mots clés saisis ici permettent d'améliorer la recherche des contenus du CMS par les usagers dans le Front office. Pour utiliser cette fonction, saisissez le tag puis appuyez sur la touche *Entrée* : le tag est créé (il est entouré de bleu). Si vous souhaitez supprimer un tag, cliquez sur la croix qui se trouve au bout du cadre.

| Le conseil utile !                                                                                                    |
|----------------------------------------------------------------------------------------------------|
| Il est conseillé d'utiliser des caractères accentués pour vos tags recherche usagers pour des questions de lisibilité |
| Que vos usagers les saisissent ou non en recherche, le terme sera trouvé.                                             |
| Pour les tags comprenant un tiret nous vous conseillons également de saisir le tiret.                                 |
| Que vos usagers le saisissent ou le remplacent par un espace en recherche, le terme sera trouvé.                      |
| Exemple : <i>Outre-mer</i>                                                                                            |

Pour notre exemple cela donne :

Tags recherche usagers

## **Tags backoffice administration**

Ce champ permet d'ajouter un ou plusieurs tags à votre site internet afin de le retrouver plus facilement dans le Back office. Pour utiliser cette fonction, saisissez le tag puis appuyez sur la touche *Entrée* : le tag est créé (il est entouré de bleu). Si vous souhaitez supprimer un tag, cliquez sur la croix qui se trouve au bout du cadre.

### Le conseil utile !

Nous vous conseillons d'utiliser des caractères accentués et de saisir les mots composés dans un seul et même tag. Ex: *club lecture* permettra de retrouver uniquement les activités du club lecture mais pas celles d'un autre *club* ou ce qui concerne uniquement la *lecture*.

Pour en savoir plus sur la recherche sur les tags backoffice, reportez-vous à la partie 4.8. Rechercher dans vos contenus.

Pour notre exemple cela donne :

|      |            |                | (2) |
|------|------------|----------------|-----|
| Tads | backoffice | administration |     |

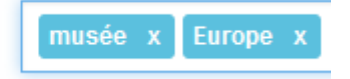

### **Enregistrement du site internet**

Pour notre exemple, le cadre *Création d'un site internet* se présente désormais ainsi :

| Titre *                                          | Le musée du Louvre                                                                                                    |
|--------------------------------------------------|----------------------------------------------------------------------------------------------------|
| Visible pour                                     | A Public                                                                                                    |
|                                                  | O                                                                                                    |
|                                                  | O                                                                                                    |
| Image                                            |                                                                                                    |
| Description *                                    | 🖻 Source   Χ 🕤 🗟 🛱 🕼 📥 →   📾 🧠 🏴   🖬 🇮 🚍 Ω 🛇                                                                                                    |
|                                                  | B I I <sub>x</sub>   ≔ ≔   ⊕ ⊕ 19 以 ≧ ≘ ⊒ ≡ SAjouter une sélection                                                                                                    |
|                                                  | Ajouter un diaporama                                                                                                    |
|                                                  | Découvrez le musée du Louvre                                                                                                    |
|                                                  | and a second second sec |
| Tags recherche usagers <sup>(1)</sup>            | Paris x                                                                                                    |
| Tags backoffice<br>administration <sup>(2)</sup> | musée x Europe x                                                                                                    |
|                                                  | Annuler Enregistrer                                                                                                    |
| champs obligatoires                              |                                                                                                    |

Si vous ne souhaitez pas enregistrer le site internet, cliquez sur **Annuler**. Si tout vous convient, cliquez sur le bouton **Enregistrer** :

• Un message de confirmation s'affiche :

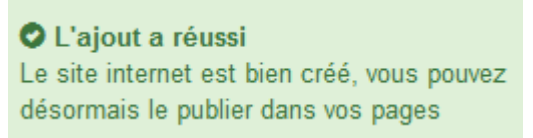

• Le cadre n'est plus dès lors intitulé *Création d'un site internet* mais *Edition d'un site internet*.

Pour notre exemple, cela donne :

| Édition d'un site internet |                                                    |
|----------------------------|----------------------------------------------------|
| Titre *                    | Le musée du Louvre                                 |
| Visible pour               | Q Public                                           |
|                            | O 替 Utilisateurs authentifiés                      |
| Image                      | Administrateurs                                    |
| Permalien                  | https://9990078F.esidoc.fr/site/le-musee-du-louvre |

Notez que le lien s'est complété automatiquement.

### Lien

Chaque contenu publié ou non sur le portail, dispose d'un lien d'accès direct, quel que soit l'endroit où ce contenu a été publié (par exemple dans plusieurs rubriques).

Vous pourrez ainsi vous y référer, le communiquer si besoin est.

Lors de l'enregistrement d'une publication, ce lien se crée automatiquement à partir du titre et apparaît alors dans la fenêtre dans un cadre grisé qui indique son caractère non modifiable.

En cas de modification du titre du contenu, il se mettra à jour automatiquement à l'enregistrement.

Remarque : Pour communiquer ce lien d'accès, vous pouvez :

- soit faire un copier-coller depuis le champ *Lien* de cette fenêtre,
- soit cliquer sur le bouton *Voir*, dans la liste de gestion des sites internet, puis copier-coller l'URL de la zone d'adresse.

L'édition d'un article est abordée dans la partie suivante.

# 4.6.1.2. Edition d'un site internet

Après l'enregistrement du site internet, le cadre n'est plus intitulé Création d'un site internet mais Edition d'un site internet.

Pour notre exemple, cela donne :

| Édition d'un site internet                                                                                                |                                                                                                    |
|----------------------------------------------------------------------------------------------------|----------------------------------------------------------------------------------------------------|
| Titre *                                                                                                    | Le musée du Louvre                                                                                                    |
| Visible pour                                                                                                    | <ul> <li>O</li></ul>                                                                                                    |
| Image                                                                                                    | 0                                                                                                    |
| Permalien                                                                                                    | https://9990078F.esidoc.fr/site/le-musee-du-louvre                                                                                                    |
| URL *                                                                                                    | https://www.louvre.fr/                                                                                                    |
| Description *                                                                                                    | Source       X       Image: Image: |
| Tags recherche usagers <sup>(1)</sup>                                                                                     | Paris x                                                                                                    |
| Tags backoffice<br>administration <sup>(2)</sup>                                                                          | musée x Europe x<br>Fermer                                                                                                    |
| * champs obligatoires<br>(1) Les mots ciés saisis ici permettent d'amét<br>(2) Les mots ciés saisis ici vous permettent d | iorer la recherche proposée à vos usagers<br>le facilement retrouver vos contenus dans votre interface d'administration                                                                                                    |

3 cadres supplémentaires apparaissent.

# Le cadre Est publié dans

Ce cadre se situe en milieu de la page d'édition.

| Est        | Est publié dans |         |                                        |  |
|------------|-----------------|---------|----------------------------------------|--|
| 💷 🛷 Elèves |                 |         |                                        |  |
|            |                 | Trouver |                                        |  |
|            |                 |         | Des dictionnaires et des encyclopédies |  |
|            |                 |         | Des bibliothèques numériques           |  |
|            |                 |         | Des images et des vidéos               |  |
|            | 🔟 Apprendre à   |         |                                        |  |
|            |                 |         | Utiliser la base du CDI                |  |
|            |                 |         | Chercher sur internet                  |  |
|            |                 |         | Citer ses sources                      |  |
|            |                 |         |                                        |  |

Il reprend l'architecture de votre portail, à savoir la totalité de vos espaces, sections et rubriques.

Vous pouvez alors publier votre contenu dans un ou plusieurs espaces et/ou rubriques en cliquant sur les curseurs qui les précèdent :

En cliquant sur un des curseurs :

- celui-ci passe au vert : 🔍
- un message vous confirme que le contenu est bien publié sur cette page.

Si vous cliquez sur un curseur passé au vert :

- celui-ci repasse au gris : 🔘
- un message vous confirme que le contenu n'est plus publié sur cette page.

#### Pour notre exemple, cela donne :

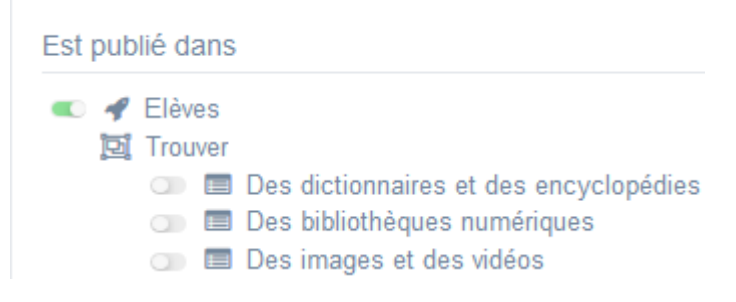

Le site internet est maintenant publié dans l'espace *Elèves* :

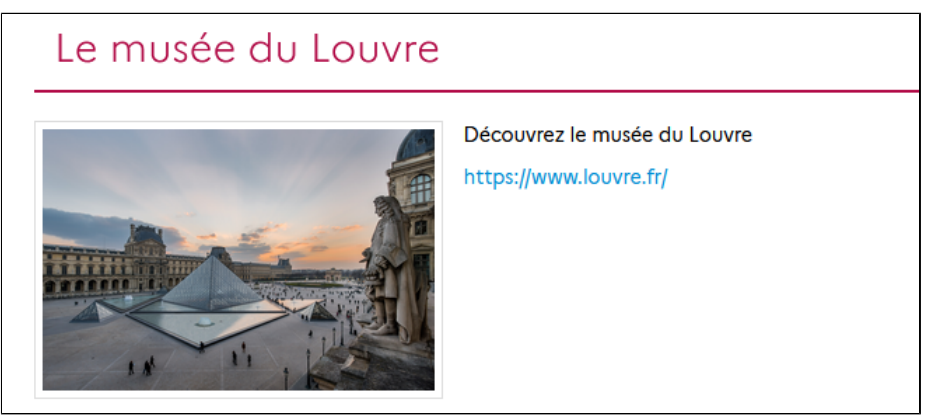

### Le cadre Est regroupé dans

#### Ce cadre se situe en bas de la page d'édition :

| Ē   | Des dictionnaires et des encyclopédies                      |
|-----|-------------------------------------------------------------|
|     | 💷 📴 Dictionnaires de langue française                       |
|     | 💿 📴 Vérifier sa grammaire, sa conjugaison et sa ponctuation |
|     | D D Répertoires de dictionnaires                            |
|     | 🗇 📴 Encyclopédies                                           |
| jej | Les musées dans le monde                                    |
|     | 🗇 📴 En Europe                                               |
|     | 🗇 📴 En Afrique                                              |
|     | 🗇 📴 En Amérique                                             |
|     | 🗇 📴 En Asie                                                 |
|     | 🗩 📴 En Océanie                                              |

### Rappel

Si votre portail ne contient aucune catégorie de sites internet ou sitothèque, le cadre *Est regroupé dans* ne s'affichera pas.

Il reprend les sitothèques existantes ainsi que leurs catégories.

Vous pouvez alors associer votre site internet à une ou plusieurs catégories en cliquant sur les petits curseurs qui les précèdent :

En cliquant sur un des curseurs :

- celui-ci passe au vert : 🔍
  - un message vous confirme que l'association entre les contenus a été effectuée.

Si vous cliquez sur un curseur passé au vert :

- celui-ci repasse au gris : 💷
- un message vous confirme que l'association entre les contenus a été supprimée.

#### Pour notre exemple, cela donne :

| Est reg | roupé dans                                                                                                    |
|---------|----------------------------------------------------------------------------------------------------|
| įĿį     | <ul> <li>Des dictionnaires et des encyclopédies</li> <li>Dictionnaires de langue française</li> <li>Dif Vérifier sa grammaire, sa conjugaison et sa ponctuation</li> </ul> |
| jej     | <ul> <li>Des Repertoires de dictionnaires</li> <li>Des musées dans le monde</li> </ul>                                                                                     |
|         | <ul> <li>Difference</li> <li>Difference</li> <li>Difference</li> <li>Difference</li> <li>Difference</li> </ul>                                                             |
|         | <ul> <li>D 」 臣 Asie</li> <li>D 臣 En Océanie</li> </ul>                                                                                                    |

### Le cadre Suppression du contenu

Il est situé tout en bas de la page d'édition :

| Suppression du contenu |             |
|------------------------|-------------|
|                        | i Supprimer |

Il vous permet de supprimer définitivement un site internet :

En cliquant sur le bouton Supprimer, cet avertissement apparaît :

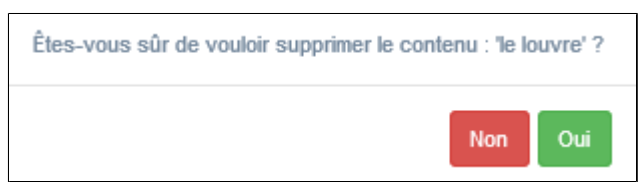

- Si vous cliquez sur **Oui**, le site internet est supprimé et un message vous le confirme.
- Si vous cliquez sur *Non*, l'opération est annulée.

# 4.6.2. Catégorie de sites internet

Une catégorie de sites internet permet de regrouper un ensemble de sites selon un axe donné. Une catégorie doit comporter un certain nombre de sites. Il n'est peut-être pas utile d'en créer une pour 2 sites seulement !

Par exemple, vous pouvez être amené à proposer une sitographie :

- pour un projet mené en collaboration avec un enseignant de discipline,
- pour un projet pluridisciplinaire,
- pour la participation à un concours (ex. : les sites références pour le concours de la Résistance),
- pour un dispositif (ex. : Éducation aux Médias et à l'Information, Sciences Numériques et Technologie au lycée),
- pour mettre en valeur les activités culturelles de la ville (coin culture de la mairie, cinéma, médiathèque, musée...)

...

Si votre catégorie n'intègre pas une sitothèque, pensez à donner un nom explicite à celle-ci.

Exemple d'une catégorie de sites internet et de son affichage sur le portail, côté usager :

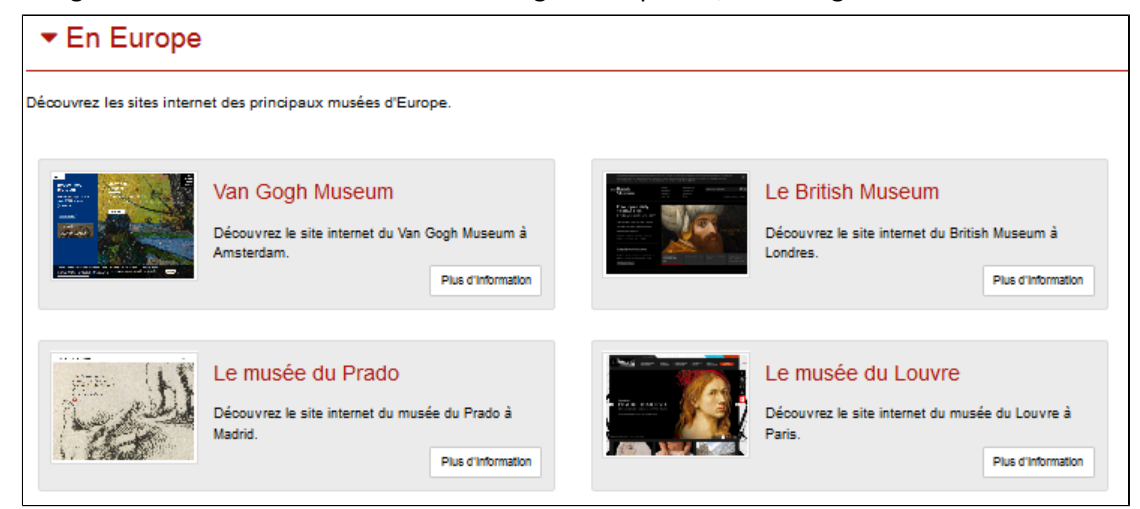

<u>Remarque</u> : le nom donné à cette catégorie peut paraître peu explicite, mais elle fait partie d'une sitothèque sur Les musées dans le monde

# 4.6.2.1. Création d'une catégorie de sites internet

Pour créer une catégorie de sites internet, allez dans la liste de gestion correspondante en cliquant sur le menu *Catégorie de sites internet*.

Puis cliquez sur le bouton Créer :

| 📴 Liste des catégorie de sites internet |   |                 |              |              |                    | + Créer |
|-----------------------------------------|---|-----------------|--------------|--------------|--------------------|---------|
| Afficher 10 V éléments                  |   |                 | Rechercher : |              |                    |         |
| Titre                                   | n | Tags backoffice | lt.          | Associations | Visible<br>pour Iî |         |

Le cadre Création d'une catégorie de sites internet s'ouvre :

| Titre *                                                                                                    |                                                                                                    |
|----------------------------------------------------------------------------------------------------|----------------------------------------------------------------------------------------------------|
| Visible pour                                                                                                    |                                                                                                    |
|                                                                                                    |                                                                                                    |
| Image                                                                                                    |                                                                                                    |
| Mode d'affichage                                                                                                    |                                                                                                    |
|                                                                                                    | Carrousel Mur Liste Bloc Mosaïque Mosaïque sans résumé                                                                                 |
| Description                                                                                                    | B Source   X ℃ 值 值 信 ← →   = ☆ 陣   ⊑ 面 Ξ Ω ℃   B J   I ↓ ; 二 二 ( 非 非 ) 第   数 호 式 Ξ  <br>⑤ Apoder une sélection   劉 Apoder un disponsma |
|                                                                                                    |                                                                                                    |
|                                                                                                    |                                                                                                    |
|                                                                                                    |                                                                                                    |
|                                                                                                    |                                                                                                    |
|                                                                                                    |                                                                                                    |
| Tags recherche usagers <sup>(1)</sup>                                                                                                    |                                                                                                    |
| Tags backoffice administration <sup>(2)</sup>                                                                                                    |                                                                                                    |
|                                                                                                    | Fermer                                                                                                    |
| * champs obligatoires<br><sup>(1)</sup> Les mots clés saisis ici permettent d'améliorer la recherche proposé<br><sup>(2)</sup> Les mots clés saisis ici vous permettent de faciliement retrouver vos | e à vos usagers<br>contenus dans votre interface d'administration                                                                      |

Nous prenons l'exemple de la création d'une catégorie de sites internet concernant les musées européens.

Au préalable, vous avez créé les sites internet suivants :

| Créer                                                  |                                    |                               |                |                                                      |  |
|--------------------------------------------------------|------------------------------------|-------------------------------|----------------|------------------------------------------------------|--|
| Afficher 10 v él                                       | fficher 10 v éléments Rechercher : |                               |                |                                                      |  |
| Titre J1                                               | Tags<br>backoffice ↓↑              | Associations                  | Visible pour 🕼 |                                                      |  |
| Museo del Prado<br>Créé le 26/10/2021 à<br>09:43       | musee,europe                       | Ψ <sup>0</sup> Δ <sup>0</sup> | Public         | <ul> <li>Voir Modifier</li> <li>Supprimer</li> </ul> |  |
| Van Gogh Museum<br>Créé le 26/10/2021 à<br>09:42       | musee,europe                       | Ψ <sup>0</sup> Å              | Public         | Voir Modifier Supprimer                              |  |
| British Museum<br>Créé le 26/10/2021 à<br>09:40        | musee,europe                       | ¥ <b>0</b> ¥                  | Public         | Voir Modifier Supprimer                              |  |
| Le musée du<br>Louvre<br>Créé le 25/10/2021 à<br>15:44 | musee,Europe                       | Ψ <sup>O</sup> A              | Public         | 👁 Voir 🥒 Modifier 😫 Supprimer                        |  |

### Titre

Donnez un titre à la catégorie de sites internet. Ce champ est obligatoire. Pour notre exemple, cela donne :

Titre \*

En Europe

# Visible pour

En administration, cette option permet de paramétrer la visibilité du contenu enregistré.

- Visible pour 

  Visible pour
  Public
  - O Marco Marco M
  - Administrateurs

• Avec l'option *Public* : la publication est automatiquement visible pour vos publics en interface usager dès son enregistrement.

• Avec l'option Utilisateurs authentifiés : la publication n'est visible que si l'usager s'est authentifié au préalable.

• Avec l'option *Administrateurs* : la publication n'est visible que par l'administrateur et n'apparaît pas en interface usager.

Pour en savoir plus sur le paramétrage par défaut de cette option, reportez-vous à la partie <u>3.2.3. L'interface administrateur</u> en paramétrage.

### Rappel

Pour tout contenu publié en Administrateurs :

- celui-ci ne sera visible sur l'interface usager que par un administrateur authentifié,
- son titre sera toujours précédé d'un cadenas 😐.

### Image

Si vous souhaitez illustrer le contenu, insérez une image préalablement enregistrée ou ajoutez-la, à ce moment-là, à *Ma bibliothèque*.

Pour en savoir plus sur l'ajout d'image, reportez-vous à la partie 4.5 Images.

Nous n'en mettrons pas pour notre exemple.

## Mode d'affichage

6 modes d'affichage sont proposés.

Par défaut, le mode d'affichage est bloc.

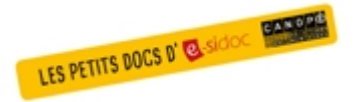

Pour découvrir les différentes possibilités d'affichage, consultez le numéro des Petits docs d'e-sidoc qui les présente : <u>http://bit·ly/3YukXV1</u>

Pour notre exemple, nous garderons le mode proposé par défaut :

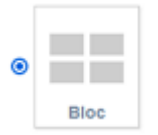

## **Description**

Ce champ vous permet d'ajouter, si besoin, un texte pour présenter votre catégorie de sites internet. Pour en savoir plus sur l'éditeur de texte, reportez-vous à la partie <u>L'éditeur de texte</u> en annexes. Pour notre exemple, cela donne :

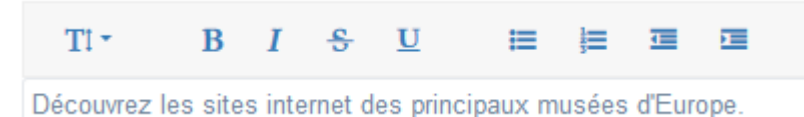

### Tags recherche usagers

Les mots clés saisis ici permettent d'améliorer la recherche des contenus du CMS par les usagers dans le Front office. Pour utiliser cette fonction, saisissez le tag puis appuyez sur la touche *Entrée* : le tag est créé (il est entouré de bleu). Si vous souhaitez supprimer un tag, cliquez sur la croix qui se trouve au bout du cadre.

### Le conseil utile !

Il est conseillé d'utiliser des caractères accentués pour vos *tags recherche usagers* pour des questions de lisibilité. Que vos usagers les saisissent ou non en recherche, le terme sera trouvé. Pour les tags comprenant un tiret nous vous conseillons également de saisir le tiret. Que vos usagers le saisissent ou le remplacent par un espace en recherche, le terme sera trouvé. Exemple : *Outre-mer* 

Pour notre exemple cela donne :

Tags recherche usagers

|--|--|

## **Tags backoffice administration**

Ce champ permet d'ajouter un ou plusieurs tags à votre catégorie de sites afin de la retrouver plus facilement dans le Back office.

Pour utiliser cette fonction, saisissez le tag puis appuyez sur la touche *Entrée* : le tag est créé (il est entouré de bleu). Si vous souhaitez supprimer un tag, cliquez sur la croix qui se trouve au bout du cadre.

### Le conseil utile !

Nous vous conseillons d'utiliser des caractères accentués et de saisir les mots composés dans un seul et même tag. Ex: *club lecture* permettra de retrouver uniquement les activités du club lecture mais pas celles d'un autre *club* ou ce qui concerne uniquement la *lecture*.

Pour en savoir plus sur la recherche sur les tags backoffice, reportez-vous à la partie 4.8. Rechercher dans vos contenus.

Pour notre exemple cela donne :

Tags backoffice administration (2)

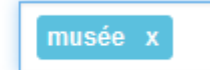

## Enregistrement de la catégorie de sites internet

Pour notre exemple, le cadre *Création d'une catégorie de sites internet* se présente désormais ainsi :

| D Edition d'une catégorie de s                                                                                              | ites internet                                                                                                    |
|----------------------------------------------------------------------------------------------------|----------------------------------------------------------------------------------------------------|
| Titre *                                                                                                    | En Europe                                                                                                    |
| Visible pour                                                                                                    | <ul> <li>⊘ Public</li> <li>○ 營 Utilisateurs authentifiés</li> <li>○ Administrateurs</li> </ul>                                                                                                    |
| Image                                                                                                    |                                                                                                    |
| Mode d'affichage                                                                                                    | Carrousel Mur Liste Bloc Mosaïque Mosaïque sans résumé                                                                                                    |
| Description                                                                                                    | <ul> <li>Source   X </li> <li>B </li> <li>B </li> <li>B </li> <li>C </li> <li>B </li> <li>C </li> <li>C </li> <li>B </li> <li>C </li> <li>C </li></ul> |
|                                                                                                    |                                                                                                    |
|                                                                                                    |                                                                                                    |
|                                                                                                    |                                                                                                    |
| Tags recherche usagers <sup>(1)</sup>                                                                                       | musée x                                                                                                    |
| Tags backoffice administration (2)                                                                                          | musée x                                                                                                    |
|                                                                                                    | Annuler Enregistrer                                                                                                    |
| * champs obligatoires<br>(1) Les mots clés saisis ici permettent d'améli<br>(2) Les mots clés saisis ici vous permettent de | iorer la recherche proposée à vos usagers<br>e faciliement retrouver vos contenus dans votre interface d'administration                                                                                                    |

Si vous ne souhaitez pas enregistrer la catégorie de sites internet, cliquez sur Annuler.

Si tout vous convient, cliquez sur le bouton *Enregistrer* :

• Un message de confirmation s'affiche :

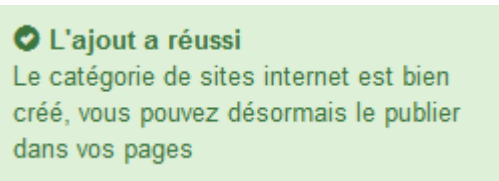

• Le cadre n'est plus dès lors intitulé *Création d'une catégorie de sites internet* mais *Edition d'une catégorie de sites internet.* 

Pour notre exemple, cela donne :

| D Edition d'une catégorie de si | tes internet                                                                                                    |
|---------------------------------|----------------------------------------------------------------------------------------------------|
| Titre *                         | En Europe                                                                                                    |
| Visible pour                    | Public     Second Second |
| Image                           |                                                                                                    |
| Permalien                       | https://9990078F.esidoc.fr/site/en-europe                                                                                                    |

Notez que le lien s'est complété automatiquement.

### Lien

Chaque contenu publié ou non sur le portail, dispose d'un lien d'accès direct, quel que soit l'endroit où ce contenu a été publié (par exemple dans plusieurs rubriques).

Vous pourrez ainsi vous y référer, le communiquer si besoin est.

Lors de l'enregistrement d'une publication, ce lien se crée automatiquement à partir du titre et apparaît alors dans la fenêtre dans un cadre grisé qui indique son caractère non modifiable.

En cas de modification du titre du contenu, il se mettra à jour automatiquement à l'enregistrement.

Remarque : Pour communiquer ce lien d'accès, vous pouvez :

- soit faire un copier-coller depuis le champ Lien de cette fenêtre,
- soit cliquer sur le bouton *Voir*, dans la liste de gestion des catégories de sites internet, puis copier-coller l'URL de la zone d'adresse.

L'édition d'un article est abordée dans la partie suivante.

# 4.6.2.2. Edition d'une catégorie de sites internet

Après l'enregistrement de la catégorie de sites internet, le cadre n'est plus intitulé *Création d'une catégorie de sites internet* mais *Edition d'une catégorie de sites internet*.

Pour notre exemple, cela donne :

| Edition d'une catégorie de s                                                                                             | sites internet                                                                                                    |
|----------------------------------------------------------------------------------------------------|----------------------------------------------------------------------------------------------------|
| Titre *                                                                                                    | En Europe                                                                                                    |
| Visible pour                                                                                                    |                                                                                                    |
| Image                                                                                                    |                                                                                                    |
| Permalien                                                                                                    | https://9990078F.esidoc.fr/site/en-europe                                                                                  |
| Mode d'affichage                                                                                                    |                                                                                                    |
|                                                                                                    | Carrousel Mur Liste Bloc Mosaïque Mosaïque sans résumé                                                                     |
| Description                                                                                                    | B Source   X ∩ iii iii iii iii iii iii iii iiii i                                                                          |
|                                                                                                    |                                                                                                    |
|                                                                                                    |                                                                                                    |
|                                                                                                    |                                                                                                    |
|                                                                                                    |                                                                                                    |
|                                                                                                    |                                                                                                    |
| Tags recherche usagers <sup>(1)</sup>                                                                                    | musée x                                                                                                    |
| Tags backoffice administration (2)                                                                                       | musée x                                                                                                    |
|                                                                                                    | Annuler Enregistrer                                                                                                    |
| * champs obligatoires<br>(1) Les mots clés saisis ici permettent d'amé<br>(2) Les mots clés saisis ici vous permettent d | éliorer la recherche proposée à vos usagers<br>de faciliement retrouver vos contenus dans votre interface d'administration |

4 cadres supplémentaires apparaissent.

## Le cadre Contenus associés

Ce cadre se situe dans le bas de la page d'édition.

| Contenus associés |         |
|-------------------|---------|
|                   | Ajouter |

Il vous permet de choisir les sites internet à associer.

Pour les trouver :

• Cliquez dans le champ puis appuyez sur la barre *Espace*.

Cela vous permet d'afficher la liste des titres des les sites internet déjà enregistrés et affichés sous la forme: *Titre* [*Tag backoffice administration*] {*type de contenu*}.

• Tapez les premières lettres d'un mot. Cela vous permet de trouver un contenu précis : la recherche s'effectue sur le *Titre* et sur le(s) tag(s) backoffice administration.

• Cliquez sur le titre souhaité : un message apparaît vous confirmant que l'association a été effectuée.

Vous pouvez capturer plusieurs les sites internet en les sélectionnant les uns après les autres dans la liste ou relancer une recherche si nécessaire et continuer votre sélection.

Les titres déjà associés ne vous seront pas proposés de nouveau.

Quand votre sélection est terminée, cliquez sur la croix en bout de ligne :

L'ensemble des les sites internet associés à votre groupe est affiché. Pour notre exemple, cela donne :

| ontenus associés   |       |
|--------------------|-------|
|                    |       |
| SITE INTERNET      | <br>X |
| Le musée du Louvre |       |
| SITE INTERNET      | ×     |
| Le British Museum  |       |
| SITE INTERNET      | ×     |
| Le musée du Prado  |       |
| SITE INTERNET      | 2     |
| Van Gogh Museum    |       |

Une fois l'association créée, vous pouvez, si besoin est :

- en cliquant sur le crayon, ouvrir la page qui permet de modifier le site internet que vous venez d'ajouter,
- en cliquant sur la croix, le supprimer de l'association (en cas d'erreur par exemple).

Lorsque vous avez effectué tous les regroupements souhaités, vous avez la possibilité de modifier l'ordre d'affichage, par un glisser/déposer.

Un pop-up de ce type reprenant le titre, le type de contenu et les tags apparaît au survol pour vous aider à effectuer l'ordonnancement :

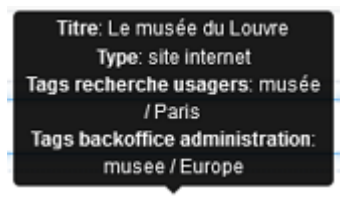

# Le cadre Est publié dans

Ce cadre se situe en milieu de la page d'édition.

| 4 | Elève | es   |                                        |
|---|-------|------|----------------------------------------|
|   | Trou  | ver  |                                        |
|   |       |      | Des dictionnaires et des encyclopédies |
|   |       |      | Des bibliothèques numériques           |
|   |       |      | Des images et des vidéos               |
|   | Арр   | rend | re à                                   |
|   |       |      | Utiliser la base du CDI                |
|   |       |      | Chercher sur internet                  |
|   |       |      | Citer ses sources                      |

Il reprend l'architecture de votre portail, à savoir la totalité de vos espaces, sections et rubriques.

Vous pouvez alors publier votre contenu dans un ou plusieurs espaces et/ou rubriques en cliquant sur les curseurs qui les précèdent :

En cliquant sur un des curseurs :

- celui-ci passe au vert : 🔍
- un message vous confirme que le contenu est bien publié sur cette page.

Si vous cliquez sur un curseur passé au vert :

- celui-ci repasse au gris :
- un message vous confirme que le contenu n'est plus publié sur cette page.

#### Pour notre exemple, cela donne :

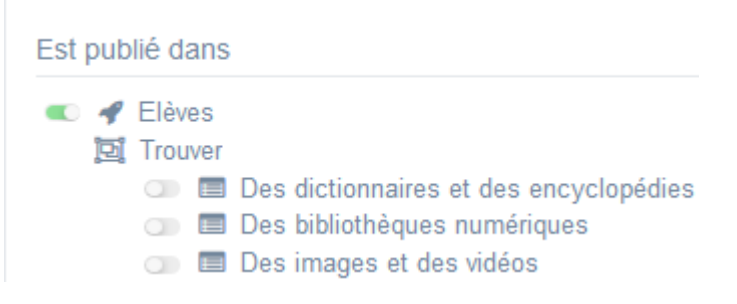

La catégorie de sites internet est maintenant publiée dans l'espace Elèves :

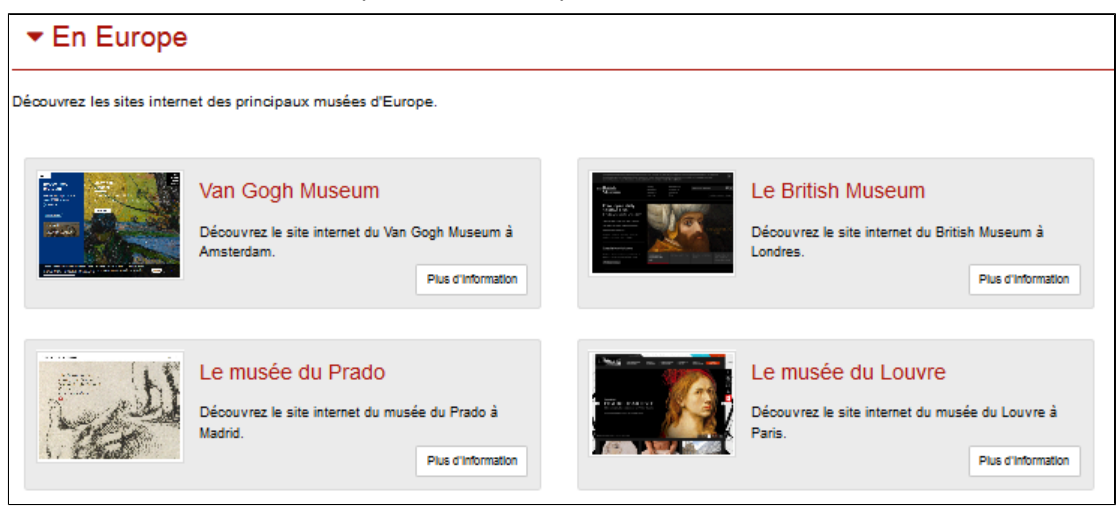

### Le cadre Est regroupé dans

Est regroupé dans

- Des dictionnaires et des encyclopédies
- 💿 📴 Les bibliothèques
- 💿 📴 Les musées dans le monde
- 💿 📴 Les ressources pour enseigner

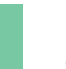

Rappel

Si votre portail ne contient aucune sitothèque, le cadre *Est regroupé dans* ne s'affichera pas.

Il reprend les sitothèques existantes, par ordre alphabétique.

Vous pouvez alors associer votre catégorie de sites internet à une ou plusieurs sitothèques en cliquant sur les petits curseurs qui les précèdent :

En cliquant sur un des curseurs :

- celui-ci passe au vert : 🔍
- un message vous confirme que l'association entre les contenus a été effectuée.

Si vous cliquez sur un curseur passé au vert :

- celui-ci repasse au gris : 💷
- un message vous confirme que l'association entre les contenus a été supprimée.

| Pour | notre | exemi   | ole. | cela | donne | : |
|------|-------|---------|------|------|-------|---|
| 001  | nouc  | chering | pic, | cera | aonne | • |

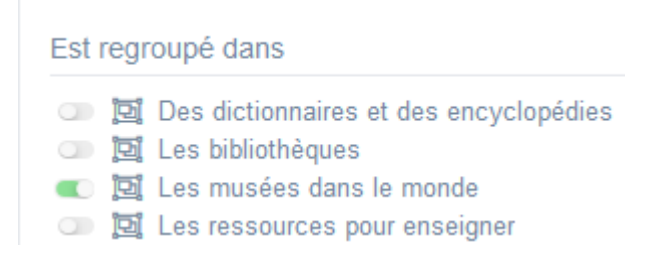

## Le cadre Suppression du contenu

Il est situé tout en bas de la page d'édition :

| Suppression du contenu |  |
|------------------------|--|
|                        |  |

Il vous permet de supprimer définitivement une sitothèque :

En cliquant sur le bouton Supprimer, cet avertissement apparaît :

| Êtes-vous sûr de vouloir supprime<br>'En Europe' ? | r le conte | enu : |  |
|----------------------------------------------------|------------|-------|--|
|                                                    | Non        | Oui   |  |

- Si vous cliquez sur **Oui**, la sitothèque est supprimée et un message vous le confirme.
- Si vous cliquez sur *Non*, l'opération est annulée.

### Attention !

Vous ne pouvez supprimer une catégorie de sites internet que si, au préalable, vous l'avez vidée de ses sites internet associés.

Sinon, un message vous rappelle que le contenu est associé à d'autres contenus.

# 4.6.3. Sitothèque

Une sitothèque est un regroupement de catégories de sites internet. Elle est donc structurée en catégories. Un site internet ne peut pas être ajouté directement dans une sitothèque, il doit être intégré au préalable dans une catégorie.

Une sitothèque porte sur une thématique plus large qu'une catégorie.

On ne fait pas une sitothèque pour 5 sites !

Elle doit comporter plusieurs catégories, qui référencent elles-mêmes un certain nombre de sites.

Vous pouvez souhaiter proposer une sitothèque, par exemple :

- pour épingler les sites de référence au collège/lycée pour chaque discipline (les 2 ou 3 sites incontournables pour chaque discipline),
- pour proposer des ressources et outils en autoformation (apprendre à : chercher, prendre des notes, rédiger...),
- pour constituer une base de vidéos liées aux programmes disciplinaires, à des thèmes transversaux...
- •••

Exemple d'une sitothèque et de son affichage sur le portail, côté usager :

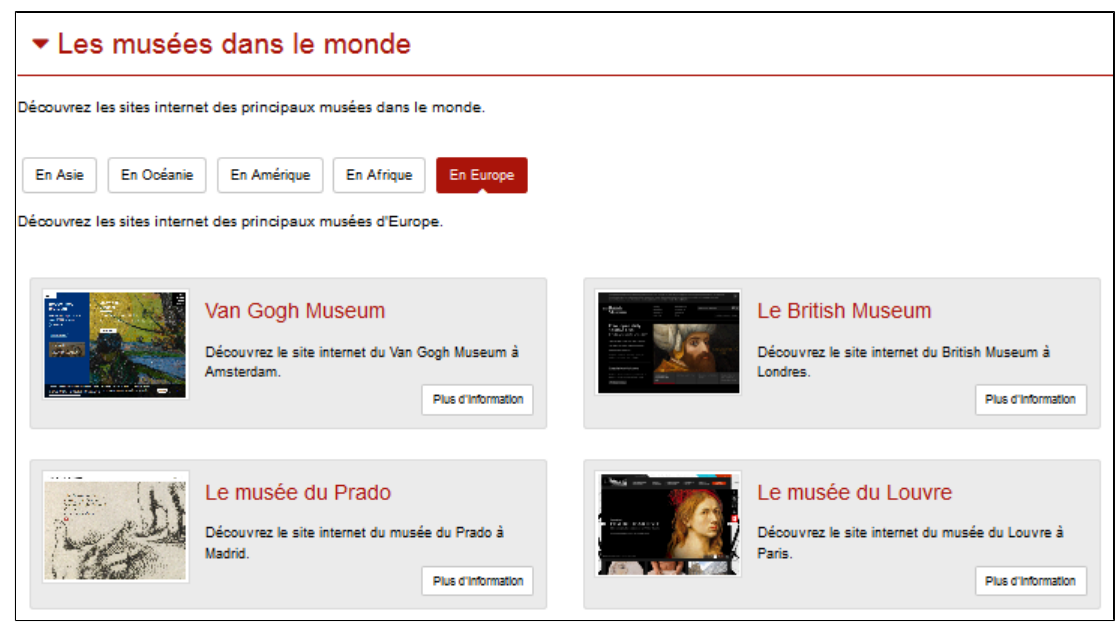

# 4.6.3.1. Création d'une sitothèque

Pour créer une sitothèque, allez dans la liste de gestion correspondante en cliquant sur le menu *Sitothèque*. Puis cliquez sur le bouton *Créer* :

| 🖾 Liste des | sitothèques |                 |    |              |              |    | + Créer      |
|-------------|-------------|-----------------|----|--------------|--------------|----|--------------|
| Afficher 10 | ✓ éléments  |                 |    |              |              |    | Rechercher : |
| Titre       | 11          | Tags backoffice | 11 | Associations | Visible pour | II |              |

#### Le cadre *Création d'une sitothèque* s'ouvre :

| Création d'une sitothèque                                                                                                    |                                                                    |
|----------------------------------------------------------------------------------------------------|--------------------------------------------------------------------|
| Titre *                                                                                                    |                                                                    |
| Visible pour                                                                                                    | Q Public                                                           |
|                                                                                                    |                                                                    |
| Image                                                                                                    |                                                                    |
| Description                                                                                                    |                                                                    |
|                                                                                                    | 🔁 Ajouter une sélection   🚵 Ajouter un diaporama                   |
|                                                                                                    |                                                                    |
|                                                                                                    |                                                                    |
|                                                                                                    |                                                                    |
|                                                                                                    |                                                                    |
|                                                                                                    |                                                                    |
|                                                                                                    | k                                                                  |
| Tags recherche usagers <sup>(1)</sup>                                                                                                    |                                                                    |
| Tags backoffice administration <sup>(2)</sup>                                                                                                    |                                                                    |
|                                                                                                    | Fermer                                                             |
| * champs obligatoires<br>(1) Les mots clés saisis ici permettent d'amélioner la recherche propos<br>(2) Les mots clés saisis ici vous permettent de facilement retrouver vos | de à vos usagers<br>contenus dans votre inforface d'administration |

### Nous prenons l'exemple de la création d'une sitothèque concernant les musées dans le monde.

### Au préalable, vous avez créé les catégories de sites internet suivantes :

| ufficher 10 v éléme                                                         | nts             |                               |                | Rechercher :                  |
|-----------------------------------------------------------------------------|-----------------|-------------------------------|----------------|-------------------------------|
| Titre 🕼                                                                     | Tags backoffice | Associations                  | Visible pour 🕼 |                               |
| En Europe<br>Créé le 26/10/2021 à 09:57<br>Modifié le 26/10/2021 à<br>11:37 | musee           | Ψ <sup>O</sup> <sup>Δ</sup>   | Public         | 👁 Voir 💉 Modifier 😫 Supprimer |
| En Afrique<br>Créé le 26/10/2021 à 11:37                                    | musee           | Ψ <sup>0</sup> L <sup>0</sup> | Public         | 👁 Voir 🕜 Modifier 🔒 Supprimer |
| En Amérique<br>Créé le 26/10/2021 à 10:21                                   | musee           | Ψ <sup>0</sup> Δ              | Public         | 👁 Voir 📝 Modifier 😫 Supprimer |
| En Asie<br>Créé le 26/10/2021 à 10:18                                       | musee           | TO A                          | Public         | 👁 Voir 🥒 Modifier 😫 Supprimer |

### Titre

Donnez un titre à la sitothèque. Ce champ est obligatoire.

Pour notre exemple, cela donne :

O Public

### **Visible pour**

En administration, cette option permet de paramétrer la visibilité du contenu enregistré.

Visible pour

O Multilisateurs authentifiés

○ Administrateurs

• Avec l'option *Public* : la publication est automatiquement visible pour vos publics en interface usager dès son enregistrement.

- Avec l'option *Utilisateurs authentifiés* : la publication n'est visible que si l'usager s'est authentifié au préalable.
- Avec l'option *Administrateurs* : la publication n'est visible que par l'administrateur et n'apparaît pas en interface usager.

Pour en savoir plus sur le paramétrage par défaut de cette option, reportez-vous à la partie <u>3.2.3. L'interface administrateur</u> en paramétrage.

### Rappel

Pour tout contenu publié en Administrateurs :

- celui-ci ne sera visible sur l'interface usager que par un administrateur authentifié,
- son titre sera toujours précédé d'un cadenas 💻.

#### Image

Si vous souhaitez illustrer le contenu, insérez une image préalablement enregistrée ou ajoutez-la, à ce moment-là, à *Ma bibliothèque*.

Pour en savoir plus sur l'ajout d'image, reportez-vous à la partie 4.5 Images.

Nous n'en mettrons pas pour notre exemple.

### **Description**

Ce champ vous permet d'ajouter, si besoin, un texte pour présenter votre sitothèque. Pour en savoir plus sur l'éditeur de texte, reportez-vous à la partie L'éditeur de texte en annexes.

Pour notre exemple, cela donne :

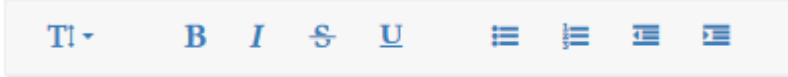

Découvrez les sites internet des principaux musées dans le monde.

### **Tags recherche usagers**

Les mots clés saisis ici permettent d'améliorer la recherche des contenus du CMS par les usagers dans le Front office. Pour utiliser cette fonction, saisissez le tag puis appuyez sur la touche *Entrée* : le tag est créé (il est entouré de bleu). Si vous souhaitez supprimer un tag, cliquez sur la croix qui se trouve au bout du cadre.

#### Le conseil utile !

Il est conseillé d'utiliser des caractères accentués pour vos *tags recherche usagers* pour des questions de lisibilité. Que vos usagers les saisissent ou non en recherche, le terme sera trouvé. Pour les tags comprenant un tiret nous vous conseillons également de saisir le tiret. Que vos usagers le saisissent ou le remplacent par un espace en recherche, le terme sera trouvé. Exemple : *Outre-mer* 

Le mot musée étant déjà dans le titre, nous n'en mettrons pas pour notre exemple.

### Tags backoffice administration

Ce champ permet d'ajouter un ou plusieurs tags à votre sitothèque afin de la retrouver plus facilement dans le Back office. Pour utiliser cette fonction, saisissez le tag puis appuyez sur la touche *Entrée* : le tag est créé (il est entouré de bleu). Si vous souhaitez supprimer un tag, cliquez sur la croix qui se trouve au bout du cadre.

### Le conseil utile !

Nous vous conseillons d'utiliser des caractères accentués et de saisir les mots composés dans un seul et même tag. Ex: *club lecture* permettra de retrouver uniquement les activités du club lecture mais pas celles d'un autre *club* ou ce qui concerne uniquement la *lecture*.

Pour en savoir plus sur la recherche sur les tags backoffice, reportez-vous à la partie 4.8. Rechercher dans vos contenus.

Pour notre exemple cela donne :

Tags backoffice administration <sup>(2)</sup>

## Enregistrement de la sitothèque

Pour notre exemple, le cadre *Création d'une sitothèque* se présente désormais ainsi :

| Création d'une sitothèque             |                                                                                                    |  |
|---------------------------------------|----------------------------------------------------------------------------------------------------|--|
| Titre *                               | Les musées dans le monde                                                                                                    |  |
| Visible pour                          |                                                                                                    |  |
| Image                                 |                                                                                                    |  |
| Description                           | Bours   X ⊗ @ @ @   ← →   = = = ■   ⊠ ⊞ ≣ Ξ Ω ©   B I   I <sub>k</sub>   □ □   ∈ ∈   → □ ℝ & d ≡  <br>© Antrus silectos   @Antrus deposes |  |
|                                       | Décourrez les principaux musées de mande                                                                                                  |  |
|                                       | 000y 9 A                                                                                                    |  |
| Tags recherche usagers <sup>(1)</sup> |                                                                                                    |  |
| Tags backoffice administration (2)    |                                                                                                    |  |
|                                       | Annuler Etrogisher                                                                                                    |  |

Si vous ne souhaitez pas enregistrer la sitothèque, cliquez sur Annuler.

Si tout vous convient, cliquez sur le bouton *Enregistrer* :

• Un message de confirmation s'affiche :

C L'ajout a réussi Le sitothèque est bien créé, vous pouvez désormais le publier dans vos pages

• Le cadre n'est plus dès lors intitulé *Création d'une sitothèque* mais *Edition d'une sitothèque*.

#### Pour notre exemple, cela donne :

| Edition d'une sitothèque |                                                          |
|--------------------------|----------------------------------------------------------|
| Titre *                  | Les musées dans le monde                                 |
| Visible pour             |                                                          |
|                          | <ul> <li>O</li></ul>                                     |
| Image                    |                                                          |
| Permalien                | https://9990078F.esidoc.fr/site/ies-musees-dans-le-monde |

Notez que le lien s'est complété automatiquement.

### Lien

Chaque contenu publié ou non sur le portail, dispose d'un lien d'accès direct, quel que soit l'endroit où ce contenu a été publié (par exemple dans plusieurs rubriques).

Vous pourrez ainsi vous y référer, le communiquer si besoin est.

Lors de l'enregistrement d'une publication, ce lien se crée automatiquement à partir du titre et apparaît alors dans la fenêtre dans un cadre grisé qui indique son caractère non modifiable.

En cas de modification du titre du contenu, il se mettra à jour automatiquement à l'enregistrement.

<u>Remarque</u> : Pour communiquer ce lien d'accès, vous pouvez :

- soit faire un copier-coller depuis le champ *Lien* de cette fenêtre,
- soit cliquer sur le bouton *Voir*, dans la liste de gestion des sitothèques, puis copier-coller l'URL de la zone d'adresse.

L'édition d'un article est abordée dans la partie suivante.

# 4.6.3.2. Edition d'une sitothèque

Après l'enregistrement de la sitothèque, le cadre n'est plus intitulé Création d'une sitothèque mais Edition d'une sitothèque.

Pour notre exemple, cela donne :

| 园 Edition d'une sitothèque                                                                  |                                                                                                    |
|---------------------------------------------------------------------------------------------|----------------------------------------------------------------------------------------------------|
| Titre                                                                                       | Les musées dans le monde                                                                                        |
| Visible pour                                                                                | Public                                                                                                    |
|                                                                                             | O 🔮 Utilisateurs authentifiés                                                                                   |
|                                                                                             |                                                                                                    |
| unagu                                                                                       |                                                                                                    |
| Permalien                                                                                   | https://9990078F.esidoc.fr/site/les-musees-dans-le-monde                                                        |
| Description                                                                                 | Source   X 등 @ @   ← →   ● = ● ● □ = = Ω €   B I   I <sub>k</sub>   # #   # #   # #   # #   # #   # #   # #   # |
|                                                                                             | 🔁 Ajouter une sélection   🗟 Ajouter un diaporama                                                                |
|                                                                                             | Décourrez les principaux musées du monde                                                                        |
|                                                                                             |                                                                                                    |
|                                                                                             |                                                                                                    |
|                                                                                             |                                                                                                    |
|                                                                                             |                                                                                                    |
|                                                                                             |                                                                                                    |
|                                                                                             | 4                                                                                                    |
| Tags recherche usagers <sup>(1)</sup>                                                       |                                                                                                    |
| Tags backoffice administration (2)                                                          |                                                                                                    |
|                                                                                             | Fermer                                                                                                    |
| * champs obligatoires<br>(1) Les mets dés saisis ini namettent d'amétinent la recharche ann | nnséa à una lisanare                                                                                            |
| (2) Les mots clés saisis ici vous permettent de facilement retrouver                        | vos contenus dans vote interface d'administration                                                               |

3 cadres supplémentaires apparaissent.

### Le cadre Contenus associés

Ce cadre se situe dans le bas de la page d'édition.

| Contenus associés |         |
|-------------------|---------|
|                   | Ajouter |
|                   |         |

Il vous permet de choisir les catégories de sites internet à associer. Pour les trouver :

• Cliquez dans le champ puis appuyez sur la barre *Espace*.

Cela vous permet d'afficher la liste des catégories de sites internet déjà enregistrées et affichées sous la forme: *Titre* [*Tag backoffice administration*] {*type de contenu*}.

- Tapez les premières lettres d'un mot. Cela vous permet de trouver un contenu précis : la recherche s'effectue sur le *Titre* et sur le(s) tag(s) backoffice administration.
- Cliquez sur le titre souhaité : un message apparaît vous confirmant que l'association a été effectuée.

Vous pouvez capturer plusieurs catégories de sites internet en les sélectionnant les unes après les autres dans la liste ou relancer une recherche si nécessaire et continuer votre sélection.

Les titres déjà associés ne vous seront pas proposés de nouveau.

Quand votre sélection est terminée, cliquez sur la croix en bout de ligne :

### Contenus associés

or

×

L'ensemble des catégories de sites internet associées à votre groupe est affiché. Pour notre exemple, cela donne :

| Contenus associés           |   |
|-----------------------------|---|
|                             |   |
|                             |   |
| En Afrique                  |   |
| CATÉGORIE DE SITES INTERNET | ð |
| En Amérique                 |   |
|                             | Ø |
|                             | A |
| En Europe                   |   |
| CATÉGORIE DE SITES INTERNET | ð |
| En Océanie                  |   |

Une fois l'association créée, vous pouvez, si besoin est :

- en cliquant sur le crayon, ouvrir la page qui permet de modifier la catégorie de sites internet que vous venez d'ajouter,
- en cliquant sur la croix, la supprimer de l'association (en cas d'erreur par exemple).

Lorsque vous avez effectué tous les regroupements souhaités, vous avez la possibilité de modifier l'ordre d'affichage, par un glisser/déposer.

Un pop-up de ce type reprenant le titre, le type de contenu et les tags apparaît au survol pour vous aider à effectuer l'ordonnancement :

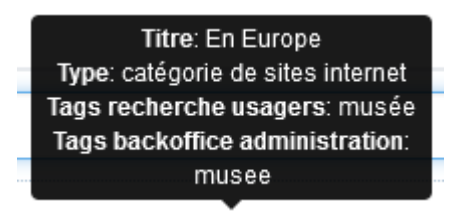

## Le cadre Est publié dans

Ce cadre se situe en milieu de la page d'édition.

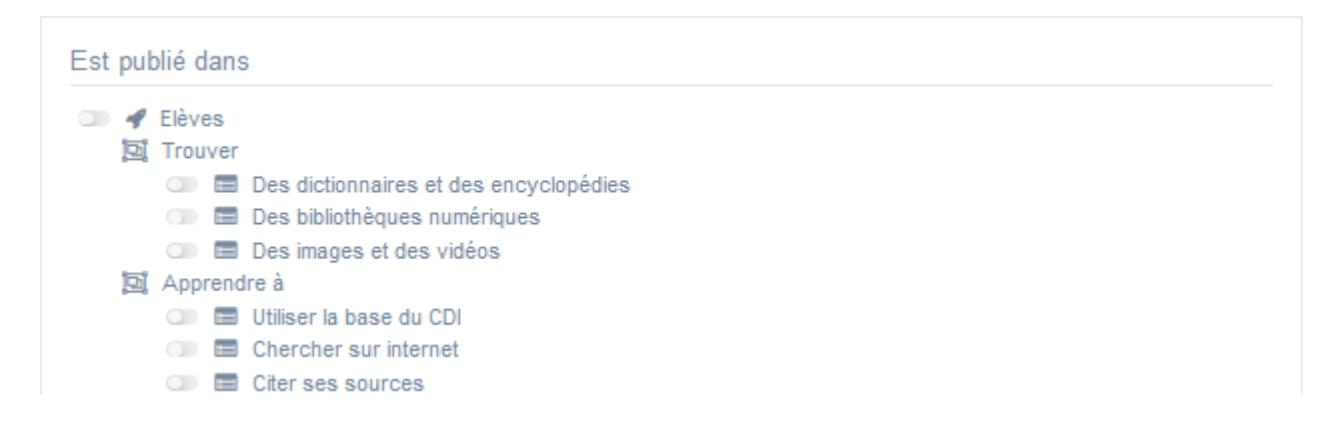

Il reprend l'architecture de votre portail, à savoir la totalité de vos espaces, sections et rubriques.

Vous pouvez alors publier votre contenu dans un ou plusieurs espaces et/ou rubriques en cliquant sur les curseurs qui les précèdent :

En cliquant sur un des curseurs :

- celui-ci passe au vert : 🔍
- un message vous confirme que le contenu est bien publié sur cette page.

Si vous cliquez sur un curseur passé au vert :

- celui-ci repasse au gris :
- un message vous confirme que le contenu n'est plus publié sur cette page.

#### Pour notre exemple, cela donne :

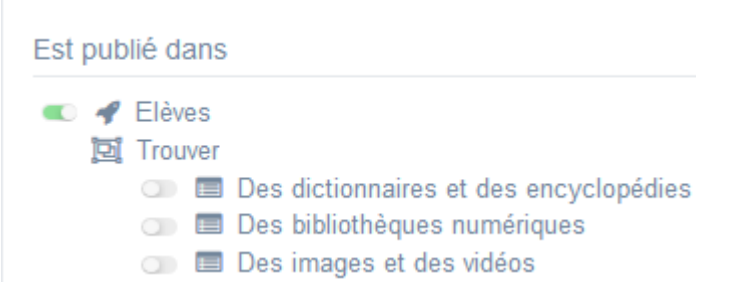

#### La sitothèque est maintenant publiée dans l'espace Elèves :

| ▼Les musée                 | es dans le monde                                                                                       |                                                                                                    |
|----------------------------|----------------------------------------------------------------------------------------------------|----------------------------------------------------------------------------------------------------|
| Découvrez les sites intern | et des principaux musées dans le monde.                                                                |                                                                                                    |
| En Asie En Océanie         | En Amérique En Afrique En Europe                                                                       |                                                                                                    |
| Découvrez les sites intern | et des principaux musées d'Europe.                                                                     |                                                                                                    |
|                            | Van Gogh Museum<br>Découvrez le site internet du Van Gogh Museum à<br>Amsterdam.<br>Plus d'information | Le British Museum<br>Découvrez le site internet du British Museum à<br>Londres.<br>Plus d'Information |
| - And                      | Le musée du Prado<br>Découvrez le site internet du musée du Prado à<br>Madrid.<br>Plus d'information   | Le musée du Louvre<br>Découvrez le site internet du musée du Louvre à<br>Paris.<br>Plus d'information |

# Le cadre Suppression du contenu

Il est situé tout en bas de la page d'édition :

| Suppression du contenu |             |
|------------------------|-------------|
|                        | i Supprimer |

### Il vous permet de supprimer définitivement une sitothèque :

En cliquant sur le bouton Supprimer, cet avertissement apparaît :

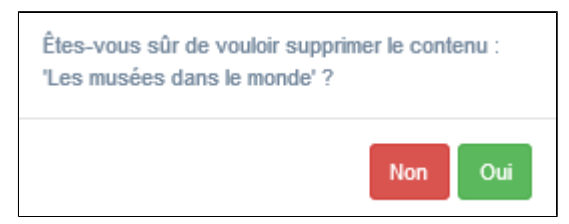

- Si vous cliquez sur **Oui**, la sitothèque est supprimée et un message vous le confirme.
- Si vous cliquez sur *Non*, l'opération est annulée.

### Attention !

Vous ne pouvez supprimer une sitothèque que si, au préalable, vous l'avez vidée de ses catégories de sites internet associées.

Sinon, un message vous rappelle que le contenu est associé à d'autres contenus.

# 4.7. Flux RSS

Un flux (ou fil) RSS (Really Simple Syndication) est un fichier qui contient des informations textuelles provenant d'un site web. Le contenu de ce fichier s'actualise automatiquement en fonction des mises à jour du site. La plupart des sites web disposent aujourd'hui de leur propre flux RSS.

Un flux RSS offre la possibilité aux lecteurs d'avoir accès en temps réel à la mise à jour du contenu d'un site internet, sans pour autant avoir besoin de consulter régulièrement le site en question. Il suffit pour cela d'insérer le lien du flux RSS dans un logiciel compatible pour avoir ainsi toutes les sources d'informations réunies à l'écran.

Le portail e-sidoc permet d'insérer facilement le flux de tous les sites qui en offre l'opportunité.

La possibilité de récupérer le flux RSS sur un site est indiquée par un logo de ce type : 🔊.

Exemple d'un flux RSS et de son affichage sur le portail, côté usager :

# L'actualité de Réseau canopé

| Prix Chercheurs en Actes : participez à la 4 <sup>e</sup> édition<br>Le 13-02-2023  | Des formations pour agir en faveur de<br>l'égalité entre les filles et les garçons<br>Le 08-02-2023                                               | Transition écologique : des formations<br>pour rendre vos élèves acteurs du<br>changement<br>Le 02-02-2023        |
|-------------------------------------------------------------------------------------|----------------------------------------------------------------------------------------------------|----------------------------------------------------------------------------------------------------|
| Bien-être professionnel : formations,<br>témoignages et conseils !<br>Le 01-02-2023 | Transition écologique : des ressources<br>pédagogiques et des formations pour<br>une éducation au développement<br>durable (EDD)<br>Le 30-01-2023 | Rendre les élèves autonomes et<br>acteurs de leurs apprentissages<br>Le 26-01-2023                                |
| Les intelligences artificielles (IA) dans<br>l'éducation<br>Le 17-01-2023           | Dbjectif 2023 : la réussite de tous mes<br>élèves !<br>Le 12-01-2023                                                                              | Et si Hugo Duminil-Copin, médaille<br>Fields 2022, vous réconciliait avec les<br>mathématiques ?<br>Le 05-01-2023 |
|                                                                                     |                                                                                                    | 🖬 origine r                                                                                                    |

Depuis Vos contenus, le menu Flux RSS se décline ainsi :

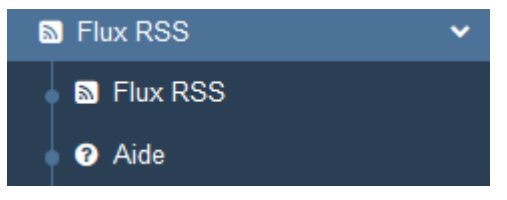

# La liste de gestion du menu Flux RSS

Une liste de gestion est proposée, sous forme d'un tableau à 6 colonnes. Pour notre exemple cela donne :

| Liste des flux RSS                                                                         |  |                 |    |                               |              |                                            | + Créer     |
|--------------------------------------------------------------------------------------------|--|-----------------|----|-------------------------------|--------------|--------------------------------------------|-------------|
| Afficher 10 Véléments Rechercher :                                                         |  |                 |    |                               |              |                                            |             |
| Titre                                                                                      |  | Tags backoffice | 11 | Associations                  | Visible pour |                                            |             |
| L'actualité de CLEMI<br>Créé le 07/03/2023 à 14:21                                         |  |                 |    | <b>Y0 0</b>                   | • Public     | 👁 Voir 🥒 Modifier                          | Supprimer   |
| Les actualités de Réseau canopé<br>Créé le 07/03/2023 à 14:19                              |  |                 |    | ¥ <sup>8</sup> 4              | O Public     | 👁 Voir 🧪 Modifier                          | 🛢 Supprimer |
| Le Bulletin Officiel du MEN<br>Créé le 25/03/2021 à 17:10<br>Modifié le 07/03/2023 à 14:13 |  |                 |    | Ψ <sup>9</sup> ± <sup>0</sup> | O Public     | <ul> <li>Voir</li> <li>Modifier</li> </ul> | â Supprimer |

### <u>Titre</u>

Est affiché ici le titre du flux RSS tel que vous l'avez saisi, ainsi que la date et l'heure de création et de dernière modification.

```
Le Bulletin Officiel du MEN
Créé le 25/03/2021 à 17:10
Modifié le 07/03/2023 à 14:13
```

### Tags backoffice
Sont affichés les tags que vous avez saisis pour identifier et retrouver plus facilement le contenu dans le Back office. A ne pas confondre avec les *Tags recherche usagers* que vous pouvez indiquer dans chaque contenu et qui permettent d'améliorer la recherche des contenus du CMS pour vos usagers.

## **Associations**

Les associations sont les liens existants entre un contenu donné et les autres parties du site (menus et contenus).

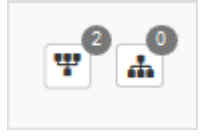

Dans cette colonne, 2 symboles indiquent ces liens :

• 📰 : ce symbole indique si le contenu est publié (dans un espace, une rubrique).

En passant la souris sur celui-ci, un pop-up affiche la liste des associations existantes dans votre portail. Exemple pour un flux RSS publié dans un espace et une rubrique :

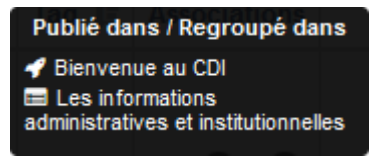

Si le chiffre indiqué est 0, ce contenu n'est publié dans aucune rubrique.

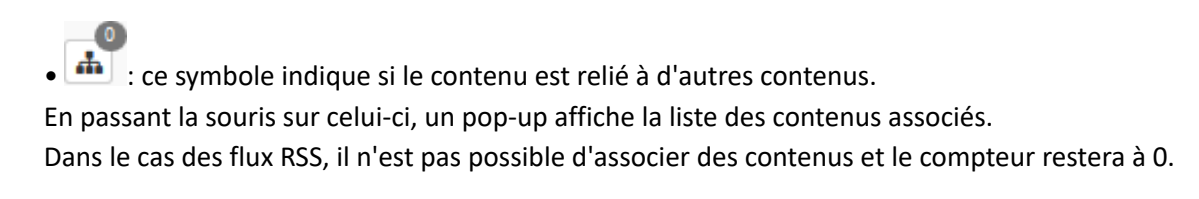

## Visible pour

Sous la forme d'un bouton est indiqué si le contenu est visible par tous (Public), uniquement pour les usagers qui se sont authentifiés (*Utilisateurs authentifiés*) ou seulement par les administrateurs (*Administrateurs*).

😌 Public 🛛 😁 Utilisateurs authentifiés 🛛 🔒 Administrateurs

Il est possible de modifier cette valeur en cliquant sur ce bouton directement depuis la liste puis en sélectionnant la valeur souhaitée :

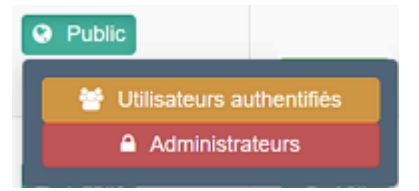

Pour en savoir plus sur le paramétrage par défaut de la fonction *Visible pour*, reportez-vous à la partie <u>3.2.3.L'interface</u> <u>administrateur</u>.

## Rappel

Pour tout contenu ou groupe de contenus publié en Administrateurs :

- celui-ci ne sera visible sur l'interface usager que par un administrateur authentifié,
- son titre sera toujours précédé d'un cadenas <sup>(e)</sup>.

# Les boutons d'action

La dernière colonne comporte les boutons Voir, Modifier et Supprimer, qui permettent d'agir sur les contenus de la liste :

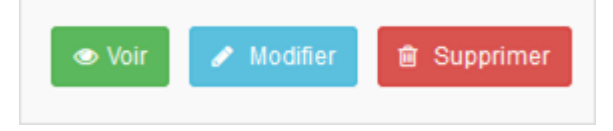

## <u>Voir</u>

Ce bouton permet d'afficher un aperçu du contenu tel qu'il apparaîtra en interface usager. Exemple pour un flux RSS :

# L'actualité de Réseau canopé

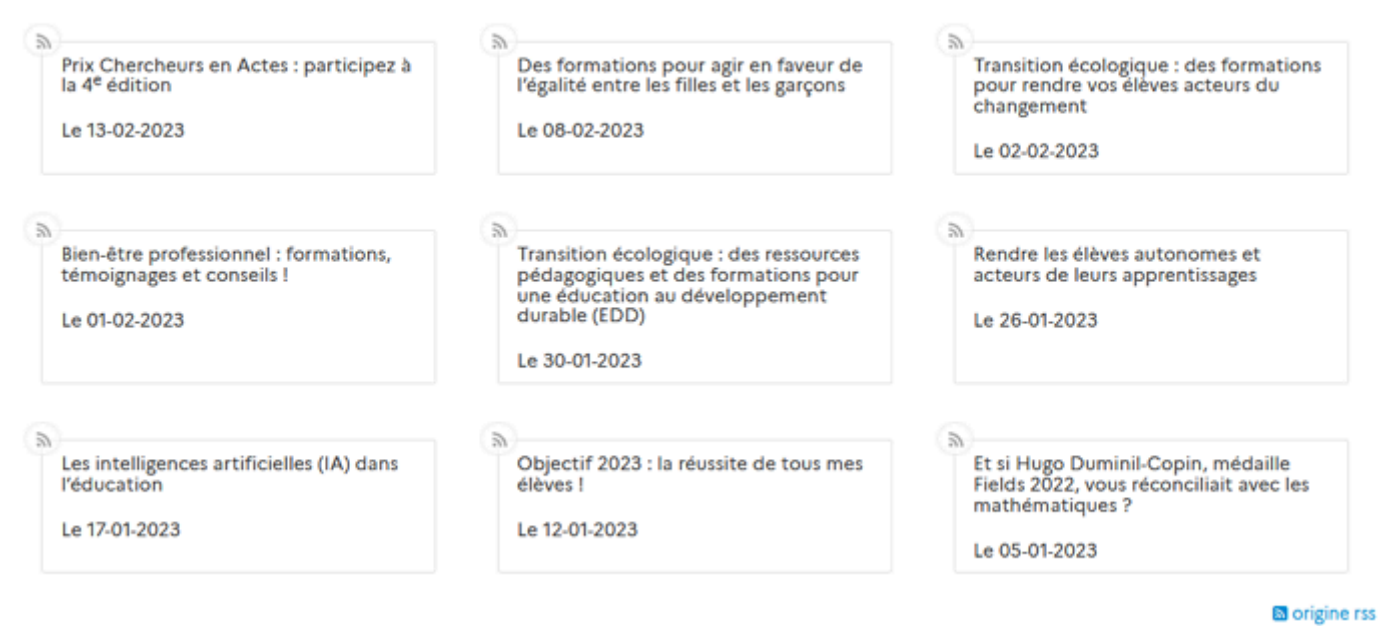

# **Modifier**

Ce bouton permet d'ouvrir le mode édition du contenu afin de procéder à :

- des associations de contenus ;
- des publications dans un espace et/ou une rubrique ;
- la suppression d'un flux RSS.

Lorsque vous vous connectez à partir de l'interface usager en tant qu'administrateur, en cliquant sur le bouton *Modifier* au niveau de chaque contenu, vous avez aussi la possibilité d'accéder rapidement au cadre *Edition du flux RSS* afin d'apporter les modifications souhaitées sans passer par la liste de gestion.

# L'actualité de Réseau canopé

## **Supprimer**

Ce bouton permet de supprimer un contenu depuis la liste, sans avoir à l'ouvrir. En cliquant sur le bouton *Supprimer*, cet avertissement apparaît : Modifie

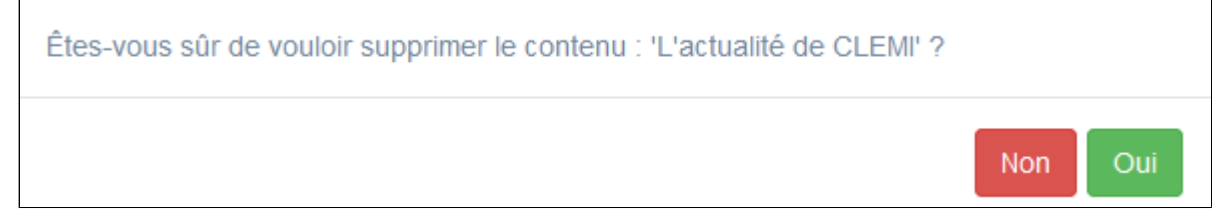

- Si vous cliquez sur *Oui*, le contenu est supprimé et un message vous le confirme.
- Si vous cliquez sur *Non*, l'opération est annulée.

## Les options d'affichage des listes

Par défaut, cette liste présente les contenus, du plus récemment ajouté ou modifié au plus ancien. Un certain nombre d'options d'affichage sont disponibles :

• en haut de la page :

| Afficher 10 V éléments Rechercher :                     |                 |        |              |                |   |   |         |  |
|---------------------------------------------------------|-----------------|--------|--------------|----------------|---|---|---------|--|
| • dans les en                                           | -têtes de colon | ines : |              |                |   | _ |         |  |
| Titre 11                                                | Cache 📲         | Tag 🗐  | Associations | Visible pour 👫 |   |   |         |  |
| • en bas de la page :                                   |                 |        |              |                |   |   |         |  |
| Affichage de l'élément 1 à 10 sur 11 éléments Précédent |                 |        |              |                | 1 | 2 | Suivant |  |

## Le nombre d'éléments à afficher

Il est possible de modifier l'affichage d'une liste en choisissant le nombre d'éléments à afficher :

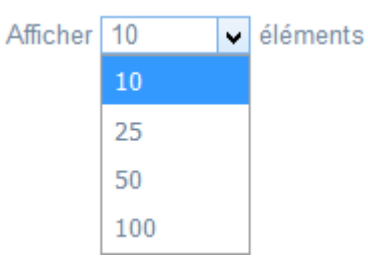

#### La recherche de contenu

En haut de page, la case Rechercher : permet d'effectuer une recherche sur la totalité des mots,

des tags et des chiffres affichés dans les colonnes de chaque liste de gestion (sauf la colonne **Associations**). Pour en savoir plus sur les possibilités de recherche dans les listes de gestion, reportez-vous à la partie <u>4.8. Rechercher dans</u> vos contenus.

## Le classement des éléments

Il est possible d'afficher les éléments de la liste selon un ordre croissant ou décroissant, en cliquant sur les deux flèches présentes dans les en-têtes de plusieurs colonnes :

Titre 💵

Pour les tags, il est possible de classer les contenus par ordre alphabétique du premier tag présent dans la colonne.

## La navigation dans les listes

En bas de page, est indiqué le nombre d'éléments affichés (avec l'indication du nombre total d'éléments existants) : Affichage de l'élément 1 à 10 sur 27 éléments Il est possible de naviguer entre les pages de résultats :

Précédent 1 2 3 Suivant

## La réinitialisation des filtres

Que vous ayez modifié le nombre d'éléments à afficher ou le classement, que vous ayez effectué une recherche, l'affichage de la liste conserve les filtres d'affichage et de recherche, même si vous quittez le menu.

Pour revenir à l'état initial, il suffit de cliquer sur le bouton qui apparaît dès qu'un changement est effectué en affichage.

Ces options ne sont par contre pas conservées une fois déconnecté de votre portail.

# 4.7.1. Création d'un flux RSS

Pour créer un flux, allez dans la liste de gestion correspondante en cliquant sur le menu *Flux RSS.* Puis cliquez sur le bouton *Créer* :

| Liste o     | les flux | RSS      |     |                    |              |              |      | + Créer      |
|-------------|----------|----------|-----|--------------------|--------------|--------------|------|--------------|
| Afficher 10 | ×        | éléments |     |                    |              |              |      | Rechercher : |
| Titre       | 11       | Cache    | lt. | Tags backoffice 11 | Associations | Visible pour | - II |              |

#### La cadre Création d'un flux RSS s'ouvre :

| Titre *                                          |                                                   |
|--------------------------------------------------|---------------------------------------------------|
| Visible pour                                     | Ge Public                                         |
|                                                  | ○ 	 Utilisateurs authentifiés                     |
|                                                  | ○ Administrateurs                                 |
| Image                                            |                                                   |
| URL *                                            |                                                   |
| Description *                                    | 😡 Source 🐰 🖻 📾 🖄 🖄 🔺 🛹 🤜 🗮 🖬 🏛 🗮 Ω 🛇              |
|                                                  | B I   I <sub>x</sub>   ≔ ≔   ⊕ ⊕   99 ಔ   ≞ ≞ ≝ ≡ |
|                                                  | Ajouter une sélection a Ajouter un diaporama      |
|                                                  |                                                   |
|                                                  |                                                   |
|                                                  |                                                   |
|                                                  |                                                   |
|                                                  |                                                   |
|                                                  | 4                                                 |
| Tags recherche usagers <sup>(1)</sup>            |                                                   |
| Tags backoffice<br>administration <sup>(2)</sup> |                                                   |
|                                                  | Fermer                                            |
| hamps obligatoires                               |                                                   |
| Les mots clés saisis ici permettent d            | améliorer la recherche proposée à vos usagers     |

Nous prenons l'exemple de la création d'<u>un flux RSS concernant l'actualité de Réseau Canopé</u> accessible depuis cette page: <u>https://www.education.gouv.fr/les-flux-rss-de-l-education-nationale-12644</u>

# Titre

Donnez un titre au flux RSS Ce champ est obligatoire.

Pour notre exemple, cela donne :

Titre \*

L'actualité de Réseau canopé

# **Visible pour**

En administration, cette option permet de paramétrer la visibilité du contenu enregistré.

O O Public

Visible pour

O 🚰 Utilisateurs authentifiés

• Avec l'option *Public* : la publication est automatiquement visible pour vos publics en interface usager dès son enregistrement.

- Avec l'option *Utilisateurs authentifiés* : la publication n'est visible que si l'usager s'est authentifié au préalable.
- Avec l'option *Administrateurs* : la publication n'est visible que par l'administrateur et n'apparaît pas en interface usager.

Pour en savoir plus sur le paramétrage par défaut de cette option, reportez-vous à la partie <u>3.2.3. L'interface administrateur</u> en paramétrage.

## Rappel

Pour tout contenu publié en Administrateurs :

- celui-ci ne sera visible sur l'interface usager que par un administrateur authentifié,
- son titre sera toujours précédé d'un cadenas 욑.

#### Image

Si vous souhaitez illustrer le contenu, insérez une image préalablement enregistrée ou ajoutez-la, à ce moment-là, à **Ma** bibliothèque.

Pour en savoir plus sur l'ajout d'image, reportez-vous à la partie 4.5 Images.

Nous n'en mettrons pas pour notre exemple.

## URL

Collez ici l'URL du flux RSS que vous voulez afficher. Ce champ est obligatoire.

Pour notre exemple, cela donne :

URL \*

https://www.reseau-canope.fr/?type=100

# Description

Ce champ vous permet d'ajouter un texte pour présenter votre flux RSS. Pour en savoir plus sur l'éditeur de texte, reportez-vous à la partie <u>L'éditeur de texte</u> en annexes.

Pour notre exemple, le titre étant suffisant, nous n'ajoutons rien.

## **Tags recherche usagers**

Les mots clés saisis ici permettent d'améliorer la recherche des contenus du CMS par les usagers dans le Front office. Pour utiliser cette fonction, saisissez le tag puis appuyez sur la touche *Entrée* : le tag est créé (il est entouré de bleu). Si vous souhaitez supprimer un tag, cliquez sur la croix qui se trouve au bout du cadre.

## Le conseil utile !

Il est conseillé d'utiliser des caractères accentués pour vos *tags recherche usagers* pour des questions de lisibilité. Que vos usagers les saisissent ou non en recherche, le terme sera trouvé. Pour les tags comprenant un tiret nous vous conseillons également de saisir le tiret. Que vos usagers le saisissent ou le remplacent par un espace en recherche, le terme sera trouvé. Exemple : *Outre-mer* 

Pour notre exemple cela donne :

Tags recherche usagers (1)

ressources x pédagogie x

## Tags backoffice administration

Ce champ permet d'ajouter un ou plusieurs tags à votre flux RSS afin de le retrouver plus facilement dans le Back office. Pour utiliser cette fonction, saisissez le tag puis appuyez sur la touche *Entrée* : le tag est créé (il est entouré de bleu). Si vous souhaitez supprimer un tag, cliquez sur la croix qui se trouve au bout du cadre.

## Le conseil utile !

Nous vous conseillons d'utiliser des caractères accentués et de saisir les mots composés dans un seul et même tag. Ex: *club lecture* permettra de retrouver uniquement les activités du club lecture mais pas celles d'un autre *club* ou ce qui concerne uniquement la *lecture*.

Pour en savoir plus sur la recherche sur les tags backoffice, reportez-vous à la partie 4.8. Rechercher dans vos contenus.

Pour notre exemple cela donne :

| Tags backoffice administration <sup>(2)</sup> | RC x |
|-----------------------------------------------|------|
|                                               |      |

## **Enregistrement du flux RSS**

Pour notre exemple, le cadre *Création d'un flux RSS* se présente désormais ainsi :

| Titre *                                          | L'actualité de Réseau Canopé                                                            |
|--------------------------------------------------|-----------------------------------------------------------------------------------------|
| Visible pour                                     | Public                                                                                  |
|                                                  | O                                                                                       |
|                                                  | O                                                                                       |
| Image                                            | •                                                                                       |
| URL *                                            | https://www.reseau-canope.fr/?type=100                                                  |
| Description                                      | B Source   X 10 m m m m m m m m m m m m                                                 |
|                                                  | $\Box \equiv \equiv \Omega \otimes   \mathbf{B} \mathbf{I}   \mathbf{I}_{\mathbf{x}}  $ |
|                                                  | 문 := · · · · · · · · · · · · · · · · · ·                                                |
|                                                  | Ajouter un diaporama                                                                    |
|                                                  |                                                                                         |
|                                                  | body p A                                                                                |
| Tags recherche<br>usagers <sup>(1)</sup>         | ressources x pédagogie x                                                                |
| Tags backoffice<br>administration <sup>(2)</sup> | RC x                                                                                    |
|                                                  |                                                                                         |

Si vous ne souhaitez pas enregistrer le flux RSS, cliquez sur **Annuler**. Si tout vous convient, cliquez sur le bouton **Enregistrer** :

• Un message de confirmation s'affiche :

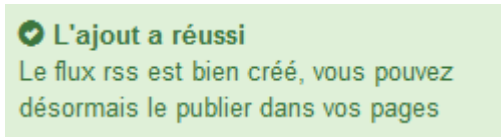

• Le cadre n'est plus dès lors intitulé Création d'un flux RSS mais Edition d'un flux RSS.

Pour notre exemple, cela donne :

| Titre *      | L'actualité de Réseau Canopé                                 |
|--------------|--------------------------------------------------------------|
| Visible pour | Ge Public                                                    |
|              | ○                                                            |
|              | ○ 	Administrateurs                                           |
| Image        |                                                              |
| Permalien    | https://9990076D.esidoc.fr/site/l-actualite-de-reseau-canope |
| URL *        | https://www.reseau-canope.fr/?type=100                       |
| Description  |                                                              |

Notez que le lien s'est complété automatiquement.

## Lien

Chaque contenu publié ou non sur le portail, dispose d'un lien d'accès direct, quel que soit l'endroit où ce contenu a été publié (par exemple dans plusieurs rubriques).

Vous pourrez ainsi vous y référer, le communiquer si besoin est.

Lors de l'enregistrement d'une publication, ce lien se crée automatiquement à partir du titre et apparaît alors dans la fenêtre dans un cadre grisé qui indique son caractère non modifiable.

En cas de modification du titre du contenu, il se mettra à jour automatiquement à l'enregistrement.

<u>Remarque</u> : Pour communiquer ce lien d'accès, vous pouvez :

- soit faire un copier-coller depuis le champ Lien de cette fenêtre,
- soit cliquer sur le bouton *Voir*, dans la liste de gestion des flux RSS, puis copier-coller l'URL de la zone d'adresse.

L'édition d'un flux RSS est abordée dans la partie suivante.

# 4.7.2. Edition de flux RSS

Après l'enregistrement du flux RSS, le cadre n'est plus intitulé Création d'un flux RSS mais Edition d'un flux RSS.

Pour notre exemple, cela donne :

| Titre *                                          | L'actualité de Réseau Canopé                                 |
|--------------------------------------------------|--------------------------------------------------------------|
| Visible pour                                     | Public                                                       |
|                                                  | O 矕 Utilisateurs authentifiés                                |
|                                                  | O                                                            |
| Image                                            |                                                              |
| Permalien                                        | https://9990076D.esidoc.fr/site/l-actualite-de-reseau-canope |
| URL *                                            | https://www.reseau-canope.fr/?type=100                       |
| Description                                      | 😠 Source   X 🕤 🗟 🛱 🛱   🐟 🔶   🚥 👳 🏴                           |
|                                                  | $\Box \equiv \equiv \Omega \otimes   B I   I_s  $            |
|                                                  | 글 := (非 部 카 쨠 ) 는 은 로 들 💽 Ajouter une sélection              |
|                                                  | Aloufer un diaporama                                         |
|                                                  |                                                              |
|                                                  | Å                                                            |
| Tags recherche<br>usagers <sup>(1)</sup>         | ressources x pédagogie x                                     |
| Tags backoffice<br>administration <sup>(2)</sup> | RC x                                                         |
|                                                  | Fermer                                                       |
| amos obligatoires                                |                                                              |

2 cadres supplémentaires apparaissent.

# Le cadre Est publié dans

Ce cadre se situe en milieu de la page d'édition.

- 🔍 🛷 Equipe éducative
  - Evènementiel pédagogique
  - Les ressources pour enseigner
  - Les informations administratives
  - Di Informations pratiques
    - Les horaires le personnel
    - 💷 🔳 Les règles de vie au CDI
    - Iles conditions de prêt
    - Le lieu et les équipements du CDI

Il reprend l'architecture de votre portail, à savoir la totalité de vos espaces, sections et rubriques.

Vous pouvez alors publier votre contenu dans un ou plusieurs espaces et/ou rubriques en cliquant sur les curseurs qui les précèdent :

En cliquant sur un des curseurs :

- celui-ci passe au vert : 🔍
- un message vous confirme que le contenu est bien publié sur cette page.

Si vous cliquez sur un curseur passé au vert :

- celui-ci repasse au gris :
- un message vous confirme que le contenu n'est plus publié sur cette page.

#### Pour notre exemple, cela donne :

- 🔍 🛷 Equipe éducative
  - Evènementiel pédagogique
  - Les ressources pour enseigner
  - Les informations administratives

#### Le flux RSS est maintenant publié dans l'espace Equipe éducative :

# L'actualité de Réseau Canopé

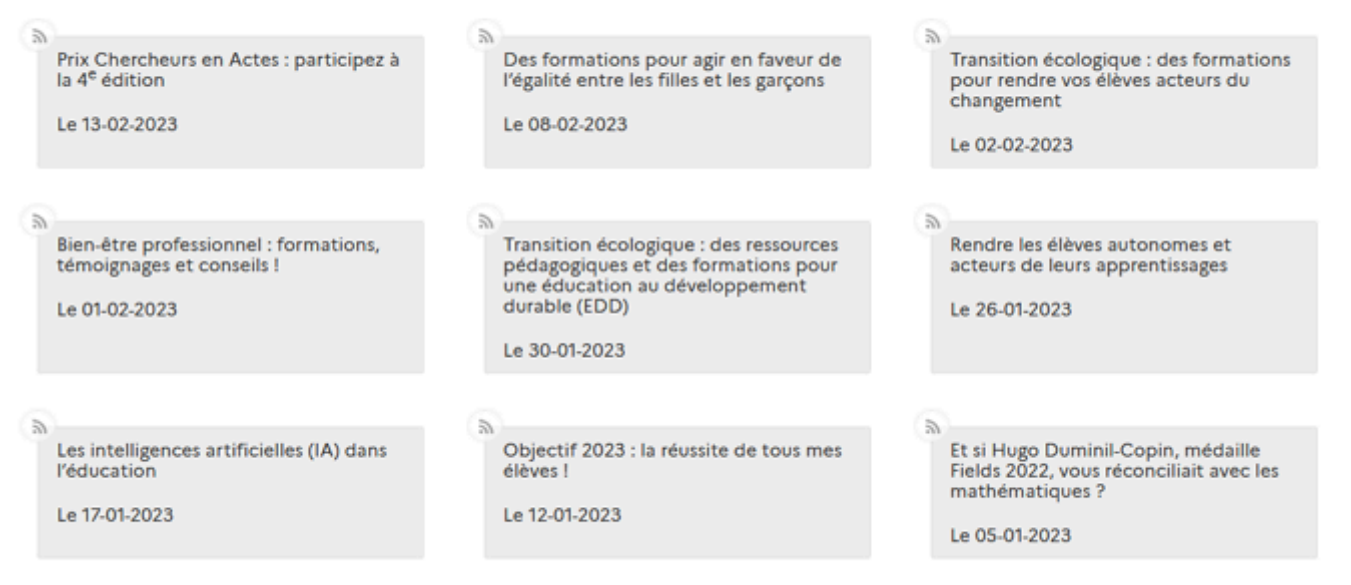

origine rss

# Le cadre Suppression du contenu

Il est situé tout en bas de la page d'édition :

| Suppression du contenu |             |  |
|------------------------|-------------|--|
|                        | 🗎 Supprimer |  |

#### Il vous permet de supprimer définitivement un flux RSS :

En cliquant sur le bouton *Supprimer*, cet avertissement apparaît :

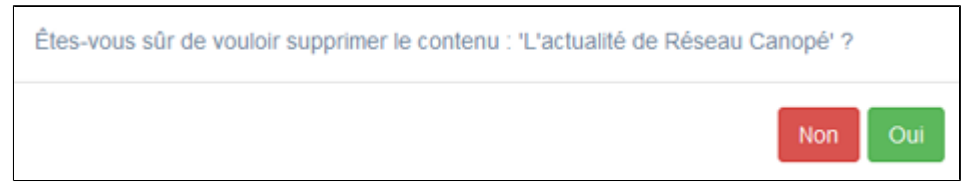

- Si vous cliquez sur *Oui*, le flux RSS est supprimé et un message vous le confirme.
- Si vous cliquez sur *Non*, l'opération est annulée.

# 4.8. Rechercher dans vos contenus

Le champ *Rechercher* est présent dans toutes les liste de gestion :

| Liste des articles                                      |                 |              |              | + Créer                       |
|---------------------------------------------------------|-----------------|--------------|--------------|-------------------------------|
| Afficher 10 🖌 éléments                                  |                 |              |              | Rechercher :                  |
| Titre                                                   | Tags backoffice | Associations | Visible pour |                               |
| Comment ajouter un avis ?<br>Créé le 21/11/2019 à 11:42 | Avis            | <b>То ч</b>  | Public       | 👁 Volr 🕜 Modifier 😫 Supprimer |

Il vous permet de retrouver facilement un contenu dans votre portail.

Pour les listes de gestion (en dehors de celle des *Images*) la recherche s'effectue sur :

• l'intégralité de la colonne *Titre* (date et heure comprises),

- les Tags backoffice,
- la colonne Visible pour,
- la colonne Publication (uniquement pour les actualités),
- la colonne *Type* (uniquement pour la *Liste des sélections de notices et des recherches enregistrées* dans le menu *Sélections thématiques*).

Au fur et à mesure de votre frappe, e-sidoc élimine de la liste les contenus qui ne correspondent pas.

Les possibilités de recherche vous permettent de cibler :

• une visibilité : *Administrateurs* pour trouver tous les contenus visibles uniquement par les administrateurs, *Public* pour ceux visibles par tous ou *Utilisateurs authentifiés* pour ceux visibles seulement par les usagers connectés à leur compte.

• une publication pour les actualités : *En attente*, permettra de trouver les actualités en attente de publication et *Terminé* pour trouver les actualités échues donc dépubliées.

• un type de sélection de notices : *Recherche* pour trouver une sélection de notices liées à une équation de recherche, *Sélection* pour trouver des notices choisies.

• une date : XX/XX/20XX pour trouver un contenu publié à une date précise, XX/20XX pour un mois précis ou 20XX pour une année précise. Si besoin l'heure peut être ajoutée au format XX:XX. La recherche s'effectue dans la date de création et de modification.

• un terme qui se trouve dans le titre du contenu ou dans un des tags (pour toutes les listes de gestion y compris celle des *Images*)

Les recherches citées précédemment peuvent être croisées.

Il suffit de les relier par un espace : l'opérateur booléen ET est alors implicite. Par exemples :

| Rechercher : administrateurs 2018  | permet de retrouver tous les contenus publiés en 2018 visibles uniquement |
|------------------------------------|---------------------------------------------------------------------------|
| par les administrateurs.           |                                                                           |
| Rechercher : concours bookface     | permet de retrouver un contenu ayant les mots concours et bookface dans   |
| son titre et/ou en tag.            |                                                                           |
| Rechercher : terminé 2018 concours | permet de retrouver une actualité terminée datant de 2018 ayant concours  |
| dans son titre ou en tag.          |                                                                           |

# Rappel

Une fois une recherche lancée, la liste des contenus trouvés (actualités, articles, sélections thématiques...) restent affichés, même si vous quittez le menu, tant que vous ne vous êtes pas déconnecté de votre portail. Pour revenir à

l'état initial (ensemble des contenus du menu correspondant), il suffit de cliquer sur le bouton Réinitialiser les filtres qui apparaît dès qu'une recherche a été lancée.